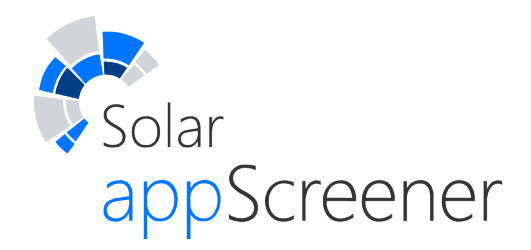

•

•

•

•

•

•

•

•

•

•

•

•

•

•

•

•

•

•

•

# Руководство пользователя

Solar appScreener Версия 3.13.1

Июнь 2023

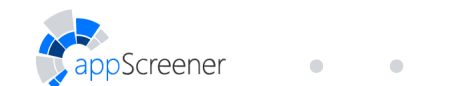

# СОДЕРЖАНИЕ

| 1.    | Перечень сокращений                          | 4  |
|-------|----------------------------------------------|----|
| 2.    | Глоссарий                                    | 5  |
| 3.    | Введение                                     | 7  |
| 4.    | Сведения о Solar appScreener                 | 8  |
| 4.1.  | Назначение комплекса                         | 8  |
| 4.2.  | Описание возможностей                        | 8  |
| 4.3.  | Соответствие классификации СWE               | 9  |
| 4.4.  | Требования к АРМ пользователя                | 9  |
| 4.4.1 | . Требования к аппаратному обеспечению       | 9  |
| 4.4.2 | . Требования к программному обеспечению      | 9  |
| 5.    | Интерфейс пользователя                       | 10 |
| 5.1.  | Авторизация                                  | 10 |
| 5.2.  | Главное меню                                 | 11 |
| 5.2.1 | . Домашняя страница                          | 11 |
| 5.2.2 | . Проекты                                    | 12 |
| 5.2.3 | . Группы проектов                            | 17 |
| 5.2.4 | . О продукте                                 | 21 |
| 5.2.5 | . Личный кабинет                             | 21 |
| 6.    | Описание работы с Solar appScreener          | 28 |
| 6.1.  | Создание проекта                             | 28 |
| 6.1.1 | . Создание пустого проекта                   | 28 |
| 6.1.2 | . Запуск сканирования в UI                   | 28 |
| 6.1.3 | . Запуск сканирования из командной строки    | 41 |
| 6.1.4 | . Запуск сканирования из инструментов сборки | 47 |

• • •

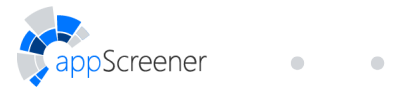

| 6.2.    | Управление проектом                                     | 48  |
|---------|---------------------------------------------------------|-----|
| 6.2.1.  | Обзор                                                   | 49  |
| 6.2.2.  | Подробные результаты                                    | 51  |
| 6.2.3.  | Сканирования                                            | 58  |
| 6.2.4.  | Экспорт отчёта                                          | 60  |
| 6.2.5.  | Сравнение сканирований                                  | 65  |
| 6.2.6.  | Настройки                                               | 66  |
| 6.3.    | Работа с АРІ                                            | 72  |
| 6.3.1.  | Запуск сканирования                                     | 72  |
| 6.3.2.  | Выгрузка отчёта                                         | 73  |
| 6.4.    | Правила и наборы                                        | 74  |
| 6.4.1.  | Правила                                                 | 75  |
| 6.4.2.  | Пользовательские правила                                | 78  |
| 6.4.3.  | Инструкция по записи паттернов                          | 79  |
| 6.4.4.  | Наборы правил                                           | 94  |
| 6.5.    | Интеграции Solar appScreener                            | 96  |
| 6.5.1.  | Jira                                                    | 96  |
| 6.5.2.  | Jenkins                                                 | 99  |
| 6.5.3.  | Azure DevOps Server                                     | 113 |
| 6.5.4.  | TeamCity                                                | 119 |
| 6.5.5.  | JSON API                                                | 122 |
| 6.5.6.  | IntelliJ IDEA                                           | 123 |
| 6.5.7.  | Eclipse                                                 | 126 |
| 6.5.8.  | Visual Studio                                           | 128 |
| 6.5.9.  | SonarQube                                               | 132 |
| 6.5.10. | VCS хостинги                                            | 136 |
| 6.6.    | Динамический анализ                                     | 137 |
| 6.6.1.  | Создание проекта                                        | 137 |
| 6.6.2.  | Управление проектом                                     | 138 |
| 6.6.3.  | Корреляция результатов с проектами статического анализа | 150 |
| 6.7.    | Анализ состава ПО                                       | 150 |
| 6.7.1.  | Создание проекта                                        | 150 |

• • • • • •

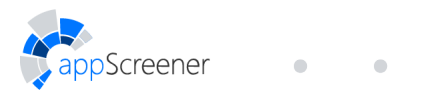

| 6.7.2 | 2. Инструкция по сборке SBOM файла                     | 151 |  |  |  |
|-------|--------------------------------------------------------|-----|--|--|--|
| 6.7.3 | 3. Управление проектом                                 | 153 |  |  |  |
| 7.    | Список стандартных библиотек и фреймворков             | 164 |  |  |  |
| 8.    | Список поддерживаемых расширений файлов                | 169 |  |  |  |
| 9.    | Обозначения языков программирования в спецификации АРІ | 170 |  |  |  |

• • • • • •

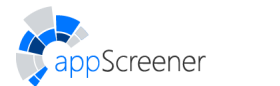

# 1. ПЕРЕЧЕНЬ СОКРАЩЕНИЙ

• •

| Термин | Расшифровка                                                           |
|--------|-----------------------------------------------------------------------|
| APM    | Автоматизированное рабочее место                                      |
| OC     | Операционная система                                                  |
| ПО     | Программное обеспечение                                               |
| CLI    | Command Line Interface – интерфейс командной строки                   |
| CLT    | Command Line Tool – инструмент командной строки                       |
| REST   | Representational State Transfer – передача состояния представления    |
| SDLC   | System Development Life Cycle – жизненный цикл разработки системы     |
| VCS    | Version Control System – система управления версиями                  |
| WAF    | Web Application Firewall – межсетевой экран для защиты веб-приложений |

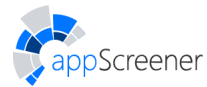

## 2. ГЛОССАРИЙ

API (Программный интерфейс приложения, Application Programming Interface) — интерфейс, который определяет взаимодействие программы с другой программой.

**CI/CD система** — система, которая объединяет практики непрерывной интеграции, непрерывной доставки и непрерывного развёртывания. CI/CD системы могут быть встроены в процесс разработки по методике SDLC и SSDLC. Примеры: **TeamCity**, **Jenkins**.

**Continuous Delivery** (Непрерывная доставка, CD) — практика разработки программного обеспечения, при которой команды производят программное обеспечение в короткие циклы.

**Continuous Deployment** (Непрерывное развёртывание, CD) — практика разработки программного обеспечения, которая заключается в использовании автоматизированного тестирования для проверки правильности и стабильности изменений в коде для быстрого, автономного развёртывания в производственной среде.

Continuous Integration (Непрерывная интеграция, CI) — практика разработки программного обеспечения, которая заключается в слиянии рабочих копий в общую основную ветвь разработки и выполнении автоматизированных сборок проекта для выявления потенциальных ошибок и решения интеграционных проблем.

**ID проекта** (Project ID)— первые 6 символов UUID проекта. ID проекта может быть использован при поиске проекта в общем списке проектов, но UUID является полным идентификатором проекта. Пример ID проекта: d4d1e2.

Software Development Lifecycle (SDLC) — методика разработки, которая обеспечивает качество и правильность работы программного обеспечения. Методика SDLC состоит из таких этапов: анализ требований, дизайн системы, разработка, тестирование, эксплуатация, поддержка.

Secure Software Development Lifecycle (Secure SDLC, SSDLC, DevSecOps) — методика разработки программного обеспечения, которая используется организациями для создания безопасных приложений. При SSDLC на каждом этапе SDLC выполняется ряд дополнительных действий по обеспечению безопасности. Например, анализ рисков на этапе анализа требований, оценка рисков на этапе архитектуры, применение статического анализа кода на этапе разработки, проверка выполнения требований безопасности на этапе тестирования, мониторинг угроз и реагирование на инциденты на этапах эксплуатации и поддержки.

**UUID** (Universally unique identifier) — 128-битное число, которое используется для идентификации информации. Пример: d4d1e2da-6b82-4350-829b-d3883592f4c8.

Version Control System (VCS, Система контроля версий) — программный инструмент, который служит для записи изменений в файлы и отслеживания изменений, внесённых в код. Примеры: Git, Subversion.

VCS хостинг — веб-сервис для хостинга проектов и их совместной разработки. Примеры: GitLab, GitHub, Bitbucket.

Web Application Firewall (WAF) — приложение с набором фильтров, предназначенных

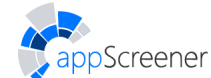

для обнаружения и блокировки сетевых атак на веб-приложение. Примеры: ModSecurity, Imperva SecureSphere, F5. В интерфейсе Solar appScreener приводятся инструкции по настройке этих систем для обнаруженных уязвимостей.

Webhook — механизм оповещения пользователей веб-сервиса о событиях в нём.

**ХРаth** — язык запросов к элементам XML-документов.

Безопасность приложения (Application security) — набор мер, принимаемых для повышения безопасности приложения, часто путём обнаружения, исправления и предотвращения уязвимостей безопасности.

**Интеграция** (Integration) — обмен данными между системами с возможной последующей обработкой.

Интегрированная среда разработки (Integrated Development Environment, IDE) — приложение, которое предоставляет возможности для разработки программного обеспечения. IDE обычно состоит из редактора исходного кода, средств автоматизации сборки и отладчика. Примеры: Eclipse, Intellij IDEA.

Интерфейс командной строки (Терминал, Консоль, Command-line interface, CLI) — интерфейс, который обрабатывает команды для программы в виде строк текста.

Исполняемый файл (Executable file) — скомпилированный файл. Примеры расширений исполняемых файлов: .exe, .com, .bat, .bin, .dmg, .app.

Конфигурационный файл (Configuration file) — файл с настройками приложения.

Плагин (Расширение) — независимо компилируемый программный модуль, динамически подключаемый к основной программе и предназначенный для расширения её функциональных возможностей.

Система отслеживания ошибок (Bug tracking system, Bug tracker) — программа, разработанная для учёта и контроля ошибок, найденных в программном обеспечении, которая позволяет следить за процессом устранения этих ошибок. Примеры: Jira, Redmine.

Скрипт (Script) — последовательность команд для автоматического выполнения задачи.

**Токен авторизации API** (Токен, API authorization token) — набор символов, который предназначен для аутентификации пользователей для выполнения действий в системе без использования пользовательского интерфейса.

**Трасса** (Trace) — набор инструкций программы, выполняемых последовательно. В Solar appScreener трасса для вхождения изображается в виде диаграммы, отображающей путь распространения данных уязвимости, который выявлен с помощью анализа потока данных.

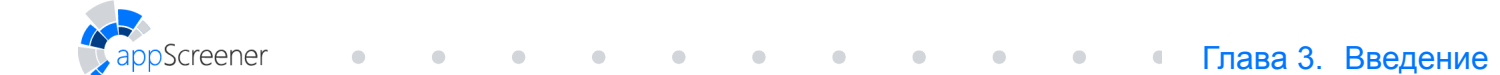

## 3. ВВЕДЕНИЕ

Настоящий документ представляет собой руководство пользователя программного комплекса Solar appScreener.

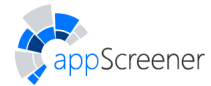

## **4. СВЕДЕНИЯ О SOLAR APPSCREENER**

### 4.1. Назначение комплекса

Solar appScreener предназначен для анализа приложений с целью выявления уязвимостей информационной безопасности и недекларированных возможностей.

С помощью Solar appScreener можно восстанавливать исходный код приложений из рабочего файла с использованием технологии декомпиляции (обратной инженерии).

## 4.2. Описание возможностей

Solar appScreener предоставляет следующие возможности:

- Анализ приложений для OC Android и iOS.
- Анализ приложений на языках ABAP, Apex, C#, C/C++, COBOL, Dart, Delphi, GO, Groovy, HTML, Java, JavaScript, Kotlin, LotusScript, Objective-C, Pascal, PHP, PL/SQL, Python, Perl, Ruby, Rust, Scala, Solidity, Swift, T-SQL, TypeScript, VB.NET, VBA, VBScript, Visual Basic, Vyper или 1C.

Приложения могут загружаться для анализа как в виде файлов исходного или бинарного кода, так и напрямую из репозитория. В случаях, когда исходный код недоступен, можно загружать в Solar appScreener исполняемые файлы приложения. Для мобильных приложений на Android или iOS достаточно скопировать ссылку на приложение из Google Play или App Store соответственно.

- Анализ конфигурационных файлов.
- Мониторинг изменения уровня безопасности приложения.

В Solar appScreener реализована возможность генерации отчётов для получения информации по результатам анализа проектов. Отчёты можно генерировать в форматах PDF, CSV или DOCX и отправлять по почте. Форматы JSON и SARIF доступны через вызов API. Также результаты анализа можно просматривать и сравнивать непосредственно в веб-интерфейсе Solar appScreener.

• Формирование рекомендаций по настройке WAF (для веб-приложений).

В Solar appScreener предусмотрен механизм генерации детальных рекомендаций по настройке WAF, блокирующих возможности эксплуатации ряда уязвимостей до момента их устранения.

• Интеграция в процесс разработки.

С помощью инструмента командной строки Solar appScreener взаимодействует с системами непрерывной интеграции (Continuous Integration), позволяя наладить непрерывный процесс контроля качества исходного кода и снижая временные затраты. Кроме того, Solar appScreener позволяет автоматизировать проверку новых сборок ПО и может быть встроен в процесс безопасной разработки (SDLC).

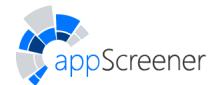

## 4.3. Соответствие классификации СWE

Solar appScreener предоставляет функциональность для работы с уязвимостями в соответствии с классификацией CWE.

Common Weakness Enumeration (CWE<sup>™</sup>) — это перечень распространённых типов уязвимостей программного и аппаратного обеспечения, имеющих последствия для безопасности. Под «уязвимостями» понимаются дефекты, уязвимости и другие ошибки в программной или аппаратной реализации, коде, дизайне или архитектуре, которые делают системы, сети или оборудование потенциально подверженными атакам злоумышленников. CWE List и связанные с ним классификации служат инструментом для идентификации и описания этих уязвимостей.

B Solar appScreener можно:

- просмотреть ссылки на соответствующий уязвимости идентификатор недостатка (CWE item) (версия 4.0) в карточке правила или его метках (подробнее в разделе Правила);
- искать/фильтровать правила по классификации уязвимостей CWE;
- создавать пользовательские правила со ссылками на соответствующие идентификаторы недостатков (CWE items) (подробнее в разделе Пользовательские правила);
- соотносить найденные уязвимости с соответствующими идентификаторами недостатков (CWE items);
- создавать отчёты в форматах PDF, CSV и DOCX в соответствии с классификацией уязвимостей CWE/SANS Top 25 (подробнее в разделе Экспорт отчёта).

## 4.4. Требования к АРМ пользователя

#### 4.4.1. Требования к аппаратному обеспечению

APM пользователя Solar appScreener должно быть оборудовано персональным компьютером с подключением к внутренней сети компании.

#### 4.4.2. Требования к программному обеспечению

В состав программного обеспечения компьютера для APM пользователя Solar appScreener должна входить программа-клиент, предоставляющая пользователю возможность навигации и просмотра веб-ресурсов (браузер). Рекомендуемые браузеры (актуальные версии):

- Mozilla Firefox;
- Google Chrome;
- Safari;
- Internet Explorer;
- Microsoft Edge.

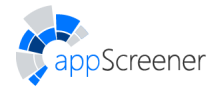

# 5. ИНТЕРФЕЙС ПОЛЬЗОВАТЕЛЯ

## 5.1. Авторизация

Ссылка для входа в веб-интерфейс Solar appScreener (далее UI) предоставляется администратором. При переходе по ссылке пользователь попадает на страницу авторизации.

Чтобы войти в систему, введите логин и пароль и нажмите кнопку Войти (рис. 5.1).

Вход в систему может быть осуществлен с помощью логина (в формате <user> или <user@domain>) и пароля учётной записи LDAP. Чтобы настроить доступ с помощью LDAP, обратитесь к администратору.

| <sup>Solar</sup><br>appScreener |  |
|---------------------------------|--|
| Вход                            |  |
| Логин<br>user                   |  |
| Пароль                          |  |
| Войти                           |  |
|                                 |  |

Рис. 5.1: Страница Авторизации

При введении неверных учётных данных на экране отобразится сообщение **Неверный логин и/или пароль.** При превышении числа попыток аутентификации с неверным паролем ваш аккаунт будет временно заблокирован. Количество попыток аутентификации и продолжительность блокировки устанавливается администратором системы (по умолчанию лимит попыток входа — 5, срок блокировки — 5 часов).

Прежде чем начать работу с Solar appScreener, ознакомьтесь с Пользовательским соглашением и нажмите **Принимаю**(рис. <u>5.2</u>).

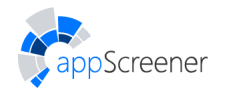

#### ЛИЦЕНЗИОННЫЙ ДОГОВОР С КОНЕЧНЫМ ПОЛЬЗОВАТЕЛЕМ

| 0  | 1     |     | ~               |               | ~    |
|----|-------|-----|-----------------|---------------|------|
| 50 | l n r | 201 | $\gamma \leq c$ | $r \cap \cap$ | nore |
|    |       | au  |                 |               |      |

| ВАЖНО! Прочитайте внимательно нижеизложенное, прежде чем устанавливать, запускать или иным способом использовать программное обеспечение «Solar<br>appScreener» (далее – «ПО»).                                                                                                    | • |
|----------------------------------------------------------------------------------------------------|---|
| Настоящий Лицензионный договор с Конечным пользователем (далее – «Договор») регулирует отношения, возникающие между Компанией и Вами – физическим или<br>юридическим лицом и определяет порядок и условия использования Вами ПО. Договор заключается в упрощенном порядке и является договором присоединения,<br>условия которого изложены в электронном виде и доведены до Вашего сведения.                                                                                                    | 1 |
| Договор вступает в силу с момента, когда Вы начинаете использовать ПО либо, если это предусмотрено функциональными возможностями ПО, с момента, когда Вы<br>принимаете условия Договора, отметив в процессе установки ПО на своем устройстве пункт «Я согласен с условиями Лицензионного договора» или иным<br>предложенным способом выражаете свое согласие на экране Вашего устройства с помощью интерфейса установки ПО. Договор, изложенный в электронном виде,<br>при Вашем акцепте, как указано выше, считается заключенным в письменной форме в соответствии с п. 3 ст. 434 и п. 3 ст. 438 Гражданского кодекса Российской<br>Федерации. |   |
| В любом случае, начало использования ПО означает Ваше полное и безоговорочное согласие с условиями Договора. Вы подтверждаете, что Договор был Вами<br>прочитан, условия его Вам понятны, и Вы с ними полностью согласны. Если Вы не согласны с условиями Договора, не используйте ПО.                                                                                                    |   |
| Если предоставление права использования ПО сопровождается отдельным соглашением с Компанией или Партнером Компании, определяющим условия<br>использования Вами ПО, то, в случае расхождений в содержании между текстом Договора и текстом соответствующего отдельного соглашения, преимущественную<br>силу имеет текст отдельного соглашения вне зависимости от того, заключено такое соглашение ранее или позднее Договора.                                                                                                    |   |
| Права на ПО охраняются действующим законодательством Российской Федерации и международными соглашениями. Некоторые части (компоненты) ПО могут<br>охраняться нормами законодательства о патентах и ноу-хау. Нарушение условий Договора и прав на ПО влечет за собой ответственность, предусмотренную<br>Договором и законодательством Российской Федерации.                                                                                                    |   |
| 1. ТЕРМИНЫ И ОПРЕДЕЛЕНИЯ                                                                                                    |   |
| 1.1. «Компания» – Общество с ограниченной ответственностью «СОЛАР СЕКЬЮРИТИ» (ООО «СОЛАР СЕКЬЮРИТИ»), юридическое лицо, зарегистрированное и осуществляющее свою деятельность в соответствии с законодательством Российской Федерации, основной государственный регистрационный номер (ОГРН) 1157746204230, зарегистрировано по адресу: 127015, г. Москва, ул. Вятская, д. 35 стр. 4, эт. 4, пом. 7, ком. 12, 20-23, 25-34, 48-54, 65, Компания является правообладательет в Посква.                                                                                                    |   |
| 1.2. «ПО «Solar appScreener» или «ПО» - программа для ЭВМ, представляющая собой инструмент статического анализа исходного кода программного обеспечения на                                                                                                    | • |
| Отмена                                                                                                    |   |

Рис. 5.2: Пользовательское соглашение

После успешного входа в систему отображается краткая инструкция. После просмотра инструкции отображается **Домашняя страница**. Повторный просмотр краткой инструкции доступен на странице **О продукте**.

#### 5.2. Главное меню

В верхней части страницы расположено главное меню, которое предоставляет доступ к разделам **Домашняя страница**, **Проекты**, **Правила и наборы**, **Аналитика**, **О продукте**, **Личный кабинет**.

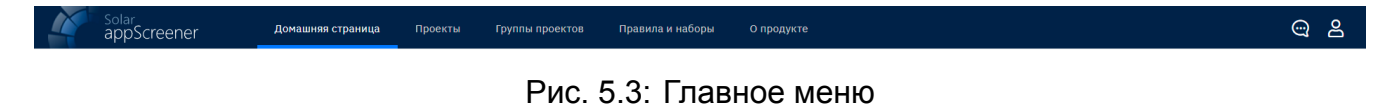

Для доступа к форме обратной связи нажмите 🖳 .

#### 5.2.1. Домашняя страница

Домашняя страница (рис. 5.4) предназначена для загрузки и сканирования новых проектов. Проектом здесь и далее называется загрузка в Solar appScreener приложения и его сканирование с целью выявления уязвимостей. Под сканированием следует понимать анализ исходного или бинарного кода приложения и выявление фрагментов кода, содержащих уязвимости. Уязвимости — недостатки в коде приложения, которые могут быть использованы злоумышленниками и вызывать нарушение корректной работы

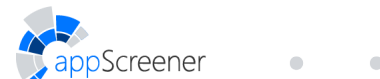

приложения. Подробное описание запуска проекта представлено в разделе Создание проекта.

На Домашней странице также можно:

- ознакомиться со списком проектов отображаются последние 4 проекта с последующей ссылкой на страницу Проекты с полным списком проектов;
- увидеть статистику по количеству сканирований с учётом статусов. Нажмите на статус, чтобы посмотреть список соответствующих проектов.

| <sup>Solar</sup><br>appScree | лег домашн                                  | яя страница Пр                                          | оекты Группы проектов               | правила и набо              | оы О продукте                     |                                                      |                                     |                           | ං උ |  |
|------------------------------|---------------------------------------------|---------------------------------------------------------|-------------------------------------|-----------------------------|-----------------------------------|------------------------------------------------------|-------------------------------------|---------------------------|-----|--|
|                              | Сканирования                                | Всего проект                                            | ов 4 Завершено 4                    | В процессе 0                |                                   |                                                      |                                     |                           |     |  |
|                              | Java Proj<br>ID 193151<br>& demo_20         | ect                                                     | Vyper Pro<br>ID 36ccdc<br>& demo_20 | oject ☆                     | Python F<br>ID 94269e<br>& demo_2 | Project 2020_92                                      | Pascal Pr<br>ID f6b454<br>& demo_20 | oject<br>20_q2            |     |  |
|                              | Завершено 🕛                                 |                                                         | Завершено                           |                             | Завершено                         |                                                      | Завершено                           |                           |     |  |
|                              | 14.04.2021 14:52:21<br>Q E<br>RESCAN RESULT | S EXPORT                                                | 01.07.2020 19:01:51                 | S EXPORT                    | 01.07.2020 19:01:21               | TS EXPORT                                            | 01.07.2020 19:01:00                 | EXPORT                    |     |  |
|                              | 0.4/5.0                                     | <ul><li>46</li><li>141</li><li>157</li><li>80</li></ul> | 3.7/5.0                             | • 1<br>• 5<br>• 656<br>• 61 | 1.4/5.0                           | <ul><li>12</li><li>45</li><li>50</li><li>9</li></ul> | 2.2/5.0                             | • 5<br>• 15<br>• 1<br>• 0 |     |  |
|                              |                                             |                                                         | 3arj                                | рузить приложение           | Создать пустой проект             | r                                                    |                                     |                           |     |  |
|                              |                                             |                                                         | Ссылка на приложен                  | ие / Путь к репозитор       | оню                               | 0                                                    |                                     |                           |     |  |
|                              |                                             |                                                         |                                     | ил<br>Выбрать файл          | и<br>или перетащить файл с        | сюда                                                 |                                     |                           |     |  |

Рис. 5.4: Домашняя страница

#### 5.2.2. Проекты

Страница **Проекты** (рис. 5.5) предназначена для управления проектами. Все проекты представлены в виде списка с краткими характеристиками.

|    | Solar<br>appScreener дома                | иняя страниц | а Проекты      | Группы проект | ов Правила и на                            | боры О продукте |             |    |                               |           |    |     | @ 2     |
|----|------------------------------------------|--------------|----------------|---------------|--------------------------------------------|-----------------|-------------|----|-------------------------------|-----------|----|-----|---------|
|    | Q Поиск по названию, ID, автору п        | роекта       |                |               | Seero проектов: 4 Активных сканирований: 0 |                 |             |    | Показать архив Создать проект |           |    |     |         |
|    | Название проекта<br>ID Автор проекта     | Стату        | с сканирования |               | Дата и время<br>обновления                 | Язык            | Строки кода |    |                               | Уязвимост | и  |     | Рейтинг |
| ۲. | Java Project<br>ID 193151 名 demo_2020_q2 | Завер        | шено (!)       |               | 14.04.2021<br>14:52:21                     |                 | 14 938      | 46 | 141                           | 157       | 80 | 424 | 0.4/5.0 |
| \$ | Vyper Project<br>ID 36ccdc               | в Завер      | шено           |               | 01.07.2020<br>19:01:51                     | JS 🔮 VBS ¥      | 17 606      | 1  | 5                             |           | 61 | 723 | 3.7/5.0 |
|    | Python Project                           | в Завер      | шено           |               | 01.07.2020<br>19:01:21                     | ę               | 261         | 12 | 45                            |           | 9  | 116 | 1.4/5.0 |
| *  | Pascal Project                           | в Завер      | шено           |               | 01.07.2020<br>19:01:00                     | K               | 105         | 5  | 15                            | 1         | 0  | 21  | 2.2/5.0 |

Рис. 5.5: Проекты

Для каждого проекта отображаются следующие данные:

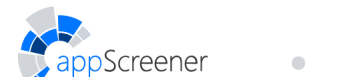

 логотип, название проекта, автор (пользователь, загрузивший проект), ID проекта (первые шесть символов UUID проекта);

| PHP Project<br>D 468172 Ser Завершено | 16.01.2020<br>15:31:34 | 5 JS Php PL/SQL T/SQL | 15 487 | 40 | 19 | 0 | 110 | 0.6/5.0 |
|---------------------------------------|------------------------|-----------------------|--------|----|----|---|-----|---------|

Рис. 5.6: Проекты: название

• статус последнего сканирования;

| PHP Project<br>ID 468172 & user | Завершено | 16.01.2020<br>15:31:34 | 5 JS php PL/SQL T/SQL | 15 487 | 40 | 19 | 0 | 110 | 0.6/5.0 |
|---------------------------------|-----------|------------------------|-----------------------|--------|----|----|---|-----|---------|
|                                 |           |                        |                       |        |    |    |   |     |         |

Рис. 5.7: Проекты: статус

- меню действий:
  - копировать UUID проекта;
  - посмотреть подробные результаты последнего сканирования;
  - запустить сканирование;
  - выгрузить отчёт;
  - настроить проект;
  - архивировать проект.

|    | solar<br>appScreener                                                                         | Домашняя | страница Проекты Группы проектов                                                      | Правила и на      | аборы О продукте |             |    |     |           |                                   |     | ා ප     |  |
|----|----------------------------------------------------------------------------------------------|----------|---------------------------------------------------------------------------------------|-------------------|------------------|-------------|----|-----|-----------|-----------------------------------|-----|---------|--|
|    | С Поиск по названию, ID, автору проекта       Всего проектов: 4     Активных сканирований: 0 |          |                                                                                       |                   |                  |             |    |     |           | Оказать архив         Создать про |     |         |  |
|    | Название проекта<br>ID Автор проекта                                                         |          | Статус сканирования Дата                                                              | и время<br>ления  | Язык             | Строки кода |    | 2   | Уязвимост | и                                 |     | Рейтинг |  |
| •  | Java Project<br>ID 193151 & demo_2020_q2                                                     | ☆ :      | <ul> <li>Скопировать UUID проекта</li> <li>Посмотреть подробные результаты</li> </ul> | .2021<br>2:21     |                  | 14 938      | 46 | 141 | 157       | 80                                | 424 | 0.4/5.0 |  |
| \$ | Vyper Project<br>ID 36ccdc 名 demo_2020_q2                                                    | ☆        | <ul> <li>Запустить сканирование</li> <li>Выгрузить отчёт</li> </ul>                   | .2020<br>1:51     | JS 🔷 VBS 🖤       | 17 606      | 1  | 5   |           | 61                                | 723 | 3.7/5.0 |  |
| -  | Python Project<br>ID 94269e & demo_2020_q2                                                   | ☆ •      | <ul><li>Настроить проект</li><li>Архивировать проект</li></ul>                        | .2020<br>1:21     | •                | 261         | 12 | 45  |           | 9                                 | 116 | 1.4/5.0 |  |
| \$ | Pascal Project<br>ID f6b454 옵 demo_2020_q2                                                   | ☆ •      | Завершено 01.0<br>19                                                                  | 77.2020<br>:01:00 | K                | 105         | 5  | 15  | 1         | 0                                 | 21  | 2.2/5.0 |  |

Рис. 5.8: Проекты: действия

• кнопка добавления в Избранное

| Python Project |   | Добавить проект в группу Избранное | 01.07.2020<br>19:01:21 | ę | 261 | 12 | 45 | 9 | 116 | 1.4/5.0 |
|----------------|---|------------------------------------|------------------------|---|-----|----|----|---|-----|---------|
|                | - |                                    |                        |   |     |    |    |   |     |         |

Рис. 5.9: Проекты: добавить в Избранное

• дата и время последнего сканирования;

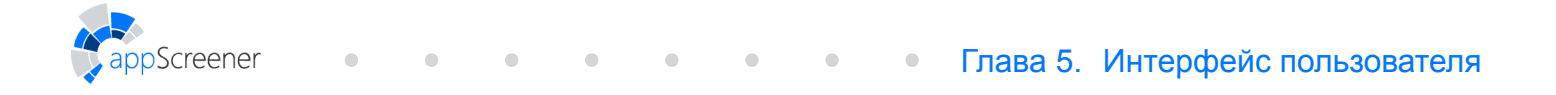

|  | PHP Project<br>ID 468172 & user | Завершено | 16.01.2020<br>15:31:34 | 5 JS Php PL/SOL T/SOL | 15 487 | 40 | 19 |  | 0 | 110 | 0.6/5.0 |
|--|---------------------------------|-----------|------------------------|-----------------------|--------|----|----|--|---|-----|---------|
|--|---------------------------------|-----------|------------------------|-----------------------|--------|----|----|--|---|-----|---------|

Рис. 5.10: Проекты: дата и время

• языки, для которых был произведен анализ;

| PHP Project | ••• | Завершено | 16.01.2020<br>15:31:34 | ( | JS Php Pusce Tysee | 15 487 | 40 | 19 | 0 | 110 | 0.6/5.0 |
|-------------|-----|-----------|------------------------|---|--------------------|--------|----|----|---|-----|---------|
|             |     |           |                        |   |                    |        |    |    |   |     |         |

Рис. 5.11: Проекты: тип приложения

• количество строк кода в проекте;

Рис. 5.12: Проекты: строки кода

 количество уязвимостей критического, среднего, низкого и информационного уровней, а также общее количество уязвимостей;

| ID 468172 & user Sabepluend 15:31:34 | D 468172 & user | в Завершено | 16.01.2020<br>15:31:34 | 5 JS Php PL/Sol T/Sol | 15 487 | 40 | 19 |  | 0 | 110 | 0.6/5. |
|--------------------------------------|-----------------|-------------|------------------------|-----------------------|--------|----|----|--|---|-----|--------|
|--------------------------------------|-----------------|-------------|------------------------|-----------------------|--------|----|----|--|---|-----|--------|

Рис. 5.13: Проекты: количество уязвимостей

• рейтинг приложения.

| PHP Project         Завершено           ID 468172         & user | 16.01.2020<br>15:31:34 | 5 JS php PLSQL T/SQL | 15 487 | 40 | 19 |  | 0 | 110 | 0.6/5.0 | ) |
|------------------------------------------------------------------|------------------------|----------------------|--------|----|----|--|---|-----|---------|---|
|------------------------------------------------------------------|------------------------|----------------------|--------|----|----|--|---|-----|---------|---|

Рис. 5.14: Проекты: рейтинг

В appScreener уязвимости поделены на четыре категории: критические, среднего уровня, низкого уровня и информационного уровня.

- 1. Критические уязвимости с большой вероятностью приводят к компрометации конфиденциальных данных и нарушению целостности системы.
- Уязвимости среднего уровня могут с меньшей вероятностью привести к компрометации конфиденциальных данных и нарушению целостности системы либо являются менее серьёзными нарушениями безопасности.
- 3. Уязвимости низкого уровня могут стать потенциальной угрозой безопасности.
- 4. Уязвимости информационного уровня сигнализируют о нарушении хороших практик программирования.

Рейтинг приложения вычисляется исходя из количества критических уязвимостей и уязвимостей среднего уровня. Влияние критических уязвимостей больше, чем влияние уязвимостей среднего уровня, и не учитывает объем кода. Уязвимости среднего уровня учитываются из расчёта их количества на общее число строк исходного кода. Список можно отсортировать по названию, статусу последнего сканирования, по дате и по рейтингу. Для этого нажмите на соответствующий заголовок, повторное нажатие меняет порядок сортировки (рис. 5.15).

|    | solar<br>appScreener                       | Домашняя   | страница Проекты    | Группы проекто | в Правила и на             | аборы О продукте            |             |    |        |            |    |            | @ 2     |
|----|--------------------------------------------|------------|---------------------|----------------|----------------------------|-----------------------------|-------------|----|--------|------------|----|------------|---------|
|    | Q Поиск по названию, ID, а                 | втору прое | кта                 |                | Всего проект               | roв: 4 Активных сканировани | й: О        | [  | 2 Пока | зать архив | 3  | Создать пр | оект    |
|    | Название проекта ↓<br>ID Автор проекта     |            | Статус сканирования |                | Дата и время<br>обновления | Язык                        | Строки кода |    | 2      | /язвимост  | и  |            | Рейтинг |
| \$ | Vyper Project                              | ☆ :        | Завершено           |                | 01.07.2020<br>19:01:51     | JS 🏟 VBS ¥                  | 17 606      | 1  | 5      |            | 61 | 723        | 3.7/5.0 |
|    | Python Project                             | ☆          | Завершено           |                | 01.07.2020<br>19:01:21     | ¢                           | 261         | 12 | 45     |            | 9  | 116        | 1.4/5.0 |
| \$ | Pascal Project<br>ID f6b454 & demo_2020_q2 | ☆:         | Завершено           |                | 01.07.2020<br>19:01:00     | K                           | 105         | 5  | 15     |            | 0  | 21         | 2.2/5.0 |
| *  | Java Project<br>ID 193151 & demo_2020_q2   | ☆ •        | Завершено ①         |                | 14.04.2021<br>14:52:21     |                             | 14 938      | 46 | 141    |            | 80 | 424        | 0.4/5.0 |

Рис. 5.15: Сортировка по названию

Для скрытия ненужных в данный момент проектов существует возможность архивации. Архивированный проект сохраняется в системе, но становится недоступным для работы. Выберите **Архивировать проект** в меню действий, чтобы добавить проект в архив. Проект, находящийся в архиве, можно найти, нажав **Показать архив** на странице **Проекты**.

Для удобной навигации по проектам предусмотрены поиск и фильтры (рис. 5.16). Поиск позволяет искать проекты по названию, ID проекта или автору. Чтобы установить фильтры, нажмите на иконку фильтров и настройте один или несколько параметров:

- статус сканирования выбрать из списка статусы сканирования;
- дата обновления задать временной диапазон;
- языки выбрать один или несколько языков программирования;
- рейтинг задать диапазон для рейтинга последнего сканирования в проекте;
- количество уязвимостей каждого из уровней критичности задать диапазон для количества уязвимостей критического, среднего, низкого или информационного уровня;
- наличие в группе проектов.

creener

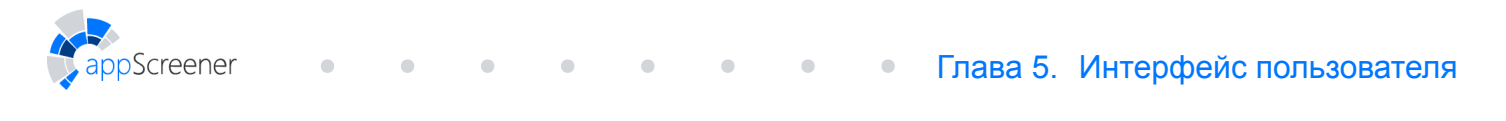

| ТАТУС СКАНИРОВАНИЯ     | язык              |                                 |                  | РЕЙТИНГ<br>О    |          |    |   | 5  |
|------------------------|-------------------|---------------------------------|------------------|-----------------|----------|----|---|----|
| 🖊 Подготовка           | - ABAP            | 🗹 Java, Scala, Kotlin           | ✓ Solidity       | •               |          |    |   |    |
| Добавлено в очередь    | 🗸 Apex            | JavaScript                      | Swift            | 0 1             | 2        | 3  | 4 | 5  |
| Идет сканирование      | ✓ C#              | <ul> <li>LotusScript</li> </ul> | ✓ T-SQL          | количество уяз  | вимостей |    |   |    |
| Иастичные результаты   | C/C++             | ✓ Objective-C                   | ✓ TypeScript     | Критического ур | овня     | от | - | до |
| 🖊 Ошибка               | COBOL             | 🗸 Pascal                        | VB.NET           |                 |          | OT | _ | 10 |
| И Завершено            | ✓ Config files    | PHP                             | VBA              | среднего уровня |          |    |   |    |
| Истановлено            | 🗹 Dart            | PL/SQL                          | VBScript         | Низкого уровня  |          | от |   | до |
| Иет сканирований       | 🗹 Delphi          | V Python                        | ✓ Visual Basic 6 | Информационно   | о уровня | от | - | до |
| ыбрать все × Снять все | Go Go             | ✓ Perl                          | Vyper            |                 |          |    |   |    |
|                        | Groovy            | 🗸 Ruby                          | ✓ 1C             |                 |          |    |   |    |
|                        | HTML5             | V Rust                          |                  |                 |          |    |   |    |
|                        | Выбрать все × Сня | ть все                          |                  |                 |          |    |   |    |

Рис. 5.16: Фильтры проектов

Чтобы установить фильтры, нажмите на кнопку **Применить**. После применения фильтров в правой части страницы появится количество отобранных проектов и кнопка **Сбросить**. Нажатие на кнопку отменит фильтрацию.

Чтобы перейти на страницу конкретного проекта, нажмите на его название в списке. Подробнее про управление конкретным проектом в разделе Управление проектом.

#### 5.2.2.1. Очередь сканирований

На вкладке **Очередь сканирований** можно управлять очередью сканирований в системе, поднимать/опускать приоритет сканирований. Система поддерживает 4 уровня приоритета сканирований: Низкий, Средний, Высокий и Эксклюзивный. По умолчанию сканирования запускаются со **Средним** приоритетом.

Искать сканирование в очереди можно по ID, названию проекта и автору сканирования.

В основной части страницы находится список всех активных сканирований в системе. Он представлен в виде таблицы со столбцами:

- Название проекта кликабельно, по клику происходит переход на страницу Обзор (при наличии доступа в проект у пользователя);
- Сканирование первые 6 символов UUID сканирования (по кнопке может быть скопирован целиком) и автор сканирования;
- Дата создания;
- Статус;
- Приоритет.

Все столбцы поддерживают сортировку, по умолчанию отсортированы по приоритету. Сканирования с одинаковым приоритетом сортируются по дате создания: первым отображается и будет просканирован проект, запущенный *раньше*.

Обратите внимание: изменение приоритета сканирования затрагивает только проекты в очереди и не повлияет на прогресс сканирований, которые уже выполняются.

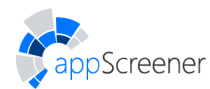

## 5.2.3. Группы проектов

Проекты в Solar appScreener можно объединять в группы. Используя группы, можно выполнять действия с несколькими логически связанными проектами одновременно. Также для групп доступна сводная информация и аналитика. Работать с группами можно в разделе **Группы проектов** (рис. <u>5.17</u>).

| Solar<br>appScreener | Домашняя страница Проекты <b>Группы проектов</b> Правили | и наборы О продукте              | ල පි                         |
|----------------------|----------------------------------------------------------|----------------------------------|------------------------------|
| Группы проектов      |                                                          |                                  |                              |
| 00 Аналитика         | Чскать по имени, UUID, автору                            | Всего групп: 2                   | Оказать архив Создать группу |
|                      | Название группы<br>ID                                    | Дата последнего обновления Автор | Количество проектов          |
|                      | 🔀 Избранное                                              | 28.04.2022 13:31:24 demo_21      | 020_q2 2                     |
|                      | Web apps<br>ID cccbbf                                    | 20.04.2022 05:02:58 demo_24      | 020_q2 5                     |
|                      | Mobile apps (Приватная)<br>ID b22789                     | 20.04.2022 05:02:40 demo_24      | 020_q2 3                     |

Рис. 5.17: Группы проектов

Список групп отображается в основной части страницы. Для каждой группы отображаются следующие данные:

- название группы;
- ID группы;
- видимость;
- меню действий:
  - копировать UUID группы;
  - проекты перейти к списку проектов;
  - настроить группу;
  - архивировать группу.
- дата и время обновления;
- автор;
- количество проектов в группе.

Список можно отсортировать. Для этого нажмите на соответствующий заголовок, повторное нажатие меняет порядок сортировки. Для удобной навигации также предусмотрен поиск и фильтры. Поиск позволяет искать группы проектов по названию, UUID группы или автору. Чтобы установить фильтры, нажмите на иконку фильтров и настройте один или несколько параметров:

- видимость выбрать публичные или приватные группы;
- количество проектов в группе можно указать диапазон;
- дата создания;
- дата последнего обновления;
- наличие проектов добавить проекты, которые должна содержать группа.\*

\* Обратите внимание: при выборе нескольких проектов фильтр работает как условие ИЛИ, то есть результаты поиска будут содержать группы проектов с хотя бы одним из указанных проектов.

Чтобы установить фильтры, нажмите на кнопку **Применить**. После применения фильтров в правой части страницы появится количество отобранных проектов и кнопка **Сбросить**. Нажатие на кнопку отменит фильтрацию.

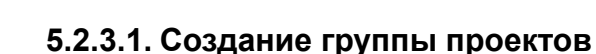

Screener

Чтобы создать группу проектов, нажмите **Создать группу**, укажите имя группы и выберите проекты, которые следует в неё включить. Также можно включить проекты из существующих групп. Чтобы группа отображалась у всех пользователей, выберите опцию **Публичная**. После выполнения этих действий нажмите **Сохранить** (рис. 5.18).

| имя группы<br>My group         | 🖞 Загрузить логотип            |
|--------------------------------|--------------------------------|
| • Приватная 🛛 Публичная        |                                |
| 10БАВИТЬ ВСЕ ПРОЕКТЫ ИЗ ГРУППЫ | ДОБАВИТЬ ВСЕ ПРОЕКТЫ ИЗ СПИСКА |
| × Web apps                     | ▼ TestProject X Test Githab    |
|                                |                                |
|                                |                                |
|                                |                                |
|                                |                                |
|                                |                                |
|                                |                                |
|                                |                                |
|                                |                                |

Рис. 5.18: Создание группы проектов

#### 5.2.3.2. Работа с группой проектов

Чтобы перейти к конкретной группе проектов, кликните по её названию в списке групп.

На вкладке **Обзор** представлена общая статистика по сканированиям в группе. Динамику результатов сканирований проектов можно проследить на графиках. В верхней части страницы можно выбрать тип значений (суммарное или среднее) и период для отображения. Сводная информация по сканированиям представлена в таблице **Статистика группы**.

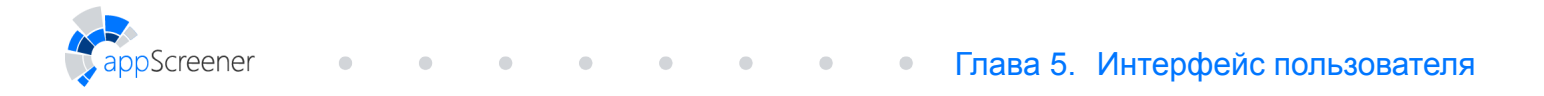

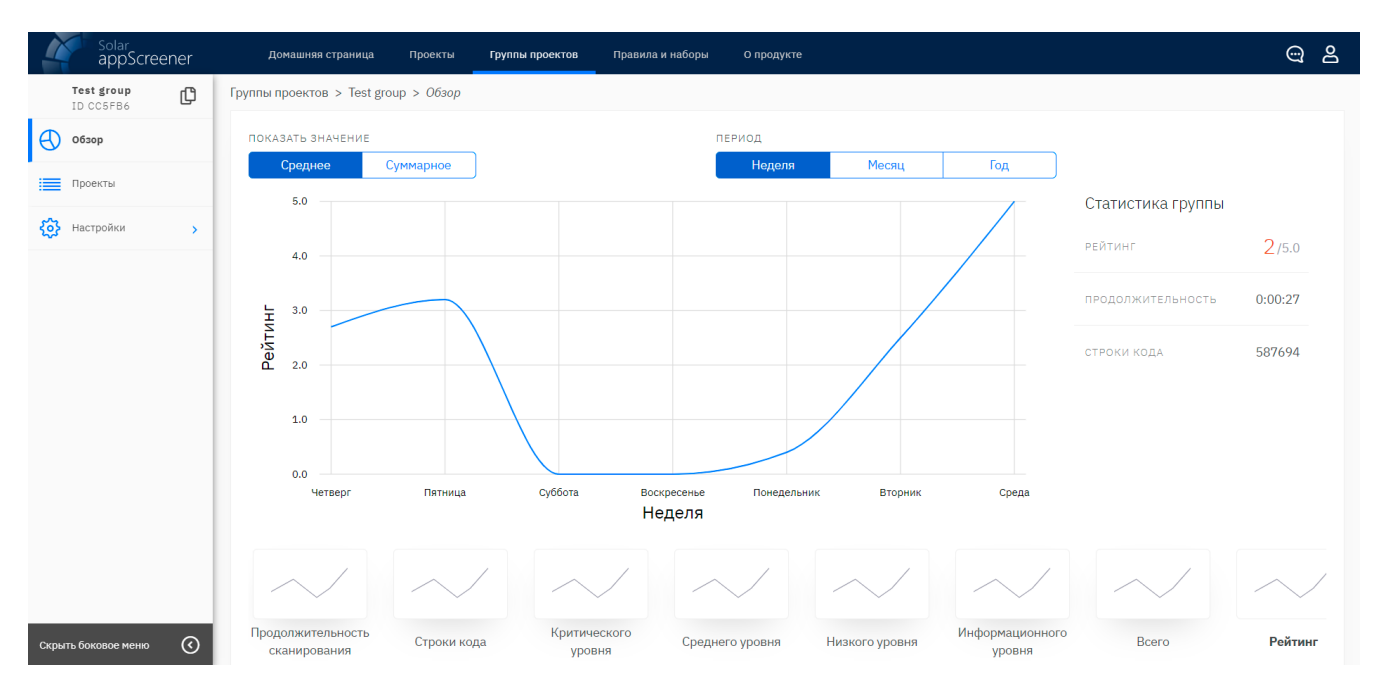

Рис. 5.19: Группа проектов: Обзор

Действия с проектами в группе доступны на вкладке **Проекты**. Здесь можно просмотреть список всех проектов в группе, добавить/удалить проект или поместить/извлечь проект из архива группы. Обратите внимание: при удалении проекта происходит только его удаление из группы, но не из системы.

Управлять группой и правами пользователей в группе можно во вкладке **Настройки**. В подразделе **Управление группой** можно редактировать данные группы, поместить/извлечь группу из архива или удалить группу. В подразделе **Jira** можно привязать группу проектов appScreener к проекту **Jira**.

#### 5.2.3.3. Аналитика

Раздел Аналитика предназначен для просмотра общей статистики по всем сканированиям в системе и сравнения результатов анализа по группам.

На вкладке **Результаты** (рис. 5.20) можно проследить динамику результатов сканирований проектов. Добавьте группу к статистике, чтобы сравнить результаты. Для просмотра информации по всем проектам, выберите **Все проекты** в списке групп. Аналогично разделу **Статистика группы** тип значений и период для отображения можно настроить. Для каждой из групп на графиках отображаются данные:

- количество сканирований (при отображении суммарного значения) или рейтинг (при отображении среднего значения);
- продолжительность сканирований;
- количество строк кода;
- количество уязвимостей (с учётом уровня критичности).

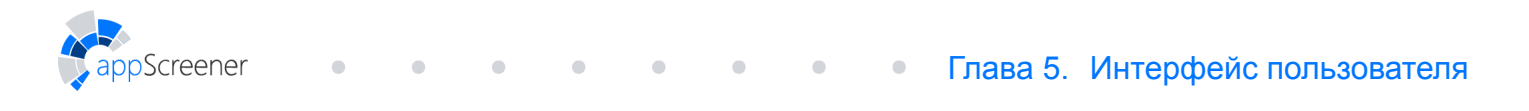

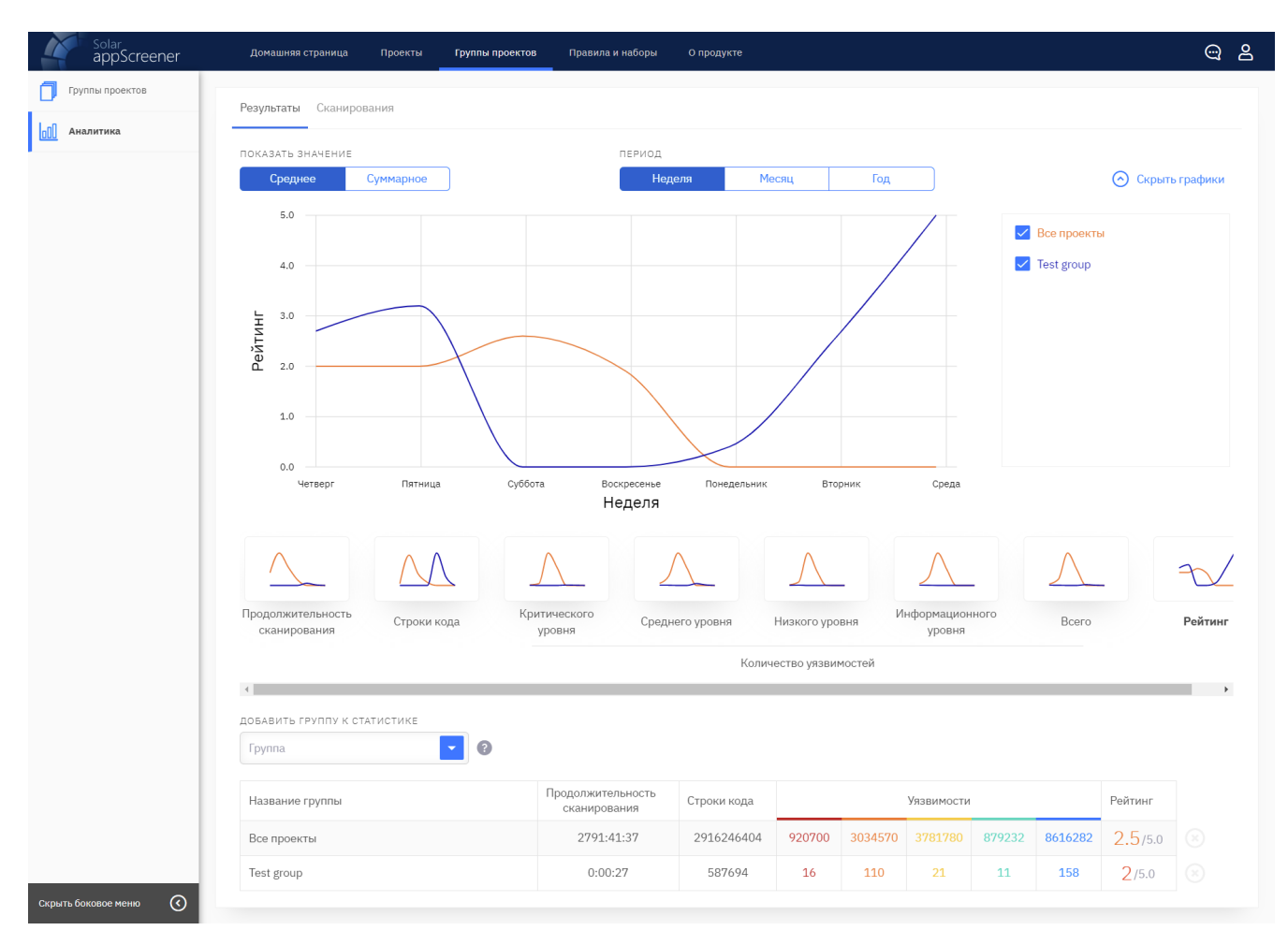

Рис. 5.20: Результаты сканирований по группам проектов

Для просмотра аналитики по сканированиям перейдите на вкладку **Сканирования**. В таблице отображаются данные о количестве проектов в группе, количестве сканирований и их статусах. Чтобы убрать группу из статистики, нажмите на иконку крестика в конце строки нужной группы.

| Solar<br>appScreener | Домашняя страница Проекты Группы проектов Прав    | ила и наборы О проду | икте                  |           |            |            | ං ස |
|----------------------|---------------------------------------------------|----------------------|-----------------------|-----------|------------|------------|-----|
| 🗍 Группы проектов    | Результаты Сканирования                           |                      |                       |           |            |            |     |
| 00 Аналитика         | добавить группу к статистике<br>Группа<br>Desktop |                      |                       |           |            |            |     |
|                      | Название группы                                   | Проектов в группе    | Сканирований в группе | Завершено | В процессе | Подготовка |     |
|                      | Все проекты                                       | 9181                 | 29824                 | 12550     | 7          | 0          |     |
|                      | Mobile                                            | 3                    | 17                    | 17        | 0          | 0          |     |
|                      | Test group                                        | 36                   | 142                   | 115       | 0          | 0          |     |
|                      | My Group                                          | 3                    | 9                     | 4         | 0          | 0          |     |
|                      | Desktop                                           | 57                   | 79                    | 71        | 0          | 0          |     |

Рис. 5.21: Просмотр статистики по группам проектов

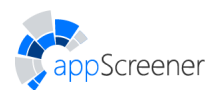

## 5.2.4. О продукте

Страница **О продукте** (рис. 5.22) служит для предоставления пользователю общей информации о работе с Solar appScreener. В верхней части страницы можно переключаться между следующими разделами:

- Инструкция;
- Общая информация;
- Анализ мобильных приложений;
- Анализ веб-приложений;
- Инструкции по настройке WAF.

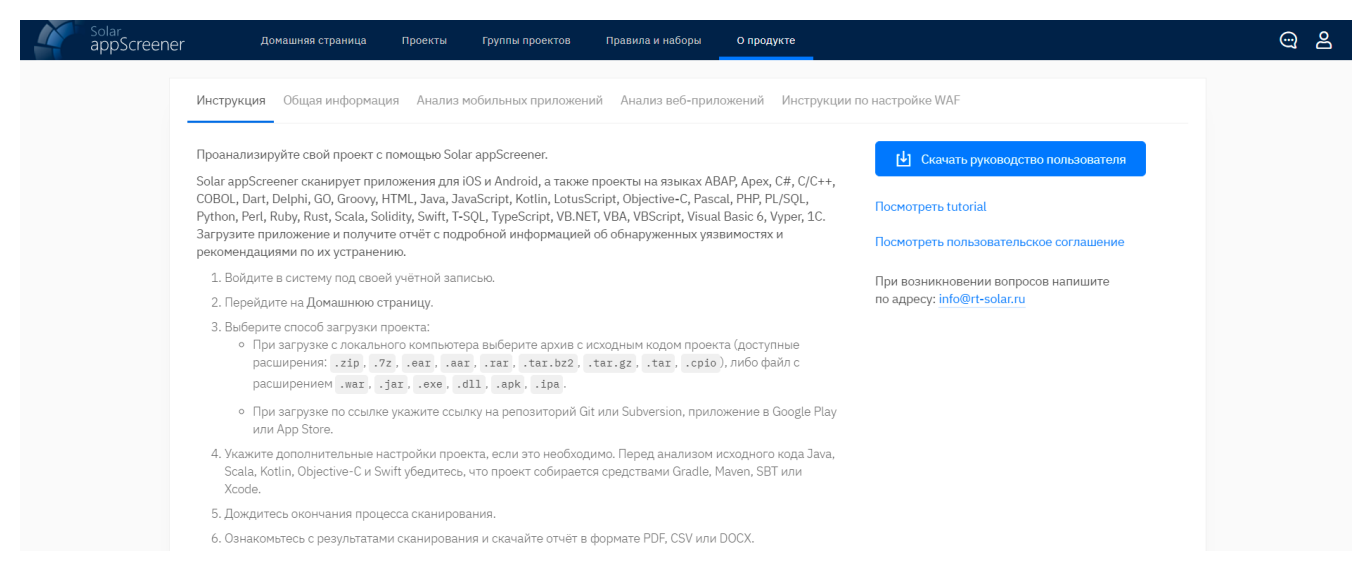

Рис. 5.22: О продукте

В разделе **Инструкция** представлено краткое описание запуска анализа. Из этого раздела можно скачать руководство пользователя и включить/отключить отображение подсказок в интерфейсе.

В разделе Общая информация перечисляются основные возможности продукта.

В разделах Анализ мобильных приложений и Анализ веб-приложений приведены распространенные уязвимости для мобильных и веб-приложений соответственно.

В разделе **Инструкции по настройке WAF** описана возможность генерировать рекомендации по настройке средств защиты периметра.

#### 5.2.5. Личный кабинет

**Личный кабинет** (рис. 5.23) открывается при наведении курсора на иконку В в правом углу верхнего меню. Появляется выпадающее меню с пунктами: **Профиль**, **Настройки**, **Выйти**.

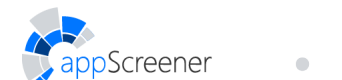

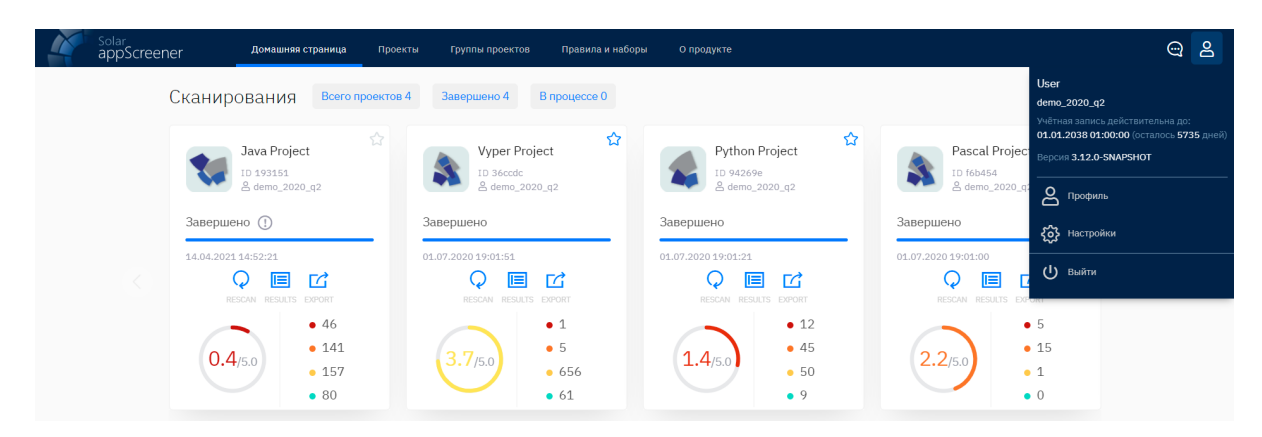

Рис. 5.23: Личный кабинет

#### 5.2.5.1. Профиль

В разделе Профиль можно выполнить следующие действия:

•

- ознакомиться с информацией об учётной записи;
- ознакомиться с информацией об ограничениях лицензии;
- настроить оповещения;
- выбрать язык интерфейса.

| User<br>demo_2022                                                       |                 | язык<br>RUS ENG | выход |
|-------------------------------------------------------------------------|-----------------|-----------------|-------|
| версия 3.12.0-SNAPSHOT                                                  |                 |                 |       |
| доступно сканирований без ограничений                                   |                 |                 |       |
| учётная запись действительна до 01.01.2030                              |                 |                 |       |
| Adpec e-mail —                                                          |                 |                 |       |
| ОГРАНИЧЕНИЕ УЧЁТНОЙ ЗАПИСИ                                              |                 |                 |       |
| Недоступны права                                                        |                 |                 |       |
| • Работать с правилами                                                  |                 |                 |       |
| <ul> <li>Работать с наборами правил для всех пользователей</li> </ul>   |                 |                 |       |
| <ul> <li>Работать с группами проектов для всех пользователей</li> </ul> |                 |                 |       |
| <ul> <li>Создавать учётные записи через АРІ</li> </ul>                  |                 |                 |       |
| • Динамический анализ                                                   |                 |                 |       |
| ограничения лицензии                                                    |                 |                 |       |
| Срок лицензии начинается                                                | -               |                 |       |
| Срок лицензии истекает                                                  | -               |                 |       |
| Количество доступных сканирований                                       | без ограничений |                 |       |

Рис. 5.24: Профиль

Если вы хотите получать почтовые оповещения о завершённых сканированиях, воспользуйтесь переключателем. По желанию к оповещению можно добавить краткую информацию о результатах и статистику по языкам (для проектов SAST) или текст ошибки в случае, если сканирование будет завершено с ошибкой.

#### 5.2.5.2. Настройки доступа

#### 5.2.5.2.1. Токен и пароль

На вкладке Токен и пароль можно получить активный токен авторизации и изменить пароль учётной записи.

**Токен авторизации** предназначен для аутентификации пользователя при выполнении действий в Solar appScreener без использования UI. Например, чтобы запускать

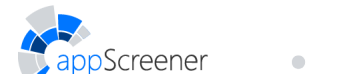

сканирования напрямую через CLT или автоматизировать действия в системе с помощью скриптов. Чтобы получить токен авторизации API:

- 1. Нажмите Создать токен.
- 2. Введите пароль учётной записи.
- 3. Укажите время действия токена.
- 4. Нажмите Получить активный токен.

Токен авторизации появится в соответствующем поле. Ознакомиться с информацией о всех активных токенах можно в таблице.

| ТОКЕН АВТОРИЗАЦИИ АРІ             |   |                         |   |
|-----------------------------------|---|-------------------------|---|
| Введите пароль                    | 0 |                         |   |
| Время действия токена (мин)<br>15 |   | Получить активный токен |   |
| Токен авторизации                 |   |                         | Ç |
| Спецификация АРІ                  |   |                         |   |

Рис. 5.25: Токен авторизации АРІ

В соответствии с требованиями информационной безопасности **пароль** учётной записи должен регулярно обновляться. Незадолго до истечения срока действия текущего пароля вы получите уведомление.

#### Для смены пароля:

- 1. Укажите текущий пароль.
- 2. Укажите новый пароль и повторите его в следующем текстовом поле.
- 3. Нажмите Сохранить.

По истечению срока действия пароля произойдёт автоматический выход из системы на всех устройствах. Для повторного входа требуется установить новый пароль.

#### 5.2.5.2.2. Jira

Для того чтобы привязать аккаунт Jira (рис. 5.26):

- 1. Введите URL сервера Jira.
- 2. Введите логин и пароль от аккаунта Jira.
- 3. Нажмите Привязать аккаунт.

В результате этих действий в разделе **Личный кабинет** будет указан привязанный аккаунт Jira. В этом же разделе можно **Отвязать аккаунт** и **Проверить соединение** с Jira.

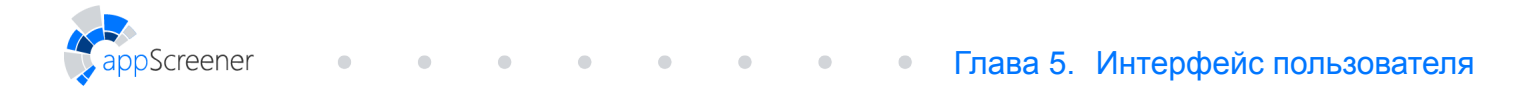

| Ограничения  | Оповещения | Токен | Пароль | Jira |
|--------------|------------|-------|--------|------|
| URL сервера  | Jira       |       |        |      |
| Логин Jira   |            |       |        |      |
| Пароль Jira  |            |       |        | 0    |
| Привязать ан | ккаунт     |       |        |      |

Рис. 5.26: Привязка аккаунта Jira

#### 5.2.5.2.3. Приватный репозиторий

В разделе **Приватный репозиторий** можно работать с учётными данными, необходимыми для анализа файлов из закрытых репозиториев. Сохранённые в разделе учётные записи можно использовать в различных проектах в системе.

Вы можете добавить/редактировать учётные данные 4 типов:

- логин и пароль укажите имя пользователя и пароль от ресурса, которому требуется аутентификация;
- токен доступа предоставьте токен, используемый для авторизации на стороннем ресурсе;
- SHH-ключ предоставьте приватный SSH-ключ (может быть введён вручную или загружен файлом) и при необходимости отредактируйте конфигурацию SSH клиента (доступно только при выключенном переключателе);
- форма авторизации используются только для анализа DAST; все поля обязательны для заполнения, за исключением регулярных выражений в сообщении о входе/выходе (будет достаточно указать только одно из них).

Добавленные учётные записи отображаются в виде списка на соответствующих вкладках. Чтобы отредактировать данные или настроить доступ к ним других пользователей системы, выберите нужную учётную запись из списка.

Данные учётной записи также можно заполнить перед началом сканирования. Выбор опции **Использовать данные при пересканировании проекта** сохранит данные в зашифрованном виде в настройках проекта для последующих сканирований.

#### Логин и пароль

Чтобы добавить учётные данные этого типа, задайте название записи и укажите имя пользователя и пароль от необходимого ресурса. Также вы можете настроить доступ др

#### 5.2.5.3. Настройки системы

#### 5.2.5.3.1. Сканирование

В подразделе **Сканирование** можно выполнять действия с шаблонами настроек сканирования. Шаблоны позволяют не настраивать конфигурацию сканирования вручную перед каждым запуском, а в один клик выставлять часто используемые настройки для анализа. На странице можно:

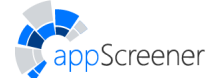

- создать шаблон;
- внести изменения в существующие шаблоны;
- выбрать шаблон по умолчанию.

Вы можете самостоятельно выбирать, изменять и удалять значение шаблона по умолчанию для запуска анализа. Если вы ничего не укажете или шаблон будет удалён, вашим шаблоном по умолчанию будет значение, установленное администратором системы. Если администратор не назначит иной шаблон, для запуска сканирования будет использоваться системный шаблон.

Для удобной навигации по шаблонам предусмотрена возможность поиска по названию или автору шаблона.

#### Создание шаблона настроек сканирования

Чтобы создать шаблон настроек:

- 1. Нажмите на кнопку Создать шаблон. После этого откроется форма создания шаблона настроек.
- 2. В форме создания шаблона настроек задайте название шаблона.
- 3. Отметьте чекбокс Шаблон настроек по умолчанию, чтобы использовать выбранный шаблон по умолчанию при запуске нового анализа.
- 4. При необходимости добавьте описание шаблона настроек.
- 5. Укажите, будет шаблон публичным или приватным. Публичный шаблон будет доступен для использования всем пользователям системы. Приватный шаблон будет доступен только автору шаблона и администратору системы.
- Шаблон хранит в себе информацию о конфигурации настроек пунктов следующих блоков:
  - анализировать языки;
  - настройки Java, Scala, Kotlin;
  - настройки С/С++;
  - настройки Javascript;
  - общие настройки;
  - настройки репозитория Git;
  - настройки приватного репозитория;
  - настройки кодировки;
  - наборы правил.
- 7. Нажмите Сохранить. После успешного сохранения система вернёт вас в подраздел Сканирование.

Важно обратить внимание:

При дальнейшем обновлении системы настройки старых шаблонов будут переноситься без изменений. Это означает, например, что при добавлении поддержки нового языка программирования вам нужно выбрать вручную добавленный язык в вашем шаблоне, если вы хотите его анализировать. В противном случае, при запуске сканирования анализ этого языка запущен не будет.

#### Изменение шаблона настроек сканирования

Чтобы изменить шаблон настроек:

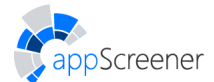

1. Нажмите на название шаблона в списке. После этого откроется форма изменения шаблона настроек.

- 2. Внесите желаемые изменения.
- 3. Нажмите **Сохранить**. После успешного сохранения система вернёт вас в подраздел **Сканирование** раздела **Настройки**.

Для удаления шаблона настроек после выполнения шага 2 нажмите кнопку Удалить.

Важно обратить внимание:

При редактировании собственного шаблона вы можете изменить любые настройки. При работе с шаблонами других пользователей или системным шаблоном настройки недоступны для редактирования. Вы можете:

- просмотреть шаблон;
- установить выбранный шаблон в качестве шаблона по умолчанию для запуска анализа;
- скопировать настройки шаблона и использовать копию для создания собственного шаблона.

#### 5.2.5.3.2. Экспорт отчёта

В подразделе **Экспорт отчёта** можно выполнять действия с шаблонами настроек экспорта отчёта. Шаблоны позволяют в один клик выставлять часто используемую конфигурацию отчёта. На странице можно:

- создать шаблон;
- внести изменения в существующие шаблоны;
- выбрать шаблон по умолчанию.

Для удобной навигации по шаблонам предусмотрена возможность поиска по названию или автору шаблона.

#### Создание шаблона экспорта отчёта

Чтобы создать шаблон:

- 1. Нажмите на кнопку **Создать шаблон**. После этого откроется форма создания шаблона экспорта отчёта.
- 2. Задайте название шаблона.
- 3. Отметьте чекбокс **Шаблон экспорта по умолчанию**, чтобы использовать выбранный шаблон по умолчанию при генерации отчёта.
- 4. При необходимости добавьте описание шаблона настроек.
- 5. Укажите, будет шаблон публичным или приватным. **Публичный шаблон** будет доступен для использования всем пользователям системы. **Приватный шаблон** будет доступен только автору шаблона и администратору системы.
- 6. Настройте видимость шаблона в списке на странице Экспорт отчёта проекта.
- 7. Шаблон хранит в себе информацию о конфигурации настроек пунктов отчёта. Подробнее о настройках экспорта см. Экспорт отчёта.
- 8. Нажмите **Сохранить**. После успешного сохранения система вернёт вас в подраздел **Экспорт отчёта**.

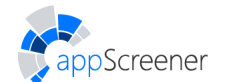

#### Изменение шаблона экспорта отчёта

Чтобы изменить шаблон экспорта:

1. Нажмите на название шаблона в списке. После этого откроется форма изменения шаблона.

•

- 2. Внесите желаемые изменения.
- 3. Нажмите Сохранить. После успешного сохранения система вернёт вас в подраздел Экспорт отчёта раздела Настройки.

Для удаления шаблона экспорта после выполнения шага 2 нажмите кнопку Удалить.

## 6. ОПИСАНИЕ РАБОТЫ С SOLAR APPSCREENER

## 6.1. Создание проекта

Screener

В интерфейсе Solar appScreener реализованы следующие способы создания проекта:

- запуск сканирования приложения, загруженного с локального компьютера;
- запуск сканирования приложения, загруженного по ссылке;
- создание пустого проекта, у которого нет сканирований.

#### 6.1.1. Создание пустого проекта

На **Домашней странице** можно создать пустой проект. Данная возможность позволяет создать проект и произвести его настройку перед запуском сканирования.

Чтобы создать пустой проект, введите название и нажмите **Создать проект**. При необходимости нажмите **Показать настройки** и установите настройки анализа. Подробнее про настройки анализа в разделе <u>Общие</u>.

| Загр                          | узить приложение Создать пустой проект |                      |
|-------------------------------|----------------------------------------|----------------------|
| Hasseawee npoestra<br>Project |                                        |                      |
|                               | Создать проект                         | 🚫 Показать настройки |

Рис. 6.1: Создание пустого проекта

В созданном проекте можно настроить интеграции. Подробнее про интеграции Solar appScreener в разделе Автоматическое сканирование.

#### 6.1.2. Запуск сканирования в UI

Чтобы запустить новое сканирование в UI Solar appScreener:

- 1. Перейдите на Домашнюю страницу.
- 2. Загрузите проект.
- Настройте анализ вручную или воспользуйтесь одним из готовых шаблонов запуска анализа (подробнее о Настройках в разделе Настройки и о Шаблонах в разделе Настройки).
- 4. Нажмите Начать сканирование.

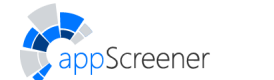

| Сканиро                    | Boero poperme 4                                                                                                    |                                                               |                                                                                                    |                                                     |           |                           |
|----------------------------|----------------------------------------------------------------------------------------------------|---------------------------------------------------------------|----------------------------------------------------------------------------------------------------|-----------------------------------------------------|-----------|---------------------------|
|                            | Лания                                                                                                    | Завершено 4 В п                                               | pouecce 0                                                                                                    |                                                     |           |                           |
|                            | Java Project                                                                                                    | Vyper Project                                                 | \$                                                                                                    | Python Project                                      |           | Pascal Project            |
| -                          | & demo_2020_q2                                                                                                    | & demo_2020_q                                                 | 2                                                                                                    | & demo_2020_q2                                      | 42        | & demo_2020_q2            |
| Заверше                    | но () Зан                                                                                                    | вершено                                                       | 3a                                                                                                    | ершено                                              | Заверш    | ено                       |
| 14.04.2021                 | 1452:21 01A                                                                                                    | Q 🗉 🖸                                                         | ٥1.<br>۲                                                                                                    | Q 🗉 🗹                                               | 01.07.202 | Q 🗉 🗹                     |
|                            | ecan results opport<br>• 46                                                                                         | RESCAN RESULTS EXP                                            | 1                                                                                                    | RESCAN RESULTS EXPORT                               |           | ESCAN RESULTS EXPORT      |
| 0.4                        | • 141<br>/5.0                                                                                                    | 3.7/5.0                                                       | 5                                                                                                    | 1.4/5.0 • 45                                        | 2.:       | 2/5.0 · 15                |
|                            | • 80                                                                                                    | $\smile$ :                                                    | 61                                                                                                    | .9                                                  |           | .0                        |
|                            |                                                                                                    |                                                               |                                                                                                    |                                                     |           |                           |
|                            |                                                                                                    | Загрузит                                                      | ь приложение Созда                                                                                                    | ъ пустой проект                                     |           |                           |
|                            |                                                                                                    | ика на поиложение / Г                                         | VTь к репозиторию                                                                                                    |                                                     | 0         |                           |
|                            |                                                                                                    |                                                               | или —                                                                                                    |                                                     |           |                           |
|                            |                                                                                                    | 🖞 Выбр                                                        | ать файл 🕜 или                                                                                                    | перетацить файл сюда                                |           |                           |
|                            |                                                                                                    |                                                               |                                                                                                    |                                                     |           | O Consider une considerat |
|                            |                                                                                                    |                                                               |                                                                                                    |                                                     |           |                           |
| проект                     |                                                                                                    |                                                               |                                                                                                    |                                                     |           |                           |
| ykgeotte e                 | азвание проекть.                                                                                                    |                                                               | Название проекта                                                                                                    | _                                                   |           |                           |
| Логотип п                  | роекта (PNG или JPEG, <1M5)                                                                                         |                                                               | 🖞 Загрузить ло                                                                                                    | лит                                                 |           |                           |
| шаблон                     | настроек анализа                                                                                                    |                                                               |                                                                                                    |                                                     |           |                           |
| Создайте<br>один клин      | шаблон или выберите готовый из списка для<br>. Подробнее в Руководстве пользователя (ре                             | настройки анализа в<br>гадел Личный Кабинет                   | шаблон<br>Системный шабло                                                                                                    | •                                                   |           |                           |
| > Настрой                  | ки > Создание шаблона настроек) на страни                                                                           | це О продукте.                                                |                                                                                                    |                                                     |           |                           |
| общие н                    | кастройки                                                                                                    | _                                                             |                                                                                                    |                                                     |           |                           |
| .taxt                      | мновы проанализировать библиотеки и влоо<br>аг.gz , .tar.bz2 , .rar , .cpio , .7z , .apk                            | <pre>nemmue aprovau ( .zip ,<br/>, .jar , .war , .ear ,</pre> | Анализировать                                                                                                    | библиотеки и вложенные ар                           | кивы      |                           |
| . anz ). Ro<br>s UI) Ha cr | дробнее в Руководстве пользователя (разде<br>ранице О продукте.                                                     | п Запуск сканирования                                         |                                                                                                    |                                                     |           |                           |
| Создавай                   | ге паттерны на вкладке Паттерны страницы Г                                                                          | Зравила и наборы и                                            | Использовать п                                                                                                    | льзовательские паттерны                             |           |                           |
| используя                  | іте их для сканирования. Выставите флаг <b>Иог</b><br>тве в форме создания паттерна, чтобы актива<br>а в Фылеоолтво | пользовать паттерн<br>ировать опцию.                          |                                                                                                    |                                                     |           |                           |
| Подробне<br>паттерное      | ч и нумоводстве попьзователя (раздел Инстр<br>)) на странице О продукте.                                            | укция по записи                                               |                                                                                                    |                                                     |           |                           |
| Выберите                   | , чтобы анализировать только изменённые и<br>помя анализа пли перегоанитования. Поли з                              | новые файлы. Это                                              | Инкременталы                                                                                                    | ый анализ                                           |           |                           |
| проекта и<br>Подробне      | пи обновилась система, проанализируйте пр<br>е в Руководстве попьзователя (рездел Настр                             | иложение полностью.<br>ойси > Общие)                          |                                                                                                    |                                                     |           |                           |
| на страни                  | це О продукте.                                                                                                    |                                                               |                                                                                                    |                                                     |           |                           |
| Выберите<br>админист       | , чтобы сокранить загруженный файт. Он буд<br>ратору системы.                                                       | ет доступен                                                   | 🗹 Сохранить загр                                                                                                    | женный файл                                         |           |                           |
|                            |                                                                                                    |                                                               |                                                                                                    |                                                     |           |                           |
| анализ:<br>Быберите        | ІРОВАТЬ ЯЗЫКИ<br>хотя бы один язык из стиска для запуска ска                                                        | нирования.                                                    | ABAP                                                                                                    | Groovy                                              | Python    | VBA                       |
|                            |                                                                                                    |                                                               | Apex                                                                                                    | HTML5                                               | V Perl    | VBScript                  |
|                            |                                                                                                    |                                                               | C#                                                                                                    | Java, Scala, Kotlin                                 | Ruby      | Visual Basic 6            |
|                            |                                                                                                    |                                                               | C/C++                                                                                                    | <ul> <li>JavaScript</li> <li>LotusScript</li> </ul> | Solidity  | Vyper                     |
|                            |                                                                                                    |                                                               | Config files                                                                                                    | Objective-C                                         | 🛃 Swift   |                           |
|                            |                                                                                                    |                                                               | 🗹 Dart                                                                                                    | Pascal                                              | T-SQL     |                           |
|                            |                                                                                                    |                                                               | Go                                                                                                    | PL/SQL                                              | VB.NET    |                           |
|                            |                                                                                                    |                                                               | Выбрать все — × Сня                                                                                                    | 16 BCB                                              |           |                           |
| настрой                    | іки языков                                                                                                    |                                                               |                                                                                                    |                                                     |           |                           |
| C/C++<br>Viceore,          | веляется ли приложение проектом Visual Stur                                                                         | dic. Поддерживаются                                           | Проект Visual S                                                                                                    | udio                                                |           |                           |
| Visual Stur                | lio 2005 и более поздние версии. Подробнее<br>еля (раздел Запуск сканирования в UI > Под                            | в Руководстве<br>робное описание                              |                                                                                                    |                                                     |           |                           |
| sanyoka ai                 | зализа для С/С++ приложений) на странице С                                                                          | ) продукте.                                                   |                                                                                                    |                                                     |           |                           |
| Java, So<br>Выберите       | ala, Kotlin<br>опцию, если проект содержит как исходные,                                                            | тан н .class файлы.                                           | 🛃 Не собирать пр                                                                                                    | ект (уже собран)                                    |           |                           |
| Сканирови                  | е о настройках проекта в Руководстве попыз<br>иния в UI > Подробное описание запуска анал                           | ователя (раздел Запуск<br>тиза для Java, Scala,               |                                                                                                    |                                                     |           |                           |
| Kotlin или                 | Android-приложений) на стренице О продукт                                                                           | ne.                                                           |                                                                                                    |                                                     |           |                           |
| JavaScr<br>Выберите        | pt<br>, чтобы анализировать стандартные библиот                                                                     | еки JavaScript ()Query,                                       | Анализировать                                                                                                    | тандартные библиотеки                               |           |                           |
| Bootstrap                  | н дауу (1985).                                                                                                    |                                                               |                                                                                                    |                                                     |           |                           |
| НАСТРОЙ                    | КИ ПРИВАТНОГО РЕПОЗИТОРИЯ<br>На пользователя и пароль, чтобы засточнось                                             | троект из приматного                                          |                                                                                                    |                                                     |           |                           |
| репозитор                  | мя Git или Subversion.                                                                                              | 1.911.01.01.0                                                 | Имя пользователя                                                                                                    |                                                     |           |                           |
|                            |                                                                                                    |                                                               | Пароль                                                                                                    |                                                     |           | ٢                         |
| Паропи хр                  | анятся безопасно в зашифрованном виде.                                                                              |                                                               | Использовать у                                                                                                    | іётные данные при перескаї                          | нировании |                           |
| настрой                    | ки репозитория дат                                                                                                  |                                                               |                                                                                                    |                                                     |           |                           |
| Например                   | , ny-branch-nane . No yeo/teleero leratuckepy                                                                       | erca serva naster .                                           | Ветка в репозито                                                                                                    | ии Git                                              |           |                           |
| выбор с                    | айлов для анализа                                                                                                   |                                                               |                                                                                                    |                                                     |           |                           |
| Перечисл<br>для включ      | ите директории, файлы и/или пакеты. Исполь<br>мения и Idiz/++ / Ifile для исключения из :                           | ьтуйте dir/++ / file<br>анализа. Подробнее                    | Renovani,Vicanovani i<br>**/*                                                                                                    | 2-0.1723                                            |           |                           |
| npo petor                  | у доо, и примеры команд.                                                                                            |                                                               | _                                                                                                    |                                                     |           |                           |
| Выберите<br>начнётся :     | нечнодимые файлы для анализа. После нах<br>загрузка проекта. Выбор анализируемых фай<br>тов из алимпа или полости.  | нани <b>т выбрать файлы,</b><br>ince будет доступен           | Вибрать файли                                                                                                    |                                                     |           |                           |
| для проек<br>загрузки і    | <ul> <li></li></ul>                                                                                                 | нно предварительно<br>придварительно                          |                                                                                                    |                                                     |           |                           |
| учазать и                  | рия.                                                                                                    |                                                               |                                                                                                    |                                                     |           |                           |
| настрой                    | іки кодировки                                                                                                    |                                                               |                                                                                                    |                                                     |           |                           |
| Для корре<br>кодировно     | ктного анализа архива убедитесь, что все вл<br>«.                                                                   | оженные файлы одной                                           | Kopeponea vaanaverk da<br>UTF+8                                                                                                    | iros 💌                                              |           |                           |
|                            |                                                                                                    |                                                               | Kogeposea econgeoro o<br>UTF-8                                                                                                    | u 🔽                                                 |           |                           |
|                            |                                                                                                    |                                                               |                                                                                                    |                                                     |           |                           |
| Использу                   | правил<br>іте наборы правил при сканировании проект                                                                 | а, чтобы получить                                             | Язык программия                                                                                                    | лания                                               |           |                           |
| результат<br>пользоват     | ы по определённым улавимостям. Подробнее<br>теля (раздел Наборы правил) на странице О п                             | я в Руководстве<br>гродукте,                                  | and a function of the second second s |                                                     |           |                           |
| Просмотр                   | еть наборы правил.<br>зой небор.                                                                                    |                                                               |                                                                                                    |                                                     |           |                           |
| Создать о                  |                                                                                                    |                                                               |                                                                                                    |                                                     |           |                           |
| Создать о                  |                                                                                                    |                                                               |                                                                                                    |                                                     |           | _                         |

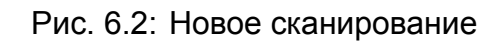

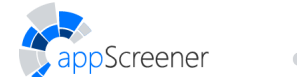

Подробное описание запуска анализа в UI Solar appScreener с учётом особенностей языка проекта:

- 1. Java, Scala, Kotlin или Android-приложение
- 2. іОЅ-приложение
- 3. С/С++ приложение
- 4. macOS-приложение
- 5. 1С-приложение
- 6. Остальные приложения

# 6.1.2.1. Подробное описание запуска анализа для Java, Scala, Kotlin или Android-приложений

В Solar appScreener реализованы следующие способы загрузки Java, Scala, Kotlin или Android-проектов для анализа.

- Загрузить приложение с локального компьютера. Загрузите архив с исходным кодом и/или байт-кодом приложения (поддерживаются следующие форматы архивов: ZIP, 7z, RAR (до версии 4.0), EAR, AAR, tar.bz2, tar.gz, tar, cpio), либо исполняемый файл приложения (.war-, .jar-, .apk- или .aab-файл).
- Загрузить приложение по ссылке. Есть два возможных способа загрузки приложения по ссылке:
  - Для Android приложений есть возможность указать ссылку на Google Play следующего вида: https://play.google.com/store/apps/details?id=package.
  - Указывается ссылка на репозиторий с исходным кодом проекта (поддерживается Git и Subversion). Машина, на которой установлен Solar appScreener, должна иметь доступ к указанному репозиторию. С помощью указанной ссылки должно быть возможно скачивание кода из репозитория с использованием команды git clone (для Git) или svn export (для Subversion). Примеры ссылок:
  - https://gitlab.example.com/myproject.git (Git)
  - ssh://gitlab.example.com/myproject (Git)
  - https://svn.example.com/mysvnproject/trunk/ (Subversion)
  - svn://svn.example.com/mysvnproject/branches/my-branch (Subversion)
  - svn+ssh://svn.example.com/mysvnproject/ (Subversion)

Чтобы проанализировать код из приватного репозитория, укажите учётные данные. Подробнее про настройки анализа в разделе Настройки.

Со списком расширений файлов, которые анализируются при загрузке архива или по ссылке на репозиторий, можно ознакомиться в приложении (табл. 8.1). Чтобы проанализировать вложенный архив, установите дополнительную настройку **Анализировать библиотеки и вложенные архивы**.

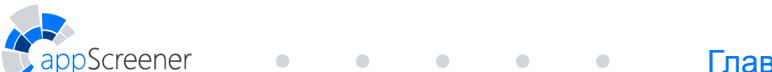

| Загрузить приложение Создать пустой проект                                                    |                      |
|-----------------------------------------------------------------------------------------------|----------------------|
| Ссылка на приложение / Путь к репозиторию<br>или<br>Ш Выбрать файл 😵 или перетащить файл сюда |                      |
| Начать сканирование                                                                           | 🚫 Показать настройки |

Рис. 6.3: Загрузка приложения

В процессе анализа Solar appScreener рассматривает промежуточное представление кода (его модель), а не сам текст исходного кода или инструкции исполняемого кода. Для приложений, написанных на языках, компилирующихся в байт-код Java (языки Java, Scala, Kotlin, мобильные приложения для платформы Android), в качестве модели используется представление, близкое к самому байт-коду, поэтому для анализа он необходим. Результаты анализа в любом случае отображаются на исходный код либо переданный пользователем, либо полученный путем декомпиляции. Отображение происходит с точностью до строки исходного кода, где была обнаружена уязвимость.

- При анализе архива помимо исходного кода рекомендуется помещать в архив .class-файлы проекта (байт-код), соответствующие переданному исходному коду.
   Это соответствует архивации директории проекта после успешного завершения сборки. В таком случае при запуске анализа можно установить дополнительную настройку Не собирать проект (уже собран).
- При анализе исходного кода в виде архива или по ссылке на репозиторий, если не устанавливать дополнительную настройку Не собирать проект (уже собран), Solar appScreener проведет автоматическую сборку проекта с помощью средств Maven, Gradle или SBT. В таком случае проект должен собираться без ошибок на машине, где установлен анализатор Solar appScreener.
- При анализе Java, Scala, Kotlin или Android-приложений можно установить дополнительную настройку Анализировать библиотеки и вложенные архивы. В таком случае будут проанализированы рекурсивно вложенные .jar-файлы, а также .class-файлы, для которых в архиве не было обнаружено исходного кода (при анализе архива или по ссылке на репозиторий).
- Для анализа JSP-страниц структура их расположения должна соответствовать структуре .war-файла.

Подробнее дополнительные настройки анализа описаны в разделе Общие.

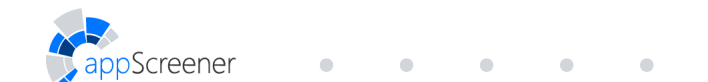

| Загрузить приложение Создать пустой проект                                                    |                      |
|-----------------------------------------------------------------------------------------------|----------------------|
| Ссылка на приложение / Путь к репозиторию<br>или<br>Ш Выбрать файл 🖓 или перетащить файл сюда |                      |
| Начать сканирование                                                                           | ⊙ Показать настройки |

Рис. 6.4: Показать настройки

#### 6.1.2.2. Подробное описание запуска анализа для iOS-приложений

В Solar appScreener реализованы следующие способы загрузки iOS-приложений для анализа.

- Загрузить приложение с локального компьютера. Загрузите архив с исходным кодом (поддерживаются следующие форматы архивов: ZIP, 7z, RAR (до версии 4.0), EAR, AAR, tar.bz2, tar.gz, tar, cpio) или исполняемый файл приложения (.ipa-файл, который должен содержать armv8 (aarch64) бинарный файл приложения).
- Загрузить приложение по ссылке. Есть два возможных способа загрузки приложения по ссылке:
  - Указывается ссылка на App Store следующего вида:

https://apps.apple.com/us/app/name/id23423432432?mt=8.

- Указывается ссылка на репозиторий с исходным кодом проекта (поддерживается Git и Subversion). Машина, на которой установлен Solar appScreener, должна иметь доступ к указанному репозиторию. С помощью указанной ссылки должно быть возможно скачивание кода из репозитория с использованием команды git clone (для Git) или svn export (для Subversion). Примеры ссылок:
  - https://gitlab.example.com/myproject.git (Git)
  - ssh://gitlab.example.com/myproject (Git)
  - https://svn.example.com/mysvnproject/trunk/ (Subversion)
  - svn://svn.example.com/mysvnproject/branches/my-branch (Subversion)
  - svn+ssh://svn.example.com/mysvnproject/ (Subversion)

Чтобы проанализировать код из приватного репозитория, укажите учётные данные. Подробнее про настройки анализа в разделе Настройки.

Со списком расширений файлов, которые анализируются при загрузке архива или по ссылке на репозиторий, можно ознакомиться в приложении (табл. 8.1). Чтобы проанализировать вложенный архив, установите дополнительную настройку Анализировать библиотеки и вложенные архивы.

Чтобы получить . ipa-файл, который поддерживается системой:

- 1. Соберите приложение в Xcode и получите директорию с расширением .app;
- 2. Упакуйте её в .zip-архив;

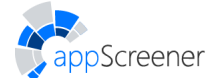

3. Переименуйте расширение .zip в .ipa.

Чтобы провести анализ исходного кода (либо в виде архива, либо по ссылке на репозиторий), соберите проект без ошибок стандартными командами сборки **Хсоde** версии <= 11.5.

Подробнее дополнительные настройки анализа описаны в разделе Общие.

#### 6.1.2.3. Подробное описание запуска анализа для С/С++ приложений

В Solar appScreener реализованы следующие способы загрузки C/C++ проектов для анализа.

• Загрузить приложение с локального компьютера. Загрузить архив с исходным кодом (поддерживаются следующие форматы архивов: ZIP, 7Z, RAR (до версии 4.0), EAR, AAR, tar.bz2, tar.gz, tar, cpio), либо исполняемый файл приложения(.dll или .exe-файл).

Если сборка проекта не настроена, рекомендуется добавить в архив заголовочные файлы зависимостей. Это улучшит результаты анализа.

• Загрузить приложение по ссылке.

Указывается ссылка на репозиторий с исходным кодом проекта (поддерживается **Git** и **Subversion**). Машина, на которой установлен Solar appScreener, должна иметь доступ к указанному репозиторию. С помощью указанной ссылки должно быть возможно скачивание кода из репозитория с использованием команды git clone (для **Git**) или svn export (для **Subversion**). Примеры ссылок:

- https://gitlab.example.com/myproject.git (Git)
- ssh://gitlab.example.com/myproject (Git)
- https://svn.example.com/mysvnproject/trunk/ (Subversion)
- svn://svn.example.com/mysvnproject/branches/my-branch (Subversion)
- svn+ssh://svn.example.com/mysvnproject/ (Subversion)

Чтобы проанализировать код из приватного репозитория, укажите учётные данные. Подробнее про настройки анализа в разделе Настройки.

Со списком расширений файлов, которые анализируются при загрузке архива или по ссылке на репозиторий, можно ознакомиться в приложении (табл. 8.1). Чтобы проанализировать вложенный архив, установите дополнительную настройку Анализировать библиотеки и вложенные архивы.

Чтобы провести анализ исходного кода (либо в виде архива, либо по ссылке на репозиторий), соберите проект без ошибок указанными средствами:

- Для сборки C/C++ на Linux/macOS поддерживаются CMake проекты (версии <= 3.17.3), которые собираются командами mkdir build && cd build && cmake .. && make в среде, на которой настроен анализатор Solar appScreener. Поддерживаемые версии компиляторов:
  - Apple Clang <= 11.0.3
  - **Open source Clang <=** 10.0.0
  - **GCC** <= 10.1

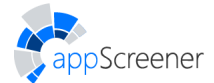

• Для сборки C/C++ на Linux, помимо CMake, поддерживаются:

- проекты Makefile:
- проекты Autotools:
- сборка через пользовательский неинтерактивный shell-скрипт. Исполняемый файл shell-скрипта с именем build.sh должен быть предоставлен вместе с остальными файлами проекта. Скрипт должен собирать проект по вызову из локации в файловом дереве проекта.
- Для сборки C/C++ на **Windows** поддерживаются проекты Visual Studio (2005, 2008, 2010, 2012, 2013, 2015, 2017, 2019) (выберите соответствующую опцию в настройках анализа), которые собираются командой msbuild <project name>.sln.

Таким образом, либо CMake/Visual Studio проект должен сам устанавливать свои зависимости, либо они должны быть установлены на машине с анализатором Solar appScreener заранее.

Подробнее дополнительные настройки анализа описаны в разделе Общие.

#### 6.1.2.4. Подробное описание запуска анализа для macOS-приложений

В Solar appScreener реализованы следующие способы загрузки macOS-проектов для анализа.

- Загрузить приложение с локального компьютера. Загрузите архив с исходным кодом (поддерживаются следующие форматы архивов: ZIP, 7z, RAR (до версии 4.0), EAR, AAR, tar.bz2, tar.gz, tar, cpio) или исполняемый файл приложения (.аpp-файл, упакованный в ZIP-архив, поддерживаются бинарные файлы архитектур х86 и х64).
- Загрузить приложение по ссылке. Указывается ссылка на репозиторий с исходным кодом проекта (поддерживается Git и Subversion). Машина, на которой установлен Solar appScreener, должна иметь доступ к указанному репозиторию. С помощью указанной ссылки должно быть возможно скачивание кода из репозитория с использованием команды git clone (для Git) или svn export (для Subversion). Примеры ссылок:
  - https://gitlab.example.com/myproject.git (Git)
  - ssh://gitlab.example.com/myproject (Git)
  - https://svn.example.com/mysvnproject/trunk/ (Subversion)
  - svn://svn.example.com/mysvnproject/branches/my-branch (Subversion)
  - svn+ssh://svn.example.com/mysvnproject/ (Subversion)

Чтобы проанализировать код из приватного репозитория, укажите учётные данные. Подробнее про настройки анализа в разделе Настройки.

Со списком расширений файлов, которые анализируются при загрузке архива или по ссылке на репозиторий, можно ознакомиться в приложении (табл. 8.1). Чтобы проанализировать вложенный архив, установите дополнительную настройку Анализировать библиотеки и вложенные архивы.

Чтобы получить исполняемый файл приложения, который поддерживается системой:

1. Соберите приложение в Xcode и получите директорию с расширением .app;

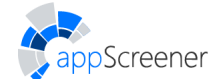

2. Упакуйте её в ZIP-архив.

Чтобы провести анализ исходного кода (либо в виде архива, либо по ссылке на репозиторий), соберите проект без ошибок стандартными командами сборки **Хсоde** версии <= 11.5.

Подробнее дополнительные настройки анализа описаны в разделе Общие.

#### 6.1.2.5. Подробное описание запуска анализа для 1С-приложений

Поддерживается 8 версия 1С:Предприятие.

Вы можете выгрузить исходный код из 1С:Предприятие двумя способами: пользовательским и автоматизированным.

#### Пользовательский вариант

1. Укажите нужную информационную базу (ИБ) и нажмите кнопку Конфигуратор.

| Лиформационные базы 1                                       |                   |
|-------------------------------------------------------------|-------------------|
| Бухгалтерия предприятия учебная                             | 📧 1С:Предприятие  |
| Эконом. предприятие                                         | 🛃 Конфигуратор    |
|                                                             | 2                 |
|                                                             | Добавить          |
|                                                             | Изменить          |
|                                                             | Удалить           |
|                                                             | Настройка         |
|                                                             | Перейти по ссылке |
| ile= <path database="" information="" to="" your=""></path> | Выхол             |

Рис. 6.5: Главное меню

2. В тулбаре выберите Конфигурация->Выгрузить конфигурацию в файлы.
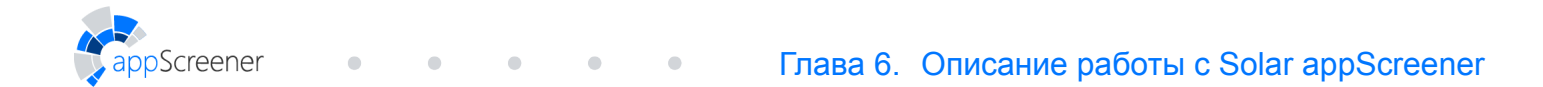

| 🔐 Конфигуратор - Булгалтерия предприятия (учебная), редакция 3.0                         | _     |        | ×    |
|------------------------------------------------------------------------------------------|-------|--------|------|
| Райл Правка Конскитурация Отладка Администрирование Сервис Окна Справка                  |       |        |      |
| 🗈 📾 🔜 🗶 🔚 Открыть конфигурацию                                                           |       |        |      |
| Пара Парана Сонфигурацию                                                                 |       |        |      |
|                                                                                          | _     | _      |      |
| Пантина — А Д Основить консентрацию базы данных F7                                       |       |        |      |
|                                                                                          |       |        |      |
| 👻 Бухгантский Бух                                                                        |       |        |      |
| B & Conceptska     Toppepska                                                             |       |        |      |
| © III Справочник Сохранить конфигурацию в файл                                           |       |        |      |
| 🐵 🔚 Документы 🔰 Загрузить конфигурацию из файла                                          |       |        |      |
| 🛛 🔤 Журналы 🖉 Сравнить, объединить с конфигурацией из файла                              |       |        |      |
| 9 щу Перечаслен"<br>в р. д. Ца: Соденить конфигурации                                    |       |        |      |
|                                                                                          |       |        |      |
|                                                                                          |       |        |      |
| © Tr finate over                                                                         |       |        |      |
| е с Планы вида Аранилище конфигурации •                                                  |       |        |      |
| © Щ Регистры од Поставка конфигурации ►                                                  |       |        |      |
| © ≥ previcipal H<br>Moderna-hoe приложение → Moderna-hoe приложение →                    |       |        |      |
| <ul> <li>Регодирани и Мобилений клиент</li> <li>Регодирани и Мобилений клиент</li> </ul> |       |        |      |
| 💑 Бизнеспро 🕞 Отчет по конфигурации                                                      |       |        |      |
| Задачи Проверка модулей                                                                  |       |        |      |
| и 🚯 внешние ис                                                                           |       |        |      |
| Pedaktoper •                                                                             |       |        |      |
| Сохранить идентичикатор конфигурации в файл                                              |       |        |      |
| 🛃 Язык редактирования конфигурации                                                       |       |        |      |
| Okeko Kondowrypalawu     Otrł+Shift+C                                                    |       |        |      |
|                                                                                          |       |        |      |
| Выгрузить конфигурацию в файлы                                                           | CAP N | NUM ru | • // |

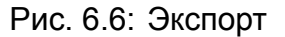

3. Возможно предупреждение о слишком длинных именах объектов.

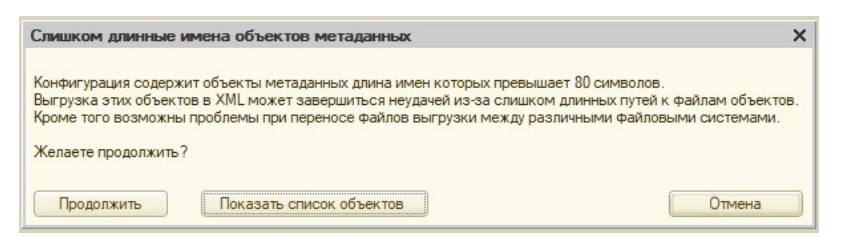

4. Нажмите кнопку Показать список объектов.

| Объекты                                                                                      |    |
|----------------------------------------------------------------------------------------------|----|
| Сообщения Управления Дополнительными Отчетами ИОбработками Обработчик Сообщения_1_0_1_1      | _  |
| Сообщения Управления Дополнительными Отчетами И Обработками Обработчик Сообщения_1_0_1_2     |    |
| ОбменДаннымиОбменУправлениеТорговлейБухгалтерияПредприятия30ЗарегистрироватьИзменен          |    |
| ОбменДаннымиОбменУправлениеТорговлейБухгалтерияПредприятия30ЗарегистрироватьИзменен          | ١. |
| Обмен Данными Обмен Управление Торговлей Бухгалтерия Предприятия 30 Зарегистрировать Изменен | ١. |
| ОбменДаннымиОбменУправлениеТорговлейБухгалтерияПредприятия30ЗарегистрироватьУдалени          | e  |
| Обмен Управление Небольшой Фирмой Бухгалтерия 30 Зарегистрировать Изменение Набора Записей   |    |
| Обмен Управление Торговлей 103Бухгалтерия Предприятия 303арегистрировать Изменение Документ. | a  |
| Обмен Управление Торговлей 103Бухгалтерия Предприятия 303арегистрировать Изменение Набора За |    |
| Установить Префикс Информационной Базы ИОрганизации КодуСправочника Зарплата Кадры Базовая   |    |
| Установить Префикс Информационной Базы И Организации Номеру Документа Зарплата Кадры Базова: | я  |
| Установить Функциональные Опции Должности Использовать Страховых Взносов По Классам Условий  |    |
| Установить ФункциональныеОпцииИспользовать ДополнительныеОтчетыИОбработкиПроизводство        | )  |
| ДокументооборотСКонтролирующимиОрганами_ОтпечатокСертификатаСервераОнлайнПроверки            |    |
| МинимальныйИнтервалРегламентных.ЗаданийДополнительныхОтчетовИОбработокВМоделиСервис          | a  |
| Разрешить Выполнение Дополнительных Отчетов И Обработок Регламентными Заданиями В Модели Сер | 1. |
| УдалитьДокументооборотСКонтролирующимиОрганами_ОтпечатокСертификатаСервераОнлайнПр.          |    |
| ОповещениеОбОдобренииЗаявленияАбонентаНаПодключениеЭлектроннойПодписиВМоделиСервис           | a  |
| РегламентированныйОтчетСведенияОДолеДоходовОтОбразовательнойИлиМедицинскойДеятельн.          |    |
| Закрыть                                                                                      | -  |

Рис. 6.7: Список объектов

- 5. Измените имена этих объектов либо проигнорируйте предупреждение и нажмите кнопку **Продолжить**.
- 6. Укажите путь до директории выгрузки файлов конфигурации.

Screener

| Выгрузи  | ть файлы конфигурации - Бухгалтер | хп ки  |
|----------|-----------------------------------|--------|
| Каталог: | <some path=""></some>             |        |
|          | Выполнить Закрыть С               | правка |

Рис. 6.8: Путь до директории выгрузки файлов конфигурации

7. Прогресс экспорта отображается в левом нижнем углу экрана.

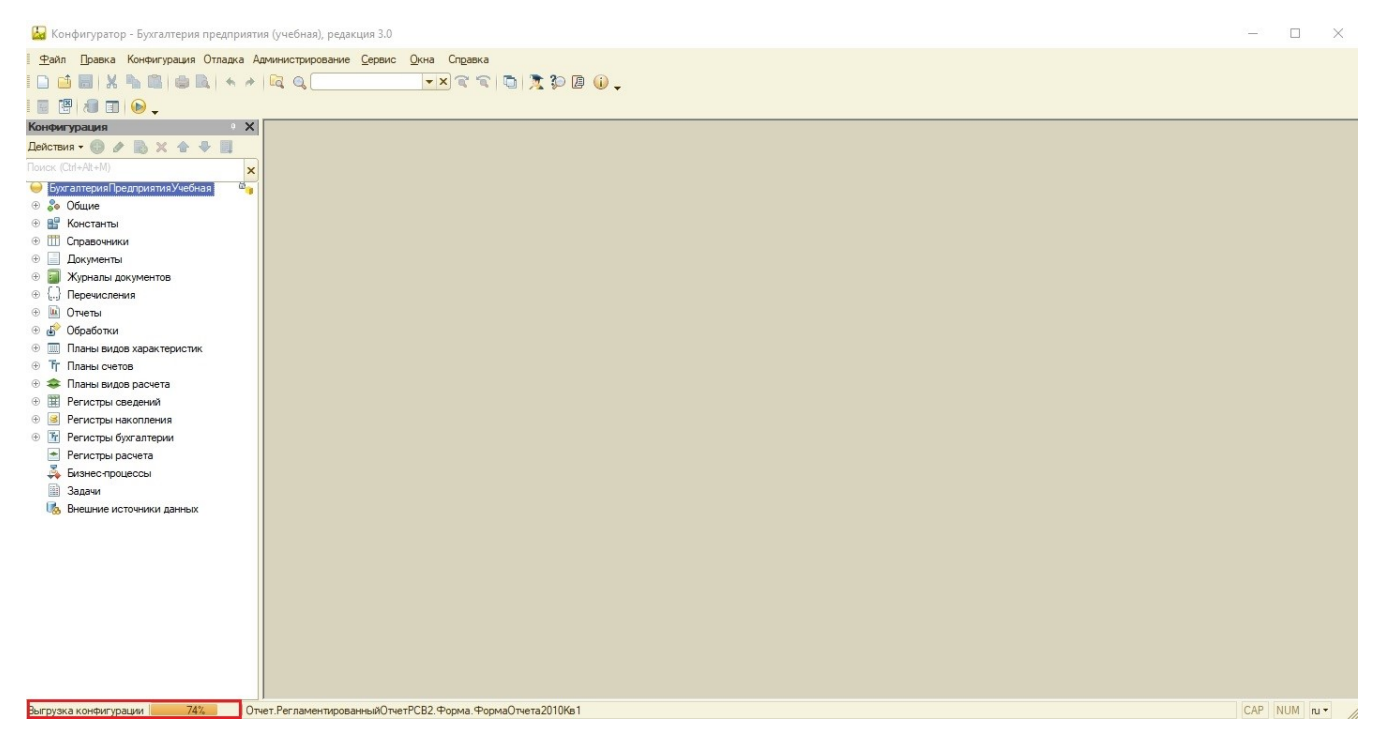

Рис. 6.9: Прогресс экспорта

- 8. Добавьте в архив директорию, полученную в результате выполненных действий.
- Отправьте получившийся архив на анализ, выбрав в настройках проекта кодировку названий файлов IBM866.

| настройки кодировки                                                                   |                                     |
|---------------------------------------------------------------------------------------|-------------------------------------|
| Для корректного анализа архива убедитесь, что все вложенные файлы<br>одной кодировки. | Кодировка названий файлов<br>IBM866 |
|                                                                                       | Кодировка исходного кода<br>UTF-8   |

#### Автоматизированный вариант

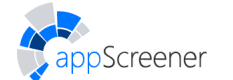

Инструкция реализована на примере ОС **Windows** для клиентов двух типов: «толстого» и «тонкого».

Для автоматической выгрузки кода из определенной конфигурации:

• • •

- 1. Если вы вели работу с конфигуратором в графическом режиме, завершите её.
- 2. Откройте для редактирования файл **1c\_extractor.bat** со следующим содержанием (значения переменных заданы для наглядности).

Для «толстого» клиента:

```
@echo off
set binpath=C:\"Program Files (x86)"\1cv8\8.3.13.1690\bin\1cv8.exe
set dbpath="C:\Users\Ivanov\Documents\InfoBaseIvanov"
set username="Ivanov"
set userpass="Password"
set folder="C:\Users\Ivanov\Desktop\ExtractModules"
set logs="C:\Users\Ivanov\Desktop\1C_extract_logs.log"
start %binpath% CONFIG /N%username% /P%userpass% /F%dbpath%
/DumpConfigToFiles%folder% /OUT%logs%
```

#### Для «тонкого» клиента:

@echo off

set binpath=C:\"Program Files (x86)"\1cv8\8.3.13.1690\bin\1cv8c.exe

- set server="server-base\InfoBaseIvanov"
- set username="Ivanov"
- set userpass="Password"

set folder="C:\Users\Ivanov\Desktop\ExtractModules"

```
set logs="C:\Users\Ivanov\Desktop\1C_extract_logs.log"
```

start %binpath% CONFIG /N%username% /P%userpass% /S%server%

/DumpConfigToFiles%folder% /OUT%logs%

Пояснения к ключам:

- /N<значение> имя пользователя для доступа к базе данных и учётной записи;
- /Р<значение> пароль доступа к учётной записи и базе данных. Если у пользователя нет пароля, этот параметр можно опустить;
- /F<путь> используется для файловых баз, вместо <путь> вставьте путь к каталогу, где расположена ИБ, а не к файлу 1CD;

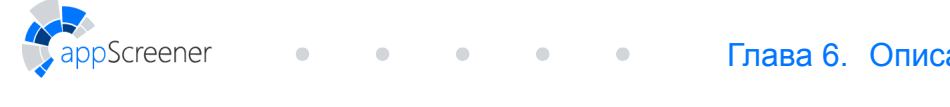

| Запуск 1С:Предприятия                 | ×                 |
|---------------------------------------|-------------------|
| Информационные базы                   |                   |
| Бухгалтерия предприятия учебная       | 📧 1С:Предприятие  |
|                                       | 🛃 Конфигуратор    |
|                                       | Добавить          |
|                                       | Изменить          |
|                                       | Удалить           |
|                                       | Настройка         |
|                                       | Перейти по ссылке |
| File="C:\Users\Ivanov\Documents\InfoB | aselvanov"; Выход |

Рис. 6.10: Путь к базе

- /S<адрес> адрес информационной базы, хранящейся на сервере 1С:Предприятия 8, складывается следующим образом: <Имя компьютера, работающего сервером приложений>\<Ссылочное имя информационной базы, известное в рамках сервера 1С:Предприятия 8>
- /ОUT<путь> путь до файла с логами процесса;
- /DumpConfigFiles<путь> выгрузка свойств объектов метаданных конфигурации, вместо <путь> указать каталог для расположения файлов.
- Определите путь до исполняемого файла 1cv8.exe («толстый» клиент) или 1cv8c.exe («тонкий» клиент). Основной каталог, в который устанавливается 1С C:\Program files\1Cv8\ или C:\Program Files (x86)\1Cv8\. Внутри каталога находятся другие каталоги с подверсиями. Уже в них находится папка bin с основным исполняемым файлом версии.

Введите этот путь в строке set binpath=... .

- 4. Заполните оставшиеся переменные username, userpass, server, folder, logs для «тонкого» клиента и username, userpass, dbpath, folder, logs для «толстого» в соответствии с пояснениями для ключей, данными выше.
- 5. Сохраните все изменения в файле 1c\_extractor.bat.
- 6. Запустите cmd от имени Администратора, перейдите в директорию 1c\_extractor.bat, выполните команду call 1c\_extractor.bat
- 7. Время выполнения экспорта зависит от объёма конфигурации и в среднем составляет 5-10 минут, в это время будет невозможно получить доступ к **Конфигуратору** через

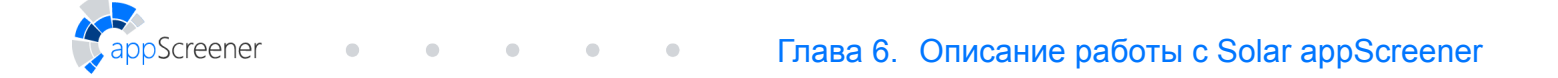

#### интерактивный режим.

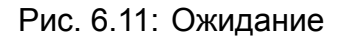

- 8. В результате в директории, указанной в переменной **folder**, окажутся все файлы объектов метаданных конфигурации.
- 9. Добавьте эту директорию в архив и отправьте его на анализ, выбрав в настройках кодировку названий файлов **IBM866**.

| настройки кодировки                                                                   |                                     |   |
|---------------------------------------------------------------------------------------|-------------------------------------|---|
| Для корректного анализа архива убедитесь, что все вложенные файлы<br>одной кодировки. | Кодировка названий файлов<br>IBM866 | - |
|                                                                                       | Кодировка исходного кода<br>UTF-8   | - |

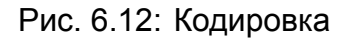

#### 6.1.2.6. Подробное описание запуска анализа для остальных приложений

B Solar appScreener реализованы следующие способы загрузки для анализа проектов, написанных на языках ABAP, Apex, C#, COBOL, Dart, Delphi, GO, Groovy, HTML, JavaScript, LotusScript, Objective-C, Pascal, PHP, PL/SQL, Python, Perl, Ruby, Rust, Solidity, Swift, T-SQL, TypeScript, VB.NET, VBA, VBScript, Visual Basic или Vyper.

- Загрузить приложение с локального компьютера. Загрузите архив с исходным кодом (поддерживаются следующие форматы архивов: ZIP, 7Z, RAR (до версии 4.0), EAR, AAR, tar.bz2, tar.gz, tar, cpio).
- Загрузить приложение по ссылке. Указывается ссылка на репозиторий с исходным кодом проекта (поддерживается Git и Subversion). Машина, на которой установлен Solar appScreener, должна иметь доступ к указанному репозиторию. С помощью указанной ссылки должно быть возможно скачивание кода из репозитория с использованием команды git clone (для Git) или svn export (для Subversion). Примеры ссылок:

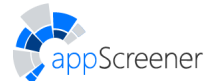

- o https://gitlab.example.com/myproject.git(Git)
- ssh://gitlab.example.com/myproject (Git)
- https://svn.example.com/mysvnproject/trunk/ (Subversion)
- svn://svn.example.com/mysvnproject/branches/my-branch (Subversion)
- svn+ssh://svn.example.com/mysvnproject/ (Subversion)

Чтобы проанализировать код из приватного репозитория, укажите учётные данные. Подробнее про настройки анализа в разделе Настройки.

Со списком расширений файлов, которые анализируются при загрузке архива или по ссылке на репозиторий, можно ознакомиться в приложении (табл. 8.1). Чтобы проанализировать вложенный архив, установите дополнительную настройку **Анализировать библиотеки и вложенные архивы**.

Подробнее про дополнительные настройки анализа, которые доступны при запуске сканирования после нажатия на кнопку **Показать настройки** (рис. 6.4), в разделе Общие.

## 6.1.3. Запуск сканирования из командной строки

Для того чтобы посмотреть раздел help, выполните команду: java -jar clt.jar -help.

Запуск сканирования из командной строки доступен только при условии предустановленной Java 11 или новее. Для запуска сканирования из командной строки следует выполнить команду:

java -jar clt.jar -rest [rest URL] -token [token] start [options]

- -rest адрес API.
- -token токен авторизации API; можно получить в интерфейсе пользователя в разделе Личный кабинет (см. раздел Личный кабинет).

Аргументы (options):

Обязательные аргументы:

- -type возможные значения: FILE, LINK, REPO.
- -path используется, если type=FILE (путь к каталогу или файлу для анализа).
- -link используется, если type=LINK (Google Play или App Store URL).
- -vcs.url используется, если type=REPO (URL репозитория).

Указывается ссылка на репозиторий с исходным кодом проекта (поддерживается **Git** и **Subversion**). Машина, на которой установлен Solar appScreener, должна иметь доступ к указанному репозиторию. С помощью указанной ссылки должно быть возможно скачивание кода из репозитория с использованием команды git clone (для **Git**) или svn export(для **Subversion**). Примеры ссылок:

- https://gitlab.example.com/myproject.git (Git)
- ssh://gitlab.example.com/myproject (Git)
- https://svn.example.com/mysvnproject/trunk/ (Subversion)
- svn://svn.example.com/mysvnproject/branches/my-branch (**Subversion**)
- svn+ssh://svn.example.com/mysvnproject/ (Subversion)

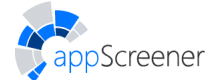

Чтобы проанализировать код из приватного репозитория, укажите учётные данные. Подробнее про настройки анализа в разделе Настройки.

Необязательные аргументы:

- -disableSsl.
- -пате название проекта.
- -languages языки, которые необходимо включить в анализ:

ABAP, APEX, CCPP, COBOL, CS, DART, DELPHI, GO, GROOVY, HTML5, JAVA, JAVASCRIPT, LOTUSSCRIPT, OBJC, ONES, PASCAL, PHP, PLSQL, PYTHON, PERL, RUBY, RUST, SOLIDITY, SWIFT, TSQL, TYPESCRIPT, VBSCRIPT, VB, VBA, VBNET, VYPER или любой набор из этих языков, разделенный запятой, например: JAVA,CS,VB;

по умолчанию анализируются все языки.

- -vcs.branch ветка репозитория, если не master (при анализе приложений по ссылке на репозиторий).
- -vcs.login логин репозитория.
- -vcs.password пароль репозитория.
- -vcs.saveCredentials использовать учётные данные при пересканировании.
- -fileSelector директории, файлы и/или пакеты, которые необходимо включить/исключить из анализа, разделенные точкой с запятой.
- -iconPath путь к логотипу проекта.
- -ruleSet UUID наборов правил, разделённые запятой.
- -sourceEncoding кодировка исходного кода.
- -nameEncoding кодировка названий файлов.
- -useExtraRules
- -analyzelibs анализировать ли библиотеки или вложенные архивы.
- -analyzeJsLibs анализировать стандартные библиотеки JavaScript.
- -isVisualStudio проект Visual studio.
- -nobuild не собирать проект (для Java-проектов).
- -saveFile полностью сохранить загружаемый файл.
- -incremental инкрементальный анализ. Значение по умолчанию false.
- -uuid UUID проекта, в котором будет запущено сканирование.

UUID проекта можно получить в боковом меню проекта в интерфейсе. Справа от логотипа проекта отображается ID (первые шесть символов UUID проекта). Чтобы скопировать в буфер полный UUID, нажмите на иконку D.

#### Пример:

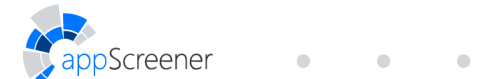

java -jar clt.jar -rest http://<installation\_address>/app/api/v1
-token jfghkdjghfkdjgfdkg start -type LINK -link
https://play.google.com/store/apps/details
id=com.redphx.deviceid

• •

Для проверки статуса сканирования из командной строки следует выполнить команду:

java -jar clt.jar -rest [rest URL] -token [token] status [options]

- -rest адрес API.
- -token токен авторизации API; можно получить в интерфейсе пользователя в разделе Личный кабинет (см. раздел Личный кабинет).

Аргументы (options):

• -scanid UUID сканирования.

UUID сканирования можно получить в информации о сканировании. Чтобы скопировать в буфер UUID сканирования, нажмите на иконку 🗅.

#### Пример:

java -jar clt.jar -rest http://<installation\_address>/app/api/v1 -token kijlkjlkjlkjlkjlkjgkuy status -scanid b001eab1-ba6c-4b05-9066-e84d594210e2

Для проверки уровня безопасности сканирования из командной строки следует выполнить команду:

java -jar clt.jar -rest [rest URL] -token [token] score [options]

- -rest адрес API.
- -token токен авторизации API; можно получить в интерфейсе пользователя в разделе Личный кабинет (см. раздел Личный кабинет).

Аргументы (options):

• -scanid UUID сканирования.

UUID сканирования можно получить в информации о сканировании. Чтобы скопировать в буфер UUID сканирования, нажмите на иконку 🗅.

#### Пример:

java -jar clt.jar -rest http://<installation\_address>/app/api/v1 -token kijlkjlkjlkjlkjlkjgkuy score -scanid b001eab1-ba6c-4b05-9066-e84d594210e2

Для экспорта отчёта в формате PDF из командной строки следует выполнить команду:

java -jar clt.jar -rest [rest URL] -token [token] export [options]

Для экспорта отчёта в формате CSV из командной строки следует выполнить команду:

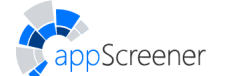

java -jar clt.jar -rest [rest URL] -token [token] export [options]
'-general.format' CSV

- -rest адрес API.
- -token токен авторизации API; можно получить в интерфейсе пользователя в разделе Личный кабинет (см. раздел Личный кабинет).

#### Аргументы (options):

Аргументы включаются в отчёт, если они принимают значение **true**. По умолчанию аргументы принимают значение **false**, если не указано иное.

#### Обязательные аргументы:

- -path путь до директории, куда следует поместить отчёт.
- -project UUID проекта.

UUID проекта можно получить в боковом меню проекта в интерфейсе. Справа от логотипа проекта отображается ID (первые шесть символов UUID проекта). Чтобы скопировать в буфер полный UUID, нажмите на иконку 🗅.

#### Опциональные аргументы:

- -scans UUID сканирований, которые следует включить в отчёт. Если сканирований несколько, то перечислять их следует через запятую.
- -filter.classFiles включить в отчёт уязвимости в .class-файлах (включается по умолчанию).
- -filter.critical включить в отчёт уязвимости критического уровня (включается по умолчанию).
- -filter.info включить в отчёт уязвимости информационного уровня.
- -filter.jira включить в отчёт уязвимости с созданными задачами в jira (включается по умолчанию).
- -filter.low включить в отчёт уязвимости низкого уровня.
- -filter.medium включить в отчёт уязвимости среднего уровня (включается по умолчанию).
- -filter.stdLibs включить в отчёт уязвимости в стандартных библиотеках (включается по умолчанию).
- -filter.waf включить в отчёт уязвимости без инструкций по настройке WAF (включается по умолчанию).
- -fuzzy.included включить в отчёт данные FLE. При включении укажите:
  - -fuzzy.critical настройка значения FLE для критических уязвимостей (по умолчанию 0).
  - -fuzzy.info настройка значения FLE для уязвимостей информационного уровня (по умолчанию 0).
  - -fuzzy.low настройка значения FLE для уязвимостей низкого уровня (по умолчанию 0).

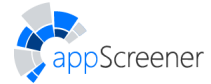

- -fuzzy.medium настройка значения FLE для уязвимостей среднего уровня (по умолчанию 0).
- -general.contents включить оглавление (включается по умолчанию).
- -general.included включить настройки экспорта (включается по умолчанию).
- -general.locale настроить язык отчёта (по умолчанию английский).
- -languages включить анализ языков в отчёт. Если языков несколько, то перечислять их следует через запятую, без пробелов (по умолчанию включены все языки). Доступные значения: ABAP, APEX, CS, CCPP, COBOL, CONFIG, DART, DELPHI, GO, GROOVY, HTML5, JAVA, JAVASCRIPT, LOTUSSCRIPT, KOTLIN, OBJC, PASCAL, PHP, PLSQL, PYTHON, PERL, RUBY, RUST, SCALA, SOLIDITY, SWIFT, TSQL, TYPESCRIPT, VBNET, VBA, VBSCRIPT, VB, VYPER, ONES.
- -projectInfo.scanHistory количество последних сканирований в отчёте (по умолчанию 0):
  - -1- не выгружать историю сканирований;
  - 0 выгрузить всю историю сканирований;
  - >0 число последних сканирований.

- -projectInfo.securityDynamic включить динамику уровня безопасности (включается по умолчанию).
- -projectInfo.vulnerabilityDynamic включить динамику количества уязвимостей (включается по умолчанию).
- -results.included включить подробные результаты (включается по умолчанию). При включении укажите:
  - -results.comment включить комментарии к уязвимостям (включается по умолчанию).
  - -results.confirmed включить подтверждённые уязвимости (включается по умолчанию).
  - -results.entryNum настроить количество вхождений уязвимости (по умолчанию 0):
    - -1 не выгружать вхождения;
    - 0 выгрузить все вхождения;
    - >0 выгрузить не более чем вхождений.
  - -results.jiralnfo включить информацию о задачах в jira (включается по умолчанию).
  - -results.notProcessed включить необработанные уязвимости (включается по умолчанию).
  - -results.rejected включить отклонённые уязвимости.
  - -results.sourceCodeNum настроить размер контекста (по умолчанию 7).
    - -1 не выгружать исходный код;
    - all выгрузить весь исходный код;
    - >=0 выгрузить введённое количество строк до и после строки с уязвимостью.
  - -results.traceNum включить элементы трассы (по умолчанию 1):

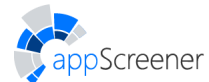

- -1 не выгружать элементы трассы;
- 0 выгрузить все элементы;
- 1 выгрузить только первый и последний элементы.

• •

- -scanInfo.included включить настройки сканирования (включается по умолчанию). При включении укажите:
  - -scaninfo.errorinfo включить информацию об ошибках сканирования (включается по умолчанию).
  - -scaninfo.foundChart включить диаграмму найденных уязвимостей (включается по умолчанию).
  - -scaninfo.langStat включить статистику по языкам (включается по умолчанию).
  - -scaninfo.settings включить настройки сканирования (включается по умолчанию).
  - -scaninfo.typeChart включить диаграмму найденных уязвимостей (включается по умолчанию).
- -sort настроить метод классификации уязвимостей. Доступные значения: CR, OWASP\_13, OWASP\_14, OWASP\_16, OWASP\_17, OWASP\_21, MASVS\_L1, MASVS\_L2, MASVS\_L1\_R, MASVS\_L2\_R, PCI\_DSS, HIPAA, CWE\_SANS\_11, CWE\_SANS\_21.
   Значение по умолчанию: CR.
- -table.included включить список уязвимостей (включается по умолчанию). При включении в отчёт укажите:
  - -table.confirmed включить в список подтверждённые уязвимости (включается по умолчанию).
  - -table.entryNum список вхождений уязвимости в списке уязвимостей (по умолчанию 0):
    - -1 не выгружать вхождения;
    - 0 выгрузить все вхождения;
    - >0 выгрузить введённое количество вхождений.
  - **-table.notProcessed** включить в список необработанные уязвимости (включается по умолчанию).
  - -table.rejected включить в список отклонённые уязвимости.
- -waf.included включить инструкции по настройке WAF (включается по умолчанию).
   При включении в отчёт укажите:
  - **-waf.confirmed** включить инструкции по настройке WAF для подтверждённых уязвимостей (включается по умолчанию).
  - -waf.f5 включить рекомендации по настройке F5 (включается по умолчанию).
  - -waf.imperva включить рекомендации по настройке Imperva SecureSphere (включается по умолчанию).
  - **-waf.mod** включить рекомендации по настройке **ModSecurity** (включается по умолчанию).
  - -waf.notProcessed включить инструкции по настройке WAF для необработанных уязвимостей (включается по умолчанию).

- -waf.rejected включить инструкции по настройке WAF для отклонённых уязвимостей.
- -comparison.included включать ли в отчёт сравнение с предшествующим сканированием. При включении в отчёт укажите:
  - -comparison.ScanUuid UUID предшествующего сканирования для сравнения (обязательный параметр).
  - -comparison.fixed включить в отчёт устранённые уязвимости.
  - -comparison.newlssue включать ли в отчёт новые уязвимости (включается по умолчанию).
  - -comparison.saved включить в отчёт сохранившиеся уязвимости (включается по умолчанию).
  - -comparison.entryNum включить количество вхождений уязвимости (по умолчанию 0):
    - -1 не выгружать вхождения;
    - 0 выгрузить все вхождения;
    - >0 выгрузить введённое количество вхождений.
  - -comparison.scanSettings включить в отчёт настройки сравнения сканирований (включается по умолчанию).

#### Пример:

Screener

java -jar clt.jar -rest http://<installation\_address>/app/api/v1 -token kljkjljlkjljklkjk export -scanid ec59395b-4372-47b1-95a2-4d48b044ff0b -path C:\test -default

Важно обратить внимание:

Раздел **Информация о сканировании** не будет включён в отчёт, если вы не укажете UUID необходимого сканирования (аргумент **-scans**). UUID сканирования можно получить в информации о сканировании. Чтобы скопировать в буфер UUID сканирования, нажмите на иконку **D**.

Описанная выше функциональность также доступна через REST.

## 6.1.4. Запуск сканирования из инструментов сборки

Запуск сканирования возможен из средств сборки программ для Java, Scala, Kotlin: Maven, Gradle, SBT.

Запуск производится автоматически с помощью инструмента командной строки Solar appScreener **clt.jar**. В настройках для каждого сборщика передаются следующие параметры:

- -token токен авторизации API; можно получить в интерфейсе пользователя в разделе Личный кабинет (см. раздел Личный кабинет).
- -rest адрес API.

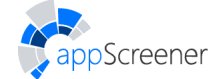

• путь к файлу clt.jar.

В Eclipse настройки запуска сканирования устанавливаются с помощью пункта меню appScreener->Settings, запуск сканирования производится с помощью пункта меню appScreener->Run. (см. раздел Eclipse)

# 6.2. Управление проектом

Управление проектом состоит из разделов **Обзор**, **Подробные результаты**, **Сканирования**, **Экспорт отчёта**, **Сравнение сканирований** и **Настройки**. Переключение между этими разделами осуществляется через меню в левой части страницы. Меню может быть представлено в виде иконок с текстом или только иконок, что регулируется нажатием на кнопку в левом нижнем углу страницы (рис. 6.13).

| <b>1</b> | <b>Java Project</b><br>ID 193151 | Ŋ    |
|----------|----------------------------------|------|
| €        | Обзор                            |      |
|          | Подробные результа               | ты   |
|          | Сканирования                     |      |
| C        | Экспорт отчёта                   |      |
| €₹       | Сравнение сканиров               | аний |
| 钧        | Настройки                        | >    |

Рис. 6.13: Боковое меню

Справа от логотипа проекта отображается ID (первые шесть символов UUID проекта). Чтобы скопировать в буфер полный UUID, нажмите на D.

На страницу Обзор можно перейти, нажав на название проекта на странице Проекты или на Домашней странице (если проект входит в шесть последних запущенных проектов).

На страницы **Подробные результаты** или **Экспорт отчёта** можно перейти, нажав на соответствующие кнопки быстрой навигации на странице **Проекты** или на **Домашней странице** (если проект входит в шесть последних запущенных проектов).

# 6.2.1. Обзор

В разделе **Обзор** (рис. 6.15) в правом верхнем углу можно выбрать сканирование, для которого будет отображаться статистика по сканированию. Нажмите на иконку (), чтобы отобразились параметры запуска анализа для выбранного сканирования.

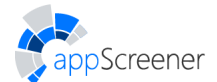

## • • • Глава 6. Описание работы с Solar appScreener

| информация о Сканировании<br>5/5 14.01.2021 16:35:39                                                                                                    | 🛃 Скачать файл                              | приложения               | Скачать журналы соб | ытий           |
|----------------------------------------------------------------------------------------------------|---------------------------------------------|--------------------------|---------------------|----------------|
| ABTOP                                                                                                    | demo_2020_q4                                |                          |                     |                |
| UUID                                                                                                    | 82efe055-cf69-47e9-85ff-9900116454bd        |                          |                     |                |
| версия правил                                                                                                    | 3.12.0.96588                                |                          |                     |                |
|                                                                                                    |                                             |                          |                     |                |
| ОБЩИЕ НАСТРОЙКИ<br>Выберите, чтобы проанализировать библиотеки и вложенные архивы (<br>.ztp,.tar, tar.gr,.tar.bz2, .rar, copio, .7z,.apk, .jar,<br>.war, .ear, .aar).Подробнее в Руководстве пользователя (раздел<br>4.1.2.) на странице о продукте.                                                                                                    | Анализировать библиотеки и вложенные архивы |                          |                     |                |
| Создавайте паттерны на вкладке Паттерны страницы Правила и наборы и<br>используйте их для сканирования. Выставите флаг <b>Использовать</b><br><b>паттерн при амализе</b> в форме создания паттерна, чтобы активировать<br>опцию. Подробнее в Руководстве пользователя (раздел 4.3.2.) на<br>странице О продукте.                                                                                                    | Использовать пользовательские паттерны      |                          |                     |                |
| Выберите, чтобы анализировать только изменённые и новые файлы. Это<br>сократит время анализа при пересканировании. Если изменились<br>настройки проекта или обновилась система, провнализируйте<br>приложение полностью. Подробнее в Руководстве пользователя (раздел<br>4.2.7.1) на странице О продукте.                                                                                                    | Инкрементальный анализ                      |                          |                     |                |
| Перечислите директории, файлы и/или пакеты. Пример:<br>dir/**/a**s.php; dir/**/*.js                                                                                                    | Исключить из анал                           | лиза                     |                     |                |
| АНАЛИЗИРОВАТЬ ЯЗЫКИ                                                                                                    |                                             |                          |                     |                |
| Выберите хотя бы один язык из списка для запуска сканирования.                                                                                                    | ABAP                                        | Groovy                   | Python              | VBA            |
|                                                                                                    | Apex                                        | HTML5                    | Perl                | VBScript       |
|                                                                                                    | C#                                          | Java. Scala              | Ruby                | Visual Basic 6 |
|                                                                                                    | C/C++                                       | Kotlin                   | Rust                | Winer          |
|                                                                                                    | COROL                                       | JatusScript              | Calidita            | < 1C           |
|                                                                                                    | COBOL                                       | Lotusscript              | Solidity            | 10             |
|                                                                                                    | Config files                                | Objective-C              | Swift               |                |
|                                                                                                    | Dart                                        | Pascal                   | T-SQL               |                |
|                                                                                                    | Delphi                                      | V PHP                    | TypeScript          |                |
|                                                                                                    | ✓ Go                                        | PL/SQL                   | VB.NET              |                |
| C/C++<br>Укажите, является ли приложение проектом Visual Studio.<br>Поддерживаются Visual Studio 2005 и более поздние версии. Подробнее в<br>Руководстве пользователя (раздел Запуск сканирования в UI ><br>Подробное описание запуска анализа для C/C++ приложений) на<br>странице O продукте.<br>Java, Scala, Kotlin<br>Выберите опцию, если проект содержит как исходные, так и .class<br>-файлы. Подробнее о настройкак проекта в Руководстве пользователя<br>(раздел Заука, Scala, Kotlin или Android-приложений) на странице O продукте. | ☐ Проект Visual Str                         | udio<br>ект (уже собран) |                     |                |
| JavaScript<br>Выберите, чтобы анализировать стандартные библиотеки JavaScript<br>(JQuery, Bootstrap и другие).                                                                                                    | Анализировать с                             | стандартные библиотекі   | и                   |                |
| настройки приватного репозитория                                                                                                    |                                             |                          |                     |                |
| Укажите имя пользователя и пароль, чтобы загрузить проект из<br>приватного репозитория Git или Subversion.                                                                                                    | Имя пользователя                            |                          |                     |                |
| настройки репозитория GIT                                                                                                    |                                             |                          |                     |                |
| Например, my-branch-name. По умолчанию анализируется ветка master .                                                                                                    | Ветка в репозитор                           | ии Git                   |                     |                |
| ВЫБОР ФАЙЛОВ ДЛЯ АНАЛИЗА<br>Перечислите директории, файлы и/или пакеты. Пример:<br>dir/+×/a++s.php; dir/++/+.js                                                                                                    | Включить/Исключить из<br>**/*               | анализа                  |                     |                |
| НАСТРОЙКИ КОДИРОВКИ<br>Для корректного анализа архива убедитесь, что все вложенные файлы<br>одной кодировки.                                                                                                    | Корировка названий файлов<br>UTF-8          |                          |                     |                |
|                                                                                                    | Кодировка исходного ко,<br>UTF-8            | да                       | •                   |                |
| НАБОРЫ ПРАВИЛ<br>Выберите конкретные наборы правил, которые хотите использовать при<br>сканировании. Просмотреть существующие наборы или создать<br>собственный можно на странице Правила и наборы. Подробнее в<br>Руководстве пользователя (раздел Наборы правил) на странице                                                                                                    | Язык программира                            | ования                   |                     |                |

## Рис. 6.14: Параметры запуска анализа

appScreener

На странице Обзор представлена следующая информация:

- рейтинг;
- статус сканирования;
- продолжительность сканирования;
- количество строк кода;
- количество уязвимостей каждого уровня критичности;
- статистика по проанализированным языкам;
- статистика по проанализированным файлам;
- графическая информация по сканированию и проекту:
  - диаграмма с количеством уязвимостей каждого уровня критичности в сканировании;
  - график уровня безопасности проекта;
  - график количества уязвимостей в проекте;
  - диаграмма с самыми распространенными уязвимостями в сканировании;
  - накопительная диаграмма со статистикой количества уязвимостей по языкам.

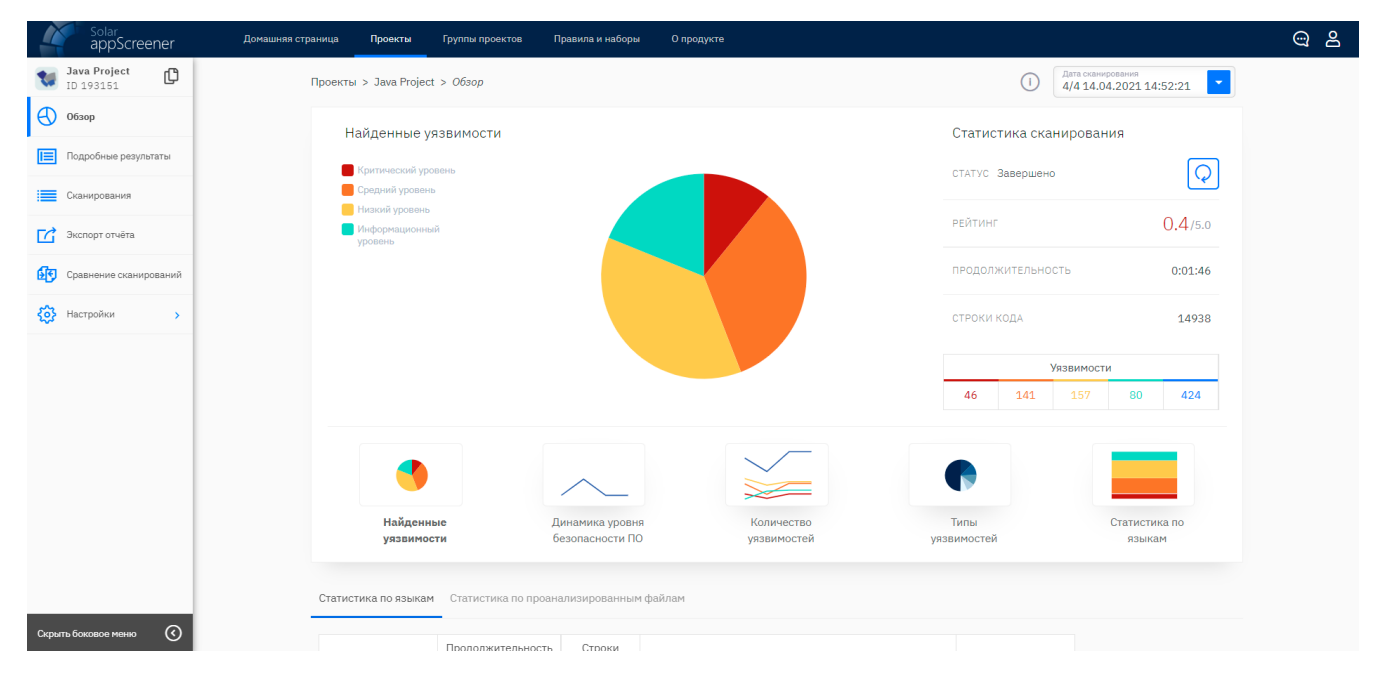

Рис. 6.15: Обзор

Если в данный момент приложение не сканируется, можно запустить новое сканирование, нажав на иконку . Если сканирование находится в процессе анализа, то его можно приостановить или остановить, нажав на иконку .

## 6.2.2. Подробные результаты

На вкладке **Подробные результаты** (рис. 6.16) отображается информация по каждой из обнаруженных уязвимостей для выбранного сканирования. Переключаться между результатами разных сканирований можно с помощью списка сканирований в правом верхнем углу.

|                        | Домашняя страница Проекты Группы проектов Правила и наборы О продукте                                                                                                    | ා ස      |
|------------------------|----------------------------------------------------------------------------------------------------|----------|
| VulnerableW D 2585FD   | Проекты > VulnerableWorld.zip > Подробные результаты 🛈 Дата сканорования 1/1 27.10.2022 02:13:06                                                                                                    |          |
| Обзор                  | Всего Критический Средний Низкий Инфо VulnerableWorld/python2/PYTHON_COOKIE_NOT_HTTPONLY.py:20<br>11573 2442 5078 3320 733                                                                                                    | 23       |
| Подробные результаты   | Опонск по файлу и названию уязвимости         ↓         ↓         ↓         ↓         ↓         ↓         ↓         ↓         ↓         ↓         ↓         ↓         ↓         ↓         ↓         ↓         ↓         ↓         ↓         ↓         ↓         ↓         ↓         ↓         ↓         ↓         ↓         ↓         ↓         ↓         ↓         ↓         ↓         ↓         ↓         ↓         ↓         ↓         ↓         ↓         ↓         ↓         ↓         ↓         ↓         ↓         ↓         ↓         ↓         ↓         ↓         ↓         ↓         ↓         ↓         ↓         ↓         ↓         ↓         ↓         ↓         ↓         ↓         ↓         ↓         ↓         ↓         ↓         ↓         ↓         ↓         ↓         ↓         ↓         ↓         ↓         ↓         ↓         ↓         ↓         ↓         ↓         ↓         ↓         ↓         ↓         ↓         ↓         ↓         ↓         ↓         ↓         ↓         ↓         ↓         ↓         ↓         ↓         ↓         ↓         ↓         ↓         ↓         ↓ | -        |
| Сканирования           | Image Cookie 6es HttpOnly     1     18     app = Flask(name)       19     # symp < reports     PYTHON COOKIE NOT HTTPONLY 21f1c3                                                                                                    | - 11     |
| Экспорт отчёта         | Cookie 6e3 HttpOnly 2 app. config['SESSION_COOKIE_HTTPONLY'] = False                                                                                                    | - 11     |
| Сравнение сканирований | Ce     Cookie 6es HttpOnly     9     22     # <yes> <report> PYTHON_COOKIE_NOT_HTTPONLY ler1c4       settings.configure(SESSION_COOKIE_HTTPONLY=False)     23</report></yes>                                                                                                    |          |
| Настройки >            | Cookie 6es HttpOnly 12 2 4 4 4 4 4 4 4 4 4 4 4 4 4 4 4 4 4                                                                                                    | -        |
|                        | VulnerableWort/p/PYTHON_COOKIE_NOT                                                                                                    |          |
|                        | UllnerableWorld/p/PYTHON_COOKIE_NOT                                                                                                    | ени >    |
|                        | VulnerableWorld/p/PYTHON_COOKIE_NOT                                                                                                    |          |
|                        | VulnerableWorld/p/PYTHON_COOKIE_NOT                                                                                                    | (        |
|                        | VulnerableWorld/p/PYTHON_COOKIE_NOT                                                                                                    |          |
|                        | VulnerableWorld/p/PYTHON_COOKIE_NOT Уязвимости типа "утечка конфиденциальных данных" (Sensitive Data Exposure) занимают третье место в                                                                                                    |          |
|                        | VulnerableWorld/p/PYTHON_COOKIE_NOT                                                                                                    |          |
|                        | VulnerableWorld/p/PYTHON_COOKIE_NOT                                                                                                    |          |
| Скрыть боковое меню 🔇  | VulnerableWorld/p/PYTHON COOKIE NOT                                                                                                    | K7<br>Ky |

Рис. 6.16: Подробные результаты

В левой части страницы представлен список вхождений уязвимостей, сгруппированный по типам уязвимостей. При этом в верхнем меню можно выбрать, уязвимости какого уровня требуется отобразить. По желанию тип группировки можно изменить, следующие опции доступны по нажатию на иконку фильтров:

- по типу уязвимости;
- по файлу;
- по точке эксплуатации;
- по источнику уязвимости;
- по пакету.

Для удобной навигации по уязвимостям также предусмотрен поиск по названию уязвимости и файлу/ам с вхождением, а также фильтры (рис. 6.17).

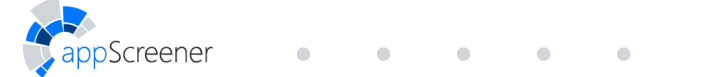

#### Глава 6. Описание работы с Solar appScreener

| КЛАССИФИКАЦИЯ УЯ  | звимостей                |                               |                          |              |
|-------------------|--------------------------|-------------------------------|--------------------------|--------------|
| OWASP Top 10 2    | 013                      | HIPAA                         |                          |              |
| OWASP Mobile Te   | op 10 2014               | CWE                           |                          |              |
| OWASP Mobile Te   | op 10 2016               | CWE/SANS Top 25               | 2011                     |              |
| OWASP Top 10 2    | 017                      | CWE/SANS Top 25               | 2021                     |              |
| OWASP Top 10 2    | 021                      | БДУ ФСТЭК                     |                          |              |
| PCI DSS 3.2.1     |                          |                               |                          |              |
| Выбрать все ×     | Снять все                |                               |                          |              |
| ГРУППИРОВКА ПО    |                          | уязвимости со ст              | атусами                  |              |
| О Источнику уязв  | имости                   | Подтверждено                  |                          | 0            |
| 🔘 Файлу           |                          | 🛃 Не обработано               |                          | 11573        |
| 💿 Пакету          |                          | Отклонено                     |                          | 0            |
| 🔘 Точке эксплуата | ции                      | типы уязвимосте               | й                        |              |
| Пипу уязвимости   | 4                        | 🗾 В стандартных               | библиотеках 🔞            | 4            |
| показыват         | гь тип уязвимости внутри | В .class файл<br>декомпилиров | ах, которые не уд<br>ать | цалось О     |
| С СРАВНЕНИ        | Е СО СКАНИРОВАНИЕМ       | инструкі                      | ции по настройі          | KE WAF       |
| Дата сканирован   | яи                       | 🛃 Imperva Secur               | eSphere                  |              |
| Иовые уязвимо     | ости                     | ModSecurity                   |                          |              |
| Сохранившиес      | я уязвимости             | ✓ F5                          |                          |              |
| Устранённые у     | язвимости                | 🗸 Без инструкци               | ий                       |              |
| FUZZY LOG         | IC ENGINE                | ЯЗЫК                          |                          |              |
| Mode              |                          | ABAP                          | 🗸 Java                   | 🗸 Scala      |
| Только истинные   | confidence               | Android                       | 🧹 JavaScript             | 🖌 Solidity   |
| Критические       | high low                 | 🖌 Apex                        | 🗸 Kotlin                 | 🗸 Swift      |
| Coonumo           |                          | ✓ C#                          | ✓ LotusScript            | 🗾 T-SQL      |
| Средние           | high low                 | C/C++                         | 🗸 Objective-C            | TypeScript   |
| Низкие            |                          | COBOL                         | 🗸 Pascal                 | VB.NET       |
|                   | nign tow                 | ✓ Config files                | V PHP                    | VBA          |
| Информационные    | high low                 | 🗹 Dart                        | V PL/SQL                 | VBScript     |
| Перцентиль        | -0                       | 🔽 Delphi                      | Python                   | Visual Basic |
|                   |                          | 🗹 Go                          | 🗸 Perl                   | Vyper        |
|                   |                          | Groovy                        | 🗸 Ruby                   | 🖌 1C         |
|                   |                          | HTML5                         | 🗸 Rust                   |              |
|                   |                          | Выбрать все                   | × Снять все              |              |
| комментарий       |                          | JIRA                          |                          |              |
| С комментария     | ми                       | С задачей в Јіг               | a                        |              |
| 🗾 Без комментар   | иев                      | 🗹 Без задачи в Ј              | ira                      |              |
| КОРРЕЛЯЦИЯ С DAS  | т                        |                               |                          |              |
| 🗹 Подтверждённ    | ые                       |                               |                          |              |
| 🛃 Без подтвержд   | ения                     |                               |                          |              |
|                   |                          |                               |                          |              |
|                   |                          | Применить                     |                          |              |

Рис. 6.17: Фильтры результатов

Фильтровать результаты можно по следующим параметрам:

- классификация уязвимостей
- статусы уязвимостей
- типы уязвимостей
- при наличии двух и более успешных сканирований в проекте можно сравнить текущее сканирование с одним из предшествующих и отобразить уязвимости в соответствии с их статусом (если при сравнении уязвимости не отслеживаются, перезапустите сканирование, изменив кодировку в настройках анализа)
- инструкции по настройке WAF
- включить Fuzzy Logic Engine с одним из режимов:

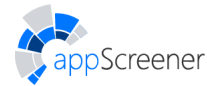

- только истинные отображаются уязвимости с высокой вероятностью того, что вхождения являются реальной уязвимостью;
- только важные отображаются уязвимости, на которые надо обратить внимание в первую очередь;
- пользовательский есть возможность настроить чувствительность Fuzzy Logic Engine, перемещая ползунок в разные положения. Крайнее левое положение ползунка характеризует вхождения с самой высокой вероятностью корректного срабатывания, крайнее правое отобразит уязвимости для любой вероятности;
- динамический можно установить перцентиль (значение от 1 до 100), в зависимости от которого будет отображаться определенная часть/процент самых важных уязвимостей.

| Mode<br>Пользовательски | й режим         | -              |
|-------------------------|-----------------|----------------|
| Критические             | high confidence | low confidence |
| Средние                 | high confidence | low confidence |
| Низкие                  | high confidence | low confidence |
| Информационные          | high confidence | low confidence |
| Перцентиль              |                 | 10%            |
|                         |                 |                |

Рис. 6.18: Fuzzy Logic Engine

- языки, для которых был произведен анализ;
- наличие/отсутствие комментариев;
- наличие/отсутствие связанной задачи в Jira.

Фильтры применяются после нажатия на кнопку Применить.

Чтобы изменить статус или критичность уязвимости, нажмите на три точки справа от её названия. Вы также можете изменить статус/критичность или оставить комментарий для произвольной группы уязвимостей. Для этого перейдите в режим выбора нескольких уязвимостей, нажав на соответствующую иконку.

Screener

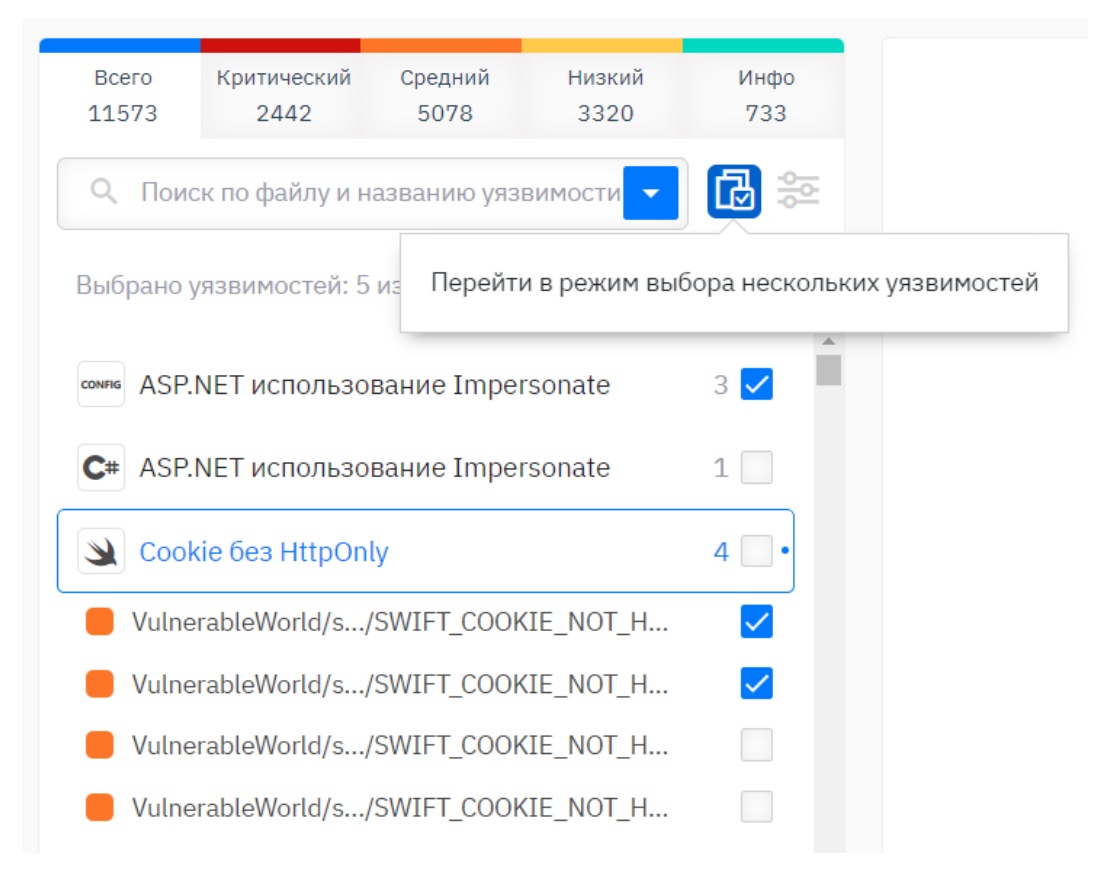

Рис. 6.19: Переход в режим выбора нескольких уязвимостей

При изменении статуса и уровня критичности уязвимостей пересчитывается уровень безопасности приложения. Уязвимости со статусом **Отклонено** не учитываются при подсчёте количества уязвимостей и рейтинга безопасности. При пересканировании изменения сохраняются (рис. <u>6.20</u>).

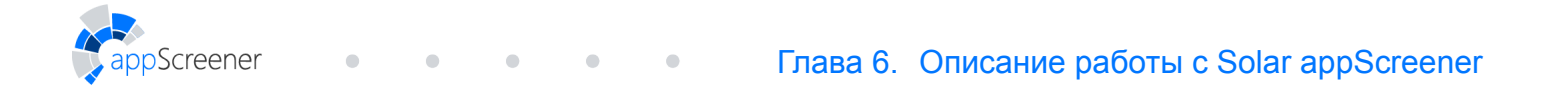

| сего<br>1573        | Критический<br>2442 | Средний<br>5078 | Низкий<br>3320 | Инфо<br>733                                                                                                    |                                |                               |  |  |  |
|---------------------|---------------------|-----------------|----------------|----------------------------------------------------------------------------------------------------|--------------------------------|-------------------------------|--|--|--|
| 2 Поис              | к по файлу и н      | названию уяз    | вимости        | 🔁 🎘                                                                                                    |                                |                               |  |  |  |
| ыбрано у            | язвимостей: 5       | 5 из 11349      |                | :                                                                                                    |                                |                               |  |  |  |
|                     |                     |                 |                |                                                                                                    | ИЗМЕНИТЬ КРИТИЧНОСТЬ ВІ        | ЫБРАННЫХ УЯЗВИМОСТЕЙ          |  |  |  |
| NFIG ASP.           | NET использо        | вание Impe      | rsonate        | 3 🔽                                                                                                    | Критический уровень            | Средний уровень               |  |  |  |
| # ASP.I             | NET использо        | вание Impe      | rsonate        | 1                                                                                                    | Низкий уровень                 | 🦰 Информационный уровень      |  |  |  |
| Sookie 6es HttpOnly |                     |                 | 4 🔲 •          | изменить статус выбранных уязвимостей<br>Подтверждено Отклонено Не обработано                                                                                                    |                                |                               |  |  |  |
| Vulne               | rableWorld/s        | /SWIFT_COOF     | KIE_NOT_H      | Image: A start of the start of the start |                                | 1                             |  |  |  |
| Vulne               | rableWorld/s        | /SWIFT_COOP     | KIE_NOT_H      |                                                                                                    | Добавить групповой комментарий | i                             |  |  |  |
| Vulne               | rableWorld/s        | /SWIFT_COOP     | KIE_NOT_H      |                                                                                                    | исправить до 10.10             |                               |  |  |  |
| Vulne               | rableWorld/s        | /SWIFT_COOP     | KIE_NOT_H      |                                                                                                    | Комментарий будет применён ко  | и всем выбранным уязвимостям. |  |  |  |
| he Cook             | ie без HttpOr       | ıly             |                | 31                                                                                                    | Удалить все комментар          | ии                            |  |  |  |
| AP Cook             | ie без HttpOr       | nly             |                | 1                                                                                                    | Применить                      | Отмена                        |  |  |  |

Рис. 6.20: Управление пакетом уязвимостей

После выбора конкретного вхождения уязвимости в центральной части страницы отображается соответствующий ему фрагмент исходного кода и название файла, в котором оно обнаружено. В нижней части страницы представлена информация по выбранному типу уязвимостей (рис. 6.21): Описание, Пример, Рекомендации по устранению, Ссылки на ресурсы, связанные с данным типом уязвимостей, рекомендации по Настройке WAF (для веб-приложений). Инструкции по настройке различных WAF отображаются на соответствующих вкладках.

|                        | Домашняя страница Проекты Группы проектов Правила и наборы О продукте                                                                                                    | ා ස     |
|------------------------|----------------------------------------------------------------------------------------------------|---------|
| VulnerableW D 2585FD   | Проекты > VulnerableWorld.zip > Подробные результаты П/1 27.10.2022 02:13:                                                                                                    | .06     |
| 🕙 Обзор                | Bcero Критический Средний Низкий Инфо VulnerableWorld/python2/PYTHON_COOKIE_NOT_HTTPONLY.py:20                                                                                                    | 22      |
| Подробные результаты   | 115/3         2442         5078         3320         733         15         # <yes> <report>         PYTHON_COOKIE_NOT_HTTPONLY 21f1c4           Q. Поиск по файлу и названию уязвимости         По 5555100_COOKIE_HTTPONLY = False         16         5555100_COOKIE_HTTPONLY = False</report></yes> | ^       |
| Сканирования           | Image     Cookie 6es HttpOnly     1     app = Flask(name)       1     1     1     1       1     4     syes> <report> PYTHON COOKIE NOT HTTPONLY 21flc3</report>                                                                                                    | - 11    |
| Экспорт отчёта         | Cookie 6e3 HttpOnly 2 2 app. config['SESSION_COOKIE_HTTPONLY'] = False                                                                                                    | - 1     |
| Сравнение сканирований | C*     Cookie 6e3 HttpOnly     9     22     # cyes> <report> PYTHON_COOKIE_NOT_HTTPONLY leric4       settings.configure(SESSION_COOKIE_HTTPONLY=False)     24</report>                                                                                                    |         |
| Настройки >            | Cookie 6es HttpOnly 12 # <yes> <report> PYTHON_COOKIE_NOT_HTTPONLY ler1c4</report></yes>                                                                                                    | -       |
|                        | VulnerableWortd/p/PYTHON_COOKIE_NOT VulnerableWortd/p/PYTHON_COOKIE_NOT VulnerableWortd/p/PYTHON_COOKIE_NOT VulnerableWortd/p/PYTHON_COOKIE_NOT                                                                                                    | влени > |
|                        | <ul> <li>VulnerableWorld/p/PYTHON_COOKIE_NOT</li> <li>Приложение создаёт соокіе, не устанавливая флаг httpOnly равным True. Это даёт доступ к cookie</li> <li>VulnerableWorld/p/PYTHON_COOKIE_NOT</li> <li>VulnerableWorld/p/PYTHON_COOKIE_NOT</li> </ul>                                             | не      |
|                        | VulnerableWorld/p/PYTHON_COOKIE_NOT     Уязвимости типа "утечка конфиденциальных данных" (Sensitive Data Exposure) занимают третье место     рейтинге уязвимостей web-приложений OWASP Top 10 2017.                                                                                                   | в       |
|                        | VulnerableWorld/p/PTHON_COOKE_NOT                                                                                                    | 57      |
| Скрыть боковое меню    | VulnerableWorld/p/PYTHON COOKIE NOT                                                                                                    | К,Я     |

Рис. 6.21: Описание уязвимости

На вкладке Классификации (рис. 6.22) отображаются соответствующие пункты CWE

(версия 4.0), CWE/SANS Top 25, OWASP Top 10, OWASP Mobile 10, OWASP MASVS, PCI DSS 4.0, НІРАА и БДУ ФСТЭК (доступен, если выбран русский язык отчёта).

Screener

| solar<br>appScreener       | Домашняя страница <b>Проекты</b>                                                           | Группы проектов                                                                                                    | Правила и наборы О пр            | одукте                                                                             | ා ස                                |  |  |  |  |
|----------------------------|--------------------------------------------------------------------------------------------|----------------------------------------------------------------------------------------------------|----------------------------------|------------------------------------------------------------------------------------|------------------------------------|--|--|--|--|
| VulnerableW D<br>ID 4BC3AE | Проекты > VulnerableWorld.zip > Подро                                                      | бные результаты                                                                                                    |                                  | () Aara c<br>1/1 (                                                                 | канирования<br>05.07.2022 12:35:40 |  |  |  |  |
| Обзор                      | Всего Критический Средний                                                                  | Низкий Инфо                                                                                                    | .source/VulnerableW              | forld/java8/F06FlagsTryFinally.java:38                                             | K7<br>29                           |  |  |  |  |
| Подробные результаты       | 11820 2563 5153                                                                            | 3367 737                                                                                                    | 33<br>34<br>35                   | String query = "SELECT * FROM User where userI                                     | d=" + user + "";                   |  |  |  |  |
| Сканирования               | <ul> <li>Внедрение в SQL-запрос</li> </ul>                                                 | 8                                                                                                    | 36<br>▲ 37                       | System.out.printf(query); //@ JAVA_LOGGING_SYST                                    | EM_OUTPUT-b4964d                   |  |  |  |  |
| Экспорт отчёта             | 🛓 Внедрение в SQL-запрос                                                                   | 7 🖁                                                                                                    | 38                               | <pre>ResultSet res = st.executeQuery(query); //@ JAV out.println("Results");</pre> | A_INJECTION_SQL-33d6f:             |  |  |  |  |
| Сравнение сканирований     | .source/VulnerableWorld/j/F06F                                                             | <pre>40 while (res.next()) {     ce/VulnerableWorld/j/F06FlagsTryFinalL 41 42 5tring o = res.getString("userseenee 43 44 44 44 44 44 44 44 44 44 44 44 44</pre> |                                  |                                                                                    |                                    |  |  |  |  |
| Настройки >                | <ul> <li>.source/VulnerableWorld/j/JAVA</li> <li>.source/VulnerableWorld/j/JAVA</li> </ul> | INJECTION                                                                                                    | 43                               | 43                                                                                 |                                    |  |  |  |  |
|                            | source/VulnerableWorld/j/JAVA                                                              | _INJECTION                                                                                                    |                                  |                                                                                    |                                    |  |  |  |  |
|                            | source/VulnerableWorld/j/JAVA                                                              | INJECTION                                                                                                    | <ul> <li>Описание уяз</li> </ul> | вимости Пример Рекомендации Ссылки классификации                                   | Грасса Управлени >                 |  |  |  |  |
|                            | <ul> <li>.source/V/JAVA_XSS_PERSISTER</li> </ul>                                           | INJECTION                                                                                                    | CWE                              | CWE-1027, CWE-89, CWE-20                                                           |                                    |  |  |  |  |
|                            | 🔌 Внедрение в SQL-запрос                                                                   | 2                                                                                                    | CWE/SANS Top 25                  | 2011 CWE-89                                                                        |                                    |  |  |  |  |
|                            | изы Внедрение в SQL-запрос                                                                 | 2                                                                                                    | OWASP Top 10 20                  | 2021 CWE-89, CWE-20<br>21 A3-Injection                                             |                                    |  |  |  |  |
|                            | и Внедрение в SQL-запрос                                                                   | 1 :                                                                                                    |                                  |                                                                                    | 53                                 |  |  |  |  |
| Скрыть боковое меню        |                                                                                            |                                                                                                    |                                  |                                                                                    | 23                                 |  |  |  |  |

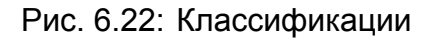

На вкладке **Трасса** (рис. 6.23) можно прослеживать распространение данных для уязвимости. Распространение данных представлено в виде диаграммы с кликабельными элементами, при нажатии на которые в центральной части страницы отображается соответствующий фрагмент исходного кода.

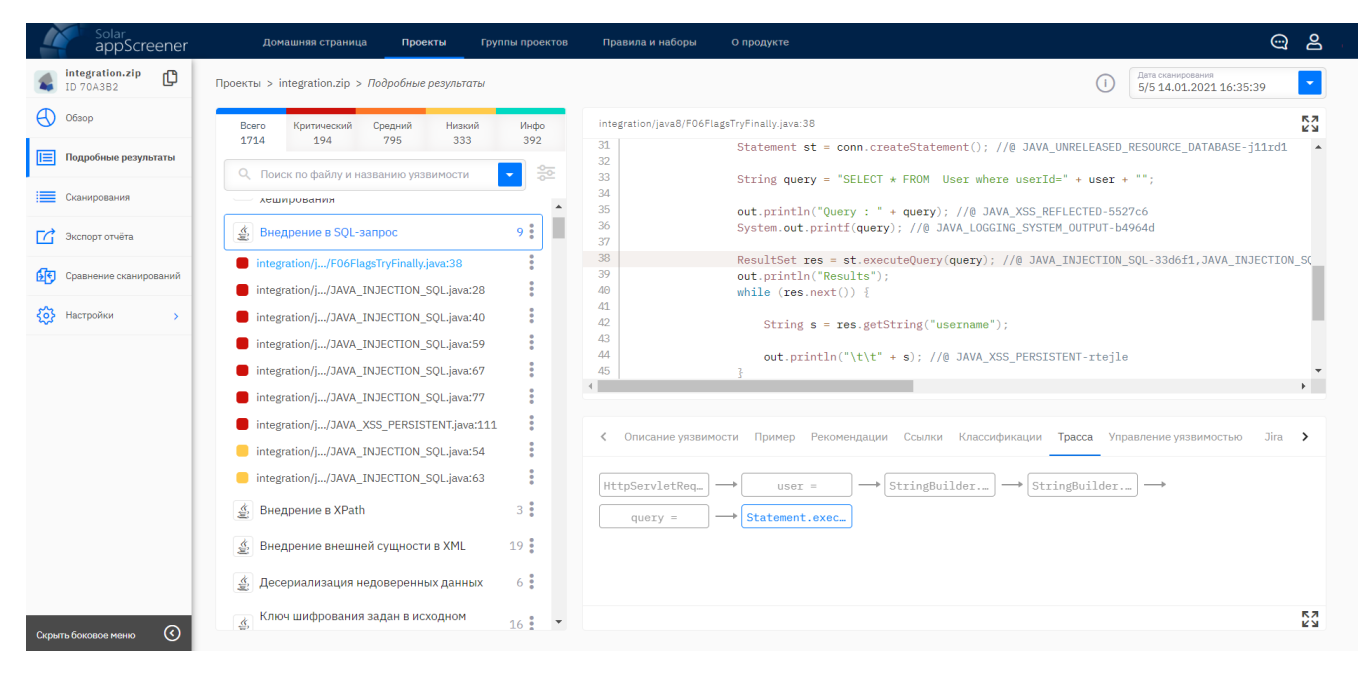

Рис. 6.23: Трасса

На вкладке **Управление уязвимостью** (рис. 6.24) можно изменить уровень критичности и статус, добавить комментарий к вхождению и посмотреть оставленные ранее комментарии.

|                        | Домашняя страница <b>Проекты</b> Группы проектов                                                               | Правила и наборы О продукте                                                                                                    | @ ≗         |  |  |  |  |
|------------------------|----------------------------------------------------------------------------------------------------|----------------------------------------------------------------------------------------------------|-------------|--|--|--|--|
| ID 70A3B2              | Проекты > integration.zip > Подробные результаты                                                               | ①         Дата сизичурозвения           5/5 14.01.2021 16:33                                                                                                    | 5:39        |  |  |  |  |
| 🕙 Обзор                | Всего Критический Средний Низкий Инфо                                                                          | integration/java8/F06FlagsTryFinally.java:38                                                                                                    | 57<br>23    |  |  |  |  |
| 📃 Подробные результаты | 1714 194 795 333 392                                                                                           | 31 Statement st = conn.createStatement(); //@ JAVA_UNRELEASED_RESOURCE_DATABASE-<br>32                                                                                                    | -j11rd1 🔺   |  |  |  |  |
| Сканирования           | Описк по файлу и названию уязвимости                                                                           | <pre>33 33 String query = "SELECT * FROM User where userId=" + user + ""; 34</pre>                                                                                                    |             |  |  |  |  |
| Экспорт отчёта         | 🔔 Внедрение в SQL-запрос 9 🛊                                                                                   | 35         out.println("Query : " + query); //@ JAVA_XSS_REFLECTED-5527c6           36         System.out.printf(query); //@ JAVA_LOGGING_SYSTEM_OUTPUT-b4964d           37         System.out.printf(query); //@ JAVA_LOGGING_SYSTEM_OUTPUT-b4964d |             |  |  |  |  |
| Сравнение сканирований | integration/j/F06FlagsTryFinally.java:38                                                                       | 38 ResultSet res = st.executeQuery(query); //@ JAVA_INJECTION_SQL-33d6f1,JAVA_IN<br>39 out.println("Results");                                                                                                    | NJECTION_S( |  |  |  |  |
| Настройки >            | <ul> <li>integration/j/JAVA_INJECTION_SQL.java:28</li> <li>integration/j/JAVA_INJECTION_SQL.java:40</li> </ul> | 40     while (res.next()) {       41                                                                                                    | - 11        |  |  |  |  |
|                        | integration/j/JAVA_INJECTION_SQL.java:59                                                                       | 43<br>44 out.println("\t\t" + s); //@ JAVA XSS PERSISTENT-rteile                                                                                                    |             |  |  |  |  |
|                        | integration/j/JAVA_INJECTION_SQL.java:67                                                                       | 45 3                                                                                                    |             |  |  |  |  |
|                        | integration/j/JAVA_INJECTION_SQL.java:77                                                                       |                                                                                                    | ,           |  |  |  |  |
|                        | integration/j/JAVA_XSS_PERSISTENT.java:111                                                                     |                                                                                                    |             |  |  |  |  |
|                        | integration/j/JAVA_INJECTION_SQL.java:54                                                                       | ститовите узвелности припер Геконондации совласт толасопфикации прасов управление узвелноство                                                                                                    |             |  |  |  |  |
|                        | integration/j/JAVA_INJECTION_SQL.java:63                                                                       | Уровень критичности<br>Критический Комментарий                                                                                                    | Î           |  |  |  |  |
|                        | 🔮 Внедрение в XPath 3                                                                                          | Press                                                                                                    |             |  |  |  |  |
|                        | 🔔 Внедрение внешней сущности в XML 19 🚦                                                                        | Не обработано                                                                                                    |             |  |  |  |  |
|                        | 🌋 Десериализация недоверенных данных 6 🚦                                                                       | Сохранить Отменя                                                                                                    | a 🗸         |  |  |  |  |
| Скрыть боковое меню    | Ключ шифрования задан в исходном<br>16 *                                                                       |                                                                                                    | 57<br>57    |  |  |  |  |

Рис. 6.24: Управление уязвимостью

На вкладке также отображается значение параметра **Confidence** для вхождения. Параметр показывает уверенность модуля Fuzzy Logic Engine, что данная уязвимость не является ложным срабатыванием. Чем больше значение параметра **Confidence**, тем меньше вероятность, что вхождение ложно-положительное.

## 6.2.3. Сканирования

Раздел **Сканирования** (рис. 6.25) предназначен для управления сканированиями в рамках одного проекта. Каждое сканирование имеет свой идентификатор и отметку времени. Для каждого сканирования отображаются следующие данные:

- дата и время сканирования, при нажатии на иконку 🕕 отображается информация о параметрах запуска анализа;
- меню действий:
  - выгрузить отчёт;
  - архивировать сканирование;
  - удалить сканирование.
- статус сканирования;
- языки, для которых был произведен анализ;
- продолжительность сканирования;
- количество строк кода;
- количество уязвимостей критического, среднего, низкого и информационного уровня;
- рейтинг приложения.

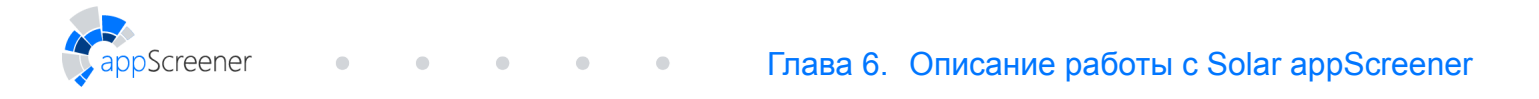

|                        | Домашняя страница <b>Проекть</b>                                                          | Группы проектов                              | Правила и наборы | О продукте        |                |    |       |       |          | ୍ୱ      | 8 |
|------------------------|-------------------------------------------------------------------------------------------|----------------------------------------------|------------------|-------------------|----------------|----|-------|-------|----------|---------|---|
| Java Project           | Проекты > Java Project > Скан                                                             | Проекты > Java Project > <i>Сканирования</i> |                  |                   |                |    |       |       |          |         |   |
| Обзор                  | 🗄 🚺 🕢 III 🕨 🗊 📩 Активных сканирований: 0 🗘 Новое сканирование 🖓 Экспортировать 🕼 Сравнить |                                              |                  |                   |                |    |       |       | Сравнить |         |   |
| Подробные результаты   | Дата и время ↓                                                                            | Статус                                       | Язык             | Продолжительность | Строки<br>кода |    | Уязви | мости |          | Рейтинг |   |
| Сканирования           | 4/4 14.04.2021<br>14:52:21                                                                | Выгрузить отчёт                              | r                | 0:01:46           | 14938          | 46 | 141   | 157   | 80       | 0.4/5.0 |   |
| Сравнение сканирований | 3/4 14.04.2021<br>14:52:04                                                                | Архивировать сн                              | канирование      | 0:02:18           | 14938          | 46 | 141   |       | 80       | 0.4/5.0 |   |
| Настройки >            | 2/4 01.07.2020<br>19:05:46                                                                | Удалить сканиро                              | PLYSQL TYSQL VBS | 0:11:03           | 60169          | 7  | 43    |       | 72       | 2.1/5.0 |   |
|                        | 1/4 01.07.2020<br>18:31:51                                                                | Завершено                                    |                  | 0:01:59           | 14938          | 46 | 137   | 184   | 0        | 0.4/5.0 |   |

Рис. 6.25: Сканирования

Список можно сортировать по дате сканирования, продолжительности сканирования или рейтингу. Для этого нажмите на соответствующий заголовок, повторное нажатие меняет порядок сортировки.

Сравнить результаты двух выбранных сканирований можно, нажав на кнопку Сравнить. Сканирования, которые находятся в архиве, можно скрыть из списка, нажав на Скрыть архив, или отображать в списке, нажав на Показать архив.

|                        | Домашняя страница Проекты      | Группы проектов | Правила и наборы           | О продукте        |              |     |           |         |            | 9        | පී |
|------------------------|--------------------------------|-----------------|----------------------------|-------------------|--------------|-----|-----------|---------|------------|----------|----|
| Java Project           | Проекты > Java Project > Скани | ірования        |                            |                   |              |     |           |         |            |          |    |
| Обзор                  |                                | Активных        | х сканирований: 0          | Q Ново            | е сканирован | ние | 🕇 Экспорт | ировать | <u>ج</u> و | Сравнить |    |
| Подробные результаты   | Показать архив                 | Статус          | Язык                       | Продолжительность | Строки       |     | Уязви     | мости   |            | Рейтинг  |    |
| Сканирования           | 3/3 14.04.2021                 | 2               | <i>K</i>                   | 0.01.47           | кода         |     |           | 457     | 00         | 0.4      |    |
| Экспорт отчёта         | 14:52:21                       | Завершено (!)   |                            | 0:01:46           | 14938        | 46  | 141       |         | 80         | 0.4/5.0  |    |
| Сравнение сканирований | 2/3 01.07.2020<br>19:05:46     | Завершено (!)   | 5 🐇 JS<br>PL/SQL 7/SQL VBS | 0:11:03           | 60169        | 7   | 43        |         | 72         | 2.1/5.0  |    |
| Настройки >            | 1/3 01.07.2020<br>18:31:51     | Завершено       | (U)                        | 0:01:59           | 14938        | 46  | 137       |         | 0          | 0.4/5.0  |    |

Рис. 6.26: Показать/Скрыть архив

#### 6.2.3.1. Новое сканирование

Кнопка **Новое сканирование** (рис. 6.27) предназначена для проведения повторного сканирования в рамках одного проекта. Подробное описание запуска анализа представлено в разделе Запуск сканирования в UI.

|                        | Домашняя страница Проекты                                    | Группы проектов | Правила и наборы | О продукте        |        |    |       |       |          | <u></u>  | ല്പ |
|------------------------|--------------------------------------------------------------|-----------------|------------------|-------------------|--------|----|-------|-------|----------|----------|-----|
| Java Project DI 193151 | Проекты > Java Project > <i>Скан</i>                         | ірования        |                  |                   |        |    |       |       |          |          |     |
| Обзор                  | 😰 🗓 🗔 II 🕨 🔲 🛣 Активных сканирований: 0 😡 Новое сканирование |                 |                  |                   |        |    |       |       | Сравнить |          |     |
| Подробные результаты   | Дата и время ↓                                               | Статус          | Язык             | Продолжительность | Строки |    | Уязви | мости |          | Рейтинг  |     |
| Сканирования           | 3/3 14.04.2021                                               | Завершено       | <u>k</u>         | 0.01.46           | кода   | 46 | 141   | 157   | 80       | 0.4.(5.0 |     |
| Экспорт отчёта         | 14:52:21                                                     |                 |                  | 0.01.10           | 1000   |    |       |       |          | 0.475.0  |     |
| Сравнение сканирований | 2/3 01.07.2020<br>19:05:46                                   | Завершено (!)   | PL/SQL T/SQL VBS | 0:11:03           | 60169  | 7  | 43    |       | 72       | 2.1/5.0  |     |
| Корани настройки >     | 1/3 01.07.2020<br>18:31:51                                   | Завершено       |                  | 0:01:59           | 14938  | 46 | 137   |       | 0        | 0.4/5.0  |     |

Рис. 6.27: Новое сканирование

#### 6.2.3.2. Очередь сканирований

В appScreener можно запустить сразу несколько сканирований в одном проекте с разными настройками. Отслеживать статусы сканирований можно в графе **Статус**.

| Solar<br>appScreener   | Домашняя страница | Проекты Правила                 | и наборы Аналити         | ка О продукте         |                   |                |         |            |       |            |
|------------------------|-------------------|---------------------------------|--------------------------|-----------------------|-------------------|----------------|---------|------------|-------|------------|
| Java Project DI 193151 | Проект            | ъ > Java Project > <i>Скани</i> | рования                  |                       |                   |                |         |            |       |            |
| Обзор                  |                   |                                 | Акт                      | ивных сканирований: 2 |                   |                | Q Новое | сканирован | ие    | 🕂 Экспорти |
| 📃 Подробные результаты |                   | Дата и время 🔸                  | Статус                   | Язык                  | Продолжительность | Строки<br>кода |         | Уязви      | мости |            |
| Сканирования           |                   | 4/4 14.04.2021<br>13:52:21      | Идет<br>сканирование     | -                     | 0:00:00           | -              | -       | -          | -     | -          |
| Сравнение сканирований |                   | 3/4 14.04.2021<br>13:52:04      | Идет<br>сканирование 46% |                       | 0:00:00           | -              | -       | -          |       | -          |
| Настройки              |                   | 2/4 01.07.2020<br>18:05:46      | Завершено ()             | Trisal VBS            | 0:11:03           | 60169          | 7       | 43         |       | 72         |

Рис. 6.28: Очередь сканирований

## 6.2.4. Экспорт отчёта

В разделе Экспорт отчёта можно выгрузить результаты сканирования в отчёт в формате PDF, CSV, DOCX или SARIF. Выберите один из готовых шаблонов настроек или задайте информацию для экспорта вручную.

Настройки отчёта включают следующие блоки:

- сканирования;
- сравнить со сканированием;
- информация о проекте;
- классификация уязвимостей;
- фильтр уязвимостей;
- список уязвимостей;
- подробные результаты;
- инструкции по настройке WAF;

• общие настройки отчёта.

#### 6.2.4.1. Сканирования

Screener

Для экспорта отчёта выберите одно или несколько сканирований. Чтобы получить только сводную информацию по проекту, удалите все сканирования из списка.

#### 6.2.4.2. Сравнить со сканированием

Выберите одно сканирование, чтобы опция **Сравнить со сканированием** стала доступна. В отчёт будут включены таблица сравнения, график и статистика по новым, сохранившимся и устранённым уязвимостям.

Выберите статусы уязвимостей (новые, сохранившиеся и/или устранённые) и укажите количество вхождений каждой уязвимости.

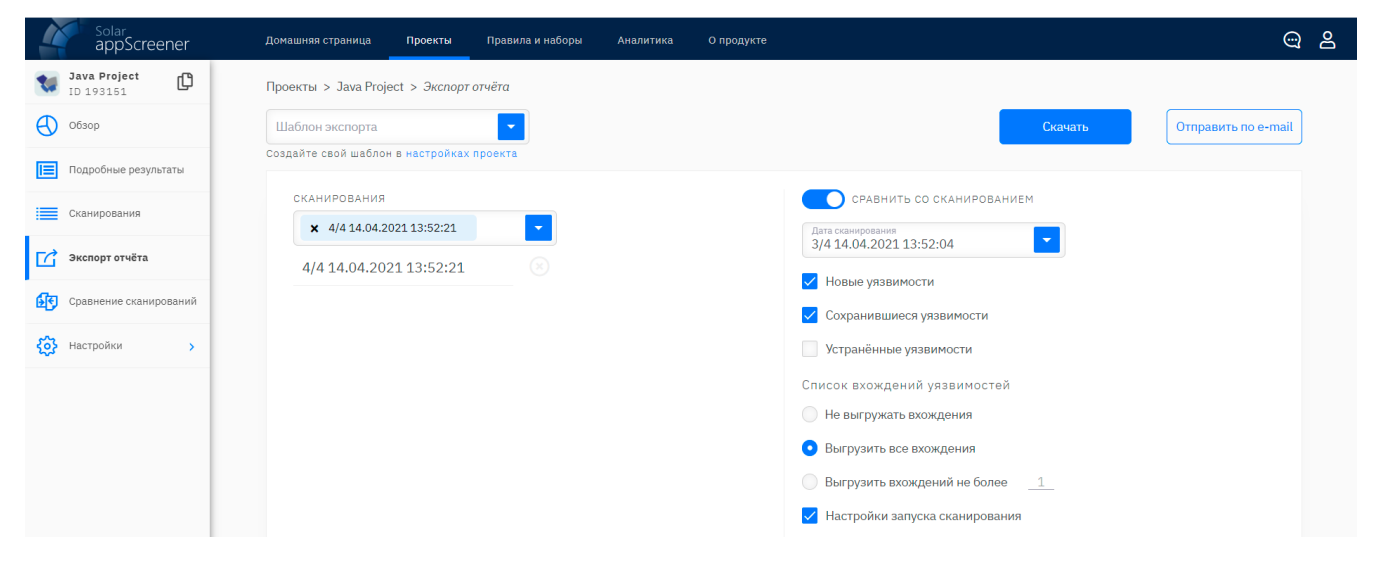

Рис. 6.29: Сравнить со сканированием

#### 6.2.4.3. Информация о проекте

В отчёт можно включить динамику уровня безопасности, динамику количества уязвимостей и историю сканирований.

| 🔿 Скрыть настройки                                     |
|--------------------------------------------------------|
| История сканирований                                   |
| 🔵 Не выгружать историю сканирований                    |
| <ul> <li>Выгрузить всю историю сканирований</li> </ul> |
| Выгрузить последних сканирований 1                     |
|                                                        |

Рис. 6.30: Информация о проекте

#### 6.2.4.4. Классификация уязвимостей

Выберите один из способов классификации уязвимостей: По критичности, OWASP Top 10 2013, OWASP Mobile Top 2014, OWASP Mobile Top 2014, OWASP Top 10 2017, OWASP

Тор 10 2021, OWASP MASVS, PCI DSS 4.0, HIPAA, CWE/SANS Top 25 2011, CWE/SANS Top 25 2021, БДУ ФСТЭК (доступен, если выбран русский язык отчёта) или ОУД4 (доступен, если выбран русский язык отчёта).

При выборе Сравнить со сканированием доступна только классификация уязвимостей По критичности.

| ФИКАЦИЯ УЯЗВИМОСТЕЙ           |
|-------------------------------|
| б классификации<br>ритичности |

Рис. 6.31: Классификация уязвимостей

#### 6.2.4.5. Информация о сканировании

По умолчанию будет добавлена статистика сканирования: статус, рейтинг, продолжительность, количество строк кода, количество уязвимостей.

Выберите дополнительную информацию о сканировании:

- диаграмма найденных уязвимостей;
- диаграмма типов уязвимостей;
- статистика по языкам;
- информация об ошибках сканирования;
- настройки запуска сканирования.

| ИНФОРМАЦИЯ О СКАНИРОВАНИИ<br>По умолчанию будет добавлена статистика сканирования | 🕥 Скрыть настройки                        |
|-----------------------------------------------------------------------------------|-------------------------------------------|
| 🗹 Диаграмма найденных уязвимостей                                                 | 🗹 Статистика по проанализированным файлам |
| 🗹 Диаграмма типов уязвимостей                                                     | Информация об ошибках сканирования        |
| 🗸 Статистика по языкам                                                            | 🖌 Настройки залуска сканирования          |

Рис. 6.32: Информация о сканировании

#### 6.2.4.6. Фильтр уязвимостей

Выберите уязвимости по следующим параметрам: уровень критичности, типы уязвимостей, язык. Воспользуйтесь фильтром **Fuzzy Logic Engine** в одном из режимов: **Только истинные**, **Только важные**, **Пользовательский** или **Динамический** режимы. Подробнее о Fuzzy Logic Engine см. Подробные результаты

| ФИЛЬТР УЯЗВИМОСТЕЙ                                |          |              |                                                                                                    |             |              | 🔿 Скры       | ть настройки |
|---------------------------------------------------|----------|--------------|----------------------------------------------------------------------------------------------------|-------------|--------------|--------------|--------------|
| Уровень критичности                               | Я        | зык          |                                                                                                    |             |              |              |              |
| 🗸 Критический уровень                             |          | ABAP         | <b>~</b>                                                                                                    | Java        | $\checkmark$ | Scala        |              |
| 🗸 Средний уровень                                 |          | Android      | $\checkmark$                                                                                                    | JavaScript  | $\checkmark$ | Solidity     |              |
| Низкий уровень                                    | <u>~</u> | Apex         | <ul> <li>Image: A start of the start of the start of</li></ul> | Kotlin      | $\checkmark$ | Swift        |              |
| Информационный уровень                            |          | <b>C</b> #   | <b>~</b>                                                                                                    | LotusScript | $\checkmark$ | T-SQL        |              |
| Типы уязвимостей                                  |          | C/C++        | <b>~</b>                                                                                                    | Objective-C | $\checkmark$ | TypeScript   |              |
| В стандартных библиотеках                         |          | COBOL        | $\checkmark$                                                                                                    | Pascal      | $\checkmark$ | VB.NET       |              |
| B .class файлах, которые не удалось декомпилирова | пь 🗸     | Config files | $\checkmark$                                                                                                    | PHP         | $\checkmark$ | VBA          |              |
| Без инструкций по настройке WAF                   |          | 🖊 Dart       | <u>~</u>                                                                                                    | PL/SQL      | <b>~</b>     | VBScript     |              |
| 🗸 С созданной задачей в Jira                      |          | 🖊 Delphi     |                                                                                                    | Python      | <b>~</b>     | Visual Basic | : 6          |
| Mode                                              |          | 🖌 Go         |                                                                                                    | Perl        | <b>~</b>     | Vyper        |              |
| FUZZY LOGIC ENGINE Только истинные                |          | Groovy       | $\checkmark$                                                                                                    | Ruby        | $\checkmark$ | 10           |              |
| Критические                                       |          | HTML5        | <u>~</u>                                                                                                    | Rust        |              |              |              |
| high confidence low confidence                    | dence Br | ыбрать все × | Снять все                                                                                                    |             |              |              |              |
| Средние high confidence low confidence            | dence    |              |                                                                                                    |             |              |              |              |
| Низкие                                            |          |              |                                                                                                    |             |              |              |              |
| high confidence low confid                        | dence    |              |                                                                                                    |             |              |              |              |
| Информационные low confidence                     | idence   |              |                                                                                                    |             |              |              |              |
|                                                   |          |              |                                                                                                    |             |              |              |              |

Рис. 6.33: Фильтр уязвимостей

#### 6.2.4.7. Список уязвимостей

Выберите статусы уязвимостей и задайте количество их вхождений.

| Список уязвимостей      | 🔿 Скрыть настройки                          |
|-------------------------|---------------------------------------------|
| Уязвимости со статусами | Список вхождений уязвимостей                |
| Не обработано           | 🔘 Не выгружать вхождения                    |
| 🗹 Подтверждено          | <ul> <li>Выгрузить все вхождения</li> </ul> |
| Отклонено               | Выгрузить вхождений не более 1              |
|                         |                                             |

Рис. 6.34: Список уязвимостей

#### 6.2.4.8. Подробные результаты

По умолчанию для уязвимостей будут добавлены описание, пример, рекомендации по устранению, ссылки. Дополнительно можно настроить:

- статусы уязвимостей: Не обработано, Подтверждено, Отклонено (подробнее в разделе Подробные результаты);
- количество вхождений уязвимостей;
- включение комментариев;
- отображение трассы;
- размер контекста исходного кода с уязвимостью.

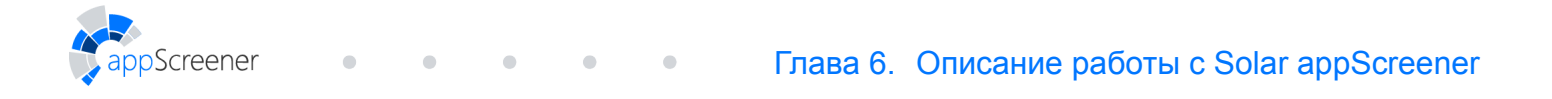

| ПОДРОБНЫЕ РЕЗУЛЬТАТЫ<br>По умолчанию для уязвимостей будут добавлены Описание, Пример, Рекомендации, Ссыл | Ки Скрыть настройки                                              |
|----------------------------------------------------------------------------------------------------|------------------------------------------------------------------|
| Уязвимости со статусами                                                                                   | Исходный код                                                     |
| ✓ Не обработано                                                                                           | 🔵 Не выгружать исходный код                                      |
| ✓ Подтверждено                                                                                            | Выгрузить весь исходный код файла с уязвимостью                  |
| Отклонено                                                                                                 | <ul> <li>Выгрузить контекст в количестве строк кода _3</li></ul> |
| Вхождения уязвимостей                                                                                     | Трасса                                                           |
| 🔘 Не выгружать вхождения                                                                                  | 🔵 Не выгружать элементы трассы                                   |
| • Выгрузить все вхождения                                                                                 | Выгрузить все элементы                                           |
| Выгрузить вхождений не более _1_                                                                          | • Выгрузить только первый и последний элементы                   |
|                                                                                                    | Дополнительная информация                                        |
|                                                                                                    | Комментарий к уязвимости                                         |
|                                                                                                    | 🗹 Информация о задачах в Jira                                    |

Рис. 6.35: Подробные результаты

#### 6.2.4.9. Инструкции по настройке WAF

Укажите статусы уязвимостей, для которых будут добавлены инструкции по настройке WAF:

- Imperva SecureSphere;
- ModSecurity;
- F5
- PT AF.

| Инструкции по настройке waf             |                         | 🔿 Скрыть настройки |
|-----------------------------------------|-------------------------|--------------------|
| Инструкции для уязвимостей со статусами | Инструкции для WAF      |                    |
| Не обработано                           | ✓ F5                    |                    |
| ✓ Подтверждено                          | ✓ Imperva SecureSphere  |                    |
| Отклонено                               | ✓ ModSecurity           |                    |
|                                         | PT Application Firewall |                    |
|                                         |                         |                    |

Рис. 6.36: Инструкции по настройке WAF

#### 6.2.4.10. Общие настройки отчёта

Выберите язык, формат отчёта и при необходимости включите в него настройки экспорта и оглавление. Также можно настроить отображение статусов уязвимостей в отчёте и установить пользовательский логотип.

Обратите внимание:

Для корректного отображения данных CSV-отчёта в **Microsoft Excel** необходимо вручную выбрать в выпадающем списке **Обнаружение типов данных** опцию **Не обнаруживать типы данных** во время импорта файла. Настройка отображения статусов уязвимостей недоступна для этого формата.

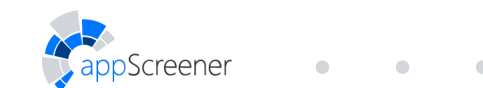

| ОБЩИЕ НАСТРОЙКИ ОТЧЕТА           |               | 🔿 Скрыть настройки |
|----------------------------------|---------------|--------------------|
| Дополнительные настройки         | Язык отчёта   |                    |
| 🗹 Оглавление                     | • Русский     |                    |
| 🗹 Настройки экспорта отчёта      | 🔵 Английский  |                    |
| 🗹 Отображать статусы уязвимостей | Формат отчёта |                    |
|                                  | • PDF         |                    |
|                                  | ◯ CSV         |                    |
|                                  | DOCX          |                    |

Рис. 6.37: Общие настройки отчёта

Чтобы скачать отчёт, нажмите Скачать.

| solar<br>appScreener            | Домашняя страница Проекты Группы проектов Правила и наборы О продукте                | @ දු                        |
|---------------------------------|--------------------------------------------------------------------------------------|-----------------------------|
| Java Project DI 193151          | Проекты > Java Project > Экспорт отчёта                                              |                             |
| Обзор                           | Шаблон экспорта<br>Системный шаблон                                                  | Скачать Отправить по e-mail |
| Подробные результаты            | Создайте свой шаблон в настройках проекта                                            |                             |
| Сканирования                    | СКАНИРОВАНИЯ СРАВНИТЬ СО СКАНИРОВАН<br>х 4/4 14.04.2021 13;52:21 С Дата сканирования | ием                         |
| Экспорт отчёта                  | 4/4 14.04.2021 13:52:21                                                              |                             |
| <b>1</b> Сравнение сканирований | <ul> <li>№ повые уязвимости</li> <li>Сохранившиеся уязвимости</li> </ul>             |                             |

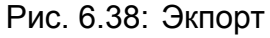

Чтобы отправить отчёт по почте, нажмите **Отправить по e-mail**. В открывшейся форме укажите список адресов получателей и при необходимости отредактируйте текст письма.

| E-mail<br>user@example.com                      |                             |
|-------------------------------------------------|-----------------------------|
| Сообщение                                       |                             |
| Анализ project.zip проведён с пом               | ющью ПК Solar appScreener.  |
| В отчёт включена информация о                   | сканированиях:              |
| 1/1 03.07.2019 15:17:21 Сканиро                 | вание завершено успешно     |
| Информацию о сканированиях мо<br>обзора проекта | ожно посмотреть на странице |
|                                                 |                             |
| Отменить                                        | Отправить                   |

Рис. 6.39: Отправить отчёт по e-mail

### 6.2.5. Сравнение сканирований

В разделе **Сравнение сканирований** можно производить сравнение результатов сканирований(рис. 6.40). Чтобы сравнить результаты, выберите в верхней части страницы два сканирования. На странице отобразится количество устраненных, новых и сохранившихся уязвимостей на графике и в таблице, а также будет представлена

таблица со сравнением по дате сканирования, продолжительности, языкам, количеству строк кода, количеству уязвимостей с учётом уровня критичности и рейтингу.

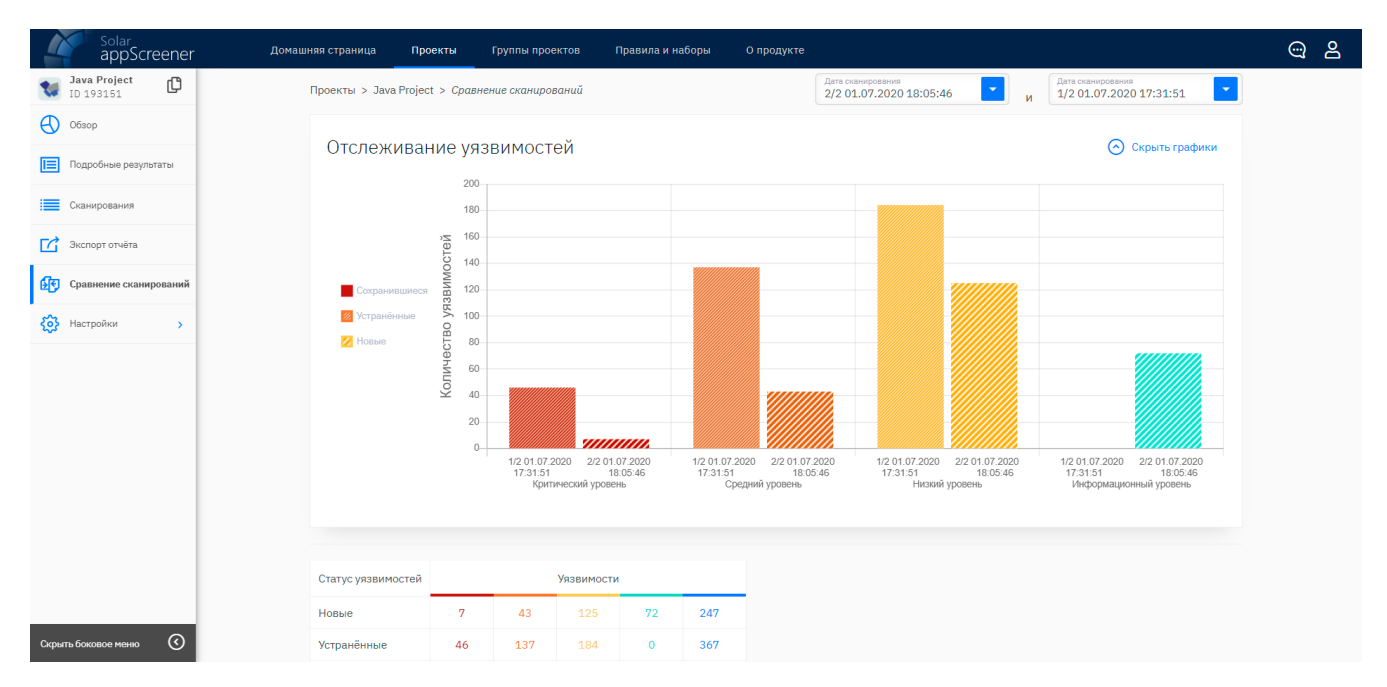

Рис. 6.40: Сравнение сканирований

## 6.2.6. Настройки

Screener

В разделе Настройки отображаются настройки проекта. В этом разделе можно переключаться между подпунктами Общие, Экспорт отчёта, Права пользователей, Jira, Автоматическое сканирование и Управление проектом.

#### 6.2.6.1. Общие

В подпункте Общие (рис. 6.41) можно задать настройки для последующих сканирований:

- указать источник кода ссылка на репозиторий или на Google Play/App Store. Чтобы загрузить содержимое из закрытого репозитория, укажите имя пользователя и пароль в блоке Настройки приватного репозитория;
- назначить приоритет сканирования;
- выбрать языки, которые необходимо включить в анализ;
- включить анализ библиотек и указать, необходима ли сборка проекта (для приложений Java, Scala, Kotlin и Android);
- выбрать среду сборки проекта (для С/С++ приложений);
- отметить, проводить ли межмодульный анализ проекта (для C/C++ приложений);
- включить анализ стандартных библиотек (для JavaScript приложений);
- использовать ли пользовательские паттерны (подробнее в разделе Правила и наборы);
- отметить, анализировать ли файлы конфигурации;

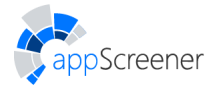

- отметить, произвести инкрементальный анализ или полный (для ABAP, Apex, C#, COBOL, Config files, Dart, Delphi, GO, Groovy, HTML5, JavaScript, LotusScript, PHP, PL/SQL, Python, Perl, Ruby, Rust, Solidity, T-SQL, TypeScript, VB.NET, VBA, VBScript, Visual Basic 6, Vyper или 1С-приложений). При инкрементальном анализе сканируются только изменённые или новые файлы, что сокращает время анализа при пересканировании. При изменении настроек проекта или обновлении системы рекомендуется произвести полный анализ;
- указать директории, файлы и/или пакеты, которые следует включить/исключить из анализа;
- указать ветку в репозитории Git;
- отметить, сохранять ли файл, загруженный на анализ. Файл будет доступен администратору системы;
- ввести имя пользователя и пароль закрытого репозитория, которые будут использованы для анализа;
- выбрать кодировку для исходного кода проекта;
- выбрать кодировку для названий файлов проекта;
- отметить наборы правил, которые следует применять при сканировании данного приложения. Для этого выберите язык, и для каждого отдельного языка укажите требуемые наборы правил.

Также можно выбрать шаблон настроек для запуска сканирования из списка доступных шаблонов. Подробнее о шаблонах сканирования в разделе Настройки. По умолчанию для запуска анализа используется системный шаблон.

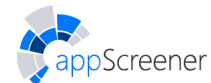

|                                                        | ener   | Домашняя страница Проекты Группы проектов Правила и наборы                                                                                                    | и О продукте                                                                                      |                                    |              | 0              |
|--------------------------------------------------------|--------|----------------------------------------------------------------------------------------------------|---------------------------------------------------------------------------------------------------|------------------------------------|--------------|----------------|
| Java Project                                           | ¢      | Проекты > Java Project > Настройки > <i>Общие</i>                                                                                                    |                                                                                                   |                                    |              |                |
| 0630p                                                  |        | <b>IPOFKT</b>                                                                                                    |                                                                                                   |                                    |              |                |
| Подробные резуль                                       | ьтаты  | тоскті<br>Чжаните соцпку на репознятерняї Сії или Subversion, приложение в Google Play<br>или крр Store (версила Юб не възше 15.2), Орнаксентесь с принерани ссылок и<br>дополнительники ограничениями в Руководстве пользователя (видел<br>Замусс саканирования в ЦІ) на странице О продукть.                                                                                                    | Ссылка на приложение / Путь к репозиторию                                                         |                                    |              |                |
| Экспорт отчёта Спалнение сканита                       | оланий | Укажите название проекта.                                                                                                    | Nasaawa Poperta *<br>Jawa Project                                                                 |                                    |              |                |
| Настройки                                              | ~      | Логотип проекта (PNG или JPEG, <1M6)                                                                                                    | 🖞 Загрузить логотия                                                                               |                                    |              |                |
| Общие                                                  |        |                                                                                                    |                                                                                                   |                                    |              |                |
| Экспорт отчёта<br>Jira<br>Автоматическое               |        | шлогот пос года лигитал<br>Создвате шеблом или выберите готовый из списка для настройки виализа в<br>один или. Гардобне в Руководстве пользователя (раздел Личный Кабинет<br>> Настройки > Создвине шаблоча настроен) на странице 0 продукте.                                                                                                    | Шаблон                                                                                            | •                                  | l            |                |
| сканирование<br>Управление проек:<br>рыть боковое меню | стом   | ОБЩИЕ НАСТРОЙКИ<br>Выберите, чтоби проеколизировать библиотеон и волженные вримвы (.rstp.<br>.tst., tst.,gt., tst.,bt2, .tst., icgls, .fz, .dpls, .fst., isst., .est.,<br>.tst., Подобжее В уководств пользоватем (раздел Запуск совирования<br>в UD) на странице О гродунго.                                                                                                    | Анализировать библиотеки и вложенные архивы                                                       |                                    |              |                |
|                                                        | _      | Создежайте паттерни на вкладие Паттерни страница Правила и нобори и<br>используйте и для самородания, Виссавите <b>рак Исоволодать алтерн</b><br><b>при амаливе в о</b> родене создания паттерна, чтобы астивировать опцике.<br>Правребне в Руководстве пользоватия (разде Инструкция по айнои<br>паттернов) на странице О правунте.                                                                                                    | Использовать пользовательские паттерны                                                            |                                    |              |                |
|                                                        |        | Выберите, чтобы анализировать только коненённые и новые файлы. Это<br>сограпит трене анализа при перессанирования. Скли изменнико, настройки<br>презета или обезовалься систем проделиловуй пе провенение полностью.<br>Падобнее в Руковадстве пользователя (раздел Настройки > Общие)<br>на странице О продукте.                                                                                                    | Инкрементальный акализ                                                                            |                                    |              |                |
|                                                        |        | Выберите, чтобы сохранить загруженный файл. Он будет доступен<br>администратору системы.                                                                                                    | 🗹 Сохранить загруя                                                                                | кенный файл                        |              |                |
|                                                        |        | АНАЛИЗИРОВАТЬ ЯЗЫКИ<br>Выберите хотя бы один явык из списка для запуска сканирования.                                                                                                    | ABAP                                                                                              | Groovy                             | Ython        | VBA            |
|                                                        |        |                                                                                                    | Apex                                                                                              | HTML5                              | Perl         | VBScript       |
|                                                        |        |                                                                                                    | ✓ C/C++                                                                                           | 🥣 Java, Scala, Kotlin 🗸 JavaScript | Rust         | Visual Basic o |
|                                                        |        |                                                                                                    | COBOL                                                                                             | LotusScript                        | Solidity     | ✓ 1C           |
|                                                        |        |                                                                                                    | Config files                                                                                      | Objective-C                        | Swift        |                |
|                                                        |        |                                                                                                    | Dart                                                                                              | Pascal                             | 🗹 T-SQL      |                |
|                                                        |        |                                                                                                    | 🔽 Delphi                                                                                          | PHP                                | V TypeScript |                |
|                                                        |        |                                                                                                    | 🗹 Go                                                                                              | PL/SQL                             | VB.NET       |                |
|                                                        |        |                                                                                                    | Выбрать все × Снять                                                                               | BCE                                |              |                |
|                                                        |        | настройки языков                                                                                                    |                                                                                                   |                                    |              |                |
|                                                        |        | С/С++<br>Указится, вклютска ли произонание проектом Visual Studio. Поддерживаются<br>Visual Studio 2005 и более поздине версии. Подробнее в Руковадстве<br>пользователя (раздел Залуск самирования в U 3 Ладробнее описание<br>залуска выялка для СС+- проектомий) на страние О Госодути.                                                                                                    | Проект Visual Studio                                                                              |                                    |              |                |
|                                                        |        | Java, Scala, Kotlin<br>Выберите опцио, если проект содержит как исходные, так и "class" файни.<br>Подробнее о настройках проекта в Руководстве пользователя (раздел Запуск<br>сокинорования и U3-Подробное описание запуска внаника для Зана, Scala,<br>Varille има безибото потаките и Таличии Поделиии                                                                                                    | ли. V Не собирать проект (уже собран)<br>пуск<br>197. Анализировать стандартные библиотеки        |                                    |              |                |
|                                                        |        | JavaScript<br>Виберите, тобы инализировать стандартные библиотеки JavaScript (Query,<br>Вообзгар и другие).                                                                                                    |                                                                                                   |                                    |              |                |
|                                                        |        | настрой ки приватного репозитория<br>Укажите имя повазователя и пароль, чтобы загрузить проект из приватного<br>репозитория Git или Subversion.                                                                                                    | Иня пользователя                                                                                  |                                    |              |                |
|                                                        |        |                                                                                                    | Пароль                                                                                            |                                    |              | ٢              |
|                                                        |        | настройки репозитория git<br>Например, му-bzanch-паке, По умолчанию анализируется ветка павтех.                                                                                                    | Ветна в репозитории Git                                                                           |                                    |              |                |
|                                                        |        | Выбор ФАЙлов Для Анализа<br>Перечислите директории, файлы у/или пакеты. Используйте dir/v+ / fila<br>пов всемения и dir/v/ / fila                                                                                                    | Economy/Accounts or associa                                                                       |                                    |              |                |
|                                                        |        | дія выялення я 1021+++7 1122 дія исслючения из внашкза. Подоонее<br>про работу glob, и примеры команд.                                                                                                    |                                                                                                   | Vopopona vansevil gallos           |              |                |
|                                                        |        | для волжения и податку даля полночения а водовек подоонее<br>про работу боб, и примеры конни,<br>настройки кодировки<br>Для коррестного внализа вроква уберитесь, что все вложенные файлы одной<br>кодировки.                                                                                                    | Кодировка названий файл<br>UTF-8                                                                  | 105                                |              |                |
|                                                        |        | пераиботерна пашер и шта на полнати солнати.<br>про вобот glob, и примери конал.<br>настеойки кодировки<br>Для коррестите анализа вроява убедитесь, что все вложенные файлы одной<br>кодировки.                                                                                                    | Кодировка названий файл<br>UTF-8<br>Кодировка исходного хода<br>UTF-8                             | 00 <b>*</b>                        |              |                |
|                                                        |        | а положение и получе и получение на воложение получение на воложение получение на воложение получение на воложение получение получ<br>Поличение получение получение получение получение получение получение получение получение получение получение по | Колеропоа чалазний galit<br>UTF-8<br>Кадеровая империот инд<br>UTF-8                              | oo 🔹                               |              |                |
|                                                        |        | ала колоналата и пада сталита и тали колонала и закала и пада след<br>по работ glob, и принери и селино.<br>НАССРЪ ПРАВИЛ<br>Или соросткото визилаза вроята у бидитесь, что все вложенные фийли срной<br>кортровок.<br>НАССРЪ ПРАВИЛ<br>Испоравления и равот при ссанировании проета, чтоби получить<br>резулитати по подадалёнными у тазничестичи. Подобнее в Руссподстве<br>пользователя (раздел Инбори правил) на странице О продукти.<br>Простортита и моброи правил.                                                                                                    | поденны напазнай фай<br>UTF-8<br>Поденая кондонте нар<br>UTF-8<br>Язанк программирор<br>Сокранить | ов. •                              |              |                |

Рис. 6.41: Общие

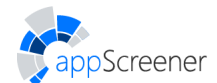

#### 6.2.6.1.1. Исключение файлов из анализа

Для исключения файлов из анализа используются регулярные выражения. При записи используются следующие символы:

- \*\* 0+ директорий
- \* 0+ символов
- ? 1 символ

При анализе архива необходимо учитывать, что архив является корневой папкой, поэтому в таком случае необходимо в начало добавить \*\*. Чтобы исключить файл из анализа, указатель на него нужно добавить к этому выражению, например \*\*/\*; !\*\*/\*.spec.ts исключит из анализа все .spec.ts. Для обработки только .ts, но исключения .module.ts можно указать: \*\*/\*.ts; !\*\*/\*.module.ts.

Каждое отдельное выражение отделяется ;.

Регулярные выражения в примерах:

\*\*/main/\* - проверять только папку main, проверяемые файлы:

project/main/src/config/somefile.some.ext

project/main/src/config/somefile.other.ext

project/main/src/somefile.ext

# \*\*/\*; !\*\*/\*.ext - проверять все файлы, кроме .ext, проверяемые файлы: project/somefile.txt

\*\*/\*.ext; !\*\*/\*.some.ext - проверять все .ext файлы, кроме .some.ext (.other.ext проверяются), проверяемые файлы: project/main/src/config/somefile.other.ext project/main/src/somefile.ext project/test/sometestfile.ext

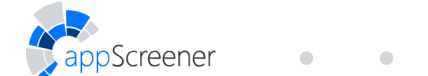

project/somefile.txt

\*\*/\*.other.ext - проверять только .other.ext файлы, проверяемые файлы: project/main/src/config/somefile.other.ext

\*\*/\*; !\*\*/sometestfile.ext - проверять всё, кроме sometestfile.ext,

проверяемые файлы:

project/main/src/config/somefile.some.ext

project/main/src/config/somefile.other.ext

project/main/src/somefile.ext

project/somefile.txt

```
! * * / * - не проверять ничего
```

#### 6.2.6.2. Права пользователей

В подразделе **Права пользователей** можно быстро выдать доступ к проекту другим пользователям системы и настроить их права в проекте. Чтобы настроить права конкретного пользователя, кликните по его логину в списке.

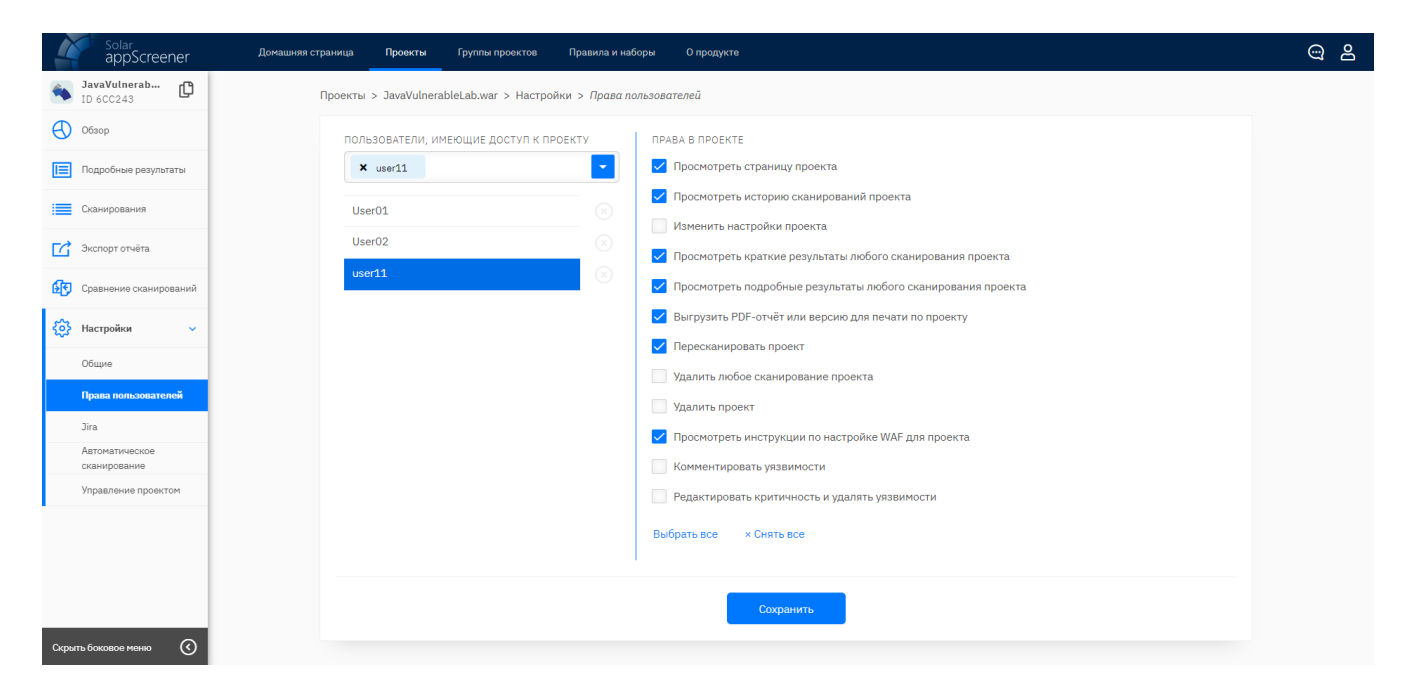

Рис. 6.42: Права пользователей

#### 6.2.6.3. Jira

Во вкладке **Jira** можно привязывать проекты в **Jira** к проекту appScreener (подробнее см. раздел Как привязать проект в Solar appScreener к проекту в Jira).

#### 6.2.6.4. Автоматическое сканирование

Для удобной работы с долгосрочными проектами или приложениями из магазинов можно настроить автоматическое сканирование по событию или расписанию.

Интеграция с VCS хостингом позволит автоматически запускать сканирование проекта из VCS хостинга (система поддерживает интеграции с **GitHub**, **GitLab** и **Bitbucket**). Вы можете настроить запуск анализа по расписанию, а также событиям **Push** и **Tag**. Более подробную информацию об использовании можно найти в разделе VCS хостинги.

Для приложений из магазинов Google Play и AppStore можно настроить автоматический запуск сканирования по пользовательскому расписанию или при обновлении версии.

| a s                 | iolar<br>appScreener | Домашняя страница Проекты Группы проектов Правила и наборы О продукте                                                 | ල පු |
|---------------------|----------------------|----------------------------------------------------------------------------------------------------|------|
| TD 2D8              | vildberr 🕻           | Проекты > com.wildberries.ru > Настройки > <i>Автоматическое сканирование</i>                                         |      |
| Обзор               |                      | общие настройки                                                                                                    |      |
| Подро               | бные результаты      | Чтобы приостановить или возобновить работу интеграции, воспользуйтесь<br>переключателем.                              |      |
| Сканир              | рования              | Для настройки запуска анализа приложения выберите тип расположения                                                    |      |
| Экспор              | рт отчёта            | исходного кода приложения.                                                                                            |      |
| 💽 Сравне            | ение сканирований    | Ссылка на приложение<br>https://play.google.com/store/apps/details?id=com.wildberries.ru&hl=ru≷=US                    |      |
| <b>{ठे</b> } Настро | ойки 🗸               | Чтобы активировать автоматический запуск сканирования при обновлении АВТОМАТИЧЕСКИ ПРИ ОБНОВЛЕНИИ ВЕРСИИ              |      |
| Общие               | 2                    | версия, воспользул еса переключателен. Активируйте, чтобы настроить расписание сканирований приложения. ПО РАСПИСАНИЮ |      |
| Экспор              | рт отчёта            |                                                                                                    |      |
| Права               | пользователей        | Заполните, используя синтаксис сгол, чтобы задать расписание сканирований.                                            |      |
| Jira                |                      |                                                                                                    |      |
| Автом:<br>сканиј    | атическое<br>рование | Сохранить                                                                                                    |      |
| Управл              | пение проектом       |                                                                                                    |      |

Рис. 6.43: Автоматическое сканирование при обновлении версии

#### 6.2.6.5. Управление проектом

В подразделе Управление проектом можно:

- изменить название проекта;
- загрузить логотип проекта;
- добавить/извлечь из архива;
- удалить проект.

Screener

Для добавления проекта в архив нажмите **Архивировать проект**. Подробнее об архивации (см. раздел Проекты). Чтобы удалить проект без возможности восстановления, нажмите **Удалить проект** и подтвердите действие.
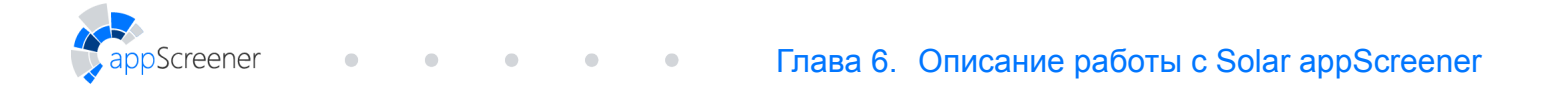

| 4 | Solar<br>appScreener           | Домашняя страница Проекты Группы проектов Правила и наборы О продукте                                                                                                    | ා ස |
|---|--------------------------------|----------------------------------------------------------------------------------------------------|-----|
| 1 | Java Project                   | Проекты > Java Project > Настройки > <i>Управление проектом</i>                                                                                                    |     |
| € | Обзор                          | архивация удаление                                                                                                    |     |
|   | Подробные результаты           | Архивированный проект хранится в системе, но недоступен для работы. Чтобы Удалённый проект невозможно восстановить найти проект, находящийся в архиве, нажмите Показать архив на странице |     |
|   | Сканирования                   | Проекты                                                                                                    |     |
| Ľ | Экспорт отчёта                 | Архивировать проект Удалить проект                                                                                                    |     |
| æ | Сравнение сканирований         |                                                                                                    |     |
| ☺ | Настройки 🗸                    |                                                                                                    |     |
|   | Общие                          |                                                                                                    |     |
|   | Экспорт отчёта                 |                                                                                                    |     |
|   | Jira                           |                                                                                                    |     |
|   | Автоматическое<br>сканирование |                                                                                                    |     |
|   | Управление проектом            |                                                                                                    |     |

Рис. 6.44: Управление проектом

# 6.3. Работа с АРІ

Доступ к функциональности appScreener также доступен через API. Web-интерфейс спецификации API реализован с помощью Swagger Codegen. Для доступа к API:

- 1. Перейдите в раздел Личный кабинет > Настройки доступа > Токен и пароль.
- 2. Нажмите Создать токен.
- 3. Введите пароль учётной записи.
- 4. Укажите время действия токена.
- 5. Нажмите Получить активный токен и скопируйте значение в буфер.
- 6. Нажмите Спецификация АРІ.
- 7. На открывшейся странице вставьте значение токена в поле Enter token here.
- 8. Нажмите **Explore**.

## 6.3.1. Запуск сканирования

Чтобы запустить сканирование из АРІ:

- 1. Кликните по кнопке /scan/start в разделе Scan.
- 2. Нажмите Try it out.
- В теле запроса выберите файл для анализа или укажите ссылку на проект и добавьте настройки сканирования.
- 4. Нажмите Execute.

Пример метода для запуска сканирования из приватного репозитория:

curl -k -X POST "https://YOUR\_SERVER/app/api/v1/scan/start" -H "accept: application/json" -H "Authorization: Bearer TOKEN" -H "Content-Type: multipart/form-data" -F "branch=BRANCH" -F "analyzeJsLibs=" -F "ruleSet=" -F "checkboxNoBuild=" -F "name=" -F "repoPassword=PASSWORD" -F "saveRepoCredentials=" -F "sourceEncoding=" -F "checkboxUseUserPatterns=" -F "visualStudio=" -F "checkboxAnalyzeLibs=" -F "repoLogin=LOGIN" -F "saveFile=" -F

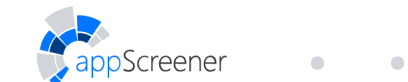

"incremental=" -F "languages=" -F "fileSelector=\*\*/\*" -F "uuid=" -F "link=WEB URL" -F "nameEncoding=" -F "preset="

#### Пример метода для запуска сканирования архива с локального компьютера:

```
curl -k -X POST "https://YOUR_SERVER/app/api/v1/scan/start" -H "accept:
application/json" -H "Authorization: Bearer TOKEN" -H "Content-Type:
multipart/form-data" -F "branch=" -F "analyzeJsLibs=" -F "ruleSet=" -F
"checkboxNoBuild=" -F "name=" -F "repoPassword=" -F "saveRepoCredentials=true"
-F "sourceEncoding=" -F "checkboxUseUserPatterns=" -F "visualStudio=" -F
"checkboxAnalyzeLibs=" -F "repoLogin=" -F "saveFile=" -F "incremental=" -F
"link=" -F "languages=" -F "fileSelector=**/*" -F "uuid=" -F
"file=PATH_TO_THE_FILE;type=application/x-msdownload" -F "nameEncoding=" -F
"preset="
```

#### Получить статус сканирования:

```
curl -k -X GET "https://YOUR_SERVER/app/api/v1/scans/SCAN_UUID/compact" -H
"accept: application/json" -H "Authorization: Bearer TOKEN"
```

# 6.3.2. Выгрузка отчёта

Чтобы выгрузить отчёт сканирования проекта через АРІ:

- 1. Перейдите в раздел **Report**.
- 2. Выберите способ получения отчёта: скачать (/report/file/) или получить на почту (/report/email/).
- 3. Нажмите Try it out.
- В теле запроса введите UUID нужного проекта и сканирования и укажите настройки отчёта.
- 5. Нажмите **Execute**.

#### Получить отчёт в формате PDF:

```
curl -k -X POST "https://YOUR_SERVER/app/api/v1/report/file" -H "accept:
application/octet-stream" -H "Authorization: Bearer TOKEN" -H "Content-Type:
application/json" -d "{\"projectUuid\":\"PROJECT_UUID\",\"scanUuids\":
[\"SCAN_UUID\"],\"exportSettings\":{\"uuid\":\"string\",\"projectInfoSettings\":
{\"securityLevelDynamics\":true,\"vulnNumberDynamics\":true,\"scanHistory\":0},\
"sort\":\"CR\",\"scanInfoSettings\":
{\"included\":true,\"foundVulnChart\":true,\"typeVulnChart\":true,\"langStats\":
true,\"fileStats\":true,\"scanErrorInfo\":true,\"scanSettings\":true},\"
"filterSettings\":
```

```
{\"critical\":true,\"medium\":true,\"low\":true,\"info\":true,\"standardLibs\":
true, \"classFiles \":true, \"waf \":true, \"jira \":true, \"fuzzy \":
"percentile\":0,\"mode\":\"TRUE\"},\"lang\":\"ru\"},\"tableSettings\":
{\"included\":true,\"entriesSettings\":
{\"notProcessed\":true,\"confirmed\":true,\"rejected\":true},\"entryNum\":0},\
"detailedResultsSettings\":{\"included\":true,\"entriesSettings\":
{\"notProcessed\":true, \"confirmed\":true, \"rejected\":true}, \"entryNum\":0, \
"comment\":true,\"jiraInfo\":true,\"traceNum\":0,\"sourceCodeNum\":0},\
"wafSettings\":{\"included\":true,\"entriesSettings\":
{\"notProcessed\":true,\"confirmed\":true,\"rejected\":true},\"imperva\":true,\"
mod\":true,\"f5\":true},\"generalSettings\":
{\"reportSettings\":true, \"contents\":true, \"locale\":\"ru\", \"format\":\"PDF\"}
},\"comparisonSettings\":
{\"included\":false,\"scanUuid\":\"string\",\"newIssue\":true,\"saved\":true,\
"fixed\":true,\"entryNum\":0,\"scanSettings\":true}}" > PATH TO THE FILE
```

# 6.4. Правила и наборы

Screener

Для управления правилами и их наборами перейдите в раздел **Правила и наборы** (рис. <u>6.45</u>).

|                       | Домашняя страница Проекты Группы проектов Правила и наборы (                                                                                                    | Э продукте                                                                                             | 9 2                              |
|-----------------------|----------------------------------------------------------------------------------------------------|----------------------------------------------------------------------------------------------------|----------------------------------|
| Правила               | Правила и наборы > <i>Правила</i>                                                                                                    |                                                                                                    | 😓 настройки поиска               |
| Наборы правил         | Опоиск правил по ключевым словам                                                                                                    | Всего правил: 1773                                                                                     | отображать метки                 |
|                       | семие ASP.NET использование Impersonate                                                                                                    |                                                                                                    | <b>Фильтры</b><br>Язык           |
|                       | ContentProvider не проверяет разрешения                                                                                                    | (A) <sup>M16</sup> (A) <sup>M14</sup>                                                                  | ABAP 44                          |
|                       | C# Cookie 6es HttpOnly                                                                                                    | C → F → 21 → 17 → M16 → 13 PCIDSS ▼                                                                    | Android 48                       |
|                       | course Cookie 6e3 HttpOnly                                                                                                    | CNE ⊕ <sup>21</sup> ⊕ <sup>17</sup> ⊕ <sup>M16</sup> ⊕ <sup>13</sup> PCIDSS ▼                          | Apex 20                          |
|                       | рияа Cookie без HttpOnly                                                                                                    | C ▲ 21 ▲ 17 ▲ M16 ▲ 13 PCIDSS ▼                                                                        | C/C++ 130                        |
|                       | TS Cookie без HttpOnly                                                                                                    | C ▲ 21 ▲ 17 ▲ M16 ▲ 13 PCIDSS ▼                                                                        | COBOL 16                         |
|                       | Cookie без HttpOnly                                                                                                    | C ▲ 21 ▲ 17 ▲ M16 ▲ 13 PCIDSS ▼                                                                        | Уровень критичности              |
|                       | 💋 Соокіе без HttpOnly                                                                                                    | $\square \mathcal{F} \bigoplus^{21} \bigoplus^{17} \bigoplus^{M16} \bigoplus^{13}$ pcidss $\heartsuit$ | Инструкции по настройке WAF      |
|                       | Pte Cookie 6es HttpOnly                                                                                                    | $\square \mathcal{F} \bigoplus^{21} \bigoplus^{17} \bigoplus^{M16} \bigoplus^{13}$ pcidss $\heartsuit$ | Автор правила                    |
|                       | රාග්ත ප්රී ස්පාන්ත ප්රී ස්පාන් | ${}^{17} {}^{17} ^{16} ^{13} \texttt{PCIDSS} ^{17}$                                                    | Способ отображения               |
|                       | Cookie 6es HttpOnly                                                                                                    | $ \blacksquare          $                                                                              | Группировка по<br>Сортировать по |
| Скрыть боковое меню 🔇 | Conkie Res HttpOnly                                                                                                    | ► ▲21 ▲17 ▲16 ▲13 PCINCS ♥                                                                             | 🕥 Скрыть фильтр                  |

Рис. 6.45: Раздел Правила и наборы

# 6.4.1. Правила

Screener

Для поиска, сортировки и группировки правил воспользуйтесь поиском и фильтрами в правом боковом меню.

С помощью строки поиска можно отбирать правила по следующим значениям:

- название правила;
- автор правила;
- идентификатор правила\*;
- название пользовательского паттерна;
- автор пользовательского паттерна в правиле\*;

- идентификатор пользовательского паттерна.
- \* не все правила могут иметь данные значения.

После ввода нажмите **Enter** или выберите подходящее значение из открывшегося списка. После этого система выведет подходящие результаты. Искать правила можно сразу по нескольким значениям.

| I | Правила и наборы  > <i>Правила</i> |   |                    |
|---|------------------------------------|---|--------------------|
|   | Поиск правил по ключевым словам    | • | Всего правил: 1431 |

Рис. 6.46: Строка поиска правил

## 6.4.1.1. Фильтры

При использовании фильтров система отобразит правила, подходящие под выбранные критерии. Фильтровать правила можно по следующим значениям:

- языку;
- критичности;
- наличию инструкций по настройке WAF;
- классификации;
- наличию пользовательских паттернов в правиле;
- автору правила.

Для правил можно выбрать способ их отображения:

- группировать по:
  - не группировать;
  - названию правила;
  - языку;
  - критичности;
- сортировать по:
  - алфавиту;
  - критичности;

• языку;

creener

• количеству правил.

Нажмите на стрелочку слева от параметра, по которому вы хотите отсортировать правила, чтобы сортировать в обратном порядке.

| Сг           | особ отображения                                                                |
|--------------|---------------------------------------------------------------------------------|
| v            | Группировка по                                                                  |
|              | <ul> <li>Не группировать</li> </ul>                                             |
|              | 🔵 Названию правила                                                              |
|              | 🔘 Языку                                                                         |
|              | Критичности                                                                     |
| $\checkmark$ | Сортировать по                                                                  |
|              | ↓ <sup>А</sup> Алфавиту                                                         |
|              |                                                                                 |
|              | ↓ акритичности                                                                  |
|              | ↓ <mark>а</mark> Критичности<br>↓ <sup>а</sup> Языку                            |
|              | <ul> <li>↓ Критичности</li> <li>↓ Языку</li> <li>↑ Количеству правил</li> </ul> |

Рис. 6.47: Способ отображения правил

Для установки изначальных значений строки поиска, фильтров, сортировки и группировки нажмите **Сбросить**.

#### 6.4.1.2. Метки

С помощью меток отображаются атрибуты правил:

• Инструкции по настройке WAF.

Solar appScreener предоставляет инструкции по настройке средств: **Imperva SecureSphere**, **ModSecurity**, **F5** и **PT AF**. Каждому из них соответствует своя метка.

• Классификации, в которые входит уязвимость.

Уязвимости сопоставляются с пунктами классификаций: CWE, CWE/SANS Top 25 2011, CWE/SANS Top 25 2021, OWASP Top 10 2021, OWASP Top 10 2017, OWASP Mobile Top 10 2016, OWASP Mobile Top 10 2014, OWASP Top 10 2013, OWASP MASVS, PCI DSS, HIPAA и БДУ ФСТЭК. При наведении курсора на метку отображается тултип с идентификатором пункта классификации, соответствующим данной уязвимости.

#### • Автор правила и паттерна.

Метка **Автор правила и паттерна** отображается для пользовательских правил. При наведении курсора на метку отображается тултип с автором правила и авторами паттернов.

Чтобы скрыть метки, используйте переключатель в правом боковом меню.

#### 6.4.1.3. Информация о правиле

Для просмотра информации о найденном правиле нажмите на него. В информацию о правиле входит:

- описание уязвимости;
- пример;

Screener

- рекомендации;
- ссылки ссылки на информационные ресурсы, связанные с уязвимостью;
- классификации ссылки на соответствующие пункты в СWE 4.0, БДУ ФСТЭК, CWE/SANS Top 25, OWASP Top 10, OWASP Mobile Top 10, OWASP MASVS, PCI DSS, HIPAA;
- наборы правил для добавления/исключения правила из набора;
- паттерны для добавления новых и редактирования существующих паттернов (только для пользовательских правил);
- инструкции по настройке WAF (только для системных правил).

**Паттерны** определяют условия, при выполнении которых фрагмент кода помечается как уязвимый. Для хранения паттерна разработан собственный универсальный формат XML. Для добавления паттерна на вкладке **Паттерны** нажмите **Создать паттерн**, введите название, уровень критичности, уровень confidence и паттерн XML, затем нажмите **Сохранить** (рис. 6.48). Для того, чтобы паттерн был доступен всем, выберите опцию **Публичный**.

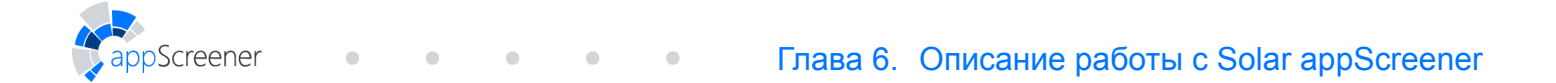

# Создать паттерн

| ПАРАМЕТРЫ ПАТТЕРНА  |   |                             |        |  |  |  |  |
|---------------------|---|-----------------------------|--------|--|--|--|--|
| Название            |   | 🔵 Публичный 💿 Приватный     |        |  |  |  |  |
| Уровень критичности | ~ | Использовать паттерн при ан | ализе  |  |  |  |  |
| Confidence          |   |                             |        |  |  |  |  |
| 1 2 3 4             | 5 |                             |        |  |  |  |  |
| XML                 |   |                             |        |  |  |  |  |
|                     |   |                             |        |  |  |  |  |
|                     |   |                             |        |  |  |  |  |
|                     |   |                             |        |  |  |  |  |
|                     |   |                             |        |  |  |  |  |
|                     |   |                             | Отмена |  |  |  |  |

Рис. 6.48: Создание паттерна

# 6.4.2. Пользовательские правила

В разделе Правила и наборы можно работать с пользовательскими правилами для анализа.

Чтобы создать правило, в разделе **Правила** нажмите **Создать правило**. Заполните открывшуюся форму и нажмите **Сохранить**, чтобы добавить правило в систему.

Вы также можете создавать правила на основе существующих. Для этого нажмите кнопку Создать копию правила в карточке правила. При создании копии правила переносится информация разделов: Описание уязвимости, Пример, Рекомендации, Ссылки и Классификации. Пользовательские паттерны и Инструкции по настройке WAF скопированы не будут. Кнопки Создать правило и Создать копию правила не отображаются у пользователей с ограничениями учётной записи (ознакомиться с ними можно на вкладке Ограничения раздела Профиль).

Чтобы изменить информацию о правиле или удалить правило, нажмите **Редактировать** в карточке правила. Системные правила недоступны для редактирования. Однако вы можете создать пользовательское правило на основе копии системного правила и редактировать его.

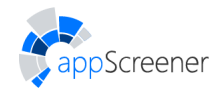

# 6.4.3. Инструкция по записи паттернов

В Solar appScreener реализован анализ потока данных. Для анализа приложений на Java, Scala, Kotlin в качестве промежуточного представления используется байт-код Java. При анализе приложений на других языках промежуточным представлением является абстрактное синтаксическое дерево (AST). Паттерны формулируются в терминах XPath-запросов к этому представлению. Для хранения паттернов в Solar appScreener разработан собственный универсальный формат XML.

Анализ потока данных предусматривает присваивание сущностям (переменным) флагов и отслеживание их изменений при прохождении данных через программу. Паттерны разделены на три категории: источники (sources), прохождения (passthrough) и стоки (sinks).

Source паттерны показывают, вызовы каких методов сопряжены с постановкой флагов.

**Passthrough** паттерны показывают, как флаги должны меняться (например, метод, очищающий структуру данных, должен снимать с неё все флаги).

Sink паттерны показывают, какие программные конструкции при каких условиях небезопасны.

## 6.4.3.1. Структура XML-документа

Структура XML-документа, содержащего паттерн, должна включать следующие элементы:

- Корневой элемент Rules содержит несколько элементов Rule.
- Элемент Rule (правило) задаёт совокупность методов поиска уязвимостей определённого типа. Каждый элемент Rule содержит элементы Ruleld и Patterns.
- Элемент **Ruleld** содержит уникальный, отражающий смысл правила, идентификатор, например, **CRYPTO\_KEY\_SIZE** (недостаточный размер ключа шифрования).
- Элемент Patterns содержит один или несколько элементов Pattern.
- Элемент Pattern (паттерн) описывает метод поиска уязвимости для конкретного подмножества случаев. Например, если несколько криптографических библиотек реализуют методы шифрования, то каждый паттерн, входящий в правило CRYPTO\_KEY\_SIZE, задаёт метод поиска данной уязвимости для одной библиотеки или нескольких близких библиотек. Для удобства отладки каждый элемент Pattern имеет атрибут patternid — уникальный идентификатор паттерна. Идентификатор генерируется автоматически после создания паттерна.

Элемент Pattern содержит подэлементы одного из двух наборов:

- Categories, Severity, Definitions, Condition, ChangeFlags
- ReportValues, Categories, Severity, XPath
- Элемент Categories содержит один или несколько элементов Category.
- Элемент Category определяет, к какому классу приложений относится данный паттерн, и принимает одно из значений: JavaWeb (веб-приложения на Java, Scala или Kotlin), Android (мобильные приложения), PASCAL, PHP, CS, JS, LotusScript, TS, VBS,

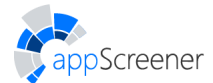

HTML5, Python, Perl, CCPP, ObjectiveC, Swift, PLSQL, TSQL, ABAP, APEX, GO, RUBY, RUST, Groovy, Dart, DELPHI, VB6, Solidity, Vyper, COBOL. Паттерны, относящиеся только к одному классу приложений, не применяются при анализе приложений другого класса, что сокращает время анализа.

- Элемент **Severity** отражает критичность уязвимости по шкале от 1 (низкий) до 3 (высокий). В одно правило могут входить паттерны с разным уровнем критичности.
- Элемент Definitions определяет сущности, участвующие в формулировке паттерна. Такими сущностями могут быть: класс (элемент Class), метод (элемент Method), вызов метода с конкретными значениями аргументов и флагами (элемент Instruction). Для класса и метода можно задать имя (как точным значением, так и регулярным выражением), для метода — также сигнатуру (количество и типы параметров, в том числе, неточно, посредством элемента WildCard), для инструкции — фактические значения аргументов и флагов.
- Элемент Condition определяет, собственно, небезопасную языковую конструкцию. Как правило, такая конструкция задаётся в терминах сущностей, определённых в Definitions. Элемент Condition содержит один или несколько элементов из списка: ClassCondition, MethodCondition, InstructionCondition, CatchBlockCondition, VariableCondition, ConstantCondition. Типичный элемент Condition для паттерна sink содержит единственное условие – вызов инструкции (InstructionCondition) со ссылкой (Ref) на небезопасный вызов, определённой в Definitions.
- Элемент ChangeFlags (только для паттернов source и passthrough) показывает, как нужно поменять флаги, если участок кода удовлетворяет условиям, описанным в Condition.
- Элемент ReportValues показывает, информацию о каких сущностях следует передать в пользовательский интерфейс. Элемент содержит один или несколько элементов ReportValue. Каждый ReportValue содержит атрибут key (строка-идентификатор для принимающего модуля) и элемент Ref с атрибутом id, определяющим сущность, информацию о которой необходимо передать (id должен быть определён в Definitions). В большинстве случаев передаётся информация о вызванной небезопасной инструкции, но можно передавать и информацию о классе, методе, поле, и т.д.
- Элемент XPath используется для записи правил, работающих на промежуточном AST-представлении, и представляет собой запрос к XML-представлению промежуточного представления программного кода.

## 6.4.3.2. Подробное описание элементов

#### 6.4.3.2.1. Простые элементы

Схема допускает запись информации о многих сущностях: классах, методах, переменных и т.п.

При описании многих из них применяются общие элементы правил:

• Элемент Name описывает имя и включает один из подэлементов: Value, Regex. Value содержит точное имя сущности; Regex содержит регулярное выражение, определяющее имя сущности.

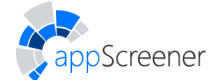

Принадлежность сущности типу/классу задаётся элементами **Туре** или **Class**.
 Элемент **Туре** содержит строковое значение (имя примитивного типа либо полное имя класса).
 Элемент **Class** может содержать более сложные условия (см. раздел Описание класса).

# 6.4.3.2.2. Булева логика

Многие элементы могут содержать логические выражения. К примеру, записать условие «имя метода не совпадает с method» можно так:

<Method><Name><Not><Value>Method</Value></Not></Name></Method>

Формат записи не ограничивает глубину вложенности логических конструкций, что позволяет формулировать сложные методы поиска уязвимостей. Допускаются логические выражения для следующих элементов: Constant, Parameter, Method, Field, Class, Variable, Argument, Instruction, CatchBlock.

## 6.4.3.2.3. Идентификаторы и ссылки

Многие элементы могут использоваться с идентификаторами. Идентификатор позволяет определить сущность внутри элемента **Definitions** (определив для неё уникальный в рамках паттерна атрибут id) и ссылаться на неё в данном шаблоне с помощью элемента **Ref**. Элемент **Ref** содержит два атрибута: id (идентификатор) и reftype (тип ссылки; принимает одно из значений: classref, methodref, instructionref, catchblockref, fieldref, variableref, parameterref, argumentref, constantref). Например, задать идентификатор class1 для класса можно так:

<Class id="class1"> ... </Class>

Ссылаться на класс в данном паттерне можно так:

<Class><Ref id="class1" reftype="classref"/></Class>

# 6.4.3.2.4. Константы

Записывать условия, содержащие константы, можно с помощью элемента Constant. Элемент Constant содержит один из элементов: ConstantString, ConstantInt, ConstantBoolean, Null.

ConstantString содержит один из элементов Value, Regex (аналогично Name).

**ConstantInt** содержит целочисленную константу либо логическое выражение, содержащее условия на целочисленных константах (допускается булева логика и арифметические условия **Eq** (равно), **Ne** (не равно), **Lt** (меньше), **Gt** (больше), **Le** (меньше либо равно), **Ge** (больше либо равно)).

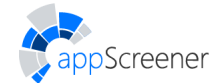

#### 6.4.3.2.5. Флаги паттернов

#### 6.4.3.2.5.1. Флаги паттернов source и passthrough

Паттерны **source** и **passthrough** указывают, как необходимо изменить флаги при определённых условиях. Эти условия задаются в элементе **ChangeFlags**.

Элемент ChangeFlags содержит один или несколько элементов FlagsSet. Каждый элемент FlagsSet указывает, как изменить флаги для заданного набора сущностей (аргументов).

Элемент FlagsSet содержит элементы: To, From, FlagsDiff и необязательный атрибут clearAll, принимающий значения true, false.

Элементы **To** и **From** определяют сущности (либо ссылки на сущности, заданные в **Definitions**), участвующие в процедуре изменения флагов. Сущности, которым можно присваивать флаги: **Argument**, **Range** (см. раздел Описание инструкции в коде). Паттерн **passthrough** содержит оба элемента **To**, **From**, паттерн **source** – только элемент **To**.

Элемент **FlagsDiff** содержит строку, задающую изменение флагов. Изменения перечисляются через запятую и имеют вид:

- +FLAG добавить флаг FLAG;
- -FLAG снять флаг FLAG, если он есть;
- !FLAG изменить значение флага FLAG, если он есть.

Изменение флагов происходит по следующему алгоритму:

- Если clearAll равен true, снять все флаги с сущностей, заданных в To.
- Проставить сущностям, заданным в То, флаги сущностей, заданных в From.
- Изменить флаги сущностей, заданных в To, в соответствии с FlagsDiff.

#### 6.4.3.2.5.2. Флаги паттернов sink

Элемент **Flags** в паттернах **sink** задаёт условие на флаги сущностей (обычно аргументов), при выполнении которого конструкция считается небезопасной.

Элемент **Flags** состоит из одного или нескольких элементов **Flag**, каждый из которых задаёт один флаг. Допускаются логические конструкции, например, записать условие «проставлен флаг FLAG1 или не проставлен флаг FLAG2» можно так:

<Flags><Or><Flag>FLAG1</Flag><Not><Flag>FLAG2</Flag></Not></Or></Flags>

По умолчанию флаги соединяются предикатом «и», например, запись

<Flags><Flag>FLAG1</Flag><Flag>FLAG2</Flag></Flags>

задаёт условие «проставлен флаг FLAG1 и флаг FLAG2».

#### 6.4.3.2.6. Описание класса

Элемент Class содержит следующие элементы:

- Modifier обозначает модификаторы класса.
- Name задаёт имя класса.

Screener

• Supers задаёт условие на предков класса. Например, запись вида:

<Class includeSelf="true"><Supers><Class>...

соответствует условию «среди предков класса есть класс, удовлетворяющий условию». Атрибут **includeSelf** принимает одно из значений **true**, **false** и показывает, следует ли включать сам класс во множество предков.

- Method задаёт условие на метод класса (см. раздел Описание метода).
- Field задаёт условие на поле класса.

#### 6.4.3.2.7. Описание метода

Элемент Method содержит следующие элементы:

- Modifier обозначает модификаторы метода.
- Name задаёт имя метода. Если метод является конструктором, вместо Name применяется специальный пустой элемент Constructor.
- Parameters определяет условие на набор формальных параметров класса и включает один или несколько элементов Parameter, WildCard, Range.
- Parameter содержит элемент Туре или Class и определяет наличие у метода параметра данного типа на текущей позиции.
- WildCard определяет наличие у метода нескольких параметров произвольных типов в количестве от min до max либо в количестве ровно num (min, max, num атрибуты элемента WildCard). Значение min по умолчанию 0, значение max «бесконечность» (т.е. означает «с двумя или более параметрами»; <WildCard /> означает «с любым набором параметров»).
- Throws определяет типы исключений, которые класс может порождать.

#### 6.4.3.2.8. Описание инструкции в коде

Элемент Instruction содержит элементы: Class, Method, Arguments и определяет вызов заданного метода заданного класса с заданными аргументами.

Элементы Class, Method описаны в разделах Описание класса и Описание метода.

Элемент Arguments определяет набор фактических аргументов вызова и содержит один или несколько элементов Argument или Range.

Элемент Argument определяет условие на один фактический аргумент и содержит элементы:

- Pos (позиция аргумента, начиная с нуля) либо This (если Argument текущий объект), либо Return (если Argument – возвращаемое значение).
- Type либо Class.

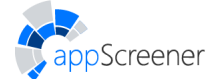

- **Constant**, если условие на значение аргумента задаётся через константы (см. раздел Константы).
- Flags, если задаётся условие на флаги (см. раздел Флаги паттернов sink).

Элемент Range содержит подэлементы PosMin, PosMax, Flags и определяет группу подряд идущих аргументов, начиная с индекса PosMin и заканчивая (включительно) индексом PosMax (индексы нумеруются с нуля). Flags задаёт условия на флаги для группы аргументов (см. раздел Флаги паттернов sink).

#### 6.4.3.3. Примеры паттернов

#### 6.4.3.3.1. Примеры паттернов source/passthrough

Следующий паттерн **passthrough** указывает, что при вызове любого метода класса **org.apache.commons.httpclient.util.URIUtil** с одним или более параметрами, имя которого начинается с **encode**, возвращаемому значению необходимо присвоить все флаги нулевого аргумента и добавить флаг **URL\_ENCODE**:

```
<Rule>
    <RuleId>SOURCE 00AF03C6</RuleId>
    <Patterns>
        <Pattern patternId="75b459">
            <Categories>
                <Category>JavaWeb</Category>
            </Categories>
            <Definitions>
                <Class id="class">
                    <Supers includeSelf="true">
                         <Class>
                             <Name>
<Value>org.apache.commons.httpclient.util.URIUtil</Value>
                             </Name>
                         </Class>
                    </Supers>
                    <Method id="method">
                         <Name>
                             <Regex>encode.*</Regex>
                         </Name>
                         <Parameters>
                             <WildCard min="1" />
```

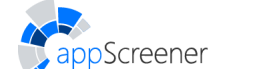

```
</Parameters>
                    </Method>
                </Class>
                <Instruction id="target invoke">
                    <Class>
                        <Ref id="class" reftype="classref" />
                    </Class>
                    <Method>
                        <Ref id="method" reftype="methodref" />
                    </Method>
                    <Arguments>
                        <Argument id="arg0">
                            <Pos>0</Pos>
                        </Argument>
                    </Arguments>
                </Instruction>
            </Definitions>
            <Condition>
                <InstructionCondition>
                    <Ref id="target invoke" reftype="instructionref" />
                </InstructionCondition>
            </Condition>
            <ChangeFlags>
                <FlagsSet>
                    <T0>
                        <Argument>
                            <Return />
                        </Argument>
                    </To>
                    <From>
                        <Argument>
                            <Ref id="arg0" reftype="argumentref" />
</Argument>
```

</From>

<FlagsDiff>+URL\_ENCODE</FlagsDiff>

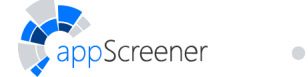

```
</FlagsSet>
</ChangeFlags>
</Pattern>
</Patterns>
```

</Rule>

Паттерны **source** записываются по такой же схеме и отличаются от паттернов **passthrough** только отсутствием элемента **From** в элементе **Flagset**.

#### 6.4.3.3.2. Пример паттерна sink

Следующий паттерн sink указывает, что вызов метода dangerousMethod класса org.example.DangerousClass с нулевым параметром типа int и ещё одним или более параметров небезопасен, если первый параметр обладает флагом TAINTED:

```
<Rule>
    <RuleId>TEST_RULE</RuleId>
    <Patterns>
        <Pattern patternId="123abc">
            <Categories>
                <Category>JavaWeb</Category>
            </Categories>
            <Severity>1</Severity>
            <Definitions>
                <Class id="class">
                    <Supers includeSelf="true">
                        <Class>
                             <Name>
<Value>org.example.DangerousClass</Value>
                             </Name>
                        </Class>
                    </Supers>
                    <Method id="method">
                         <Name>
                             <Regex>dangerousMethod</Regex>
                         </Name>
                         <Parameters>
                             <Parameter>
```

<Type>int</Type>

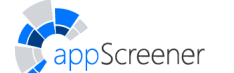

```
</Parameter>
                    <WildCard min="1" />
                </Parameters>
            </Method>
        </Class>
        <Instruction id="target invoke">
             <Class>
                 <Ref id="class" reftype="classref" />
             </Class>
             <Method>
                 <Ref id="method" reftype="methodref" />
             </Method>
             <Arguments>
                 <Argument>
                     <Pos>1</Pos>
                     <Flags>
                         <Flag>TAINTED</Flag>
                     </Flags>
                 </Argument>
             </Arguments>
        </Instruction>
   </Definitions>
    <Condition>
        <InstructionCondition>
            <Ref id="target invoke" reftype="instructionref" />
        </InstructionCondition>
   </Condition>
   <ReportValues>
        <ReportValue key="bad_instruction">
            <Ref id="target_invoke" reftype="instructionref" />
        </ReportValue>
   </ReportValues>
</Pattern>
```

</Patterns>

</Rule>

## 6.4.3.4. Запись паттерна для С# и РНР

Screener

Структура паттерна для source/passthrough паттернов для C# и PHP:

```
<Pattern>

<Categories>

<Category>LANG</Category>

</Categories>

<XPath>self::node[] </XPath>

<Instruction>node </Instruction>

<ChangeFlags>

<FlagSet>

...

</FlagSet>

</ChangeFlags>

</Pattern>
```

Значение текстового поля LANG это соответственно язык, для которого пишется правило, т.е. СS либо PHP.

Элемент **XPath** определяет вызов заданного метода заданного класса с заданными аргументами. Значение элемента **XPath** представляет собой XPath-запрос, начинающийся с оси **self** с последующим элементом:

- Для C# member\_access2 или primary\_expression\_start (в зависимости от того, что является ключевым элементом метод класса или конструктор).
- Для PHP memberAccess или functionCall (в зависимости от того, что является ключевым элементом метод класса или конструктор).

Элемент Instruction имеет значение:

- Для C# member\_access2 или primary\_expression\_start (зависит от того, с какого элемента начинается XPath-запрос).
- Для PHP memberAccess или functionCall (зависит от того, с какого элемента начинается XPath-запрос).

Элемент ChangeFlags содержит один или несколько элементов FlagsSet. Каждый элемент FlagsSet указывает, как изменить флаги для заданного набора сущностей (аргументов).

Элемент FlagsSet содержит элементы: To, From, FlagsDiff и необязательный атрибут clearAll, принимающий значения true, false. Элементы To и From определяют сущности, участвующие в процедуре изменения флагов. Сущности, которым можно присваивать флаги: Argument, Range.

Элемент **Argument** определяет условие на один фактический аргумент и содержит атрибут **pos** (позиции нумеруются с нуля).

Элемент **Range** содержит атрибуты **PosMin**, **PosMax** и определяет группу подряд идущих аргументов, начиная с индекса **PosMin** и заканчивая (включительно) индексом

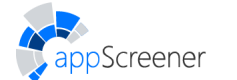

**PosMax** (индексы нумеруются с нуля).

Элемент FlagsDiff содержит строку, задающую изменение флагов. Вид изменения задается в виде атрибута diff, принимающего значения:

- add добавить флаг FLAG;
- remove снять флаг FLAG, если он есть;
- inverse изменить значение флага FLAG, если он есть.

Структура паттерна для sink паттернов для C# и PHP:

<Pattern>

<XPath>//node</XPath>

</Pattern>

#### 6.4.3.5. Запись паттернов для остальных языков

Для анализа языков, не компилирующихся в байт-код Java, используется промежуточное представление (AST). В этом случае паттерны поиска формулируются в терминах ХРаth-запросов к этому представлению.

Общая структура паттерна XML на базе XPath:

<Pattern>

```
<XPath>//node</XPath>
```

</Pattern>

Разные языки по-разному транслируются в промежуточное представление. Поэтому XPath-запросы для разных исходных языков имеют различную структуру. Ниже приведены примеры XPath-запросов для поддерживаемых языков (редактируемые параметры выделены шрифтом). Запись паттерна для языка JavaScript

Вызов метода **testMethod** класса **testClass** с первым аргументом – целочисленной константой меньше 128:

```
//singleExpression[singleExpression[single Expression/text()='testClass']
[identifierName /text()='testMethod']][arguments/argumentList
[singleExpression[1]/literal/ numericLiteral[number(text())< 128]]]
```

#### 6.4.3.5.1. Запись паттерна для языка LotusScript

Вызов метода TestMethod класса TestClass:

```
//iCS B MemberProcedureCall[implicitCallStmt InStmt/iCS S VariableOrProcedureCall
```

```
/ambiguousIdentifier[text()[1] = 'TestClass']]
```

[ambiguousIdentifier/ambiguousKeyword[text()[1] = 'TestMethod']]

#### 6.4.3.5.2. Запись паттерна для языка TypeScript

creener

Вызов функции **testFunction** с константным аргументом, удовлетворяющим регулярному выражению:

```
//callExpression[memberExpression/identifierName[text()[1] = 'testFunction']]
[arguments//literal[matches(text()[1],'.*val.*','i')]]
```

#### 6.4.3.5.3. Запись паттерна для языка VBScript

# Вызов метода **TestMethod** класса **TestClass** с третьим аргументом – константной строкой:

//iCS B MemberProcedureCall[implicitCallStmt InStmt

//ambiguousIdentifier[matches(@class,

'^TestClass\$','i')]][ambiguousIdentifier/ambiguousKeyword/text

()[1]='TestMethod'][argsCall/argCall[3]//literal[text()[1]]

#### 6.4.3.5.4. Запись паттерна для языка HTML5

#### Атрибут attribute со значением bad\_value:

```
//htmlElement[htmlAttribute[htmlAttributeName[matches(text()[1], 'attribute', 'i')]]
[htmlAttributeValue[matches(text()[1], 'bad_value', 'i')]]]
```

#### 6.4.3.5.5. Запись паттерна для языка Python

# Вызов метода **test\_method** класса **TestClass** с аргументом строкового типа длиной меньше 16 символов:

//power[atom[1]/text()[1]='TestClass'][trailer[1]
/text()[1]='test\_method'][trailer[2]/arglist/argument//
arith\_expr/term/factor/power/atom/string
[string-length(text()[1])<16]]

#### 6.4.3.5.6. Запись паттерна для языка Perl

#### Вызов метода insecure\_operator() с двумя аргументами:

```
//listOperatorCall[listOperatorName[text()[1] = 'insecure_operator']]
[list/operators[operator[1]][operator[2]][not(operator[3])]]
```

#### 6.4.3.5.7. Запись паттерна для языка PL/SQL

Вызов процедуры test\_proc класса test\_class с константным аргументом:

//function\_call[routine\_name[./id/id\_expression
/regular\_id[matches(text(), '^test\_class\$','i')]][./id\_expression/regular\_id
[matches(text(),'^test proc\$','i')]]][function argument[.//constant]]

#### 6.4.3.5.8. Запись паттерна для языка Ruby

Вызов метода test\_method с целочисленным аргументом:

//function\_call[function\_name[1]/id/text() [1]='test\_method']
[function\_call\_param\_list[1]/function\_call\_params/function\_param/
function\_unnamed\_param/int\_result/int\_t]

#### 6.4.3.5.9. Запись паттерна для языка T-SQL

Вызов функции **TESTFUNC** с аргументом – константной строкой, равной **TEST\_STRING\_CONSTANT**:

//function\_call[scalar\_function\_name/func\_proc\_name /id/simple\_id[matches(text()[1],'^TESTFUNC\$','i')] ][expression\_list/expression[1]/constant[matches (text()[1],'^TEST\_STRING\_CONSTANT\$','i')]]

#### 6.4.3.5.10. Запись паттерна для языков Objective-С и С

Вызов функции TEST\_FUNC1 или TEST\_FUNC2:

//CallExpr[./\*[1]//FunctionDecl[@name='TEST\_FUNC1'or @name='TEST\_FUNC2']]

#### 6.4.3.5.11. Запись паттерна для языка С++

#### Вызов функции с именем bad\_function:

```
<Patterns>

<Pattern id="kjdfbgv132">

<Condition>

<callExpr>

<callee>

<functionDecl>

<hasName id="bad_function"/>

</functionDecl>

</callee>

</callee>
```

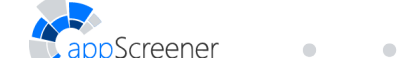

```
</Condition>
<Action>
<Report id="bad_function" severity="1" confidence="5"/>
</Action>
</Pattern>
</Patterns>
```

#### 6.4.3.5.12. Запись паттерна для языка АВАР

#### Вызов функции test\_func:

```
//statement/callStatement/call_method_static_short/methodId1/methodId[1]
/anySingleToken[matches(text()[1], 'test_func', 'i')]
```

#### 6.4.3.5.13. Запись паттерна для языка 1С

Вызов конструктора ТестовыйКонструктор с численным аргументом, заданным в исходном коде:

```
//constructorStatement[identifier[matches(text()[1],
```

```
'^(ТестовыйКонструктор)$', 'i')]]
```

[argumentList[argument[1]/expression/primaryExpression

/simpleIdentifier/dataType/literal/numericLiteral]]

#### 6.4.3.5.14. Запись паттерна для языка Арех

#### Вызов конструктора со значением пятого аргумента bad\_value:

#### 6.4.3.5.15. Запись паттерна для языка Go

#### Вызов функции testFunc:

```
//primaryExpr[primaryExpr/operand/operandName[matches(text()[1],
'^testFunc$', 'i')]]
```

#### 6.4.3.5.16. Запись паттерна для языка Rust

Заданная в исходном коде переменная my\_variable:

//let[assignee/pattern//identifier[matches(text(), 'my\_variable')]]
[initialization/expression[count(\*) = 1 and literal[text()[1]]]]

#### 6.4.3.5.17. Запись паттерна для языка Groovy

#### Вызов метода testMethod:

```
//expression[callExpressionRule[selectorName/IDENTIFIER
[matches(text()[1],'^testMethod$', 'i')]]]
```

#### 6.4.3.5.18. Запись паттерна для языка Dart

#### Вызов метода testMethod класса testClass:

//postfixExpression[primary/identifier/identifierNotFUNCTION[text()[1]

```
= 'testClass']][selector/assignableSelector/unconditionalAssignableSelector/
```

```
identifier/identifierNotFUNCTION[text()[1] = 'testMethod']]
```

#### 6.4.3.5.19. Запись паттерна для языка Delphi

#### Вызов функции test\_func:

```
//statement[.//designator//ident[matches(text()[1], 'test_func')]]
[.//expression//factor[(intNum|stringFactor[string-length(text()[1]) > 0])]]
```

#### 6.4.3.5.20. Запись паттерна для языка Pascal

#### Вызов функции test\_func:

```
//methodOrFunctionId/extendedIdentifier/identifier/ident
[matches(text()[1], '^test_func$', 'i')]
```

#### 6.4.3.5.21. Запись паттерна для языка VB.NET

# Вызов метода **TestMethod** класса **TestClass** с третьим аргументом – константной строкой:

```
//iCS_B_MemberProcedureCall[implicitCallStmt_InStmt
//ambiguousIdentifier[matches(@class,
'^TestClass$','i')]][ambiguousIdentifier/ambiguousKeyword/text
()[1]='TestMethod'][argsCall/argCall[3]//literal[text()[1]]
```

#### 6.4.3.5.22. Запись паттерна для языка VBA

Вызов функции TestFunction со строковым аргументом, заданным в исходном коде:

//iCS\_S\_VariableOrProcedureCall[ambiguousIdentifier[matches(text()[1],
'^TestFunction\$', 'i')]][subscripts/subscript[1]//ambiguousIdentifier/literal]

#### 6.4.3.5.23. Запись паттерна для языка Visual Basic 6.0

Вызов метода **TestMethod** класса **TestClass** с третьим аргументом – константной строкой:

//iCS\_B\_MemberProcedureCall[implicitCallStmt\_InStmt
//ambiguousIdentifier[matches(@class,
'^TestClass\$','i')]][ambiguousIdentifier/ambiguousKeyword/text
()[1]='TestMethod'][argsCall/argCall[3]//literal[text()[1]]

#### 6.4.3.5.24. Запись паттерна для языка Solidity

#### Вызов функции testfunc:

```
//atom_name[text()[1]='insecure_function']
```

#### 6.4.3.5.25. Запись паттерна для языка Vyper

#### Вызов функции insecure\_function():

```
//functionName/identifier[matches(text()[1], '^testfunc$', 'i')]
```

#### 6.4.3.5.26. Запись паттерна для языка COBOL

#### Заданная в исходном коде переменная sensitiveData:

```
//moveToStatement[moveToSendingArea/literal]
/identifier//cobolWord[matches(text()[1], '^sensitiveData$', 'i')]
```

# 6.4.4. Наборы правил

Для поиска наборов воспользуйтесь строкой поиска набора по названию и фильтрами в правом боковом меню. После нажатия на название набора откроется список языков, которые содержатся в выбранном наборе. Для просмотра правил в наборе выберите нужный язык.

В поле поиска набора по названию после ввода значения нажмите **Enter** или выберите подходящее значение из открывшегося списка. Искать наборы можно сразу по нескольким значениям.

| Правила и наборы > Наборы правил |   |                      |
|----------------------------------|---|----------------------|
| Поиск набора по названию         | - | Найдено наборов: 293 |

Рис. 6.49: Строка поиска наборов

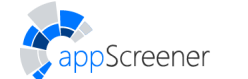

Фильтровать наборы можно по языку и типу автора набора. Для установки изначальных значений строки поиска и фильтров нажмите **Сбросить**.

Результатом поиска наборов будут списки, содержащие подходящие наборы. Нажмите на правило из набора, чтобы посмотреть информацию о нём. Чтобы изменить пользовательский набор, нажмите на кнопку (рис. 6.50). На вкладке **Редактировать набор** можно выполнить следующие действия:

- посмотреть список правил, входящих в набор;
- изменить название набора, добавить/удалить правила из набора, сделать набор общим/личным. По завершении редактирования нажмите на кнопку Сохранить;
- удалить набор.

| Описание уязвимости Пример Рекомендации Ссылки Классификац | ии Наборы правил Паттерны Инструкции по настройке СЗИ |
|------------------------------------------------------------|-------------------------------------------------------|
| Базовые наборы (недоступны для редактирования):            | Пользовательские наборы:                              |
| Backdoors                                                  | Backdoors                                             |
| Cookie                                                     | Cookie                                                |
| Correctness                                                |                                                       |
| Crypto                                                     |                                                       |
| ✓ Database                                                 |                                                       |
| Error handling                                             |                                                       |
| Injection                                                  |                                                       |
| Javascript                                                 |                                                       |
| LDAP                                                       |                                                       |
| Leak                                                       |                                                       |
| Logging                                                    |                                                       |
| Password                                                   |                                                       |
|                                                            |                                                       |
|                                                            | едактировать                                          |

Рис. 6.50: Редактирование набора правил

Чтобы создать собственный набор правил, на вкладке **Наборы правил** нажмите **Создать набор**. Введите его название и выберите правила, которые будут в него входить (рис. 6.51). Можно выбирать как отдельные правила, так и группы правил, входящие в уже существующий набор. Набор можно сделать публичным или приватным. Для завершения создания набора нажмите **Сохранить**.

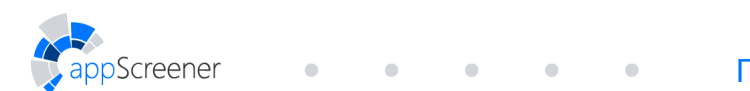

| 0    |     | 0   |    |
|------|-----|-----|----|
| Созл | ать | наб | op |

| Зык программирования *       |             |      |                          |  |
|------------------------------|-------------|------|--------------------------|--|
| Название набора *            | 🔵 Публичный | о Пр | иватный                  |  |
| БАВИТЬ ВСЕ ПРАВИЛА ИЗ НАБОРА |             |      | добавить правила в набор |  |
| Q. Поиск по названию         |             |      | Q. Поиск по названию     |  |
| Q. Поиск по названию         |             |      | Q. Поиск по названию     |  |
|                              |             |      |                          |  |
|                              |             |      |                          |  |
|                              |             |      |                          |  |
|                              |             |      |                          |  |
|                              |             |      |                          |  |
|                              |             |      |                          |  |
|                              |             |      |                          |  |

|  | Отмена |  |
|--|--------|--|
|  |        |  |

Рис. 6.51: Создание пользовательского набора правил

# 6.5. Интеграции Solar appScreener

Все плагины для интеграции с Solar appScreener находятся в директории /opt/appScreener (Linux) либо C:\appScreener (Windows). Для интеграции с Jira плагина не требуется.

# 6.5.1. Jira

Solar appScreener использует для интеграции Jira REST API v2.

#### 6.5.1.1. Как привязать проект в Solar appScreener к проекту в Jira

Для того чтобы привязать проект в Solar appScreener к проекту в Jira:

- 1. Перейдите на страницу Проекты.
- 2. Выберите проект и перейдите на вкладку Jira в разделе Настройки.
- 3. Нажмите на кнопку Привязать проект.

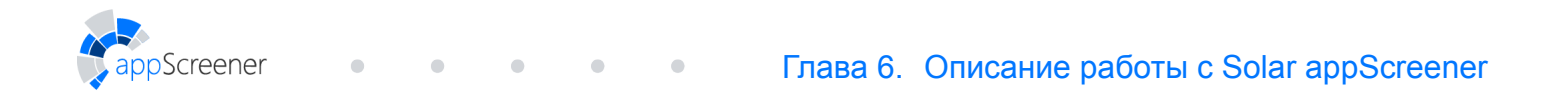

| Настройки сканирования Настройки экспе | орта Права пользователей <b>Jira</b> Удалить проект                                                                                        |                                                                                                    |
|----------------------------------------|----------------------------------------------------------------------------------------------------|----------------------------------------------------------------------------------------------------|
| Привязать проект                       | настройки проекта перейти к проекту Jira                                                                                                   |                                                                                                    |
| ПРИВЯЗАННЫЕ ПРОЕКТЫ JIRA               | Simple project                                                                                                    | приоритет задачи для уязвимости уровня                                                                                                    |
| Simple project                         | Coorветствует значению \$project ключа project                                                                                             | Критического                                                                                                    |
|                                        | SP-8 Hardcoded password                                                                                                    | Среднего                                                                                                    |
|                                        | Соответствует значению \$parent ключа parent                                                                                               | Низкого                                                                                                    |
|                                        | Sub-task 🗸                                                                                                    | Соответствует значению \$priority ключа priority                                                                                                |
|                                        | Coorветствует значению \$issuetype ключа issuetype                                                                                         | Чтобы при создании задачи по умолчанию использовать<br>содержимое поля, восстановите соответствующие ключ<br>значение в поле <b>Запрос JSON</b> |
|                                        | Назначена                                                                                                    | Восстановить значение по умолчанию                                                                                                    |
|                                        | Соответствует значению \$assignee ключа assignee                                                                                           |                                                                                                    |
|                                        | Чтобы при создании задачи по умолчанию использовать<br>содержимое поля, восстановите соответствующие ключ и<br>значение в поле Запрос JSON | Ссылка на репозиторий                                                                                                    |
|                                        | Восстановить значение по умолчанию                                                                                                    | Отслеживать задачи, созданные для предыдущих сканирований                                                                                       |
|                                        |                                                                                                    | Сделать проектом по умолчанию 👔                                                                                                    |
|                                        |                                                                                                    | Открывать задачу для редактирования                                                                                                    |
|                                        |                                                                                                    |                                                                                                    |

Рис. 6.52: Привязать проект Jira

- 4. Выберите из списка проект Jira и тип задачи по умолчанию при создании новых задач Jira.
- 5. Укажите опциональные значения формы, которые также будут использоваться по умолчанию при создании новых задач в Jira.
- 6. Настройте автоматическое создание задач в Jira по результатам сканирования, если необходимо.

| Проект Jira*                                      | -         | Приоритет задачи для уязвимости уровня                       | Конфи    | гурац   | ия зада          | чи      |           |        |  |
|---------------------------------------------------|-----------|--------------------------------------------------------------|----------|---------|------------------|---------|-----------|--------|--|
| Project 1                                         |           | Соответствует значению \$priority ключа priority             | ÷ 4      | ÷ ≣∔    | <b>T</b> *       | 0 0     | Tree 🗸    | ρ      |  |
| Sproject Kikova project                           |           |                                                              | Select a | a node  |                  |         |           |        |  |
| Родительская задача 🗸 🗸                           | $\otimes$ | Критического                                                 |          | ▼ ob    | ject <b>{9</b> } |         |           |        |  |
| оответствует значению \$parent ключа parent       |           | Среднего                                                     | 88       |         | summa            | ∙y∶\$sı | mmary     |        |  |
| обавить значение в поле Конфигурация задачи       |           |                                                              | 88       |         | issue            | ype : s | issuety   | pe     |  |
| Тип задачи *                                      |           | Низкого                                                      | 8 🗉      |         | compor           | nents : | \$compor  | ients  |  |
| Task                                              |           |                                                              | . B B    |         | proje            | t:\$pr  | oject     |        |  |
| оответствует значению \$issuetype ключа issuetype |           | Отслеживать задачи, созданные для предыдущих<br>сканирований | 8 🗆      |         | descr            | ption   | : \$descr | iption |  |
| Hanvaueun                                         |           | Сделать проектом по умолчанию 🕜                              | 8 🗉      |         | custor           | nfield_ | 10000 :   | value  |  |
| пазначена                                         |           | Открывать задачу для редактирования                          | 8 🗉      |         | prior            | ty:\$p  | riority   | ,      |  |
| оответствует значению \$assignee ключа assignee   |           |                                                              | 8 ⊟      |         | custor           | nfield_ | 10001 :   | value  |  |
| обавить значение в поле конфинурации задачи       |           |                                                              | 8 🗉      |         | custor           | nfield_ | 10002 :   | value  |  |
| Ссылка на репозиторий                             | 0         |                                                              | Конфигу  | рация з | адачи в ф        | ормате  | JSON      |        |  |
|                                                   |           |                                                              |          |         |                  |         |           |        |  |
|                                                   |           |                                                              |          |         |                  |         |           |        |  |

Рис. 6.53: Настроить параметры проекта Jira

Чтобы настроить уже привязанный проект, выберите его из списка и отредактируйте поля формы.

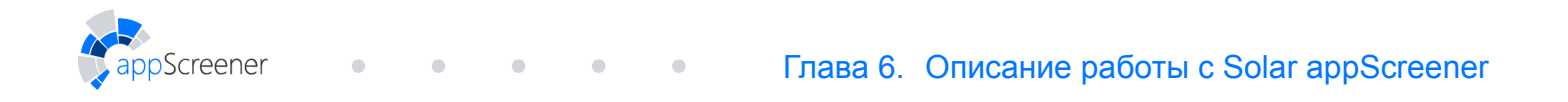

| Настройки сканирования Настройки экспорта | Права пользователей <b>Jira</b> Удалить проект                                                          |                                                              |
|-------------------------------------------|----------------------------------------------------------------------------------------------------|--------------------------------------------------------------|
| Привязать проект                          | НАСТРОЙКИ ПРОЕКТА перейти к проекту Jira                                                                |                                                              |
| ПРИВЯЗАННЫЕ ПРОЕКТЫ JIRA                  | Проект Jira*<br>Project 1                                                                               | Приоритет задачи для уязвимости уровня                       |
| Project 1                                 | Соответствует значению <b>\$project</b> ключа <b>project</b>                                            | COOLECTBYCI SHAREHWIN SPILOTILY NINGA PILOTILY               |
|                                           | Родительская задача                                                                                     | Критического                                                 |
|                                           | Соответствует значению \$parent ключа parent<br>Добавить значение в поле Конфигурация задачи            | Среднего                                                     |
|                                           | Тип задачи *                                                                                            | Низкого                                                      |
|                                           | Task<br>Соответствует значению \$issuetype ключа issuetype                                              | Отслеживать задачи, созданные для<br>предыдущих сканирований |
|                                           | Назначена                                                                                               | Сделать проектом по умолчанию 🔞                              |
|                                           | Соответствует значению <b>\$assignee</b> ключа assignee<br>Добавить значение в поле Конфигурация задачи | Открывать задачу для редактирования                          |
|                                           | Ссылка на репозиторий                                                                                   |                                                              |
|                                           | Компоненты<br>first                                                                                     |                                                              |
|                                           | Соответствует значению \$components ключа                                                               |                                                              |

Рис. 6.54: Изменить параметры проекта Jira

#### 6.5.1.2. Создание задачи в Jira

Если проект в Solar appScreener привязан к проекту в Jira, через интерфейс Solar appScreener можно создавать задачи в Jira. Для этого выполните действия:

- 1. Перейдите в раздел Подробные результаты.
- 2. Выберите конкретную уязвимость.
- 3. Перейдите на вкладку **Jira**, которая располагается в правой нижней части страницы (на данной вкладке отображается список уже созданных задач в Jira).
- 4. Нажмите на кнопку Создать задачу.

| Проекты > Java Project > <i>Подробные результаты</i>      | □                                                                                                    |
|-----------------------------------------------------------|----------------------------------------------------------------------------------------------------|
| Всего Критический Средний Низкий Инфо<br>362 46 134 182 О | WebGoat-short/.src/org/owasp/webgoat/plugin/advanced/SqlInjectionChallenge.java:51                                                                                                    |
| 🔍 Поиск по файлу и названию уязвимости 💽 😤                | Исходный код, соответствующий данной уязвимости, был удалён из системы. Обратитесь к администратору.                                                                                                    |
| 🔮 Внедрение в SQL-запрос 7 🕯                              |                                                                                                    |
| WebGoat-short//SqlInjectionChallenge.java:51              |                                                                                                    |
| WebGoat-short//SqlInjectionLesson6a.java:69               |                                                                                                    |
| WebGoat-short/.src/o/Assignment5.java:50                  |                                                                                                    |
| WebGoat-short/.src/o/Assignment6.java:52                  |                                                                                                    |
| WebGoat-short//SqlInjectionLesson5a.java:67               | С Рекоменлации Ссылки Классификации Трасса Управление увавимостью. Тіга Инстор. >                                                                                                    |
| WebGoat-short//SqlInjectionLesson5b.java:69               | · Fonomengagem occument toracomprised in the contraction of the second subscription of the second second se |
| WebGoat-short/.src/org/o/Servers.java:47                  | Пока по этой уязвимости не создано ни одной задачи                                                                                                    |
| 🐇 Внедрение внешней сущности в XML 3                      | Создать задачу                                                                                                    |
| 🔮 Десериализация недоверенных данных 2                    |                                                                                                    |
| 👲 Отражённый межсайтовый скриптинг 29                     |                                                                                                    |
| 🔮 Пустой пароль 2 🕯 👻                                     | 53                                                                                                    |

Рис. 6.55: Создать задачу в Jira

 Укажите проект, родительскую задачу (опционально), тип задачи, компоненты (опционально), тему задачи, приоритет (опционально), кому назначена задача (опционально), описание задачи в формате Jira (опционально).

- 6. Если в задаче есть другие обязательные поля, для них в поле **Конфигурация задачи** будут сгенерированы пары ключ и значение. Явно укажите значение, которое необходимо задать в задаче.
- 7. Нажмите на кнопку Создать.

creener

| Проект Jira*                                                                                                    | Описание задачи                                       | Конф     | фигура   | ация задачи                 |            |
|----------------------------------------------------------------------------------------------------|-------------------------------------------------------|----------|----------|-----------------------------|------------|
|                                                                                                    | *Severity:*                                           | *        |          | Ξ1 ▼ ^⊃ C <sup>α</sup> Tree | <b>V</b> 4 |
| оответствует значению \$project ключа project                                                                                                    | *OWASP Top 10 2013*: 42 46                            | *        |          |                             |            |
|                                                                                                    | *OWASP Top 10 2017*: A2, A3                           | Sele     | ct a noo | de                          |            |
|                                                                                                    | *PCI DSS 3.2*: 6.3.1, 6.5.3, 8.2.1                    |          | <b>v</b> | object {9}                  |            |
| ogine segura                                                                                                    | *HIPAA*: §164.312 (a)(1)                              |          |          |                             |            |
| ответствует значению \$parent ключа parent                                                                                                    | *CWE/SANS Top 25*: 7                                  |          |          | summary: \$summary          |            |
| авить значение в поле Конфигурация задачи                                                                                                    | *Code path:*                                          | 8.1      | 8        | issuetype : \$issuetype     |            |
|                                                                                                    | anchor-cms-master/install/storage/database.distro.php |          |          | couceppe - scouceppe        |            |
| ип задачи *                                                                                                    | *Vulnerable code (line #12):*                         |          |          | components : \$components   |            |
| lask 🛛                                                                                                    |                                                       | 0.1      | н        | project : \$project         |            |
|                                                                                                    | *Vulnerability description:*                          |          |          | project . project           |            |
| лветствует значению \$1550етуре ключа 1550етуре                                                                                                    | Пароль явно задан в исходном коде. Это может          |          |          | description : \$description |            |
|                                                                                                    | привести к компрометации данных приложения.           |          | н        | customfield 10000           |            |
| omnohembi                                                                                                    | Устранить угрозы безопасности, связанные с            |          |          | cuscom reru_10000 . Warde   |            |
| A IIISC A SECOND                                                                                                    | заданными в исходном коде паролями, очень сложно.     |          |          | priority: \$priority        |            |
| ответствует значению \$components ключа components                                                                                                    | Такие пароли как минимум доступны каждому             |          | 8        | customfield 10001           |            |
|                                                                                                    | разработчику приложения. Более того, после того, как  |          |          | cuscom reru_rooor . varue   |            |
| Гема задачи                                                                                                    | приложение установлено, удатить из его кода пароль    | 8.1      |          | customfield_10002 : value   |            |
| Тароль задан в исходном коде                                                                                                    | можно только посредством обновления, константные      | L'avalue |          |                             |            |
| un and a second second s | приложения лекомпиляторами. Поэтоми                   | Конфі    | игураци  | ия задачи в формате зоом    |            |
|                                                                                                    | зпоумышленнику не обязательно иметь лоступ к          |          |          |                             |            |
| тветствует значению \$summary ключа summary                                                                                                    | исхолному колу, чтобы узнать параметры специальной    |          |          |                             |            |
|                                                                                                    | учётной записи. Если эти параметры станут известны    |          |          |                             |            |
| Триоритет                                                                                                    | злоумышленнику, администраторам системы               |          |          |                             |            |
| est-nign                                                                                                    | прилётся либо пренебречь безопасностью либо //        |          |          |                             |            |
| ответствует значению \$priority ключа priority                                                                                                    | Описание задачи в формате Jira                        |          |          |                             |            |

Рис. 6.56: Параметры задачи в Jira

В результате этих действий создается задача в Jira. Для просмотра задачи в Jira кликните на название задачи в списке. Для удаления задачи из интерфейса appScreener нажмите на кнопку удаления.

| < Ссылки Классификации Трасса Упр | равление уязвимостью | Jira Настройки СЗИ > |
|-----------------------------------|----------------------|----------------------|
| НОВЫЕ                             |                      |                      |
| Задача                            | Статус               | удалить              |
| Hardcoded password                | To Do                | 1×                   |
| Новая задача                      |                      |                      |

Рис. 6.57: Список задач в Jira

# 6.5.2. Jenkins

Solar appScreener поддерживает Jenkins 2.164 и более поздние версии.

#### 6.5.2.1. Установка расширения в Jenkins

Перейдите на страницу настроек Jenkinks Manage Jenkins
 (http://<installation\_address>:8090/jenkins/manage, <installation address> адрес машины, на которой установлен Jenkins).

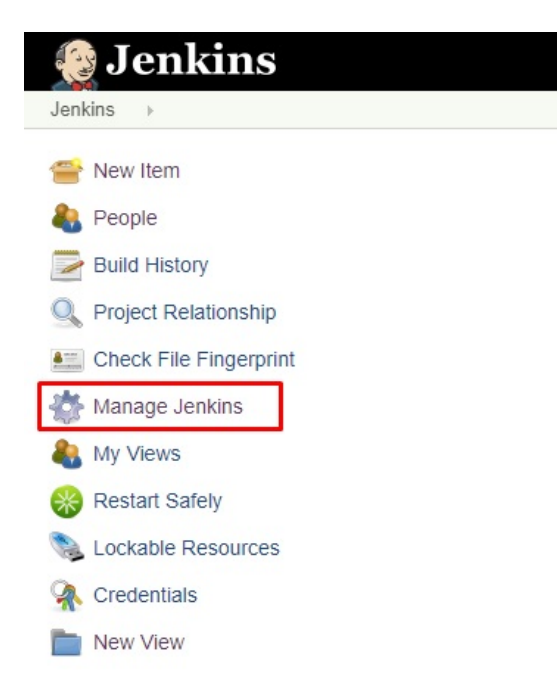

Рис. 6.58: Jenkins: Настройки Jenkins

2. Выберите Manage Plugins (Управление плагинами).

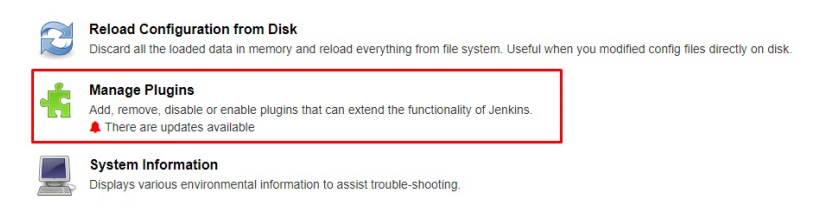

Рис. 6.59: Jenkins: Управление плагинами

3. Выберите вкладку Advanced (Дополнительно).

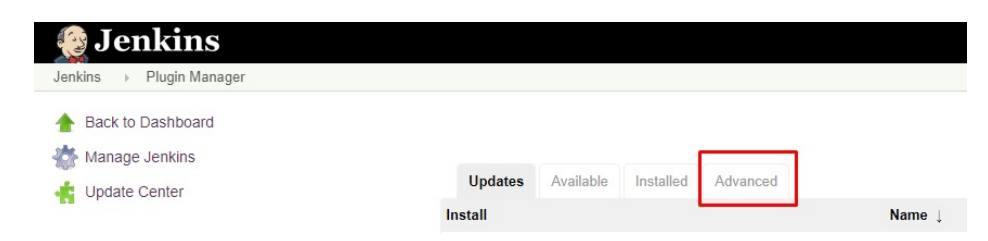

Рис. 6.60: Jenkins: Дополнительные настройки

4. В пункте Upload Plugin (Загрузить плагин) нажмите кнопку Choose the file (Выберите файл).

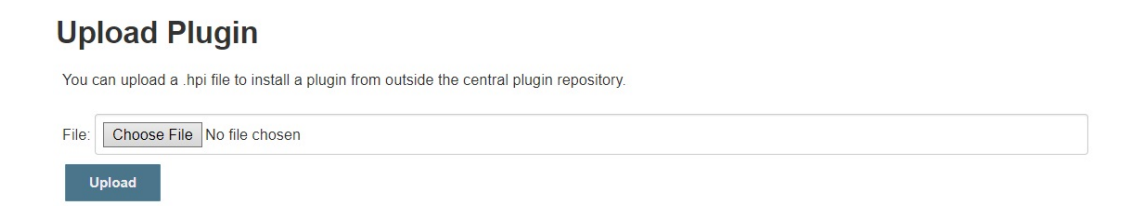

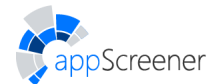

- 5. Выберите файл расширения в открывшемся всплывающем окне.
- 6. Нажмите Upload (Загрузить).

#### 6.5.2.2. Общие настройки расширения

- Перейдите на страницу настроек Jenkinks Manage Jenkins
   (http://<installation\_address>:8090/jenkins/manage, <installation\_address> адрес
   машины, на которой установлен Jenkins).
- 2. Выберите Configure System (Конфигурация системы).
- 3. Найдите пункт appScreener Static Analysis (Статический анализ appScreener) и заполните поля:
  - введите appScreener URL, например http://<installation\_address>,
     <installation\_address> адрес машины, на которой установлен appScreener;
  - введите адрес REST API для appScreener, например http://<installation\_address>/app/api/v1/, <installation\_address> адрес машины, на которой установлен appScreener;
  - введите токен, его можно получить в интерфейсе самого appScreener в разделе **Личный кабинет** (Account);
  - введите время ожидания завершения сканирования;

Поле Configuration ID (ID конфигурации) будет заполнено автоматически после сохранения настроек. Оно указывается в качестве значения параметра configUuid в Jenkins Pipeline Script и хранит в себе глобальные настройки плагина.

| appScreener URL             |                 | 0 |
|-----------------------------|-----------------|---|
| Server                      |                 | 0 |
| Token                       |                 | 0 |
| Time to scanning completion | 24              | 0 |
| Disable SSL                 | 0               | 0 |
| Configuration ID            |                 | 0 |
|                             | Test connection |   |
|                             | Delete          |   |
| Add                         |                 |   |
| Save Apply                  |                 |   |

4. Нажмите кнопку Save (Сохранить) внизу страницы.

#### 6.5.2.3. Конфигурация анализа и отчёта

Конфигурацию анализа и отчёта можно осуществить двумя способами:

- через задачу со свободной конфигурацией;
- через Jenkins Pipeline.

#### 6.5.2.3.1. Задача со свободной конфигурацией

1. Выберите нужный Item (далее нажмите Configure (Настройки) и перейдите к пункту 5) или создайте новый New Item (Создать Item).

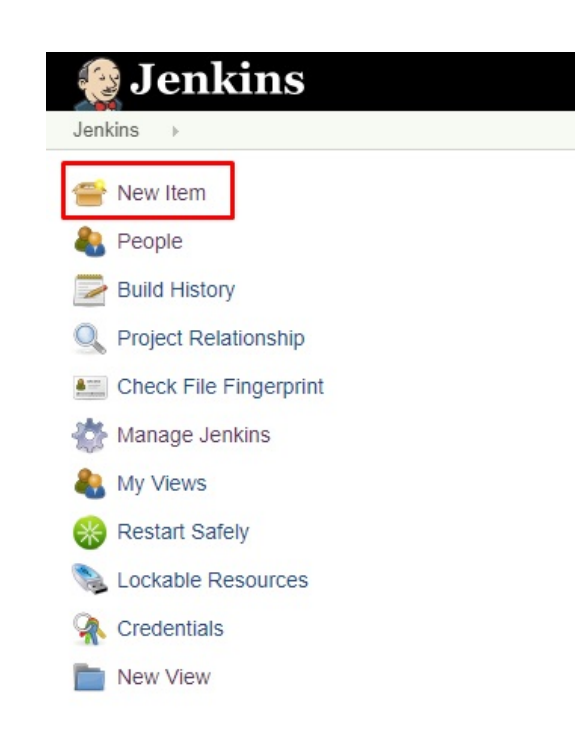

Рис. 6.62: Jenkins: Новый Item

2. Введите имя Item'а.

Screener

3. Выберите Freestyle project (Создать задачу со свободной конфигурацией).

| Enter     | r an item name                                                                                                    |
|-----------|----------------------------------------------------------------------------------------------------|
| Nam       | e                                                                                                    |
| » Require | ed field                                                                                                    |
|           | Freestyle project This is the central feature of Jenkins. Jenkins will build your project, combining any SCM with any build system, and this can be even used for something other than software build.                                     |
| P         | Pipeline<br>Orchestrates long-running activities that can span multiple build agents. Suitable for building pipelines (formerly known as workflows) and/or<br>organizing complex activities that do not easily fit in free-style job type. |
| 2         | External Job<br>This type of job allows you to record the execution of a process run outside Jenkins, even on a remote machine. This is designed so that you can<br>use Jenkins as a dashboard of your existing automation system.         |
|           | Multi-configuration project<br>Suitable for projects that need a large number of different configurations, such as testing on multiple environments, platform-specific builds, etc.                                                        |
| р         | Inheritance Project                                                                                                    |

Рис. 6.63: Jenkins: Задача со свободной конфигурацией

- 4. Нажмите ОК.
- 5. В пункте Build (Сборка) в поле Add Build Step (Добавить шаг сборки) выберите Execute appScreener Static Analysis (Выполнить статический анализ appScreener).
- 6. В раскрывшемся меню:
  - 1. Введите UUID проекта.

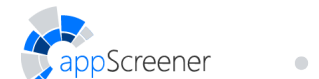

**Project UUID** это идентификатор существующего проекта appScreener. Скопировать **Project UUID** можно в боковом меню проекта. Пример: 9feefaf0-4c17-47fe-b1f5-f7f64d4da722. Настройка конфигураций ниже перенастроит проект appScreener, если текстовое поле **Project UUID** не пустое. Если текстовое поле **Project UUID** пустое, плагин Jenkins создаст новый проект в appScreener.

- 2. Выберите сервер.
- 3. Настройте остальные конфигурации сканирования (если потребуется). Подробнее о конфигурациях сканирования см. Настройки.
- 7. В пункте Post-build Actions (Послесборочные операции) в поле Add Build Step (Добавить шаг сборки) выберите appScreener Static Analysis report export in PDF (Экспорт pdf-отчёта статического анализа appScreener) и сделайте настройку (см. раздел Экспорт отчёта).
- 8. Нажмите Save (Сохранить).

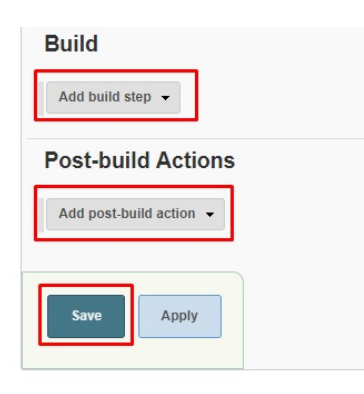

Рис. 6.64: Jenkins: Послесборочные операции

## 6.5.2.3.2. Pipeline

- 1. Выберите нужный Item (далее нажмите Configure (Настройки) и перейдите к пункту 5) или создайте новый New Item (Создать Item).
- 2. Введите имя Item'a.
- 3. Выберите Pipeline.
- 4. Нажмите **ОК**.
- 5. В пункте Pipeline нажмите Pipeline Syntax.

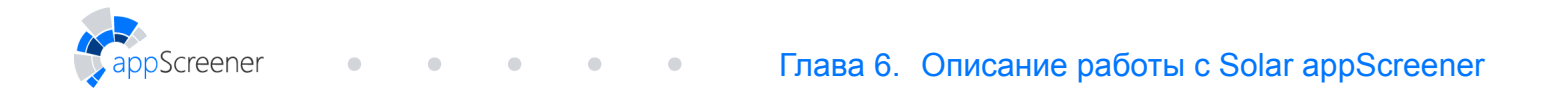

| Pipeline   |              |                        |  |            |              |   |
|------------|--------------|------------------------|--|------------|--------------|---|
| Definition | Pipeline so  | ript                   |  |            | •            | ] |
|            | Script       | 1                      |  | try sample | e Pipeline ▼ | 0 |
|            |              |                        |  |            |              |   |
|            |              |                        |  |            |              |   |
|            |              |                        |  |            |              |   |
|            |              |                        |  |            |              |   |
|            |              |                        |  |            |              | 0 |
|            | Pipeline Syr | Max Use Groovy Sandbox |  |            |              | U |
|            |              |                        |  |            |              |   |
| Save       | pply         |                        |  |            |              |   |

Рис. 6.65: Jenkins: Pipeline Syntax

- 6. В открывшейся вкладке в браузере в пункте Steps в поле Sample Step выберите step: General Build Step.
- 7. В пункте Build Step выберите Execute appScreener Static Analysis (Выполнить статический анализ appScreener).

| Overview                                                                                     |                                                                                                    |                                                                                                    |
|----------------------------------------------------------------------------------------------|----------------------------------------------------------------------------------------------------|----------------------------------------------------------------------------------------------------|
| This Snippet Generator<br>configure it, click Genera<br>whole statement into you<br>values.) | will help you learn the Pipeline Script code wh<br>ate Pipeline Script, and you will see a Pipeline<br>ar script, or pick up just the options you care ab | ich can be used to define various steps. Pick a step you are interested in from the list,<br>Script statement that would call the step with that configuration. You may copy and paste th<br>out. (Most parameters are optional and can be omitted in your script, leaving them at default |
| Steps                                                                                        |                                                                                                    |                                                                                                    |
| Sample Step step: G                                                                          | eneral Build Step                                                                                                    | T                                                                                                    |
|                                                                                              |                                                                                                    |                                                                                                    |
|                                                                                              |                                                                                                    |                                                                                                    |
|                                                                                              |                                                                                                    |                                                                                                    |
| 10                                                                                           |                                                                                                    | 0                                                                                                    |
| Build St                                                                                     | Execute appScreener Static Analysis                                                                                                    | •                                                                                                    |
|                                                                                              | appScreener project ID                                                                                                    |                                                                                                    |
|                                                                                              | Project UUID                                                                                                    |                                                                                                    |
|                                                                                              | Server                                                                                                    | - <b>T</b>                                                                                                    |
|                                                                                              |                                                                                                    |                                                                                                    |

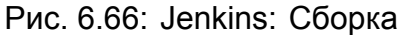

- 8. В появившемся пункте appScreener project ID (Идентификатор проекта appScreener):
  - 1. Введите UUID проекта.

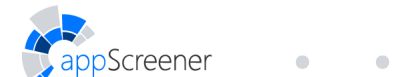

**Project UUID** это идентификатор существующего проекта appScreener. Скопировать **Project UUID** можно в боковом меню проекта. Пример: 9feefaf0-4c17-47fe-b1f5-f7f64d4da722. Настройка конфигураций ниже перенастроит проект appScreener, если текстовое поле **Project UUID** не пустое. Если текстовое поле **Project UUID** пустое, плагин Jenkins создаст новый проект в appScreener.

- 2. Выберите сервер.
- 3. Настройте остальные конфигурации сканирования (если потребуется). Подробнее о конфигурациях сканирования см. Настройки.
- 9. Нажмите Generate Pipeline Script.

|                      | Patterns for files and directories names to be included in analysis,<br>separated by a semicolon | **    | Ø |
|----------------------|--------------------------------------------------------------------------------------------------|-------|---|
|                      | Source charset                                                                                   | UTF-8 | • |
|                      | Rule sets                                                                                        | Add   |   |
|                      |                                                                                                  |       |   |
|                      |                                                                                                  |       |   |
|                      |                                                                                                  |       |   |
| Generate Pipeline Sc | ript                                                                                             |       |   |
| Generate Pipeline Sc | ript                                                                                             |       |   |
| Generate Pipeline Sc | ript                                                                                             |       |   |

There are many features of the Pipeline that are not steps. These are often exposed via global variables, which are not supported by the snippet generator. See the <u>Global Variables Reference</u> for details.

Рис. 6.67: Jenkins: Генерация скрипта Pipeline

- 10. Скопируйте появившийся скрипт для его использования на странице конфигурации проекта (шаг 5) в поле Script.
- 11. Вернитесь во вкладку Pipeline Syntax.
- 12. В пункте Build Step выберите appScreener Static Analysis report export in PDF (Экспорт PDF-отчёта статического анализа appScreener).

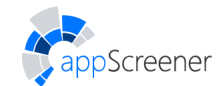

| Ov | en | /ie | w |
|----|----|-----|---|
| 0. | CI | 16  |   |

This **Snippet Generator** will help you learn the Pipeline Script code which can be used to define various steps. Pick a step you are interested in from the list, configure it, click **Generate Pipeline Script**, and you will see a Pipeline Script statement that would call the step with that configuration. You may copy and paste the whole statement into your script, or pick up just the options you care about. (Most parameters are optional and can be omitted in your script, leaving them at default values.)

| Steps       |                          |  |
|-------------|--------------------------|--|
| Sample Step | step: General Build Step |  |

| Build Step | appScreener Static Analysis report export in PDF | 2 |
|------------|--------------------------------------------------|---|
|            | Language                                         |   |
|            | <ul> <li>English</li> <li>Russian</li> </ul>     |   |

Рис. 6.68: Jenkins: Экспорт отчёта в PDF

- В появившемся пункте настройте конфигурации формирования отчёта (если потребуется).
- 14. Нажмите Generate Pipeline Script.
- 15. Скопируйте появившийся скрипт для его использования на странице конфигурации проекта (шаг 5) в поле Script.

#### Пример:

creener

'JAVA'], [checked: false, name: 'PHP', value: 'PHP'], [checked: true, name: 'C#', value: 'CS'], [checked: false, name: 'JavaScript', value: 'JAVASCRIPT'], [checked: false, name: 'LotusScript', value: 'LOTUS'], [checked: false, name: 'TypeScript', value: 'TYPESCRIPT'], [checked: false, name: 'VBScript', value: 'VBSCRIPT'], [checked: false, name: 'HTML5', value: 'HTML5'], [checked: false, name: 'Python', value: 'PYTHON'], [checked: true, name: 'C/C++', value: 'CCPP'], [checked: false, name: 'Objective-C', value: 'OBJC'], [checked: false, name: 'Swift', value: 'SWIFT'], [checked: false, name: 'PL/SQL', value: 'PLSQL'], [checked: false, name: 'T-SQL', value: 'TSQL'], [checked: false, name: 'ABAP', value: 'ABAP'], [checked: false, name: '1C', value: 'ONES'], [checked: false, name: 'Apex', value: 'APEX'], [checked: false, name: 'Go', value: 'GO'], [checked: false, name: 'Ruby', value: 'RUBY'], [checked: false, name: 'Rust', value: 'RUST'], [checked: false, name: 'Groovy', value: 'GROOVY'], [checked: false, name: 'Dart', value: 'DART'], [checked: false, name: 'Delphi', value: 'DELPHI'], [checked: false, name: 'VBA', value: 'VBA'], [checked: false, name: 'Visual Basic 6', value: 'VB'], [checked: false, name: 'Solidity', value: 'SOLIDITY'], [checked: false, name: 'COBOL', value: 'COBOL']], mobileApp: false, noBuild: true, projectUuid: '', ruleSets: [], sourceEncoding: 'UTF-8', visualStudio: false]) stage('report extraction') { steps{ step([\$class: 'InCodePublisher', classificationVul: 'CR', comparisonScan: '', criticalVul: true, f5: false,

fixedIssues: false, impervaSecure: false,

}

}

includeComparison: false, includeDeleted: false,
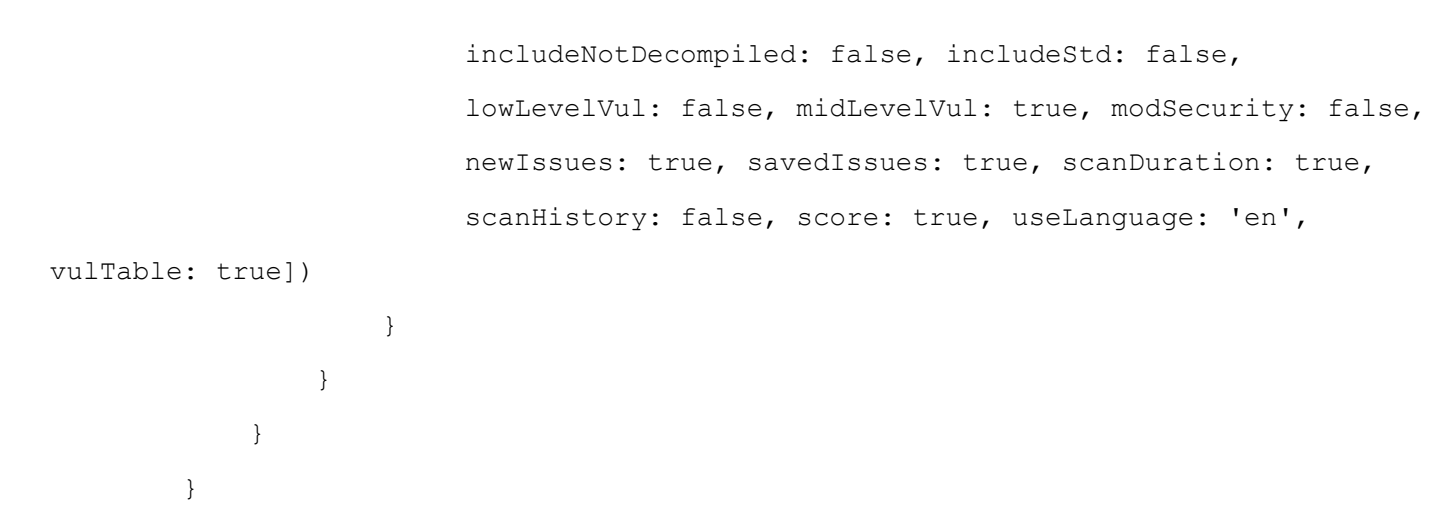

16. Нажмите Save (Сохранить).

creener

#### 6.5.2.4. Конфигурация Build Failure Conditions

Для того, чтобы создавать build failure conditions на основе переменных в виде метрик в post-build step:

1. Выберите нужный Item из списка.

| Jenkins                |            |              |
|------------------------|------------|--------------|
| 🚔 New Item             |            |              |
| Reople                 |            | All +        |
| Build History          | S W Name ↓ | Last Success |
| Q Project Relationship | 🥥 🤹 💭      |              |
| Check File Fingerprint |            |              |
| 🐉 Manage Jenkins       |            |              |
| Ny Views               |            |              |
| 🛞 Restart Safely       |            |              |
| Lockable Resources     | · · · ·    |              |
| A Credentials          |            |              |
| New View               |            |              |

Рис. 6.69: Jenkins: Выбор Item'a

2. Нажмите Configure (Настройки).

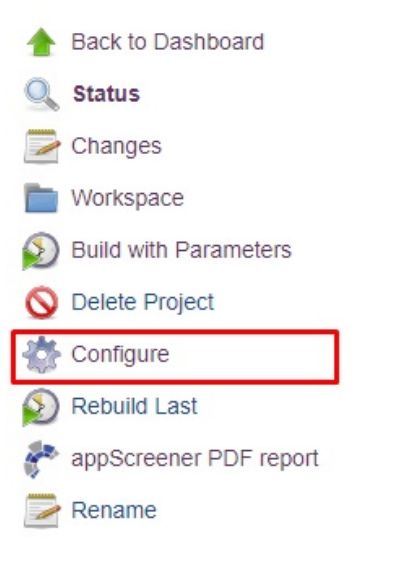

Рис. 6.70: Jenkins: Выбор настроек

3. В пункте Post-build Actions (Послесборочные операции) нажмите Add post-build action (Добавить шаг после сборки).

| Jenkins > Name > | ▲                                                                                  | 1        |                    |   |
|------------------|------------------------------------------------------------------------------------|----------|--------------------|---|
|                  | Aggregate downstream test results                                                  | ıt Build | Post-build Actions |   |
|                  | Analyze your source code with Kiuwan!                                              |          |                    | W |
|                  | Archive for Clone Workspace SCM                                                    |          |                    |   |
|                  | Archive the artifacts                                                              |          |                    |   |
|                  | Build other projects                                                               |          |                    |   |
|                  | HPE Security Fortify Assessment                                                    |          |                    | 0 |
|                  | JIRA: Update relevant issues                                                       | -        |                    |   |
| 3                | Post build task                                                                    |          |                    |   |
|                  | Publish JUnit test result report                                                   |          |                    |   |
|                  | Publish Javadoc                                                                    |          |                    |   |
|                  | Record fingerprints of files to track usage                                        |          |                    |   |
|                  | [ArtifactDeployer] - Deploy the artifacts from build workspace to remote locations |          |                    |   |
|                  | T DDE                                                                              |          |                    |   |
| 2                | Add post-build action -                                                            |          |                    |   |
|                  |                                                                                    |          |                    |   |
|                  |                                                                                    |          |                    |   |
|                  | Save Apply                                                                         |          |                    |   |

Рис. 6.71: Jenkins: Выбор послесборочных операций

- 4. Выберите Post build task.
- 5. Выберите появившийся раздел **Post build task**.
- 6. В разделе **Post build task** укажите **build failure conditions** в формате bash скрипта. Например, скрипт:

```
if [[ $SCORE < 3.5 || $CRITICAL > 10 || $LOW > 30 ]]; then
   echo "vulnerable app"
   exit 1
else
```

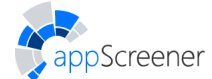

```
exit O
```

fi

означает, что сборка не будет завершена для проектов с рейтингом ниже 3,5, или количеством критических уязвимостей больше 10, или количеством уязвимостей низкого уровня больше 30.

Используйте глобальные переменные:

- Плагин создает переменные среды для сборки:
  - PROJECT\_ID UUID проекта в appScreener;
  - SCAN\_ID UUID сканирования в appScreener;
  - SCAN\_URL ссылка на результаты сканирования в appScreener;
  - SERVER адрес REST API;
  - SERVER\_UUID идентификатор сервера, присваиваемый при настройке глобальной конфигурации;
  - PDF\_URL адрес PDF-отчёта;
  - **SCORE** рейтинг проекта в appScreener;
  - TOTAL общее количество уязвимостей в проекте;
  - CRITICAL количество уязвимостей критического уровня;
  - MEDIUM количество уязвимостей среднего уровня;
  - LOW количество уязвимостей низкого уровня;
  - INFO количество уязвимостей информационного уровня.
- Следующие параметры рассчитываются при установке чекбокса Включить в отчёт сравнение со сканированием. Они рассчитываются относительно сканирования, UUID которого указан в поле UUID сканирования для сравнения.
  - NEW TOTAL общее количество новых уязвимостей в проекте;
  - NEW\_CRITICAL количество новых уязвимостей критического уровня;
  - NEW\_MEDIUM количество новых уязвимостей среднего уровня;
  - NEW\_LOW количество новых уязвимостей низкого уровня;
  - NEW\_INFO количество новых уязвимостей информационного уровня.

Эти переменные можно потом использовать для других шагов сборки.

#### 7. Активируйте чекбокс Escalate script execution status to job status.

| t build task                    |                                                            |          |
|---------------------------------|------------------------------------------------------------|----------|
| ks                              |                                                            |          |
|                                 |                                                            | ×        |
|                                 | Log text                                                   |          |
|                                 | Operation AND V                                            |          |
|                                 | Добавить                                                   |          |
| Script                          | if [[ \$SCORE < 4    \$CRITICAL > 10    \$LOW > 0 ]]; then | <u> </u> |
|                                 | echo "Smthn bad"                                           |          |
|                                 | exit 1<br>else                                             |          |
|                                 | exit 0                                                     | •        |
| Run script only if all previous | s steps were successful 🛛 🗹                                |          |
| Escalate script execution sta   | itus to job status                                         |          |
|                                 |                                                            |          |
|                                 |                                                            |          |

Рис. 6.72: Jenkins: Сохранение послесборочных операций

7. Нажмите Save (Сохранить).

Screener

#### 6.5.2.5. Результаты и PDF-отчёт

Для того чтобы просмотреть результаты сканирования:

1. Выберите нужный Item из списка.

| 🎨 Jenkins                |            |              |
|--------------------------|------------|--------------|
| Jenkins >                |            |              |
| 音 New Item               |            |              |
|                          |            | All +        |
| Build History            | S W Name ↓ | Last Success |
| Q Project Relationship   |            |              |
| E Check File Fingerprint |            |              |
| 欎 Manage Jenkins         | 🥥 🦚 🚥 📰    |              |
| 🍓 My Views               |            |              |
| 🛞 Restart Safely         |            |              |
| 🗞 Lockable Resources     |            |              |
| 🥋 Credentials            |            |              |
| The View                 |            |              |
|                          |            |              |

Рис. 6.73: Jenkins: Выбор Item'a

2. Для просмотра PDF-отчёта нажмите **appScreener PDF report** (**Pdf-отчёт appScreener**) или скачайте по ссылке в результатах сканирования (шаг 5).

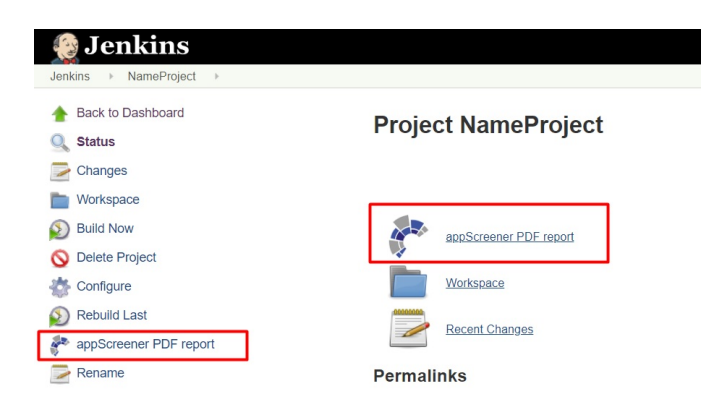

Рис. 6.74: Jenkins: PDF отчёт

3. Нажмите на нужный номер сборки в блоке **Build History** (История сборок) располагающемся под боковым меню.

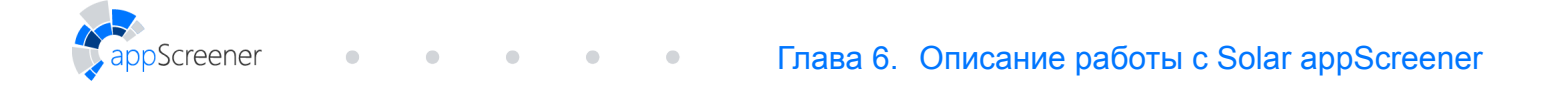

| 🤮 Jenkins                        |
|----------------------------------|
| Jenkins   NameProject            |
| 🛧 Back to Dashboard              |
| Q Status                         |
| Changes                          |
| The Workspace                    |
| Suild Now                        |
| 🚫 Delete Project                 |
| Configure                        |
| 🔊 Rebuild Last                   |
| nappScreener PDF report          |
| Rename                           |
| Build History trend =            |
| find x                           |
|                                  |
|                                  |
| 🔊 RSS for all 🔊 RSS for failures |

Рис. 6.75: Jenkins: Номер сборки

4. Для просмотра журнала событий (logs) нажмите **Console Output** (**Вывод консоли**) в боковом меню.

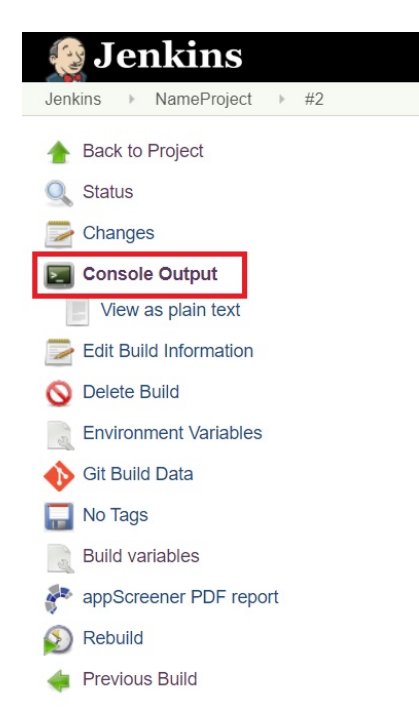

Рис. 6.76: Jenkins: Консоль

5. Для просмотра результатов сканирования нажмите **Build variables** (**Переменные сборки**). В пункте PDF\_URL находится ссылка на скачивание PDF-отчёта.

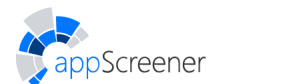

| Jenkins   NameProject   #2  Build variables |                 |       | ENABLE AUTO REFRESH |
|---------------------------------------------|-----------------|-------|---------------------|
| Back to Project           Q         Status  | Build variables |       |                     |
| Changes                                     | Name 🕽          | Value |                     |
| - onlanges                                  | CRITICAL        |       |                     |
| Console Output                              | LOW             |       |                     |
| Edit Build Information                      | MEDIUM          |       |                     |
| O Delete Build                              | PDF_URL         |       |                     |
| G Delete Dalla                              | PROJECT_ID      |       |                     |
| Environment Variables                       | SCAN_ID         |       |                     |
| 🚯 Git Build Data                            | SCAN_URL        |       |                     |
| No Terre                                    | SCORE           |       |                     |
| No lags                                     | SERVER          |       |                     |
| Build variables                             | SERVER_UUID     |       |                     |
| appScreener PDF report                      | TOTAL           |       |                     |
| Rebuild                                     |                 |       |                     |
| 👍 Previous Build                            |                 |       |                     |

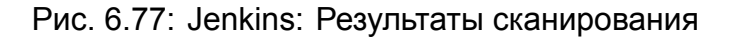

## 6.5.3. Azure DevOps Server

Solar appScreener поддерживает **Team Foundation Server 2018**, **Azure Devops Server 2019**, **Azure Devops Server 2020** и **Azure DevOps Services**.

#### 6.5.3.1. Установка расширения

- Перейдите на страницу управления расширениями (http://<installation\_address>/\_gallery, <installation\_address> адрес машины, на которой установлен Azure DevOps Server).
- 2. Нажмите на кнопку Manage Extensions (Управление расширениями) в правой нижней части страницы.

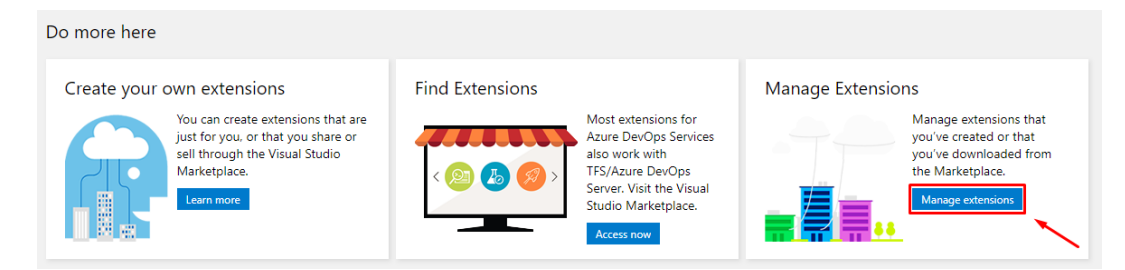

Рис. 6.78: Azure DevOps Server: Управление расширениями

3. Нажмите на кнопку Upload extension (Загрузить расширение).

| 🖨 Azure DevOps Server |                    |
|-----------------------|--------------------|
| Manage Extensions     | ↑ Upload extension |

Рис. 6.79: Azure DevOps Server: Отправить новое расширение

- 4. Выберите файл расширения в открывшемся всплывающем окне.
- 5. Нажмите на кнопку Upload (Загрузить).

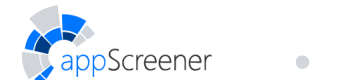

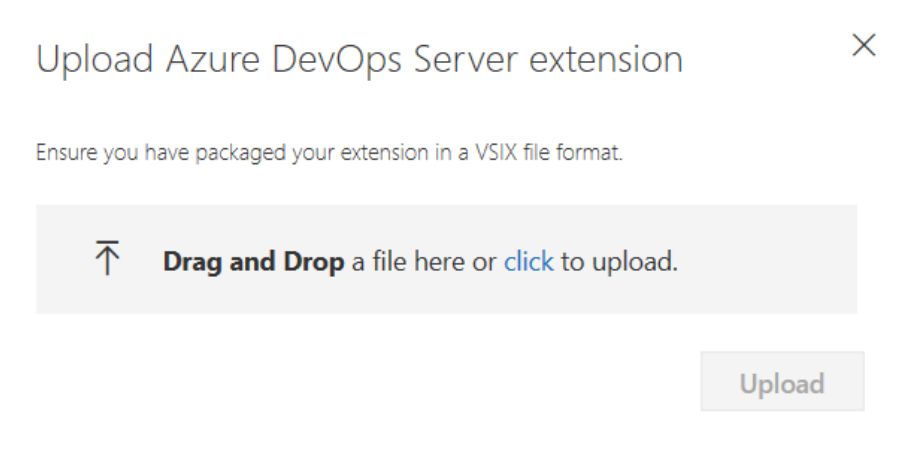

Рис. 6.80: Azure DevOps Server: Отправка

6. Выберите из списка расширение appScreener.

| Azure DevOps Server |                   |                                     |          |                    |
|---------------------|-------------------|-------------------------------------|----------|--------------------|
|                     | Manage Extensions |                                     |          | ↑ Upload extension |
|                     | Name ↑            | Version                             | Updated  |                    |
|                     |                   |                                     |          |                    |
|                     |                   |                                     |          |                    |
|                     |                   |                                     |          |                    |
|                     | Solar appScreener | <ul> <li>Verifying 3.8.0</li> </ul> | just now |                    |
|                     |                   |                                     |          |                    |
|                     |                   |                                     |          |                    |
|                     |                   |                                     |          |                    |

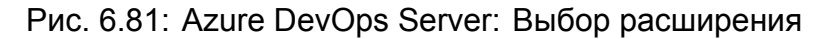

7. Нажмите на кнопку Get it free (Получить бесплатно) и выберите коллекцию, для которой хотите установить расширение, например DefaultCollection.

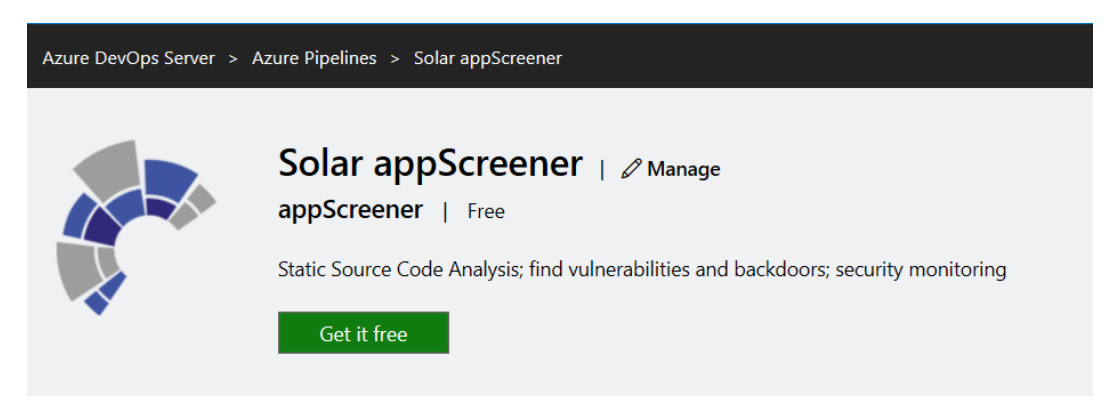

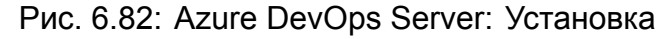

8. Нажмите на кнопку Install (Установка).

Если все шаги выполнены, на странице отобразится текст You are all set! (Все готово). В любом проекте выбранной коллекции будет доступна задача как шаг определения сборки.

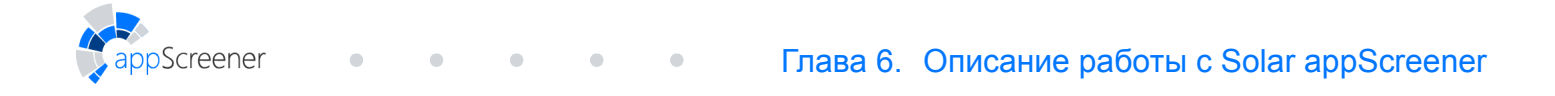

| Azure DevOps Server |                   |                                         |  |
|---------------------|-------------------|-----------------------------------------|--|
|                     | -                 | RE Collection Done                      |  |
|                     | Solar appScreener | You are all set!                        |  |
|                     |                   | Proceed to collection Go to Marketplace |  |

Рис. 6.83: Azure DevOps Server: Подтверждение

#### 6.5.3.2. Добавление шага для сборки в Azure DevOps Server

- Перейдите на страницу нужного проекта коллекции, для которого было установлено расширение (http://<installation\_address>/DefaultCollection/projectexample, <installation\_address> адрес машины, на которой установлен Azure DevOps Server).
- 2. Перейдите по пути Pipelines -> Pipelines (Сборка и выпуск -> Сборки).

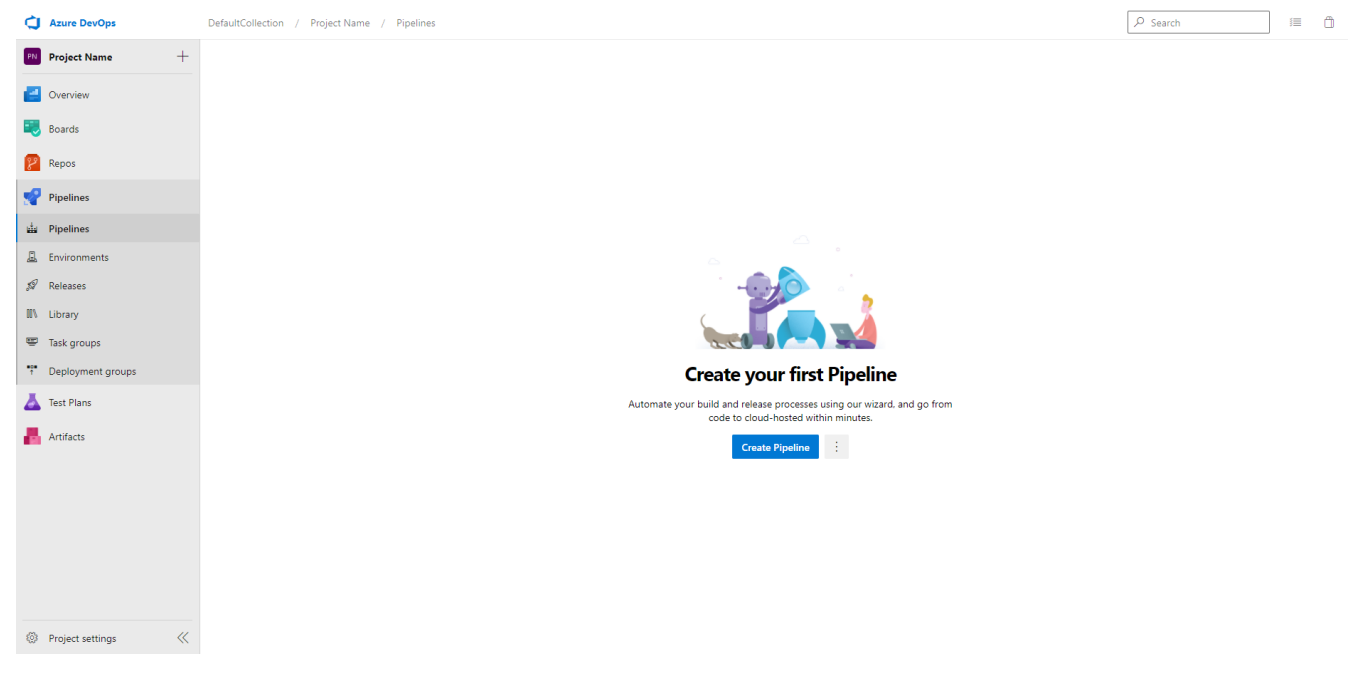

Рис. 6.84: Azure DevOps Server: Сборка и выпуск

- Нажмите на три точки и нажмите Edit (Изменить) для имеющегося определения сборки или создайте новое, нажав Create Pipeline (Создать сборку) и выбрав шаблон. Чтобы включить автоматическую настройку UUID соответствующего проекта appScreener:
  - 1. Нажмите Admin settings.
  - 2. Перейдите в раздел Security.
  - 3. Нажмите Project collection build services.
  - 4. Выберите значение Allow напротив пункта Edit build definition.
  - 5. Нажмите Save changes.
- 4. Нажмите Add Task (Добавить задачу).

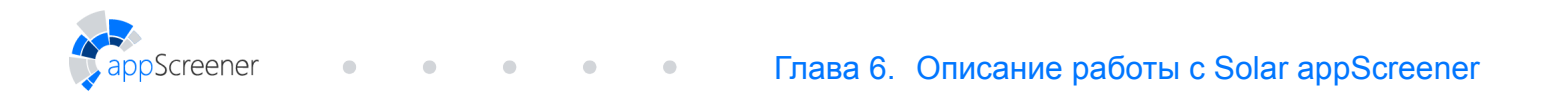

| ¢        | Azure DevOps      | DefaultCollection / Project Name / Pipelines                           |                                         | ₽ Search    | ≡ Ô        |
|----------|-------------------|------------------------------------------------------------------------|-----------------------------------------|-------------|------------|
| PN       | Project Name +    | 💩 … > Project Name-Cl                                                  |                                         |             |            |
| 6        | Overview          | ⓒTasks Variables Triggers Options Retention History 🗟 Save & queue 🗸 🏸 | Discard 🔳 Summary 👂 Queue …             |             |            |
|          | Boards            | Pipeline                                                               | Agent job ①                             | 🛅 View YAMI | L 📋 Remove |
| 8        | Repos             |                                                                        |                                         |             |            |
| 1        | Pipelines         | EF Get sources<br>M Project Name IP master                             | Display name *                          |             |            |
| 4        | Pipelines         | Agent job 1                                                            | Agent job 1                             |             |            |
| 1        | Environments      | Add a task to Agent job 1                                              | Agent selection A                       |             |            |
| 59       | Releases          |                                                                        | Agent pool 🕦   Manage 🖻                 |             |            |
|          | Library           |                                                                        | <inherit from="" pipeline=""></inherit> |             | ~ U        |
|          | Task groups       |                                                                        | Demands ()                              |             |            |
| •0•<br>† | Deployment groups |                                                                        | Name Condition Value                    |             |            |
| å        | Test Plans        |                                                                        | + 444                                   |             |            |
| 8        | Artifacts         |                                                                        | Execution plan A                        |             |            |

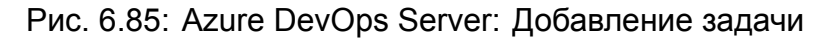

5. Найдите Run Solar appScreener SAST и нажмите Add (Добавить).

| <b>Azure DevOps</b>               | DefaultCollection / Project Name / Pipelines                          |                                                       | ₽ Search | /≡ ů |
|-----------------------------------|-----------------------------------------------------------------------|-------------------------------------------------------|----------|------|
| PN Project Name +                 | wi ··· > Project Name-Cl                                              |                                                       |          |      |
| Overview                          | Tasks Variables Triggers Options Retention History 🗟 Save & queue ∽ 🗇 | Discard 🔲 Summary D Queue ····                        |          |      |
| 🕄 Boards                          | Pipeline                                                              |                                                       |          |      |
| 😢 Repos                           | Build pipeline                                                        | Add tasks                                             | Search   |      |
| Pipelines                         | M Project Name P master                                               | Don't see what you need? Check out the Marketplace. B |          |      |
| uta Pipelines                     | Agent job 1 +                                                         | All Build Utility Test Package Deploy Tool            |          |      |
| 🚊 Environments                    |                                                                       |                                                       |          |      |
| 🔊 Releases                        |                                                                       | 👔 🚁 Run Solar appScreener SAST                        | 4        | dd   |
| UN Library                        |                                                                       | Source code analysis for vulnerabilities              |          |      |
| Task groups     Deployment groups |                                                                       |                                                       |          |      |
| 👗 Test Plans                      |                                                                       |                                                       |          |      |
| Artifacts                         |                                                                       |                                                       |          |      |
|                                   |                                                                       |                                                       |          |      |
|                                   |                                                                       |                                                       |          |      |
|                                   |                                                                       |                                                       |          |      |
|                                   |                                                                       |                                                       |          |      |

Рис. 6.86: Azure DevOps Server: Выбор задачи

- 6. Выберите добавленный шаг сборки.
- 7. Добавьте подключение к серверу appScreener из списка или создайте новое:
  - 1. Справа от appScreener server end point нажмите на кнопку New (Создать).

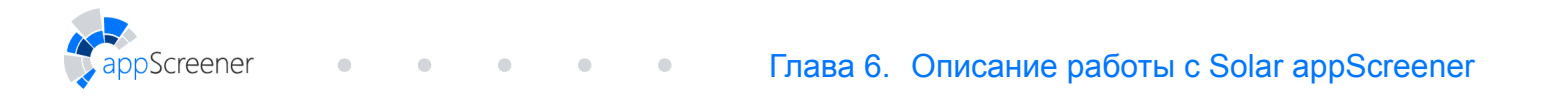

| Azure DevOps      | DefaultCollection / Project Name / Pipelines                              | ୍ୱି Search                                   | (≣ Ĉ                     |
|-------------------|---------------------------------------------------------------------------|----------------------------------------------|--------------------------|
| PN Project Name + | 💩 … > Project Name-Cl                                                     |                                              |                          |
| Overview          | © Tasks Variables Triggers Options Retention History 🛛 🗟 Save & queue ∨ 💈 | Discard 🗮 Summary ▷ Queue …                  |                          |
| 🔣 Boards          | Pipeline                                                                  | Run Solar appScreener SAST () 💿 Linksettir   | ngs 🛱 View YAML 📋 Remove |
| 😢 Repos           | ound pipeline                                                             |                                              |                          |
| Pipelines         | 말 Get Sources<br>에 Project Name IP master                                 | Task version 0.* ~                           |                          |
| 📩 Pipelines       | Agent job 1 +                                                             | Display name *                               | × 1                      |
| A Environments    | I Run on agent                                                            | Scanner                                      |                          |
| ₩ Releases        | Scanner Stings need attention                                             | appScreener server end point * ①   Manage 12 | <u>\</u>                 |
| U\ Library        |                                                                           |                                              | ✓ Ü + New                |
| Task groups       |                                                                           | O This setting is required.                  |                          |
| Peployment groups |                                                                           | Web interface url ()                         |                          |
| <b>X</b>          |                                                                           |                                              |                          |
| Iest Plans        |                                                                           | Sources directory (i)                        |                          |
| Artifacts         |                                                                           |                                              |                          |
|                   |                                                                           | Action with selected languages * ①           |                          |

Рис. 6.87: Azure DevOps Server: Редактировать задачу

2. В появившемся окне введите адрес API (например, http://<installation\_address>/app/api/v1/ <installation\_address> адрес машины, на

пттр://<installation\_address>/app/api/v1/<installation\_address> адрес машины, на которой установлен appScreener) и токен. Токен можно получить в разделе Личный кабинет (при получении токена рекомендуется установить длительное время действия токена).

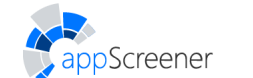

| New service connection $\qquad \qquad \qquad \qquad \qquad \qquad \qquad \qquad \qquad \qquad \qquad \qquad \qquad \qquad \qquad \qquad \qquad \qquad \qquad$ |
|----------------------------------------------------------------------------------------------------|
| Server Url                                                                                                    |
| http:// <installation_address>/app/api/v1/</installation_address>                                                                                             |
| Client connection endpoint for the cluster. Prefix the value with "https://".<br>Should contain trailing slash and API version as well.                       |
| Accept untrusted SSL certificates (optional)<br>By default SSL Validation Check will be performed. Choose this setting to override the<br>check.              |
| Authentication                                                                                                    |
| API Token                                                                                                    |
|                                                                                                    |
| API Token for connection to endpoint                                                                                                    |
| Details                                                                                                    |
| Service connection name                                                                                                    |
| Connection name                                                                                                    |
| Description (optional)                                                                                                    |
|                                                                                                    |
| Security                                                                                                    |
| Grant access permission to all pipelines                                                                                                    |
|                                                                                                    |
|                                                                                                    |
|                                                                                                    |
|                                                                                                    |
|                                                                                                    |
| Learn more Save                                                                                                    |

Рис. 6.88: Azure DevOps Server: Добавление подключения

- 3. Нажмите Save.
- 8. Настройте необходимые параметры анализа. Подробнее о настройках анализа в разделе Общие.
- 9. Укажите дополнительные параметры в меню General analysis settings: Use extra rules (Использовать дополнительные правила), Incremental analysis (Инкрементальный анализ), Analyze libraries and nested archives (Анализировать

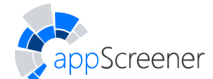

библиотеки и вложенные архивы).

- 10. Настройте Failure Conditions:
- 11. В разделе Task failure conditions активируйте опцию Enable failing on condition.
- 12. Установите **Failure Conditions** в зависимости от значений (Score condition, Critical issues number condition, Medium issues number condition, Low issues number condition, Info issues number condition).

| Task failure conditions 🔨          |
|------------------------------------|
| ✓ Enable failing on condition (i)  |
| Score condition (                  |
|                                    |
| Critical issues number condition ① |
|                                    |
| Medium issues number condition ①   |
| Low issues number condition ①      |
| Info issues number condition (j    |
|                                    |

Рис. 6.89: Azure DevOps Server: Failure conditions

 Нажмите в верхнем правом углу Save and queue (Сохранить и поместить в очередь) и затем ещё раз Save and queue (Сохранить и поместить в очередь).

| Azure DevOps |   | DefaultCollection / project1 / Pipelines                                  |                            | Search | ۶ II | Ô        | A |
|--------------|---|---------------------------------------------------------------------------|----------------------------|--------|------|----------|---|
| P project1   | + | 🔹 … > project1-Cl                                                         |                            |        |      |          |   |
| e Overview   |   | Tasks Variables Triggers Options Retention History 🛛 🗟 Save & queue 🗸 🌱 D | iscard 🔲 Summary Þ Queue … |        |      |          | 2 |
| 🕄 Boards     |   | Pipeline                                                                  |                            |        | ñ    | /iew YAM | L |
| 😢 Repos      |   | Here Get sources                                                          | Name *                     |        |      |          | - |
| Pipelines    |   | ▶ project1 3° master                                                      | project1-Cl                |        |      |          |   |

Рис. 6.90: Azure DevOps Server: Сохранение

- 10. Дождитесь окончания сборки и перейдите на страницу результатов.
- 11. Чтобы скачать отчёт, перейдите во вкладку **appScreener code analysis results** и откройте ссылку на отчёт в новой вкладке браузера.

## 6.5.4. TeamCity

Solar appScreener поддерживает **TeamCity 2017.2.2.** и более поздние версии.

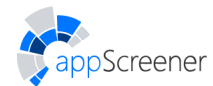

### 6.5.4.1. Интеграция Solar appScreener через плагин

Инструкция по использованию плагина к TeamCity:

- 1. Перейдите на страницу, на которой установлен TeamCity, например: http://<installation\_address>:8111/teamcity/
- 2. Установите плагин: перейдите по пути Administration->Plugins List->Upload plugin zip. В некоторых случаях для корректной работы плагина может потребоваться удаление его предыдущих версий.
- 3. Настройте соединение:
  - 1. Перейдите по пути Administration->Integrations->appScreener.
  - В разделе appScreener Static Analysis введите адрес API (должен заканчиваться слешем, например: http://<installation\_address>/app/api/v1/,
     <installation\_address> адрес машины, на которой установлен appScreener) и токен, который можно получить в веб-интерфейсе appScreener на странице аккаунта в разделе Токен (см. раздел Личный кабинет).
  - 3. Нажмите на кнопку **Test connection** (при успешной проверке подключения появится надпись **Successful**).
  - 4. Нажмите Save.
- 4. Добавьте **appScreener SAST Build Step** в настройках сборки и укажите для него необходимые настройки.
- 5. Добавьте Build Features (доступны только при наличии appScreener SAST Build Step):
  - appScreener PDF report настройте экспорт отчёта с результатами сканирования (см. раздел Экспорт отчёта);
  - appScreener statistics включает в себя оценку безопасности, количество уязвимостей каждого уровня критичности, продолжительность сканирования и количество строк кода (посмотреть статистику можно в Build->Parameters->Reported statistic values);
- 6. Настройте Failure Conditions:
  - 1. В настройках сборки нажмите Failure Conditions.
  - 2. Нажмите Add failure condition и выберите Fail build on metric change.
  - 3. Установите Failure Conditions в зависимости от значений appScreener statistics (appScreener LOC; info, low, medium, critical vulnerabilities; scan duration; score).

#### 6.5.4.2. Интеграция Solar appScreener с помощью Command Line Runner

Для интеграции Solar appScreener в процесс, обеспечиваемый TeamCity, с помощью The Command Line Runner необходимо:

- 1. С помощью настройки существующей конфигурации **Build** добавить **Build Step** с типом **Command Line**;
- 2. Разработать скрипт запуска сканирования в Solar appScreener:

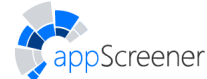

- параметры проекта и окружения доступны через конструкцию вида %key% (список параметров);
- пример скрипта запуска сканирования:

• • •

```
java -jar <path>/clt.jar -rest http://<installation_address>/app/api/v1
-token xxx -name TeamCityCLTTest -languages JAVA -type FILE -path
%teamcity.build.checkoutDir%
```

При создании Build Step с типом Command Line рекомендуется использовать Custom script в качестве Run, а не Executable with parameters.

В следующем примере используется **Build Step PowerShell**. Данный скрипт запускает сканирование, получает его идентификатор и ожидает его завершения. После завершения сканирования можно скачать PDF-отчёт, используя CLI.

```
$out = java -jar <path>\clt.jar -rest
http://<installation address>/app/api/v1 -token xxx
-name TeamCityTest -languages JAVA -type FILE -path
%teamcity.build.checkoutDir%;
$sep = "ScanUuid: ";
$line = $out.Where{$ .Contains($sep)}.Item(0);
$splitted = $line -split $sep;
$id = $splitted[1];
For ($i=0; $i -lt 12; $i++) {
    $out = java -jar <path>\clt.jar -rest
    http://<installation address>/app/api/v1 -token xxx
    -cmd status -scanid $id;
    $sep= "Status: ";
    $line = $out.Where{$ .Contains($sep)}.Item(0);
    $splitted = $line -split $sep;
    $status = $splitted[1];
    write-host $( '##teamcity[message text=''{0}'']' -f $status );
    if ($status -eq "Scan completed") {
        break;
    }
    Start-Sleep -s 5;
}
java -jar <path>\clt.jar -rest http://<installation_address>/app/api/v1
-token xxx -cmd export -scanid $id -path <path> -default;
```

# 6.5.5. JSON API

Screener

**JSON API** предоставляет возможность выгружать результаты сканирования и информацию о найденных уязвимостях в формате JSON. Для использования API Solar appScreener необходима предварительная настройка. Инструкция по настройке API доступна в руководстве администратора. Для того чтобы ознакомиться со спецификацией:

- 1. Перейдите на страницу Личный кабинет (см. раздел Личный кабинет).
- 2. Получите токен авторизации АРІ.
- 3. Нажмите Спецификация АРІ.
- 4. Введите токен авторизации АРІ.
- 5. Нажмите Explore, после чего появится список возможных запросов.

Для того чтобы сделать запрос:

1. Нажмите Authorize и повторно введите токен авторизации.

- 2. Нажмите на требуемый запрос.
- 3. Нажмите Try it out.
- 4. При необходимости укажите параметр.
- 5. Нажмите Execute.

После выполнения этих действий на экране появится соответствующий cURL-запрос и ответ в формате JSON.

Спецификация API в Solar appScreener отвечает стандарту OpenAPI. Спецификацию API можно использовать для генерации клиентских и серверных библиотек доступа к JSON API с помощью инструментальных средств **OpenAPI Generator** или **Swagger Codegen**.

Доступ к спецификации в формате JSON может быть получен по протоколу HTTP с использованием GET-запроса /app/api/v1/openapi.json по токену авторизации API. Например, для доступа к спецификации в формате JSON можно использовать следующую команду cURL:

curl -H 'Authorization: Bearer <token>' <installation address>/app/api/v1/openapi.json -o openapi.json

В результате исполнения команды в текущей директории будет сохранён файл openapi.json, который далее может быть передан инструментальному средству генерации библиотек доступа к JSON API. Например, для генерации Java-библиотеки доступа к JSON API с использованием OpenAPI Generator можно использовать следующую команду:

java -jar openapi-generator-cli.jar generate -g java -i openapi.json

Более подробная информация о стандарте OpenAPI и возможностях инструментальных средств генерации библиотек доступа к API может быть получена в официальной документации.

Ссылки:

- спецификация OpenAPI;
- OpenAPI Generator;

Screener

- Swagger Codegen;
- другие реализации и инструментальные средства.

## 6.5.6. IntelliJ IDEA

#### 6.5.6.1. Установка плагина

1. В IDEA перейдите в File -> Settings -> Plugins (для macOS IntelliJ IDEA -> Preferences -> Plugins).

2. Нажмите на шестеренку в правом верхнем углу.

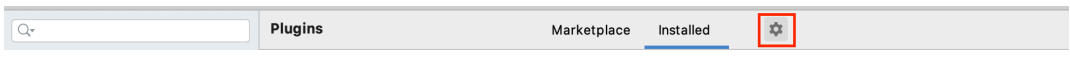

Рис. 6.91: Настройка конфигурации

3. Выберите Install Plugin from Disk...

| [Q <sub>*</sub> ]     | Plugins                     | Marketplace | Installed | \$                                                |
|-----------------------|-----------------------------|-------------|-----------|---------------------------------------------------|
| Appearance & Behavior | Q+ Type / to see options    | :           |           | Manage Plugin Repositories<br>HTTP Proxy Settings |
| keymap<br>▶ Editor    | Downloaded (1 of 1 enabled) |             |           | Install Plugin from Disk                          |
| Plugins               | IDE Features Trainer        |             |           | Disable All Downloaded Plugins                    |
| ► Version Control     | • 193.5062.65 JetBrains     |             |           | 76                                                |

Рис. 6.92: Выбор плагина

4. Укажите путь до архива.

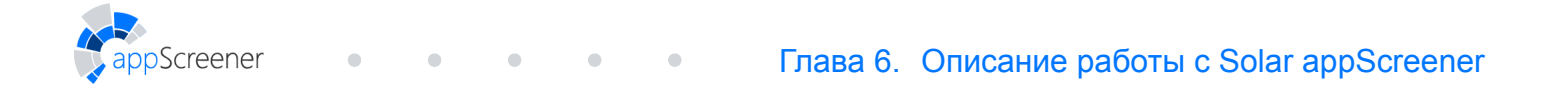

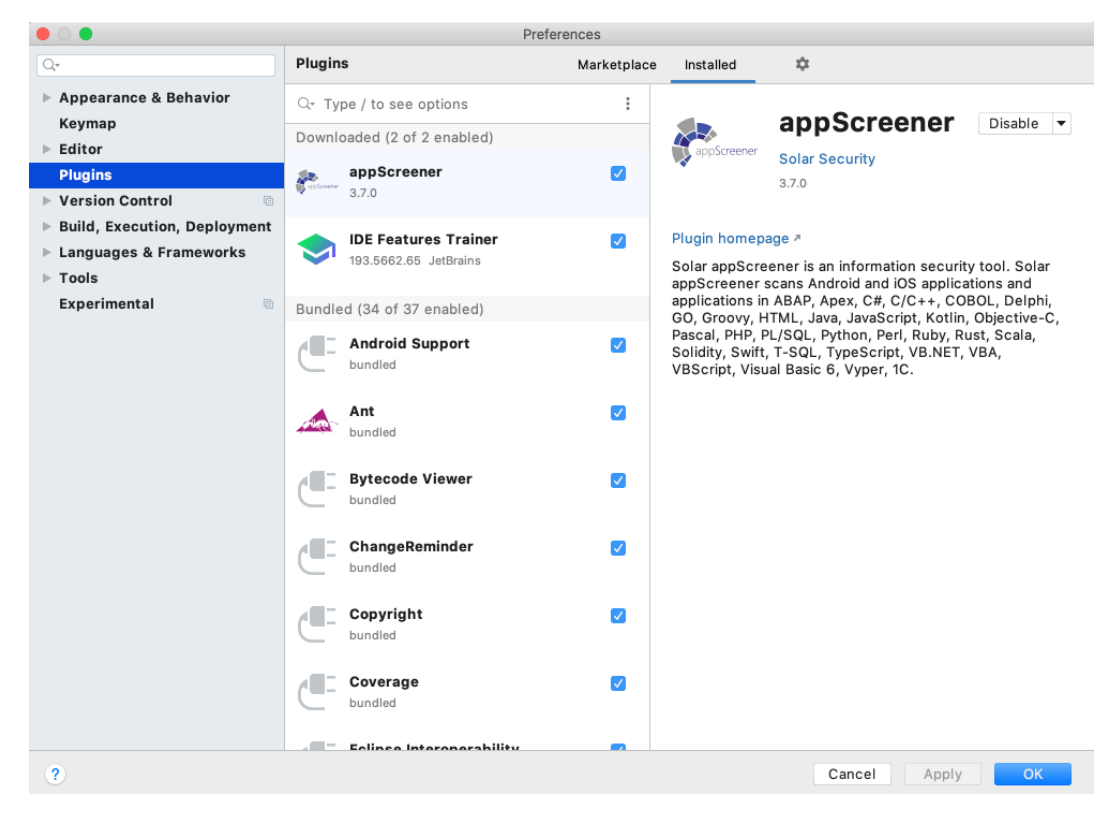

Рис. 6.93: Установленный плагин

#### 6.5.6.2. Использование

В IDEA создайте новую конфигурацию: нажмите Add Configuration или Edit Configurations, если в проекте уже есть добавленные конфигурации. Выберите из списка шаблонов appScreener и нажмите +.

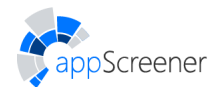

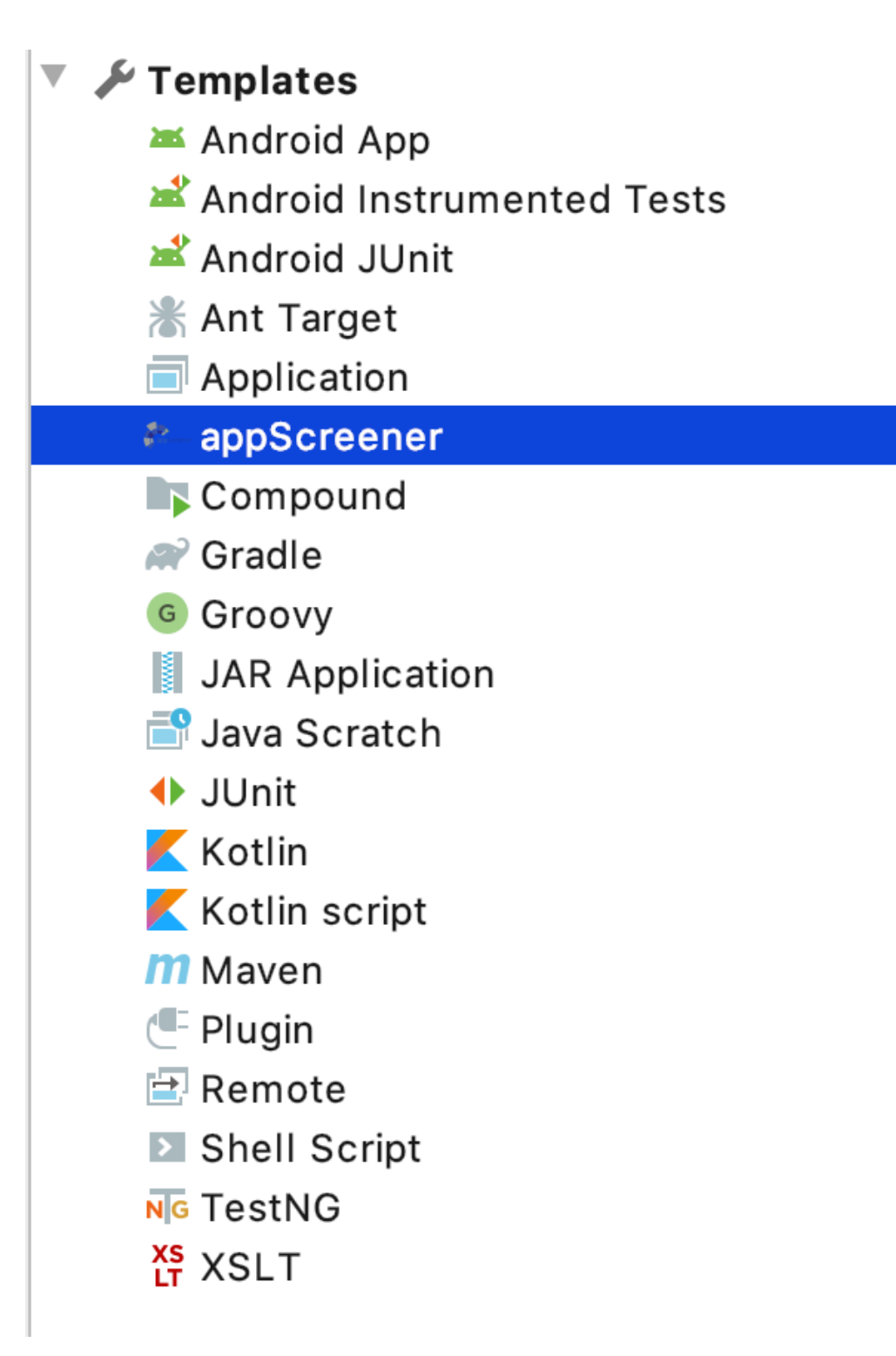

Рис. 6.94: Добавить конфигурацию

В добавленной конфигурации укажите значения:

- Project path путь до проекта, который нужно проанализировать;
- Project name название проекта;
- CLT path путь до clt.jar;
- Token токен авторизации, можно получить в Личном кабинете;

- URL путь до установки: http://<installation\_address>/app/api/v1/;
- Нажмите **ОК**.

creener

| • •                                                                    |                                                                                                    | Run/Debug Configurations                                                                        |
|------------------------------------------------------------------------|----------------------------------------------------------------------------------------------------|-------------------------------------------------------------------------------------------------|
| + - 🖻 🌶 🔺 💌 🛤 🐙                                                        | Name: appS                                                                                                    | Screener SAST Share through VCS ⑦ Allow parallel run                                            |
| <ul> <li>Application</li> <li>appScreener</li> </ul>                   | Project path                                                                                                    | <your_project_path></your_project_path>                                                         |
| ≈–appScreener SAST                                                     | Project name                                                                                                    | <your_project_name></your_project_name>                                                         |
| <ul> <li>JUnit</li> <li>Junit</li> <li>Junit</li> <li>Junit</li> </ul> | CLT path                                                                                                    | <path_to_clt>/clt-jar-with-dependencies.jar</path_to_clt>                                       |
|                                                                        | Token                                                                                                    | <token_from_ui></token_from_ui>                                                                 |
|                                                                        | URL                                                                                                    | http:// <installation_address>/app/api/v1/</installation_address>                               |
|                                                                        | <ul> <li>▼ Before laur</li> <li>+ - </li> <li>→ A</li> <li>→ A</li> &lt;</ul> | nch: Activate tool window There are no tasks to run before launch s page 🖉 Activate tool window |
| (?)                                                                    |                                                                                                    | Cancel Apply OK                                                                                 |

Рис. 6.95: Значения конфигурации

#### 6.5.6.3. Запуск

1. Из списка конфигураций выберите созданную для appScreener:

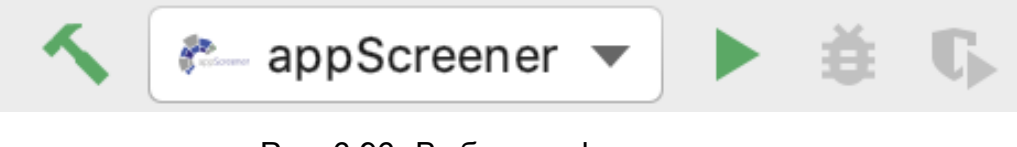

Рис. 6.96: Выбор конфигурации

2. Нажмите Пуск.

## 6.5.7. Eclipse

#### 6.5.7.1. Установка плагина

- 1. Для установки плагина завершите работу среды разработки Eclipse.
- 2. Поместите файл плагина из архива (файл с расширением .jar) в директорию eclipse\_directory/dropins/plugins (eclipse\_directory путь, по которому установлен Eclipse). Если есть старая версия плагина, её необходимо удалить.
- Перезагрузите Eclipse. После перезагрузки (первая загрузка может проходить долго, 3-5 минут) в тулбаре появится пункт **appScreener**.

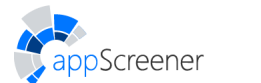

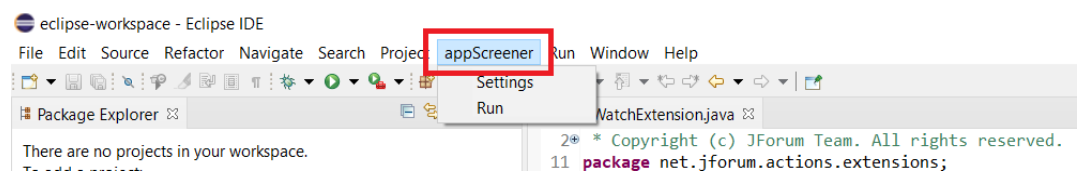

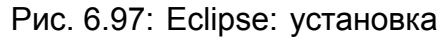

#### 6.5.7.2. Использование

- 1. В тулбаре выберите appScreener.
- 2. Выберите пункт Settings:
  - 1. Укажите путь до директории проекта, который необходимо отправить на анализ (либо выделите нужный проект в **Project Explorer**).
  - 2. Укажите путь к файлу clt.jar в CLT path (вместе с названием файла, пример: C:\ipr\jas\clt\target\clt-jar-with-dependencies.jar).
  - 3. Введите токен, его можно получить в интерфейсе appScreener в разделе **Личный** кабинет (Account).
  - 4. Укажите название проекта (опционально).

| C<br>appScreener |                                                         |    |       | ×   |
|------------------|---------------------------------------------------------|----|-------|-----|
|                  |                                                         |    |       |     |
| Project path     | <pre><pre><pre>cproject_directory&gt;</pre></pre></pre> |    |       |     |
| Project name     | <pre><your_project_name></your_project_name></pre>      |    |       |     |
| Clt path         | <pre><pre>cpath_to.clt_file&gt;</pre></pre>             |    |       |     |
| Token            | <token_from_ui></token_from_ui>                         |    |       |     |
| REST URL         |                                                         |    |       |     |
| Disable SSL      |                                                         |    |       |     |
| ?                |                                                         | ОК | Cance | :el |

Рис. 6.98: Eclipse: настройки

#### 6.5.7.3. Запуск

- 1. Перейдите в пункт меню appScreener.
- 2. Запустите сканирование, нажав **Run**. Результаты сканирования можно просмотреть в интерфейсе appScreener.

| eclipse-workspace - Eclipse IDE                               |                |             |                                                                                                    |
|---------------------------------------------------------------|----------------|-------------|----------------------------------------------------------------------------------------------------|
| File Edit Source Refactor Navigate                            | Search Project | appScreener | Run Window Help                                                                                      |
| 📑 🗝 🖬 🕼 🔌 🚏 🍠 🖓 🗐 🔳 🎋 🦷                                       | 0 - 9 - 📽      | Settings    |                                                                                                    |
| 🚦 Package Explorer 🛛                                          | E 2            | Run         | VutchExtension.java ⊠                                                                                |
| There are no projects in your workspace.<br>To add a project: |                |             | 2* * Copyright (c) JForum Team. All rights reserv<br>11 package net.jforum.actions.extensions;<br>12 |
| 🖄 <u>Create a Java project</u>                                |                |             | <pre>13* import net.jforum.actions.helpers.Actions;</pre>                                            |
| 📸 <u>Create a project</u>                                     |                |             | 26<br>27                                                                                             |

Рис. 6.99: Eclipse: запуск

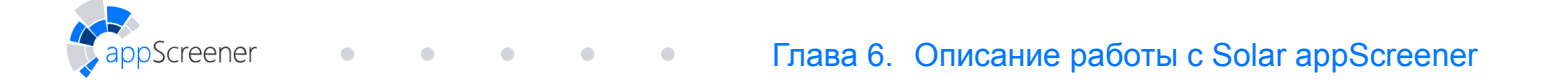

# 6.5.8. Visual Studio

#### 6.5.8.1. Установка расширения

1. Откройте расширение с помощью Visual Studio.

| USIX Installer | ×              |
|----------------|----------------|
|                |                |
|                |                |
|                |                |
|                |                |
| Initializing   |                |
|                |                |
|                |                |
|                | <u>C</u> ancel |

Рис. 6.100: Visual Studio: Запуск

2. Выберите IDE установки.

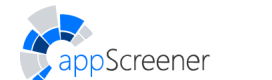

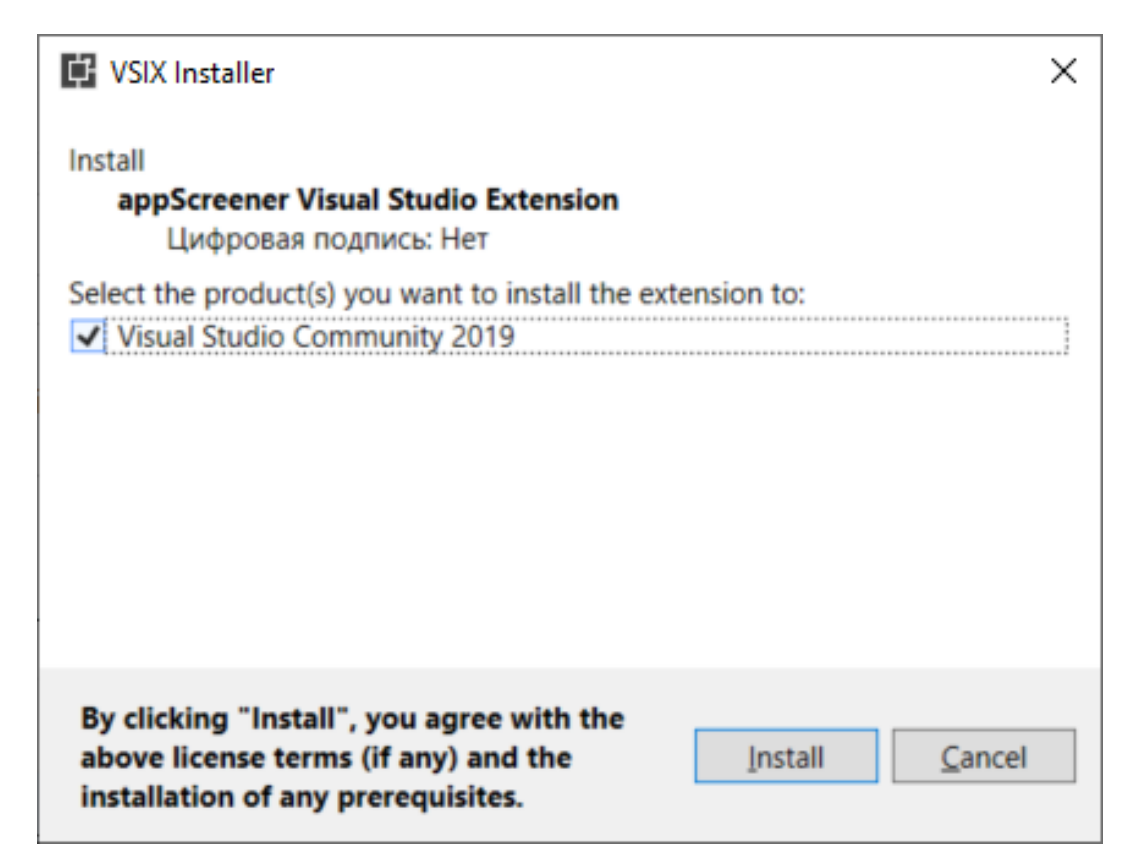

Рис. 6.101: Visual Studio: Выбор IDE

3. Дождитесь завершения.

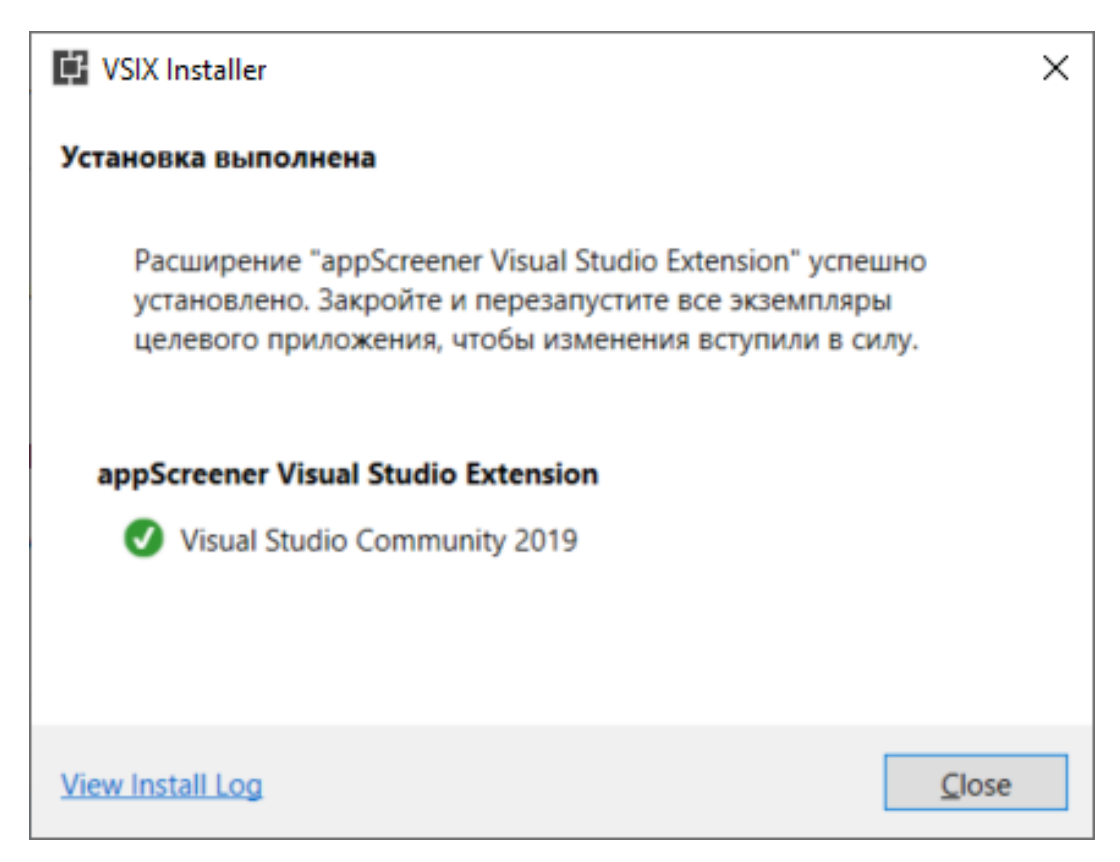

Рис. 6.102: Visual Studio: Установка расширения

#### 6.5.8.2. Использование

Screener

1. Запустите Visual Studio, откройте любой проект, создайте новый или продолжите без проекта.

| крыть <u>п</u> оследние                                                                       |                  | Начал    | о работы                                                                                                    |
|-----------------------------------------------------------------------------------------------|------------------|----------|----------------------------------------------------------------------------------------------------|
| - م                                                                                           |                  | <b>*</b> | <u>Клонирование репозитория</u><br>Получить код из интернет-репозитория,<br>например, GitHub или Azure DevOps |
| vs-plugin.sln<br>C:\Users\User\git\newjas\vs-plugin                                           | 07.10.2020 10:25 | È        | Открыть проект или решение<br>Открыть локальный проект Visual Studio или<br>SLN-файл                          |
| la этой неделе<br><u>C</u> # project.csproj<br>C:\Users\User\git\newjas\vs-plugin\rest-client | 05.10.2020 15:50 |          | Открыть локальную <u>п</u> апку<br>Перейти и изменить код в любой папке                                       |
| vs-plugin.sln<br>C:\Users\User\git\newjas\vs-plugin\vs-plugin                                 | 05.10.2020 15:35 | *3       | Создание <u>проекта</u><br>Выберите шаблон проекта с формированием                                            |
| C# project.csproj<br>C:\Users\User\git\newjas\vs-plugin                                       | 05.10.2020 15:28 |          | шаблонов кода, чтобы начать работу                                                                            |
| C# ConsoleApp1.csproj<br>C:\Users\User\source\repos\ConsoleApp1                               | 05.10.2020 15:15 |          | продолжита дер кода                                                                                           |
| VSIXProject.sln                                                                               | 05.10.2020 15:14 |          |                                                                                                    |

Рис. 6.103: Visual Studio: Открытие проекта

2. Перейдите в параметры.

| Ľ |
|---|
|---|

Рис. 6.104: Visual Studio: Параметры

3. Выберите appScreener Settings.

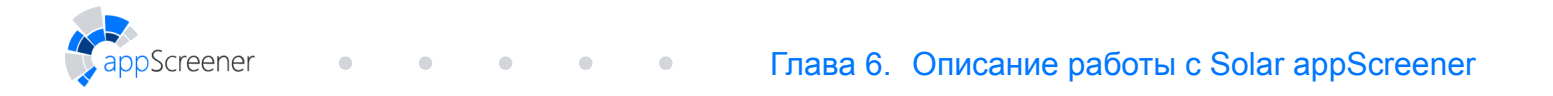

| араметры                                                                                      |    |    |                             |                                                                                       | ?        | ×    |
|-----------------------------------------------------------------------------------------------|----|----|-----------------------------|---------------------------------------------------------------------------------------|----------|------|
| lараметры поиска (CTRL+E)                                                                     | P  | ~  | Generic                     |                                                                                       |          |      |
| 0                                                                                             | •  |    | API url                     | http(s):// <installation_a< td=""><td>ddress&gt;/</td><td>app/</td></installation_a<> | ddress>/ | app/ |
| > Окружение                                                                                   |    |    | Authorization token         | <token_from_ui></token_from_ui>                                                       |          |      |
| > Проекты и решения                                                                           |    |    | Project name                | <your_project_name></your_project_name>                                               |          |      |
| Рабочие элементы                                                                              |    |    | Project UUID                | <your_project_uuid></your_project_uuid>                                               |          |      |
| <ul> <li>Система управления версиями</li> <li>Такитали З по али правления версиями</li> </ul> | 1  |    |                             |                                                                                       |          |      |
| Лекстовый редактор                                                                            |    |    |                             |                                                                                       |          |      |
| > Отладка                                                                                     |    |    |                             |                                                                                       |          |      |
| <ul> <li>Средства производительности</li> </ul>                                               |    |    |                             |                                                                                       |          |      |
| > appScreener Settings                                                                        |    |    |                             |                                                                                       |          |      |
| > F# TOOIS                                                                                    |    |    |                             |                                                                                       |          |      |
| > IntelliCode                                                                                 |    |    |                             |                                                                                       |          |      |
| > Live Share                                                                                  |    |    |                             |                                                                                       |          |      |
| > Диспетчер пакетов NuGet                                                                     |    |    |                             |                                                                                       |          |      |
| > Инструменты базы данных                                                                     |    |    |                             |                                                                                       |          |      |
| > Инструменты веб-тестов прои                                                                 | 3B |    |                             |                                                                                       |          |      |
| > Инструменты контейнера                                                                      |    |    |                             |                                                                                       |          |      |
| > Конструктор Windows Forms                                                                   |    | Pi | oject name                  |                                                                                       |          |      |
| > Конструктор ХАМL                                                                            | ~  | Pr | oject name. Could be left b | lank if project UUID is specified.                                                    |          |      |
| Vourreurron pat dans                                                                          | >  |    |                             |                                                                                       |          |      |
|                                                                                               |    |    |                             |                                                                                       |          |      |
|                                                                                               |    |    |                             | 011                                                                                   | 0        |      |
|                                                                                               |    |    |                             | UK                                                                                    | Отме     | на   |

Рис. 6.105: Visual Studio: Выбор настроек

- 4. Заполните необходимые поля:
  - введите appScreener URL, например http://<installation\_address>,
     <installation\_address> адрес машины, на которой установлен appScreener;
  - введите токен, его можно получить в интерфейсе appScreener в разделе Личный кабинет (Account);
  - введите название проекта (опционально) и его UUID идентификатор проекта в **appScreener**, соответствующего проекту в **VisualStudio**.

| Параметры                                                                        |        |    |                                | ? ×                                                           |
|----------------------------------------------------------------------------------|--------|----|--------------------------------|---------------------------------------------------------------|
| Параметры поиска (CTRL+E)                                                        | P      | ~  | Generic                        |                                                               |
|                                                                                  | •      |    | API url                        | http(s):// <installation_address>/app/</installation_address> |
|                                                                                  |        |    | Authorization token            | <token_from_ui></token_from_ui>                               |
|                                                                                  |        |    | Project name                   | <your_project_name></your_project_name>                       |
| <ul> <li>Система управления версиями.</li> </ul>                                 |        |    | Project UUID                   | <your_project_uuid></your_project_uuid>                       |
| <ul> <li>Система управления версиями</li> <li>Тексторый редактор</li> </ul>      |        |    |                                |                                                               |
|                                                                                  |        |    |                                |                                                               |
|                                                                                  |        |    |                                |                                                               |
| Cpedciba inpousbodure/behociu                                                    |        |    |                                |                                                               |
| E# Tools                                                                         |        |    |                                |                                                               |
| > IntelliCode                                                                    |        |    |                                |                                                               |
| <ul> <li>Live Share</li> </ul>                                                   |        |    |                                |                                                               |
|                                                                                  |        |    |                                |                                                               |
|                                                                                  |        |    |                                |                                                               |
| Инструменты базы данных                                                          |        |    |                                |                                                               |
| <ul> <li>инструменты вео-тестов произ</li> <li>Миструменты контойноро</li> </ul> | 5      |    |                                |                                                               |
| Инструменты контейнера                                                           |        | H  |                                |                                                               |
| KOHCTPYKTOP WINDOWS FORMS                                                        |        | Pr | oject name                     |                                                               |
|                                                                                  | $\sim$ | Pr | oject name. Could be left blan | k if project UUID is specified.                               |
| < >                                                                              |        |    |                                |                                                               |
|                                                                                  |        |    |                                |                                                               |
|                                                                                  |        |    |                                | OK OTHOUS                                                     |
|                                                                                  |        |    |                                | ОК ОТмена                                                     |

Рис. 6.106: Visual Studio: Параметры

 Чтобы запустить сканирование, необходимо предварительно создать проект либо открыть существующий.

| 🕅 <u>Вайл</u> Дравна Вид Проект Сборна Отдадка Тест Аналид Средства Расширения Qeno Справда Поихс (Chi+Q) /Р СолзовеАррт<br>О • О 🕄 • 🖕 🎍 📽 🦻 • 🦿 • Debug • Ану СРU • • КолзовеАррт • 🇯 🖾 🛫                                                                                                    | Bход 🔍 — 🗗 🗙<br>Life Share 🖉                                                                                                    |
|----------------------------------------------------------------------------------------------------|----------------------------------------------------------------------------------------------------|
| Обсореватель решений • 9 ×                                                                                                    | Свойства 🗸 🕈 🗙                                                                                                    |
|                                                                                                    | СопsoleАрр1 Свойства проекта -                                                                                                    |
| Conception and provide out (1 to 1)     Conception and provide out (1 to 1)     C | Tel 96 //<br>Inter<br>Vina dyakan Consolekopt.com/<br>Interventionare/interventionare/interventionare/<br>Romusik nyru-<br>CLUbers/Liter/Lource/interof/Consolek |
| Вывод                                                                                                    |                                                                                                    |
| Dozasato Baxogane gamene gamene gam                                                                                                    |                                                                                                    |
|                                                                                                    | Имя файла<br>Имя файла проекта.                                                                                                    |
| Список ашибок Вывод                                                                                                    |                                                                                                    |
|                                                                                                    | 🛧 Добавить в систему управления версиями 🔺 🐥                                                                                                    |

Рис. 6.107: Visual Studio: Выбор проекта

6. Запуск сканирования осуществляется выбором Start appScreener analysis.

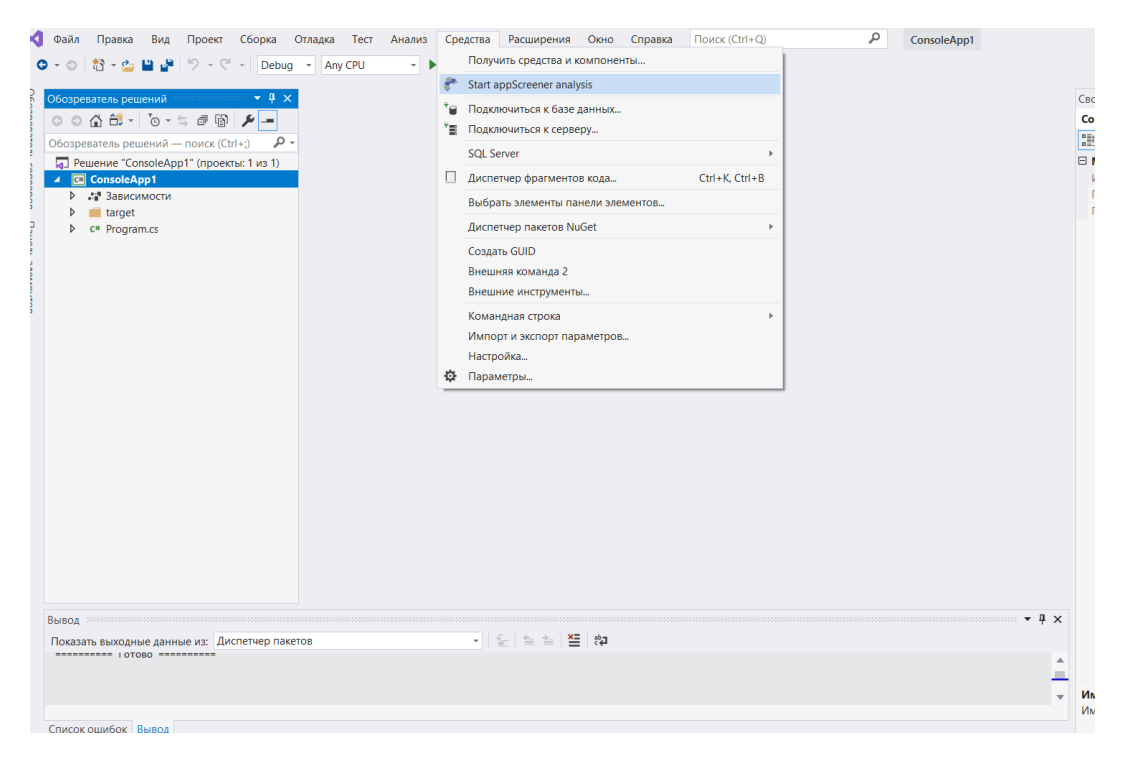

Рис. 6.108: Visual Studio: Запуск анализа

## 6.5.9. SonarQube

Screener

Solar appScreener поддерживает SonarQube 7.9. или более поздней версии.

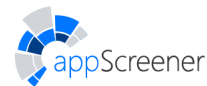

#### 6.5.9.1. Установка расширения

- 1. Остановите сервер SonarQube.
- 2. Удалите предыдущие версии расширения из папки **\$SONARQUBE\_HOME/extensions/plugins**.

- 3. Поместите .jar-файл расширения в папку \$SONARQUBE\_HOME/extensions/plugins.
- 4. Запустите сервер SonarQube.

#### 6.5.9.2. Настройки расширения

Расширение конфигурируется тремя параметрами:

- Authentication token токен авторизации, можно получить на странице профиля в appScreener (см. раздел Токен);
- Project UUID идентификатор проекта в appScreener, соответствующего проекту в SonarQube;

UUID проекта можно получить в боковом меню проекта в интерфейсе appScreener. Справа от логотипа проекта отображается ID (первые шесть символов UUID проекта). Чтобы скопировать в буфер полный UUID, нажмите на иконку копирования.

• URL адрес REST API, например http://<installation\_address>/app/api/v1/, <installation\_address> адрес машины, на которой установлен appScreener.

Разделяют глобальные настройки и настройки на уровне проекта. Глобальные действуют по умолчанию во всех проектах, если они не переопределены в конкретном проекте.

#### 6.5.9.2.1. Глобальные настройки

- 1. Перейдите на вкладку Administration.
- 2. В выпадающем списке Configuration выберите General Settings.
- 3. Перейдите на вкладку appScreener Plugin.

| sonarqube Projects            | Issues Rules Quality Profiles Quality Gates Administration 😯 Q Search for projects, sub-projects and files | + 🔺 |
|-------------------------------|----------------------------------------------------------------------------------------------------|-----|
| Administration                |                                                                                                    |     |
| Configuration - Security      | /▼ Projects▼ System Marketplace                                                                            |     |
| General Settings              |                                                                                                    |     |
| Edit global settings for this | SonarQube instance.                                                                                        |     |
| Analysis Scope                | appScreener Plugin                                                                                         |     |
| appScreener Plugin            | Authentication token                                                                                       |     |
| C#                            | JWT token Key: sonar.appScreener.token                                                                     |     |
| CSS                           |                                                                                                    |     |
| External Analyzers            | Project UUID                                                                                               |     |
| Flex                          | Project's identifier in external scanner Key: sonar.appScreener.uuid                                       |     |
| General                       |                                                                                                    |     |
| Go                            | URL<br>Server LIRI                                                                                         |     |
| Java                          | Key: sonar.appScreener.url                                                                                 |     |
| JavaScript                    |                                                                                                    |     |

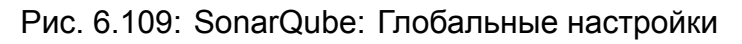

4. Заполните поля ввода необходимыми значениями.

5. Нажмите Save для каждого измененного поля.

| Authentication token                      |       |
|-------------------------------------------|-------|
| JWT token<br>Key: sonar.appScreener.token | value |
|                                           | Save  |

Рис. 6.110: SonarQube: Изменённые поля

#### 6.5.9.2.2. Настройки проекта

- 1. Перейдите на вкладку Projects и выберите проект.
- 2. На странице проекта в выпадающем списке Administration выберите General Settings.

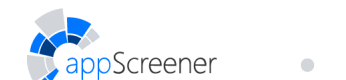

| sonarqube Projects Issu                              | es Rules Quality Profiles (                       | Quality Gates Administra                 | tion ? Q Search              | h for projects, sub-projects |
|------------------------------------------------------|---------------------------------------------------|------------------------------------------|------------------------------|------------------------------|
| JavaVulnerableLab Mav<br>Overview Issues Security Re | ren Webapp 🕴 master ©<br>eports → Measures Code A | Administration -                         | Last analysis had 1 warnings | September 10, 2019, 4:0      |
| Quality Gate   Passed                                |                                                   | General Settings<br>Quality Profiles     |                              | About This Proje             |
| Bugs 🖌 Vulnerabilities                               | P                                                 | Quality Gate<br>Custom Measures          | previous version<br>days ago | 🐃 No tags ◄                  |
| 23 <sup>(B)</sup>                                    | 65 C                                              | Links<br>Permissions<br>Background Tasks | 0 A<br>New Vulnerabilities   | S 1.3k<br>Lines of Code      |
| M Duys                                               | Vunerabilities                                    | Update Key<br>Webhooks<br>Deletion       |                              | Project Activity             |
| Code Smells                                          |                                                   |                                          | _                            |                              |

Рис. 6.111: SonarQube: Страница проекта

3. Перейдите на вкладку appScreener Plugin.

| sonarqube Projects                         | Issues Rules Quality Profiles Quality Gates                             | Administration Q Search for projects, sub-projects and                        |
|--------------------------------------------|-------------------------------------------------------------------------|-------------------------------------------------------------------------------|
|                                            | Maven Webapp 🕴 master 💿                                                 | Last analysis had <u>1 warnings</u> September 10, 2019, 4:06 PM  pinistration |
| General Settings<br>Edit project settings. |                                                                         |                                                                               |
| Analysis Scope                             | appScreener Plugin                                                      |                                                                               |
| appScreener Plugin                         | Authentication token                                                    |                                                                               |
| C#                                         | JWT token<br>Key: sonar.appScreener.token                               | value                                                                         |
| CSS                                        |                                                                         | Reset Default: <no value=""></no>                                             |
| External Analyzers                         | Project UUID                                                            |                                                                               |
| Flex                                       | Project's identifier in external scanner<br>Kev: sonar.appScreener.uuid | value                                                                         |
| General                                    |                                                                         |                                                                               |
| Go                                         |                                                                         | Reset Default: <no value=""></no>                                             |
| Java                                       | URL<br>Server URL                                                       |                                                                               |
| JavaScript                                 | Key: sonar.appScreener.url                                              | Vaiue                                                                         |
| Kotlin                                     |                                                                         | Reset Default: <no value=""></no>                                             |

Рис. 6.112: SonarQube: Поля проекта

- 4. Заполните необходимые поля.
- 5. Нажмите Save для каждого изменённого поля.

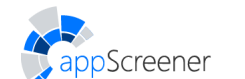

| sonarqube Projects                         | Issues Rules Quality Profiles             | Quality Gates    | Administration                                              | Q Search      | for projects, sub-projects an |
|--------------------------------------------|-------------------------------------------|------------------|-------------------------------------------------------------|---------------|-------------------------------|
| JavaVulnerableLab                          | Maven Webapp 🕴 master 💿                   | Activity Adminis | ▲ Last analysis h                                           | ad 1 warnings | September 10, 2019, 4:06 PM   |
| General Settings<br>Edit project settings. |                                           |                  |                                                             |               |                               |
| Analysis Scope                             | appScreener Plugin                        |                  |                                                             |               |                               |
| appScreener Plugin                         | Authentication token                      |                  |                                                             |               |                               |
| C#                                         | JWT token<br>Key: sonar.appScreener.token |                  | new_value                                                   |               |                               |
| CSS                                        |                                           |                  | Save Cancel                                                 |               |                               |
| External Analyzers                         | Project UUID                              |                  |                                                             |               |                               |
| Flex                                       | Project's identifier in external scanner  |                  | value                                                       |               |                               |
| General                                    | key: sonar.appScreeher.uuid               |                  |                                                             |               |                               |
| Go                                         |                                           |                  | Reset Default: <n< td=""><td>o value&gt;</td><td></td></n<> | o value>      |                               |

Рис. 6.113: SonarQube: Поле проекта

#### 6.5.9.2.3. Запуск сканирования

Расширение не запускает новое сканирование в appScreener. При запуске сканирования в SonarQube, расширение загружает результаты последнего сканирования appScreener для указанного проекта (поле **Project UUID** в настройках). Расширение сохраняет найденные в appScreener уязвимости в базу данных SonarQube, далее с ними можно работать как с другими объектами SonarQube (понижать/повышать приоритет, назначать ответственного и т.п.).

Часть уязвимостей в приложениях на Java, JavaScript и Python может не отображаться в интерфейсе SonarQube. Чтобы посмотреть полный список уязвимостей, перейдите в интерфейс appScreener.

## 6.5.10. VCS хостинги

Интеграция с VCS хостингом позволяет автоматически запускать сканирование проекта из хостинга при срабатывании определённых событий или по расписанию. Система поддерживает интеграции с хостингами GitHub, GitLab и Bitbucket. Интеграция происходит с помощью механизма webhook.

Чтобы создать интеграцию, нужно настроить её в системе appScreener и в самом хостинге. **Webhook** — механизм оповещения пользователей хостинга о событиях в нём. Хостинги могут уведомлять пользователя о различных событиях в зависимости от хостинга. Solar appScreener поддерживает **Push-события** и **Tag-события**. Информацию о **webhook** и их настройке можно найти в документации соответствующих хостингов: GitHub, GitLab и Bitbucket.

### 6.5.10.1. Настройка интеграции в appScreener

Чтобы создать интеграцию с VCS хостингом:

1. В боковом меню выбранного проекта выберите вкладку **Автоматическое** сканирование (Настройки -> Автоматическое сканирование).

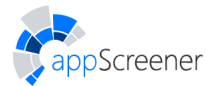

- 2. Выберите тип расположения исходого кода (VCS хостинг) и конкретный хостинг, с которым нужно провести интеграцию.
- После выбора VCS хостинга появится возможность скопировать ссылку для webhook и токен интеграции. Токен интеграции необходим только для интеграции с GitHub и GitLab. Скопируйте и используйте ссылку для webhook и токен интеграции при настройке webhook в самом VCS хостинге.
- 4. Выберите события, по которым будет запускаться сканирование: push в ветку (push-событие), создание метки (tag-событие) и/или сканирование по расписанию.
- 5. В случае push-события укажите ветки, push в которые будет запускать сканирование. В случае tag-события укажите метки, при создании которых будет запускаться сканирование. Для запуска сканирования в appScreener по tag-событию в GitLab и Bitbucket достаточно, чтобы webhook срабатывал на push-события. Если запуск сканирования по tag-событию не требуется, нужно отключить переключатель Создание метки в настройках интеграции в appScreener. Значения в полях Ветка и Метка указываются в формате регулярного выражения. По умолчанию система будет обрабатывать все запросы выбранного типа события.
- 6. В случае сканирования по расписанию активируйте соответствующий переключатель и задайте расписание сканирований в виде cron-выражения.
- 7. Для сохранения интеграции нажмите кнопку Сохранить.

Важно обратить внимание:

- если пользователь, создавший интеграцию, будет удалён из системы appScreener, интеграция будет нерабочей. Чтобы продолжить работоспособность интеграции, нужно создать её повторно;
- машина, на которой установлен Solar appScreener, должна иметь доступ к репозиторию, с которым осуществляется интеграция. В случае приватного репозитория, нужно указать логин и пароль для входа в репозиторий. Это можно сделать в настройках проекта на вкладке Общие (боковое меню проекта -> Настройки -> Общие);
- со списком расширений файлов, которые анализируются при загрузке проекта из репозитория, можно ознакомиться в приложении (табл. 8.1).

# 6.6. Динамический анализ

В Solar appScreener реализована возможность сканировать веб-ресурсы в режиме динамического анализа. Модуль динамического анализа передаёт на вход случайные или заведомо неверные данные и анализирует реакцию приложения на них. Результаты, полученные в ходе динамического анализа, могут быть использованы для корреляции с данными проекта статического анализа.

## 6.6.1. Создание проекта

В интерфейсе Solar appScreener реализованы следующие способы создания проекта динамического анализа:

- запуск сканирования приложения по ссылке;
- создание пустого проекта, у которого нет сканирований.

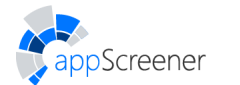

### 6.6.1.1. Создание пустого проекта

Чтобы создать пустой проект, введите название и нажмите **Создать проект**. При необходимости нажмите **Показать настройки** и установите настройки анализа. Подробнее про настройки анализа в разделе <u>Общие</u>.

| Название проекта<br>My Project<br>Статический анализ | <ul> <li>Динамический анализ</li> </ul> |                    |
|------------------------------------------------------|-----------------------------------------|--------------------|
|                                                      | Создать проект                          | 🔗 Скрыть настройки |

Рис. 6.114: Создание пустого проекта

В созданном проекте можно настроить интеграции. Подробнее про интеграции Solar appScreener в разделе Автоматическое сканирование.

#### 6.6.1.2. Запуск сканирования

Чтобы запустить новое сканирование в UI:

- 1. Перейдите на Домашнюю страницу.
- 2. Укажите URL ресурса для анализа.
- 3. Настройте анализ (подробнее о Настройках в разделе Настройки).
- 4. Нажмите Начать сканирование.

Во время анализа проект DAST проходит через статусы: **Добавлено в очередь**, **Идет сканирование**, **Завершено**. Процесс сканирования состоит из нескольких этапов: номер текущего этапа будет отображаться в карточке и на странице **Обзор** проекта, а прогресс-бар будет заполняться от 0 до 100% для каждого из этапов.

## 6.6.2. Управление проектом

Управление проектом состоит из разделов **Обзор**, **Подробные результаты**, Сканирования, Экспорт отчёта, Сравнение сканирований и Настройки. Переключение между этими разделами осуществляется через меню в левой части страницы.

Справа от логотипа проекта отображается ID (первые символы UUID проекта). Чтобы скопировать в буфер полный UUID, нажмите на 🛄.

На страницу **Обзор** можно перейти, нажав на название проекта на странице **Проекты** в разделе **Динамический анализ** или на **Домашней странице** (если проект входит в шесть последних запущенных проектов).

На страницы **Подробные результаты** или **Экспорт отчёта** можно перейти, нажав на соответствующие кнопки быстрой навигации на странице **Проекты** или на **Домашней странице** (если проект входит в шесть последних запущенных проектов).

### 6.6.2.1. Обзор

В разделе **Обзор** в правом верхнем углу можно выбрать сканирование, для которого будет отображаться статистика по сканированию. Нажмите на иконку (1), чтобы отобразились параметры запуска анализа для выбранного сканирования.

| ИНФОРМАЦИЯ О СКАНИРОВАНИИ<br>1/1 03.11.2022 15:15:42                                                                                                    | (L) Скачать список URL                                                               |  |
|----------------------------------------------------------------------------------------------------|--------------------------------------------------------------------------------------|--|
| URL ДЛЯ АТАКИ<br>Введите полный URL приложения для атаки. Пожалуйста, проводите<br>атаки только в том случае, когда получили разрешение на тестирование. | URL для erasor<br>http://testhtml5.vulnweb.com/                                      |  |
| ИСКЛЮЧИТЬ ИЗ СКАНИРОВАНИЯ<br>Укажите список URL, которые нужно исключить из сканирования, в<br>формате regex.                                            | Исключить URL                                                                        |  |
| АВТОРИЗАЦИЯ<br>Если ресурс содержит разделы, для которых требуется вутентификация,<br>выберите способ и введите данные для более полного анализа.        | <ul> <li>Логин/Пароль</li> <li>Токен аутентификации</li> <li>Логин\пароль</li> </ul> |  |
|                                                                                                    | Имя пользователя Пароль                                                              |  |
| AJAX SPIDER                                                                                                    |                                                                                      |  |
| Для более полного анализа используйте ajax spider.                                                                                                    | Использовать ajax spider                                                             |  |

Рис. 6.115: Параметры запуска анализа

На странице Обзор представлена следующая информация:

- рейтинг;
- статус сканирования;
- продолжительность сканирования;
- количество уязвимостей каждого уровня критичности
- графическая информация по сканированию и проекту:
  - диаграмма с количеством уязвимостей каждого уровня критичности в сканировании;
  - график уровня безопасности проекта;
  - график количества уязвимостей в проекте;
  - диаграмма с самыми распространенными уязвимостями в сканировании.

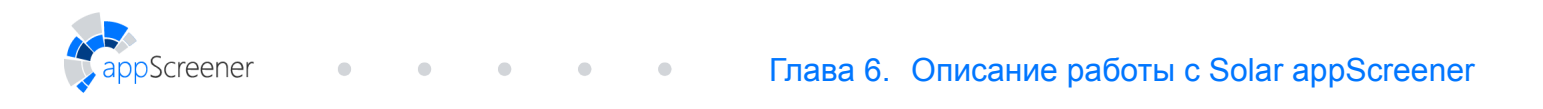

| Solar<br>appScreener   | Домашняя страница Проекты Группы проект          | гов Правила и наборы О продукте    |                           | ල පු                                         |
|------------------------|--------------------------------------------------|------------------------------------|---------------------------|----------------------------------------------|
| JVL request h          | Проекты DAST > JVL request header > <i>Обзор</i> |                                    | (i                        | Дата сканирования<br>1/1 03.11.2022 16:57:03 |
| 630р                   | Найденные уязвимости                             |                                    | Статистика                | сканирования                                 |
| Подробные результаты   | Критический уровень                              |                                    | статус Заверш             | ено                                          |
| Сканирования           | Средний уровень                                  |                                    | DEĂTINIE                  | 11,50                                        |
| Экспорт отчёта         | Информационный<br>уровень                        |                                    | Рентип                    | <b>1.1</b> /5.0                              |
| Сравнение сканирований |                                                  |                                    | продолжителя              | ность 0:22:45                                |
| 🔅 Настройки >          |                                                  |                                    |                           | Уязвимости                                   |
|                        |                                                  |                                    | 16 3                      | 0 0 19                                       |
|                        |                                                  |                                    |                           |                                              |
|                        |                                                  | $\sim$                             |                           |                                              |
|                        | Найденные<br>уязвимости                          | Динамика уровня<br>безопасности ПО | Количество<br>уязвимостей | Типы<br>уязвимостей                          |
|                        |                                                  |                                    |                           |                                              |
| Скрыть боковое меню 🔇  |                                                  |                                    |                           |                                              |

Рис. 6.116: Обзор

Если в данный момент приложение не сканируется, можно запустить новое сканирование, нажав на иконку . Если сканирование находится в процессе анализа, его можно остановить, нажав на иконку .

#### 6.6.2.2. Подробные результаты

На вкладке **Подробные результаты** отображается информация по каждой из обнаруженных уязвимостей для выбранного сканирования. Переключаться между результатами разных сканирований можно с помощью списка сканирований в правом верхнем углу.

|                                                                | Домашняя страница Проекты Группы проектов Правила и наборы О продукте                                                                                                    | ං උ |
|----------------------------------------------------------------|----------------------------------------------------------------------------------------------------|-----|
| JVL request h                                                  | Проекты DAST > JVL request header > Обзор                                                                                                    | -   |
| Обзор                                                          | всего критический Средний Низкий Инфо Заголовок запроса Тело запроса Заголовок ответа Тело ответа                                                                                                    |     |
| <ul> <li>Подробные результаты</li> <li>Сканирования</li> </ul> | 19       16       3       0       0         С       Поиск по URL и названию уязвимости       С       GET http://<br>Search=Search&keyword=%3E%3CscrIpt%3Ealert%281%29%3B%3C%2FscRipt%3E HTTP/1.1<br>Host: 10.208.64.31:8080                                                                 | 1   |
| Экспорт отчёта                                                 | Buffer Overflow 3 b Viser-Agent: Mozilla/5.0 (Windows NT 10.0; Win64; x64; rv:92.0) Gecko/20100101 Firefox/92.0<br>Pragma: no-cache<br>Cache-Control: no-cache                                                                                                    |     |
| Сравнение сканирований                                         | http:/l/download.jsp?file=exampledoc.pdf Keterer: http:/l0/download.jsp?file=exampledoc.pdf Cockie: JSESSIONID=1756A01795F15F341CF97FE928229633 Control: Longh 0                                                                                                    |     |
| Настройки >                                                    | http:/10.208.64.31:8080/J/myprofile.jsp?id                                                                                                    |     |
|                                                                | Cross Site Scripting (Reflected)       5         http:/l/xss4.jsp?Search=Search&keyword=%3E%       <         http:/l/search.jsp?action=Search&keyword=%3E%          Onucanue уязвимости       Свойства         Дополнительно       Рекомендации         Ccuncanue уязвимости       Свойства | •   |
|                                                                | http:/1/orm.jsp?id=%3C%2Fdiv%3E%3CscrIpt%         URL         http:/10.208.64.31:8080/JavaVulnerability/xss/xss4.jsp?           bttp:/1         //ogin isr/arr=%3C%2Fdiv%3E%3CscrIpt%         URL         Search=Search&keyword=%3E%3CscrIpt%3E%3C%2FscRipt%3E                              |     |
|                                                                | http:///adminlogin.jsp?err=%3C%2Ftd%3E%3Cs                                                                                                    |     |
|                                                                | External Redirect 1: Атака > <script>alert(1);</script>                                                                                                    |     |
|                                                                | Path Traversal 5 Доказательства > <script>alert(1);</script>                                                                                                    | ÷   |
| Скрыть боковое меню 🔇                                          | . *                                                                                                    | K 3 |

Рис. 6.117: Подробные результаты

В левой части страницы представлен список вхождений уязвимостей, сгруппированный по типам. В верхнем меню можно выбрать, уязвимости какого уровня требуется отобразить. Для удобной навигации по уязвимостям предусмотрен поиск по URL и названию уязвимости, а также фильтры (рис. 6.118).

| Bcero<br>19                                                                | Критический<br>16                                             | Средний<br>З                             | Низкий<br>О                               | Инфо<br>0    | УЯЗВИМОСТИ СО СТАТУСАМИ                              | СРАВНЕНИЕ СО СКАНИРОВАНИЕМ                                                                             |
|----------------------------------------------------------------------------|---------------------------------------------------------------|------------------------------------------|-------------------------------------------|--------------|------------------------------------------------------|----------------------------------------------------------------------------------------------------|
| С Пои                                                                      | ск по URL и наз                                               | ванию уязви                              | імости                                    | 8            | <ul><li>Подтверждено</li><li>Не обработано</li></ul> | Дата сканирования                                                                                      |
| Buffer Ove<br>http:/                                                       | <b>rflow</b><br>/10.208.64.31:8<br>/1/download.j <sup>.</sup> | 3080/J/pag<br>sp?file=exam               | es.jsp?id=1<br>pledoc.pdf                 | 3 *          | Отклонено                                            | <ul> <li>Новые уязвимости</li> <li>Сохранившиеся уязвимости</li> <li>Устранённые уязвимости</li> </ul> |
| http://                                                                    | /10.208.64.31:8<br>Scripting (Reflec<br>/1/xss4.jsp?Se        | 3080/J/myp<br>cted)<br>earch=Search      | orofile.jsp?id<br>&keyword=%3             | 5 •<br>3E% • | комментарий<br>С комментариями Без комментариев      |                                                                                                    |
| <ul> <li>http:/</li> <li>http:/</li> <li>http:/</li> <li>http:/</li> </ul> | /1/orm.jsp?id=<br>/1/login.jsp?er<br>/1/adminlogin            | =%3C%2Fdiv<br>r=%3C%2Fti<br>.jsp?err=%3C | %3E%3CscrIp<br>d%3E%3CscrI<br>:%2Ftd%3E%3 | t%<br>pt%    |                                                      |                                                                                                    |
| External Re<br>Path Trave                                                  | edirect<br>rsal                                               |                                          |                                           | 1            |                                                      | Применить                                                                                              |

Рис. 6.118: Фильтры результатов

Фильтровать результаты можно по следующим параметрам:

- статусы уязвимостей для отображения:
  - подтверждено;
  - не обработано;
  - отклонено.
- наличие комментария:
  - с комментариями;
  - без комментариев.
- при наличии двух и более успешных сканирований в проекте, можно сравнить текущее сканирование с одним из предшествующих и отобразить уязвимости в соответствии с их статусом. Для этого выберите соответствующие настройки:
  - новые уязвимости новые уязвимости, по отношению к выбранному из списка сканированию;
  - сохранившиеся уязвимости уязвимости, обнаруженные в выбранном из списка сканировании и в текущем сканировании;
  - устранённые уязвимости уязвимости, обнаруженные в выбранном из списка сканировании, но не обнаруженные в текущем сканировании.

Фильтры применяются после нажатия на кнопку Применить.

Нажмите на три точки рядом с названием уязвимости или конкретного вхождения, чтобы изменить критичность и статус. При изменении статуса и уровня критичности уязвимости пересчитывается уровень безопасности приложения. Уязвимости со статусом **Отклонено** не учитываются при подсчёте количества уязвимостей и рейтинга безопасности. При пересканировании изменения сохраняются.

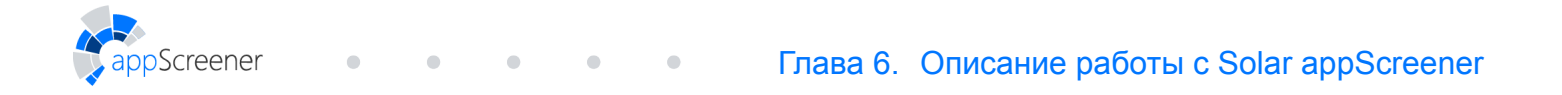

| Всего<br>11573 | Критический<br>2442 | Средний<br>5078 | Низкий<br>3320 | Инфо<br>733                                                             |                             |                    |                                       |
|----------------|---------------------|-----------------|----------------|-------------------------------------------------------------------------|-----------------------------|--------------------|---------------------------------------|
| Q Поис         | ск по файлу и н     | азванию уяз     | вимости        | ⊇<br>つ<br>こ<br>こ<br>こ<br>こ<br>こ<br>こ<br>こ<br>こ<br>こ<br>こ<br>こ<br>こ<br>こ |                             |                    |                                       |
| ыбрано у       | иязвимостей: 5      | из 11349        |                | :                                                                       |                             |                    |                                       |
|                |                     |                 |                |                                                                         | ИЗМЕНИТЬ КРИТИЧНОСТЬ        | ь выбранных у      | язвимостей                            |
| NFIG ASP.      | NET использо        | вание Impei     | rsonate        | 3 🗸                                                                     | Критический уровен          | нь 🧧 Средн         | ний уровень                           |
| # ASP.         | NET использо        | вание Impei     | rsonate        | 1                                                                       | — Низкий уровень            | 📒 Инфо             | рмационный уровень                    |
| Cook           | кie без HttpOn      | ly              |                | 4 🛄 •                                                                   | ИЗМЕНИТЬ СТАТУС ВЫБРА       | АННЫХ УЯЗВИМО      | ОСТЕЙ                                 |
| Vulne          | rableWorld/s        | /SWIFT_COOK     | (IE_NOT_H      |                                                                         | Подтверждено                | Отклонено          | Не обработано                         |
| Vulne          | rableWorld/s        | /SWIFT_COOK     | (IE_NOT_H      | <b>~</b>                                                                | Добавить групповой коммента | арий               |                                       |
| Vulne          | rableWorld/s        | /SWIFT_COOk     | IE_NOT_H       |                                                                         | исправить до 10.10          |                    |                                       |
| Vulne          | rableWorld/s        | /SWIFT_COOK     | (IE_NOT_H      |                                                                         | Комментарий будет применё   | ён ко всем выбрані | и и и и и и и и и и и и и и и и и и и |
| ohp Cook       | кіе без HttpOn      | ly              |                | 31                                                                      | Удалить все коммент         | тарии              |                                       |
| SAP Cook       | кie без HttpOn      | ly              |                | 1                                                                       | Применить                   | ſ                  | Отмена                                |

Рис. 6.119: Управление пакетом уязвимостей

После выбора конкретного вхождения уязвимости в центральной части страницы отображается соответствующие ему заголовок и тело запроса и заголовок и тело ответа. В нижней части страницы представлена информация об уязвимости (рис. 6.120): Описание, Свойства, Дополнительно, Рекомендации, Ссылки, Классификации, Управление уязвимостью и Jira.

|                                 | Домашняя страница Проекты Группы проектов Правила и наборы О продукте                                                                                                    | 3 2 |  |  |  |  |  |
|---------------------------------|----------------------------------------------------------------------------------------------------|-----|--|--|--|--|--|
| JVL request h                   | Проекты DAST > JVL request header > <i>Обзор</i>                                                                                                    | -   |  |  |  |  |  |
| 🕙 Обзор                         | Всего Критический Средний Низкий Инфо<br>19 16 3 0 0                                                                                                    |     |  |  |  |  |  |
| 📃 Подробные результаты          | Q. Поиск по URL и названию уязвимости         С         GET http://<br>Search=Search&keyword=%3E%3CscrIpt%3Ealert%281%29%3B%3C%2FscRipt%3E HTTP/1.1                                        |     |  |  |  |  |  |
| Сканирования                    | Host: 10.208.64.31:8080<br>User-Agent: Mozilla/5.0 (Windows NT 10.0; Win64; x64; rv:92.0) Gecko/20100101 Firefox/92.0                                                                      |     |  |  |  |  |  |
| Экспорт отчёта                  | Buffer Overflow 3 Pragma: no-cache                                                                                                    |     |  |  |  |  |  |
| <b>Б</b> Сравнение сканирований | http:/10.208.64.31:8080/J/pages.jsp?id=1         Cacher-Control: nor-cacher           http:/1/download.jsp?file=exampledoc.pdf         Cookie: JSESSIONID=1756A01795F15F341CF97FE928229633 |     |  |  |  |  |  |
| Настройки >                     | http:/10.208.64.31:8080/J/myprofile.jsp?id                                                                                                    | 52  |  |  |  |  |  |
| ~~                              | Cross Site Scripting (Reflected) 5                                                                                                    | E N |  |  |  |  |  |
|                                 | http:///xss4.jsp?Search=Search&keyword=%3E%: < Описание уязвимости Свойства Дополнительно Рекомендации Ссылки Классификации !!                                                             | >   |  |  |  |  |  |
|                                 | http:/1/search.jsp?action=Search&keyword=%3C                                                                                                    | *   |  |  |  |  |  |
|                                 | http:///orm.jsp?id=%3C%2Fdiv%3E%3CscrIpt%           URL         http://1.0.208.64.31:8080/JavaVulnerableLab/vulnerability/xss/xss4.jsp?                                                    |     |  |  |  |  |  |
|                                 | http:/l/login.jsp?err=%3C%2Ftd%3E%3CscrIpt%                                                                                                    |     |  |  |  |  |  |
|                                 | http:/1/adminlogin.jsp?err=%3C%2Ftd%3E%3Cs     Hapamerp     keyword                                                                                                    |     |  |  |  |  |  |
|                                 | External Redirect 1 Атака > <script>alert(1);</script>                                                                                                    |     |  |  |  |  |  |
|                                 | Path Traversal 5 Доказательства > <script>alert(1);</script>                                                                                                    | -   |  |  |  |  |  |
|                                 | . •                                                                                                    | K 3 |  |  |  |  |  |
| Скрыть боковое меню             |                                                                                                    |     |  |  |  |  |  |

Рис. 6.120: Свойства уязвимости

На вкладке **Классификации** (рис. 6.121) отображаются соответствующие пункты CWE, WASC, OWASP Top 10 2017, OWASP Top 10 2021 и WSTG-v4.2.

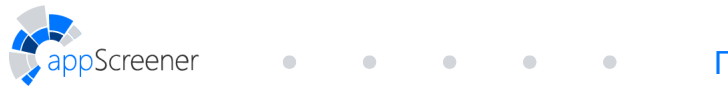

#### Глава 6. Описание работы с Solar appScreener

| Bcero<br>19                                  | Критический<br>16                                                       | Средний<br>З                                              | Низкий<br>О                                           | Инфо<br>0  | Заголовок запроса Те                                                                                                    | 10 запроса Заголовок ответа Тело ответа                                                                                                    |          |
|----------------------------------------------|-------------------------------------------------------------------------|-----------------------------------------------------------|-------------------------------------------------------|------------|----------------------------------------------------------------------------------------------------|----------------------------------------------------------------------------------------------------|----------|
| Q Поил<br>Buffer Over<br>http:/<br>http:/    | ск по URL и на<br>flow<br>10.208.64.31:<br>1/download,<br>10.208.64.31: | званию уязви<br>8080/J/pag<br>jsp?file=exam<br>8080/J/mvr | имости<br>es.jsp?id=1<br>pledoc.pdf<br>profile.isp?id | 3 ***      | GET http://10.208.64.31:<br>Search=Search&keyword:<br>Host: 10.208.64.31:8080<br>User-Agent: Mozilla/5.0 (V<br>Pragma: no-cache<br>Cache-Control: no-cache<br>Referer: http://10.208.64,<br>Cookie: JSESSIONID=175<br>Content-Length: 0 | 3080/JavaVulnerableLab/vulnerability/xss/xss4.jsp?<br>:%3E%3CscrIpt%3Ealert%281%29%3B%3C%2FscRipt%3E HTTP/1.1<br>Vindows NT 10.0; Win64; x64; rv:92.0) Gecko/20100101 Firefox/92.0<br>31:8080/JavaVulnerableLab/vulnerability/xss/xss4.jsp<br>6A01795F15F341CF97FE928229633 | •        |
|                                              |                                                                         |                                                           |                                                       |            |                                                                                                    |                                                                                                    | K 7      |
| http:/1/xss4.jsp?Search=Search&keyword=%3E%  |                                                                         |                                                           |                                                       |            | <b>&lt;</b> ации Ссылки Кл                                                                                                    | ассификации Управление уязвимостью Jira                                                                                                    | >        |
| http:/1/search.jsp?action=Search&keyword=%3C |                                                                         |                                                           |                                                       |            |                                                                                                    |                                                                                                    | <b>^</b> |
| http:/1/orm.jsp?id=%3C%2Fdiv%3E%3CscrIpt%    |                                                                         |                                                           |                                                       |            | OWASP_2017_A07                                                                                                    | https://owasp.org/www-project-top-ten/2017/A7_2017-Cross-<br>Site_Scripting_(XSS).html                                                                                                    |          |
| http:/1/login.jsp?err=%3C%2Ftd%3E%3CscrIpt%  |                                                                         |                                                           |                                                       |            | OWASP 2021 A03                                                                                                    | https://owasp.org/Top10/A03_2021-Injection/                                                                                                    |          |
| http:/                                       | 1/adminlogir                                                            | 1.jsp?err=%30                                             | :%2Ftd%3E%;                                           | 3Cs        |                                                                                                    |                                                                                                    | - 1      |
| External Re                                  | edirect                                                                 |                                                           |                                                       | 1          | WSTG-v42-INPV-01                                                                                                    | Web_Application_Security_Testing/07-Input_Validation_Testing/01-                                                                                                    |          |
| Path Traver                                  | sal                                                                     |                                                           |                                                       | 5          |                                                                                                    | Testing_for_Reflected_Cross_Site_Scripting                                                                                                    | -        |
|                                              |                                                                         |                                                           |                                                       | . <b>*</b> |                                                                                                    |                                                                                                    | K 3      |

Рис. 6.121: Классификации

На вкладке **Управление уязвимостью** (рис. 6.122) можно изменить уровень критичности и статус, добавить комментарий к вхождению и посмотреть оставленные ранее комментарии.

| Всего Критиче<br>19 16                    | кий Средний н<br>З     | Низкий Инфо<br>О О | Заголовок запроса Тело запроса Заголовок ответа Тело ответа                                                                                                    |      |
|-------------------------------------------|------------------------|--------------------|----------------------------------------------------------------------------------------------------|------|
| Q Поиск по URL                            | и названию уязвимост   | ги 😓               | GET http://10.208.64.31:8080/JavaVulnerableLab/vulnerability/xss/xss4.jsp?<br>Search=Search&keyword=%3E%3CscrIpt%3Ealert%281%29%3B%3C%2FscRipt%3E HTTP/1.1<br>Host: 10.208.64.31:8080 | •    |
| Buffer Overflow                           |                        | 3 🕯 🍈              | User-Agent: Mozilla/5.0 (Windows NT 10.0; Win64; x64; rv:92.0) Gecko/20100101 Firefox/92.0<br>Pragma: no-cache                                                                        |      |
| http:/10.208.6                            | l.31:8080/J/pages.jsp  | o?id=1             | Cache-Control: no-cache<br>Referer: http://10.208.64.31:8080/JavaVulnerablel.ab/vulnerability/xss/xss4.isp                                                                            | 1    |
| http:/1/down                              | oad.jsp?file=exampledo | oc.pdf             | Cookie: JSESIONE=1756A01795F15F341CF97FE928229633                                                                                                    | 1    |
| http:/10.208.6                            | 1.31:8080/J/myprofile  | e.jsp?id           | Content-Length: U                                                                                                    | •    |
| Cross Site Scripting (                    | Reflected)             | 5                  |                                                                                                    | - 24 |
| http:/1/xss4.                             | sp?Search=Search&key   | word=%3E%          | 4 Дополнительно Рекомендации Ссылки Классификации Управление уязвимостью Jira >                                                                                                    | >    |
| http:/1/searc                             | n.jsp?action=Search&ke | eyword=%3C         |                                                                                                    | *    |
| http:/1/orm.jsp?id=%3C%2Fdiv%3E%3CscrIpt% |                        |                    | Уровень критичности<br>Критический взять в работу                                                                                                    |      |
| http:/1/login.                            | sp?err=%3C%2Ftd%3E     | 5%3CscrIpt%        | Статус                                                                                                    |      |
| http:/1/admin                             | login.jsp?err=%3C%2F   | td%3E%3Cs          | Подтверждено                                                                                                    |      |
| External Redirect                         |                        | 1                  |                                                                                                    |      |
| Path Traversal                            |                        | 5                  | Сохранить Отмена                                                                                                    | -    |
|                                           |                        | •                  |                                                                                                    | 23   |

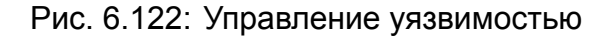

#### 6.6.2.3. Сканирования

Раздел Сканирования предназначен для управления сканированиями в рамках одного проекта. Для каждого сканирования отображаются следующие данные:

• дата и время сканирования, при нажатии на иконку 🕕 отображается информация о параметрах запуска анализа;
• меню действий:

creener

- выгрузить отчёт;
- архивировать сканирование;
- удалить сканирование.
- статус сканирования;
- продолжительность сканирования;
- количество уязвимостей критического, среднего, низкого и информационного уровня;
- рейтинг приложения.

|                                                                    | Домашняя страница <b>Проект</b> е                                                         | и Группы проектов         | Правила и наборы | О продукте        |                |            |     |     |    | ං ද     |
|--------------------------------------------------------------------|-------------------------------------------------------------------------------------------|---------------------------|------------------|-------------------|----------------|------------|-----|-----|----|---------|
| Java Project                                                       | ) Проекты > Java Project > <i>Сканирования</i>                                            |                           |                  |                   |                |            |     |     |    |         |
| Обзор                                                              | 🔁 🗓 🕄 III 🕨 🔳 🛣 Активных сканирований: 0 🗘 Новое сканирование 🕼 Экспортировать 🕸 Сравнить |                           |                  |                   |                |            |     |     |    |         |
| Подробные результаты                                               | Дата и время 🔸                                                                            | Статус                    | Язык             | Продолжительность | Строки<br>кода | Уязвимости |     |     |    | Рейтинг |
| Сканирования                                                       | 4/4 14.04.2021<br>14:52:21                                                                | <b>Г</b> а Выгрузить отчё | т                | 0:01:46           | 14938          | 46         | 141 | 157 | 80 | 0.4/5.0 |
| <ul> <li>Экспорт отчета</li> <li>Сравнение сканирований</li> </ul> | 3/4 14.04.2021<br>14:52:04                                                                | Архивировать с            | канирование      | 0:02:18           | 14938          | 46         | 141 |     | 80 | 0.4/5.0 |
| <b>Соз</b> Настройки >                                             | 2/4 01.07.2020<br>19:05:46                                                                | Удалить сканир            | PL/SQL T/SQL VBS | 0:11:03           | 60169          | 7          | 43  |     | 72 | 2.1/5.0 |
|                                                                    | 1/4 01.07.2020<br>18:31:51                                                                | Завершено                 | <u>\$</u>        | 0:01:59           | 14938          | 46         | 137 | 184 | 0  | 0.4/5.0 |

Рис. 6.123: Сканирования

Список можно сортировать по дате сканирования, продолжительности сканирования или рейтингу. Для этого нажмите на соответствующий заголовок, повторное нажатие меняет порядок сортировки.

Сравнить результаты двух выбранных сканирований можно, нажав на кнопку Сравнить. Сканирования, которые находятся в архиве, можно скрыть из списка, нажав на Скрыть архив, или отображать в списке, нажав на Показать архив.

|                                                            | Домашняя страница <b>Проекты</b>                                                            | Группы проектов | Правила и наборы | О продукт <del>е</del> |                |    |          |       |    | ා ස     |
|------------------------------------------------------------|---------------------------------------------------------------------------------------------|-----------------|------------------|------------------------|----------------|----|----------|-------|----|---------|
| Java Project                                               | Проекты > Java Project > <i>Скан</i>                                                        | ірования        |                  |                        |                |    |          |       |    |         |
| Обзор                                                      | у обзор 🕅 🕅 🖸 🔲 🕨 Активных сканирований: О 📿 Новое сканирование 🖸 Экспортировать 🕰 Сравнить |                 |                  |                        |                |    | Сравнить |       |    |         |
| Подробные результаты                                       | Показать архив                                                                              | Статус          | Язык             | Продолжительность      | Строки<br>кода |    | Уязви    | мости |    | Рейтинг |
| Сканирования                                               | 3/3 14.04.2021<br>14:52:21                                                                  | Завершено (!)   | K)               | 0:01:46                | 14938          | 46 | 141      |       | 80 | 0.4/5.0 |
| укспорт отчета<br>Экспорт отчета<br>Сравнение сканирований | 2/3 01.07.2020<br>19:05:46                                                                  | Завершено (!)   | TS & JS          | 0:11:03                | 60169          | 7  | 43       |       | 72 | 2.1/5.0 |
| Настройки >                                                | 1/3 01.07.2020<br>18:31:51                                                                  | Завершено       | (U)              | 0:01:59                | 14938          | 46 | 137      |       | 0  | 0.4/5.0 |

Рис. 6.124: Показать/Скрыть архив

Для проведения повторного сканирования в рамках одного проекта нажмите **Новое** сканирование.

| Solar<br>appScreener   | Домашняя страница Проекты                                         | Группы проектов | Правила и наборы                          | О продукте        |        |    |       |       |    | ං ස     |
|------------------------|-------------------------------------------------------------------|-----------------|-------------------------------------------|-------------------|--------|----|-------|-------|----|---------|
| Java Project DI 193151 | Java Project<br>ID 193151 D Проекты > Java Project > Сканирования |                 |                                           |                   |        |    |       |       |    |         |
| Обзор                  | Т         П         П         П                                   |                 |                                           |                   |        |    |       |       |    |         |
| Подробные результаты   | Лата и время 🕹                                                    | Статус          | Язык                                      | Продолжительность | Строки |    | Уязви | мости |    | Рейтинг |
| Сканирования           | 3/3 14.04.2021                                                    | 2               | *                                         | 0.01.1/           | кода   |    |       | 457   |    | 0.4     |
| Экспорт отчёта         | 14:52:21                                                          | Завершено (!)   |                                           | 0:01:46           | 14938  | 46 | 141   |       | 80 | 0.4/5.0 |
| Сравнение сканирований | 2/3 01.07.2020<br>19:05:46                                        | Завершено ()    | ₩Б <u>≪</u> JS<br>Рилац Т/SQL VBS         | 0:11:03           | 60169  | 7  | 43    |       | 72 | 2.1/5.0 |
| Коральной настройки >  | 1/3 01.07.2020<br>18:31:51                                        | Завершено       | je se se se se se se se se se se se se se | 0:01:59           | 14938  | 46 | 137   |       | 0  | 0.4/5.0 |

Рис. 6.125: Новое сканирование

В appScreener можно запустить сразу несколько сканирований в одном проекте с разными настройками. Отслеживать статусы сканирований можно в графе **Статус**.

| Solar<br>appScreener   | Домашняя страница                                     | Проекты Правила                    | а и наборы Аналити       | ка О продукте |                   |                |   |                               |       |    |
|------------------------|-------------------------------------------------------|------------------------------------|--------------------------|---------------|-------------------|----------------|---|-------------------------------|-------|----|
| Java Project DI 193151 | roject<br>151 D Проекты > Java Project > Сканирования |                                    |                          |               |                   |                |   |                               |       |    |
| 06зор                  |                                                       | 🗄 🚺 🔝 🔲 📩 Активных сканирований: 2 |                          |               |                   |                |   | Q Новое сканирование Экспорти |       |    |
| Подробные результаты   |                                                       | Дата и время ↓                     | Статус                   | Язык          | Продолжительность | Строки<br>кода |   | Уязви                         | мости |    |
| Сканирования           |                                                       | 4/4 14.04.2021<br>13:52:21         | Идет<br>сканирование     | -             | 0:00:00           | -              | - | -                             | -     | -  |
| Сравнение сканирований |                                                       | 3/4 14.04.2021<br>13:52:04         | Идет<br>сканирование 46% | -             | 0:00:00           | -              | - | -                             |       | -  |
| Настройки              |                                                       | 2/4 01.07.2020<br>18:05:46         | Завершено ()             | T/SQL VBS     | 0:11:03           | 60169          | 7 | 43                            |       | 72 |

Рис. 6.126: Очередь сканирований

#### 6.6.2.4. Экспорт отчёта

В разделе **Экспорт отчёта** можно выгрузить результаты сканирования в отчёт в формате PDF, CSV или DOCX. Выберите один из готовых шаблонов настроек или задайте информацию для экспорта вручную.

Настройки отчёта включают следующие блоки:

- сканирования;
- сравнить со сканированием;
- информация о проекте;
- фильтр уязвимостей;
- список уязвимостей;
- подробные результаты;
- общие настройки отчёта.

#### Сканирования

Для экспорта отчёта выберите одно или несколько сканирований. Чтобы получить только сводную информацию по проекту, удалите все сканирования из списка.

#### Сравнить со сканированием

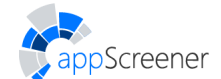

Выберите одно сканирование, чтобы опция **Сравнить со сканированием** стала доступна. В отчёт будут включены таблица сравнения, график и статистика по новым, сохранившимся и устранённым уязвимостям.

Выберите статусы уязвимостей (новые, сохранившиеся и/или устранённые) и укажите количество вхождений каждой уязвимости.

#### Информация о проекте

В отчёт можно включить динамику уровня безопасности и историю сканирований.

#### Информация о сканировании

По умолчанию будет добавлена статистика сканирования: статус, рейтинг, продолжительность, количество уязвимостей.

Выберите дополнительную информацию о сканировании:

- диаграмма найденных уязвимостей;
- диаграмма типов уязвимостей;
- информация об ошибках сканирования;
- настройки запуска сканирования.

#### Фильтр уязвимостей

Выберите уязвимости уровню критичности и типу.

#### Список уязвимостей

Выберите статусы уязвимостей и задайте количество их вхождений.

| Список уязвимостей      | 🔿 Скрыть настройки             |
|-------------------------|--------------------------------|
| Уязвимости со статусами | Список вхождений уязвимостей   |
| Не обработано           | 🔘 Не выгружать вхождения       |
| Иодтверждено            | • Выгрузить все вхождения      |
| Отклонено               | Выгрузить вхождений не более 1 |

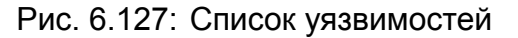

#### Подробные результаты

По умолчанию для уязвимостей будут добавлены описание, свойства, дополнительно, рекомендации по устранению, ссылки. Также можно настроить:

- статусы уязвимостей: Не обработано, Подтверждено, Отклонено (подробнее в разделе Подробные результаты);
- количество вхождений уязвимостей;
- включение комментариев;
- включение запроса/ответа.

#### Общие настройки отчёта

Выберите язык, формат отчёта и при необходимости включите в него настройки экспорта и оглавление. Также можно настроить отображение статусов уязвимостей в отчёте и установить пользовательский логотип.

Обратите внимание:

Для корректного отображения данных CSV-отчёта в **Microsoft Excel** необходимо вручную выбрать в выпадающем списке **Обнаружение типов данных** опцию **Не** обнаруживать типы данных во время импорта файла. Настройка отображения статусов уязвимостей недоступна для этого формата.

| ОБЩИЕ НАСТРОЙКИ ОТЧЁТА           | 🚫 Скрыть      | настройки |
|----------------------------------|---------------|-----------|
| Дополнительные настройки         | Язык отчёта   |           |
| Оглавление                       | • Русский     |           |
| Настройки экспорта отчёта        | 🔵 Английский  |           |
| ✓ Отображать статусы уязвимостей | Формат отчёта |           |
|                                  | • PDF         |           |
|                                  | ◯ csv         |           |
|                                  | O DOCX        |           |

Рис. 6.128: Общие настройки отчёта

Чтобы скачать отчёт, нажмите Скачать.

Screener

Чтобы отправить отчёт по почте, нажмите **Отправить по e-mail**. В открывшейся форме укажите список адресов получателей и при необходимости отредактируйте текст письма.

#### 6.6.2.5. Сравнение сканирований

В разделе **Сравнение сканирований** можно производить сравнение результатов сканирований. Чтобы сравнить результаты, выберите в верхней части страницы два сканирования. На странице отобразится количество устраненных, новых и сохранившихся уязвимостей на графике и в таблице, а также будет представлена таблица со сравнением по дате сканирования, продолжительности, количеству уязвимостей с учётом уровня критичности и рейтингу.

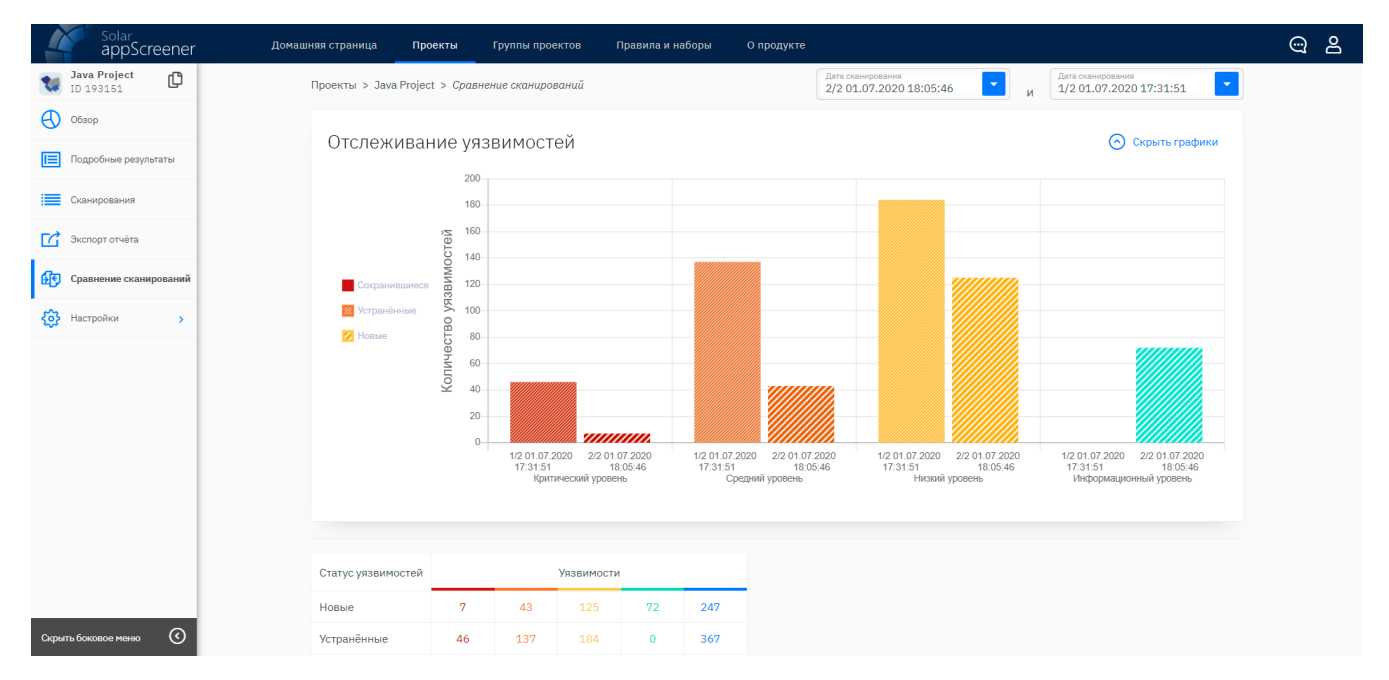

Рис. 6.129: Сравнение сканирований

#### 6.6.2.6. Настройки

Screener

В разделе **Настройки** отображаются настройки проекта. В этом разделе можно работать с сущностями: **Общие**, **Права пользователей**, **Jira**, **Автоматическое сканирование** и **Управление проектом**.

#### 6.6.2.6.1. Общие

В подразделе **Общие** (рис. 6.130) можно задать настройки для последующих сканирований:

- указать URL приложения для атаки;
- указать URL, которые нужно исключить из анализа;
- выбрать способ авторизации и заполнить необходимые данные для ресурсов, требующих аутентификации;
- настроить использование ајах-паука (используйте как дополнение для более качественного, глубокого анализа);
- указать URL OpenAPI схемы (используйте, чтобы анализатор отправлял на вход приложению специальные запросы в соответствии с предоставленной схемой).

|                                | Домашная страница Проекты Группы проектов Правила и наборы О продукте                                                              | <del>@</del> 2 |  |  |  |  |  |  |  |
|--------------------------------|----------------------------------------------------------------------------------------------------|----------------|--|--|--|--|--|--|--|
| JVL request h                  | Проекты DAST > JVL request header > Настройки > Общие                                                                              |                |  |  |  |  |  |  |  |
| O630p                          | проект                                                                                                    |                |  |  |  |  |  |  |  |
| Подробные результаты           | Веедите полний URL приложения для атаки. Пожалуйста, проводите атаки URL для атаки http://website.com                              |                |  |  |  |  |  |  |  |
| Сканирования                   |                                                                                                    |                |  |  |  |  |  |  |  |
| Экспорт отчёта                 | исключить из сканигования<br>Указиле список URI, которые кулоко исслечить из сканирования, в формате Иссплочить URL                |                |  |  |  |  |  |  |  |
| Сравнение сканирований         | regex.                                                                                                    |                |  |  |  |  |  |  |  |
| Настройки ~                    | АВТОРИЗАЦИЯ                                                                                                    |                |  |  |  |  |  |  |  |
| Общие                          | Если ресурс содержит разделы, для которых требуется вутентификация,<br>выберите способ и введите данные для более полного знализа. |                |  |  |  |  |  |  |  |
| Права пользователей            | <ul> <li>Токен аутентификации</li> </ul>                                                                                           |                |  |  |  |  |  |  |  |
| Автоматическое<br>сканирование | Toolia ajmennajwa apus<br>mykoy                                                                                                    |                |  |  |  |  |  |  |  |
| Управление проектом            | Toos                                                                                                    |                |  |  |  |  |  |  |  |
|                                | AJAX SPIDER                                                                                                    |                |  |  |  |  |  |  |  |
| Скрыть боховое меню            | Для более полного анализа используйте ajax spider. 🥑 Использовать ajax spider                                                      |                |  |  |  |  |  |  |  |
|                                | URL OPENAPI CXEMЫ                                                                                                    |                |  |  |  |  |  |  |  |
|                                | Укажите URL ОрепАРТ скемы.<br>ОрепАРТ скема                                                                                        |                |  |  |  |  |  |  |  |
|                                | Согранить                                                                                                    |                |  |  |  |  |  |  |  |

Рис. 6.130: Общие

В подразделе **Права пользователей** можно быстро выдать доступ к проекту другим пользователям системы и настроить их права в проекте.

На вкладке **Jira** можно привязать проект в **Jira** к проекту appScreener (подробнее см. раздел Как привязать проект в Solar appScreener к проекту в Jira).

#### 6.6.2.6.2. Автоматическое сканирование

Для удобной работы с долгосрочными проектами можно настроить автоматическое сканирование. Для настройки введите URL приложения, аутентификационные данные (если необходимо) и задайте расписание.

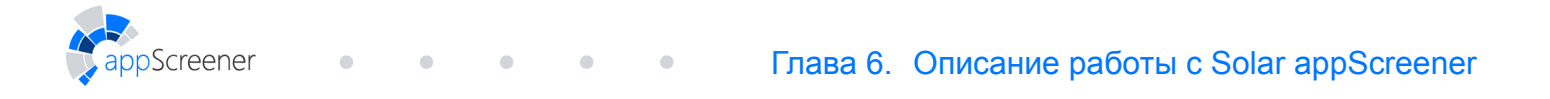

| Обзор                          | общие настройки                                                                                         |   |
|--------------------------------|----------------------------------------------------------------------------------------------------|---|
| Подробные результаты           | Чтобы приостановить или возобновить работу автоматического Сканирования, воспользуйтесь переключателем. |   |
| Сканирования                   | Введите полный URL поиложения для атаки.                                                                | ግ |
| Экспорт отчёта                 | nttp://website.com                                                                                      | G |
| Сравнение сканирований         | Заполните, используя синтаксис cron, чтобы задать расписание<br>сканирований.<br>012 ** ?               |   |
| 🛟 Настройки 🗸                  | исключить из сканирования                                                                               |   |
| Общие                          | Укажите список URL, которые нужно исключить из сканирования, в формате Исключить URL                    |   |
| Права пользователей<br>Jira    | regex.                                                                                                  |   |
| Автоматическое<br>сканирование | АВТОРИЗАЦИЯ<br>Если ресурс содержит разделы, для которых требуется аугентификация,                      |   |
| Управление проектом            | выберите способ и введите данные для более полного анализа.                                             |   |
|                                | Логин\пароль                                                                                            |   |
|                                | Имя пользователя                                                                                        |   |
|                                | Пароль                                                                                                  |   |
|                                | AJAX SPIDER                                                                                             |   |
|                                | Для более полного анализа используйте ajax spider.                                                      |   |
| Скрыть боковое меню            | Сохранить                                                                                               |   |

Рис. 6.131: Сканирование по расписанию

#### 6.6.2.6.3. Управление проектом

В подразделе **Управление проектом** можно редактировать данные проекта, а также архивировать или удалить проект. Архивированные проекты продолжают храниться в системе. Чтобы удалить проект без возможности восстановления, нажмите **Удалить проект** и подтвердите действие.

| 4    | solar<br>appScreener           | Домашняя страница Проекты Группы проектов Правила и наборы О продукте                                | ං ස |
|------|--------------------------------|----------------------------------------------------------------------------------------------------|-----|
|      | JVL request h                  | Проекты DAST > JVL request header > Настройки > Управление проектом                                  |     |
| €    | Обзор                          | общие настройки                                                                                      |     |
|      | Подробные результаты           | Укажите название проекта.<br>JVL request header                                                      |     |
|      | Сканирования                   | Логотип проекта (PNG, JPEG или SVG, <1M6)                                                            |     |
| C    | Экспорт отчёта                 |                                                                                                    |     |
| £₹   | Сравнение сканирований         | Сохранить                                                                                            |     |
| ভ    | Настройки 🗸                    |                                                                                                    |     |
|      | Общие                          | Архивированный проект хранится в системе, но недоступен для Удалённый проект невозможно восстановить |     |
|      | Права пользователей            | работы. Чтобы найти проект, находящийся в архиве, нажмите<br>Показать архив на странице Проекты.     |     |
|      | Jira                           | Архивировать проект Удалить проект                                                                   |     |
|      | Автоматическое<br>сканирование |                                                                                                    |     |
|      | Управление проектом            |                                                                                                    |     |
|      |                                |                                                                                                    |     |
|      |                                |                                                                                                    |     |
| Скрь | пть боковое меню 🔇             |                                                                                                    |     |

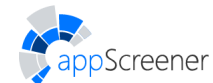

# 6.6.3. Корреляция результатов с проектами статического анализа

В случае, когда одно приложение сканируется методами статического и динамического анализа, Solar appScreener предоставляет возможность корреляции результатов исследований.

#### 6.6.3.1. Запуск сканирования

Чтобы настроить корреляцию результатов:

- 1. Раскройте настройки анализа проекта SAST.
- 2. В блоке **Корреляция результатов с проектом DAST** выберите проект динамического анализа, соответствующий проекту SAST. Для корреляции результатов будет использовано последнее успешное сканирование проекта динамического анализа.
- 3. При необходимости укажите дополнительные настройки анализа.
- 4. Нажмите Начать сканирование.

#### 6.6.3.2. Подробные результаты

Ознакомиться со списком уязвимостей и корреляцией результатов статического и динамического анализа можно в разделе **Подробные результаты** проекта.

Уязвимости, подтверждённые методом динамического анализа, будут помечены буквой **D** справа от названия. При активации опции **Показывать тип уязвимости внутри группы** метка отображается справа от названия уязвимости. Если данная опция выключена, метка указывается напротив каждого вхождения уязвимости, тип уязвимости которого был обнаружен методом динамического анализа.

Обратите внимание:

Если в выбранном для корреляции проекте DAST будет запущено новое сканирование, результаты и метки в разделе **Подробные результаты** будут автоматически обновлены по его завершению. Уязвимости со статусом **Отклонено** в корреляции не учитываются.

#### 6.6.3.3. Экспорт отчёта

Чтобы добавить информацию о корреляции в отчёт сканирования, нужно активировать опцию **Отображать метки корреляции результатов** в блоке **Общие настройки отчёта**. Опция доступна для форматов PDF, DOCX и CSV.

# 6.7. Анализ состава ПО

В Solar appScreener реализована возможность сканировать приложения с целью выявления уязвимых компонент и зависимостей в open-source библиотеках в режиме **Анализ состава ПО**.

#### 6.7.1. Создание проекта

В интерфейсе Solar appScreener реализованы следующие способы создания проекта анализа состава ПО:

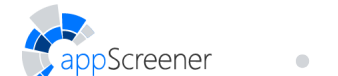

- запуск сканирования приложения, загруженного с локального компьютера;
- запуск сканирования приложения по ссылке на репозиторий;
- создание пустого проекта, у которого нет сканирований.

#### 6.7.1.1. Создание пустого проекта

Чтобы создать пустой проект, введите название и нажмите **Создать проект**. При необходимости нажмите **Показать настройки** и установите настройки анализа для будущих сканирований. Подробнее про настройки анализа в разделе Общие.

| Статический анализ Динамический анализ Анализ состава ПО Создать пустой проект<br>Название проекта<br>Му Project<br>Статический анализ Динамический анализ Анализ Состава ПО |                      |
|----------------------------------------------------------------------------------------------------|----------------------|
| Создать проект                                                                                                    | 🚫 Показать настройки |

Рис. 6.133: Создание пустого проекта

В созданном проекте можно настроить интеграции. Подробнее про интеграции Solar appScreener в разделе Автоматическое сканирование.

#### 6.7.1.2. Запуск сканирования

Чтобы запустить новое сканирование в UI:

- 1. Перейдите на Домашнюю страницу.
- Загрузите проект в виде архива с исходным кодом, ссылки на репозиторий с исходным кодом проекта или SBOM файла в формате Cyclone DX (архив со SBOM файлом или ссылка на SBOM файл в репозитории приведет к ошибке сканирования).
- 3. Настройте анализ (подробнее о Настройках в разделе Настройки).
- 4. Нажмите Начать сканирование.

## 6.7.2. Инструкция по сборке SBOM файла

#### Проекты Swift/Objective-C (cocoapods)

Для проектов, написанных на Swift, Objective-C, можно воспользоваться инструментом cyclonedx-cocoapods. Пример команды, с помощью которой можно создать SBOM файл в формате CycloneDX:

cyclonedx-cocoapods --path /path/to/project --output /path/to/bom.xml

где --path путь до проекта, --output путь до файла SBOM.

В результате получится файл с расширением .xml. Чтобы конвертировать его в.json, можно использовать cyclonedx-cli. Пример команды для конвертации CycloneDX-XML в CycloneDX-JSON:

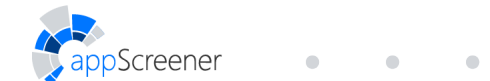

cyclonedx convert --input-file /path/to/bom.xml --input-format xml --output-file /path/to/bom.json --output-format json

#### где:

--input-file - путь до конвертируемого файла;

--input-format - формат исходного файла;

--output-file - путь до итогового файла;

--output-format - итоговый формат файла.

Обратите внимание: данный генератор не строит дерево транзитивных зависимостей.

Для генерации SBOM файла для многих языков программирования можно воспользоваться инструментом cdxgen. Пример команд, с помощью которых можно создать SBOM файл:

#### Проекты JavaScript

cd /path/to/project

cdxgen -t node.js -o /path/to/sbom.json

где -t тип проекта, -о путь до файла SBOM.

Проекты Java/Scala/Kotlin (Maven/Gradle)

cd /path/to/project

cdxgen -t java -o /path/to/sbom.json

#### Проекты C/C++ (conan)

cd /path/to/project

cdxgen -t c/c++ -o /path/to/sbom.json

Обратите внимание: дерево транзитивных зависимостей будет простроено только если зависимости описаны в conan.lock.

#### Проекты PHP (Composer)

cd /path/to/project

cdxgen -t php -o /path/to/sbom.json

#### Проекты Swift (SwiftPM)

cd /path/to/project

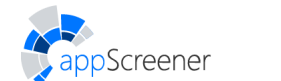

cdxgen -t swift -o /path/to/sbom.json

#### Проекты C# (.Net)

cd /path/to/project

cdxgen -t .Net -o /path/to/sbom.json

Обратите внимание: дерево транзитивных зависимостей будет сгенерировано только в присутствии файлов project.assets.json, packages.lock.json.

#### Проекты на других языках

Список генераторов для разных языков программирования представлен по ссылке. Все генераторы поддерживают формат SBOM CycloneDX.

## 6.7.3. Управление проектом

Управление проектом состоит из разделов **Обзор**, **Подробные результаты**, **Сканирования**, **Экспорт отчёта**, **Сравнение сканирований** и **Настройки**. Переключение между этими разделами осуществляется через меню в левой части страницы.

Справа от логотипа проекта отображается ID (первые символы UUID проекта). Чтобы скопировать в буфер полный UUID, нажмите на 🛄.

На страницу **Обзор** можно перейти, нажав на название проекта на странице **Проекты** в разделе **SCA** или на **Домашней странице** (если проект входит в шесть последних запущенных проектов).

На страницы **Подробные результаты** или **Экспорт отчёта** можно перейти, нажав на соответствующие кнопки быстрой навигации на странице **Проекты** или на **Домашней странице** (если проект входит в шесть последних запущенных проектов).

#### 6.7.3.1. Обзор

В разделе **Обзор** в правом верхнем углу можно выбрать сканирование, для которого будет отображаться статистика по сканированию. Нажмите на иконку (1), чтобы отобразились параметры запуска анализа для выбранного сканирования.

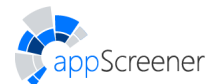

| ИНФОРМАЦИЯ О СКАНИРОВАНИИ<br>1/1 17.05.2023 10:28:24                                                                                              |                                                                                                    |
|----------------------------------------------------------------------------------------------------|----------------------------------------------------------------------------------------------------|
| ПУТЬ К РЕПОЗИТОРИЮ<br>Укажите ссылку на репозиторий Git или Subversion.                                                                           | Путь к репозиторию<br>https://github.com/SCA.git                                                                               |
| ПРИОРИТЕТ<br>Настройте приоритет сканирования. Сканирования с более высоким<br>приоритетом анализатор возьмёт в работу в первую счередь.          | Низкий Эксклюзивный                                                                                                    |
| АВТОРИЗАЦИЯ<br>Если ресурс содержит разделы, для которых требуется аутентификация,<br>выберите способ и введите данные для более полного анализа. | <ul> <li>Логин\пароль</li> <li>Персональный токен</li> <li>SSH ключ</li> <li>Логин\пароль</li> <li>Имя пользователя</li> </ul> |
| НАСТРОЙКИ РЕПОЗИТОРИЯ GIT<br>Например, my-branch-name . По умолчанию анализируется ветка master .                                                 | Пароль<br>Ветка в репозитории Git                                                                                              |

Рис. 6.134: Параметры запуска анализа

На странице Обзор представлена следующая информация:

- рейтинг;
- статус сканирования;
- продолжительность сканирования;
- общее количество компонент;
- количество уязвимых компонент;
- графическая информация по сканированию и проекту:
  - диаграмма с количеством уязвимостей каждого уровня критичности в сканировании;
  - график уровня безопасности проекта;
  - график количества уязвимостей в проекте;
  - диаграмма с наиболее уязвимыми компонентами.

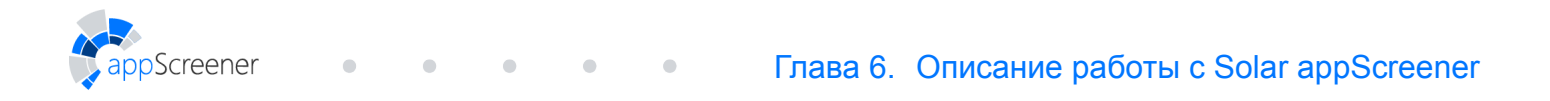

|                        | Домашняя страница Проекты Группи  | ы проектов Правила и наборы        | О продукте                |                        |                                     | ා ද      | 2 |
|------------------------|-----------------------------------|------------------------------------|---------------------------|------------------------|-------------------------------------|----------|---|
| SCA D 136              | Проекты SCA > SCA > <i>Обзор</i>  |                                    |                           | í                      | Дата сканирования<br>1/1 17.05.2023 | 10:28:24 |   |
| Обзор                  | Найденные уязвимости              |                                    |                           | Статистика с           | канирования                         |          |   |
| Подробные результаты   | Критический уровень               |                                    |                           | статус Заверш          | ено                                 | Q        |   |
| Сканирования           | Средний уровень<br>Низкий уровень |                                    |                           | рейтинг                |                                     | 23/50    |   |
| Экспорт отчёта         | Информационный<br>уровень         |                                    |                           |                        |                                     | 2.373.0  |   |
| Сравнение сканирований |                                   |                                    |                           | продолжитель           | ность                               | 0:00:13  |   |
| 🔅 Настройки >          |                                   |                                    |                           | компоненты             |                                     | 798      |   |
|                        |                                   |                                    |                           | УЯЗВИМЫЕ<br>КОМПОНЕНТЫ |                                     | 5        |   |
|                        |                                   |                                    |                           |                        | Уязвимости                          |          |   |
|                        |                                   |                                    |                           | 4 2                    | 0 0                                 | 6        |   |
|                        | ٩                                 | $\sim$                             |                           |                        |                                     |          |   |
| Скрыть боковое меню    | Найденные<br>уязвимости           | Динамика уровня<br>безопасности ПО | Количество<br>уязвимостей |                        | Типы<br>уязвимост                   | ей       |   |

Рис. 6.135: Обзор

Если в данный момент приложение не сканируется, можно запустить новое сканирование, нажав на иконку . Если сканирование находится в процессе анализа, его можно остановить, нажав на иконку .

#### 6.7.3.2. Подробные результаты

На вкладке **Подробные результаты** отображается информация по каждой из обнаруженных уязвимостей для выбранного сканирования. Переключаться между результатами разных сканирований можно с помощью списка сканирований в правом верхнем углу.

|                        | Домашняя страница <b>Проекты</b> Группы проектов       | Правила и наборы О продукте                                                                                                    | කු පි                                                                                                    |
|------------------------|--------------------------------------------------------|----------------------------------------------------------------------------------------------------|----------------------------------------------------------------------------------------------------|
| SCA<br>ID 136          | Проекты SCA > SCA > <i>Подробные результаты</i>        | $\odot$                                                                                                    | Дата сканирования<br>1/1 17.05.2023 10:28:24                                                                 |
| 🕙 Обзор                | Всего Критический Средний Низкий Инфо 🤗                | Описание уязвимости Ссылки Классификации Управление уязвимостью                                                                                                    |                                                                                                    |
| 📃 Подробные результаты | <ul> <li>Поиск по уязвимости или компоненте</li> </ul> | JSON5 is an extension to the popular JSON file format that aims to be easier to write a                                                                                                    | and maintain by hand (e.g. for                                                                               |
| Сканирования           | все компоненты                                         | contrig files). The 'parse' method of the JSUN's library before and including versions 1<br>parsing of keys named '_proto_', allowing specially crafted strings to pollute the p<br>This vulnerability pollutes the prototype of the object returned by 'JSONS.parse' and      | 1.0.1 and 2.2.1 does not restrict<br>rototype of the resulting object.<br>I not the global Object prototype, |
| Экспорт отчёта         | json5 2.2.1 1                                          | which is the commonly understood definition of Prototype Pollution. However, pollutin<br>can have significant security impact for an application if the object is later used in trus                                                                                           | ig the prototype of a single object<br>ited operations. This vulnerability                                   |
| Сравнение сканирований | CVE-2022-46175                                         | could allow an attacker to set arbitrary and unexpected keys on the object returned fro<br>impact will depend on how applications utilize the returned object and how they filter<br>depial of source, cross-site scripting departing of privileng, and in extreme crosser rem | om `JSON5.parse`. The actual<br>unwanted keys, but could include                                             |
| Настройки >            | ua-parser-js 0.7.32                                    | 'JSON5.parse' should restrict parsing ofproto keys when parsing JSON string<br>reference, the 'JSON.parse' method included in JavaScript ignores 'proto' keys                                                                                                    | gs to objects. As a point of<br>s. Simply changing                                                           |
|                        | engine.io 6.2.0 2                                      | <ul> <li>'JSON5.parse' to 'JSON.parse' in the examples above mitigates this vulnerability. T<br/>json5 versions 1.0.2, 2.2.2, and later.</li> </ul>                                                                                                    | his vulnerability is patched in                                                                              |
|                        | http-cache-semantics 4.1.0 1                           |                                                                                                    |                                                                                                    |
|                        |                                                        |                                                                                                    |                                                                                                    |
|                        |                                                        |                                                                                                    |                                                                                                    |
|                        |                                                        |                                                                                                    |                                                                                                    |
| Скрыть боковое меню    |                                                        |                                                                                                    |                                                                                                    |

Рис. 6.136: Подробные результаты

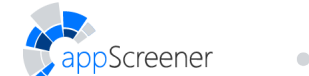

В левой части страницы представлен список вхождений уязвимостей, сгруппированный по названию библиотек и версий. Если компонента содержит зависимости, они будут отмечены соответствующими тэгами: **D** для прямых, **T** для транзитивных зависимостей. Связанные зависимости отображаются по наведению курсора на тэг.

В верхнем меню можно выбрать, уязвимости какого уровня требуется отобразить. Для удобной навигации по уязвимостям предусмотрен поиск по названию уязвимости или компоненте, а также фильтры (рис. 6.137).

| Всего         Критический         Средний         Низкий         Инфо         ©           6         4         2         0         0         793           •         Поиск по уззвимости или компоненте         •         •         •         •         •         •         •         •         •         •         •         •         •         •         •         •         •         •         •         •         •         •         •         •         •         •         •         •         •         •         •         •         •         •         •         •         •         •         •         •         •         •         •         •         •         •         •         •         •         •         •         •         •         •         •         •         •         •         •         •         •         •         •         •         •         •         •         •         •         •         •         •         •         •         •         •         •         •         •         •         •         •         •         •         •         •         •         •< | УЯЗВИМОСТИ СО СТАТУСАМИ<br>Подтверждено<br>Не обработано<br>Отклонено Отклонено Сохранившиеся уязвимости Сохранившиеся уязвимости Сохранившиеся уязвимости Устранённые уязвимости Комментариями С комментариями |
|----------------------------------------------------------------------------------------------------|----------------------------------------------------------------------------------------------------|
|                                                                                                    | Применить                                                                                                    |

Рис. 6.137: Фильтры результатов

Фильтровать результаты можно по следующим параметрам:

- статусы уязвимостей для отображения:
  - подтверждено;
  - не обработано;
  - отклонено.
- наличие комментария:
  - с комментариями;
  - без комментариев.
- при наличии двух и более успешных сканирований в проекте, можно сравнить текущее сканирование с одним из предшествующих и отобразить уязвимости в соответствии с их статусом. Для этого выберите соответствующие настройки:
  - новые уязвимости новые уязвимости, по отношению к выбранному из списка сканированию;
  - сохранившиеся уязвимости уязвимости, обнаруженные в выбранном из списка сканировании и в текущем сканировании;
  - устранённые уязвимости уязвимости, обнаруженные в выбранном из списка сканировании, но не обнаруженные в текущем сканировании.

Фильтры применяются после нажатия на кнопку Применить.

Нажмите на три точки рядом с названием уязвимости, чтобы изменить критичность и статус. При изменении статуса и уровня критичности уязвимости пересчитывается уровень безопасности приложения. Уязвимости со статусом **Отклонено** не учитываются при подсчёте количества уязвимостей и рейтинга безопасности. При пересканировании изменения сохраняются.

| Всего<br>11573 | Критический<br>2442 | Средний<br>5078 | Низкий<br>3320                            | Инфо<br>733 |                                                           |  |  |  |
|----------------|---------------------|-----------------|-------------------------------------------|-------------|-----------------------------------------------------------|--|--|--|
| <b>Q</b> Поис  | к по файлу и і      | названию уяз    | вимости                                   | <b>1</b>    |                                                           |  |  |  |
| Выбрано у      | язвимостей: 5       | 5 из 11349      |                                           | :           |                                                           |  |  |  |
|                |                     |                 |                                           |             | ИЗМЕНИТЬ КРИТИЧНОСТЬ ВЫБРАННЫХ УЯЗВИМОСТЕЙ                |  |  |  |
| CONFIG ASP.    | NET использо        | ование Impe     | rsonate                                   | 3 🖌         | 📕 Критический уровень 🧧 Средний уровень                   |  |  |  |
| C# ASP.I       | NET использо        | ование Impe     | rsonate                                   | 1           | — Низкий уровень — Информационный уровень                 |  |  |  |
| Sook           | ie без HttpOr       | nly             | 4 • изменить статус выбранных уязвимостей |             |                                                           |  |  |  |
| Uulne          | rableWorld/s        | /SWIFT_COOP     | KIE_NOT_H                                 |             | подпверждено ополонено пе обработано                      |  |  |  |
| 📕 Vulne        | rableWorld/s        | /SWIFT_COOP     | KIE_NOT_H                                 | <u>~</u>    | Добавить групповой комментарий                            |  |  |  |
| 📕 Vulne        | rableWorld/s        | /SWIFT_COOP     | KIE_NOT_H                                 |             | исправить до 10.10                                        |  |  |  |
| Uulnei         | rableWorld/s        | /SWIFT_COOP     | KIE_NOT_H                                 |             | Комментарий будет применён ко всем выбранным уязвимостям. |  |  |  |
| php Cook       | ie без HttpOr       | nly             |                                           | 31          | Удалить все комментарии                                   |  |  |  |
| SAP Cook       | ie без HttpOr       | nly             |                                           | 1           | Применить Отмена                                          |  |  |  |

Рис. 6.138: Управление пакетом уязвимостей

После выбора конкретной уязвимости в центральной части страницы отображается следующая информация (рис. 6.139): Описание уязвимости, Ссылки, Классификации, Управление уязвимостью.

| Solar<br>appScreener   | Домашняя страница Проекты Группы проектов Пра | вила и наборы О продукте 😋 😫                                                                                                    |
|------------------------|-----------------------------------------------|----------------------------------------------------------------------------------------------------|
| <b>SCA</b><br>ID 136   | Проекты SCA > SCA > Подробные результаты      | () Дата сканирования<br>1/117.05.2023 10:28:24                                                                                                    |
| <b>О</b> бзор          | Всего Критический Средний Низкий Инфо 📎       | Описание уязвимости Ссылки Классификации Управление уязвимостью                                                                                                    |
| 📃 Подробные результаты | Описк по уязвимости или компоненте            | JSON5 is an extension to the popular JSON file format that aims to be easier to write and maintain by hand (e.g. for                                                                                                    |
| Сканирования           | Все компоненты                                | config files). The 'parse' method of the JSON5 library before and including versions 1.0.1 and 2.2.1 does not restrict<br>parsing of keys named '_proto_', allowing specially crafted strings to pollute the prototype of the resulting object.<br>This undersplittly nollutes the prototype of the object crafted strings to your of the dobal Object prototype of the prototype of the prototy |
| Экспорт отчёта         | json5 2.2.1 1                                 | which is the commonly understood definition of Prototype Pollution. However, polluting the prototype of a single object<br>can have significant security impact for an application if the object is later used in trusted operations. This vulnerability                                                                                                    |
| Сравнение сканирований | CVE-2022-46175                                | could allow an attacker to set arbitrary and unexpected keys on the object returned from 'JSON5.parse'. The actual<br>impact will depend on how applications utilize the returned object and how they filter unwanted keys, but could include<br>dealed for encine creater, effective and in actuation of publication and in actuation across creation and accusation of the set of the set of the se |
| Настройки >            | ua-parser-js 0.7.32 1                         | Signitize the set of the set of the set o        |
|                        | engine.io 6.2.0 2                             | `JSON5.parse` to 'JSON.parse` in the examples above mitigates this vulnerability. This vulnerability is patched in<br>json5 versions 1.0.2, 2.2.2, and later.                                                                                                    |
|                        | http-cache-semantics 4.1.0 1                  |                                                                                                    |
|                        |                                               |                                                                                                    |
|                        |                                               |                                                                                                    |
|                        |                                               |                                                                                                    |
| Скрыть боковое меню    |                                               |                                                                                                    |

Рис. 6.139: Свойства уязвимости

На вкладке **Управление уязвимостью** (рис. 6.140) можно изменить уровень критичности и статус, добавить комментарий к уязвимости и посмотреть оставленные ранее комментарии.

| Всего Критический Средний Низкий Инфо<br>6 4 2 0 0 | o ⊗<br>793 | Описание уязвимости Ссылки Классификации Управление уязвимостью |
|----------------------------------------------------|------------|-----------------------------------------------------------------|
| Q Поиск по уязвимости или компоненте               | *          | Уровень критичности<br>Критический в спринт 20                  |
| Все компоненты                                     |            |                                                                 |
| json5 2.2.1                                        | 1          | Подтверждено                                                    |
| CVE-2022-46175                                     |            |                                                                 |
| webpack 5.75.0                                     | 1          | Сохранить Отмена                                                |
| ua-parser-js 0.7.32                                | 1          |                                                                 |
| engine.io 6.2.0                                    | 2          |                                                                 |
| http-cache-semantics 4.1.0                         | 1          |                                                                 |

Рис. 6.140: Управление уязвимостью

#### 6.7.3.3. Сканирования

creener

Раздел Сканирования предназначен для управления сканированиями в рамках одного проекта. Для каждого сканирования отображаются следующие данные:

- дата и время сканирования, при нажатии на иконку 🕕 отображается информация о параметрах запуска анализа;
- меню действий:
  - выгрузить отчёт;
  - архивировать сканирование;
  - удалить сканирование.
- статус сканирования;
- продолжительность сканирования;
- общее количество компонент;
- количество уязвимых компонент;
- количество уязвимостей критического, среднего, низкого и информационного уровня;
- рейтинг приложения.

| Solar<br>appScreener   | Дог | машняя страница                                             | Проекты    | Группы проектов | Правила и набо | ры | О продукте |   |   |   |                    |   | (       | 22 e |
|------------------------|-----|-------------------------------------------------------------|------------|-----------------|----------------|----|------------|---|---|---|--------------------|---|---------|------|
| SCA<br>ID 136          | Про | екты SCA > SCA                                              | > Сканиров | зания           |                |    |            |   |   |   |                    |   |         |      |
| Обзор                  | E   | 🗄 🚺 💽 👘 Активных сканирований: 0 🗘 Новое сканирование       |            |                 |                |    |            |   |   |   |                    |   |         |      |
| Подробные результаты   |     | Дата и время 🕹 Статис Поололжительность Компоненты Уяавимые |            |                 |                |    |            |   |   |   | Уязвимости Рейтинг |   |         |      |
| Сканирования           |     | 1/1                                                         | <b>•</b> • | 🛃 Архивировать  | сканирование   |    |            | - |   |   |                    |   |         |      |
| Экспорт отчёта         |     | 17.05.2023<br>10:28:24                                      | ()         | 🗴 Удалить скани | рование        |    | 798        | 5 | 4 | 2 |                    | 0 | 2.3/5.0 |      |
| Сравнение сканирований |     |                                                             |            |                 |                |    |            |   |   |   |                    |   |         |      |
| Настройки >            |     |                                                             |            |                 |                |    |            |   |   |   |                    |   |         |      |

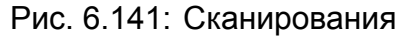

Список можно сортировать по дате сканирования, продолжительности сканирования или рейтингу, общему количеству компонент или уязвимым компонентам. Для этого нажмите

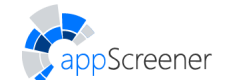

на соответствующий заголовок, повторное нажатие меняет порядок сортировки.

Сравнить результаты двух выбранных сканирований можно, нажав на кнопку **Сравнить**. Сканирования, которые находятся в архиве, можно скрыть из списка, нажав на **Скрыть архив**, или отображать в списке, нажав на **Показать архив**.

|                                                                                                    | Домашняя страница Проекты             | Группы проектов | Правила и наборы          | О продукте        |              |    |           |         |          | ා ස       |
|----------------------------------------------------------------------------------------------------|---------------------------------------|-----------------|---------------------------|-------------------|--------------|----|-----------|---------|----------|-----------|
| Java Project DI 193151                                                                                                    | Проекты > Java Project > <i>Скани</i> | рования         |                           |                   |              |    |           |         |          |           |
| Обзор                                                                                                    |                                       | Активных        | х сканирований: О         | Q Ново            | е сканирован | ие | 🖞 Экспорт | ировать | <b>F</b> | Сравнить  |
| Подробные результаты                                                                                                    | Показать архив                        | Статус          | Язык                      | Продолжительность | Строки       |    | Уязви     | мости   |          | Рейтинг   |
| Сканирования                                                                                                    | 3/3 14.04.2021                        | 20000000        | *                         | 0.01.46           | кода         | 46 | 1.41      | 157     | 90       | 0.4 / 5.0 |
| Экспорт отчёта                                                                                                    | 14:52:21                              | завершено ()    |                           | 0.01.46           | 14930        | 40 | 141       |         | 80       | 0.4/5.0   |
| Сравнение сканирований                                                                                                    | 2/3 01.07.2020<br>19:05:46            | Завершено (!)   | 5 🚊 JS<br>PUSQL T/SQL VBS | 0:11:03           | 60169        | 7  | 43        |         | 72       | 2.1/5.0   |
| Козана настройки стройки строи стройки строи строи стр | 1/3 01.07.2020<br>18:31:51            | Завершено       | itter<br>الله             | 0:01:59           | 14938        | 46 | 137       |         | 0        | 0.4/5.0   |

Рис. 6.142: Показать/Скрыть архив

Для проведения повторного сканирования в рамках одного проекта нажмите **Новое** сканирование.

| solar<br>appScreener   | Дома | шняя страница Проекты                                                     | Группы проектов | Правила и наборы | О продукте        |        |    |       |       |    | 9       | 2 |
|------------------------|------|---------------------------------------------------------------------------|-----------------|------------------|-------------------|--------|----|-------|-------|----|---------|---|
| Java Project           | Прое | кты > Java Project > <i>Скан</i> и                                        | ірования        |                  |                   |        | _  |       |       |    |         |   |
| Обзор                  | Ľ    | 🔄 📋 🖸 II 🕨 🔳 🛣 Активных сканирований: 0 🔽 Новое сканирование Станирование |                 |                  |                   |        |    |       |       |    |         |   |
| Подробные результаты   |      | Дата и время 🕹                                                            | Статус          | Язык             | Продолжительность | Строки |    | Уязви | мости |    | Рейтинг |   |
| Сканирования           |      | 1-4                                                                       |                 |                  | . 1. 14           | кода   |    |       |       |    |         |   |
|                        |      | 3/3 14.04.2021<br>14:52:21                                                | Завершено (!)   | (jet)            | 0:01:46           | 14938  | 46 | 141   |       | 80 | 0.4/5.0 |   |
| 7 Skchopi orvera       |      |                                                                           |                 | 📅 🀇 IS           |                   |        |    |       |       |    |         |   |
| Сравнение сканирований |      | 2/3 01.07.2020<br>19:05:46                                                | Завершено (!)   | PL/SQL T/SQL VBS | 0:11:03           | 60169  | 7  | 43    |       | 72 | 2.1/5.0 |   |
| Настройки >            |      | 1/3 01.07.2020<br>18:31:51                                                | Завершено       | ie<br>ال         | 0:01:59           | 14938  | 46 | 137   |       | 0  | 0.4/5.0 |   |

Рис. 6.143: Новое сканирование

В appScreener можно запустить сразу несколько сканирований в одном проекте с разными настройками. Отслеживать статусы сканирований можно в графе Статус.

|                        | Домашняя страница | Проекты Правила                  | и наборы Аналитин        | ка О продукте         |                   |        |           |            |       |            |
|------------------------|-------------------|----------------------------------|--------------------------|-----------------------|-------------------|--------|-----------|------------|-------|------------|
| Java Project           | Проек             | ты > Java Project > <i>Скани</i> | рования                  |                       |                   |        |           |            |       |            |
| Обзор                  |                   |                                  | Акт                      | ивных сканирований: 2 |                   |        | Q Новое о | сканирован | ие    | 7 Экспорти |
| 📃 Подробные результаты |                   | Дата и время 🔸                   | Статус                   | Язык                  | Продолжительность | Строки |           | Уязви      | мости |            |
| Сканирования           |                   | 4/4 14.04.2021                   | Идет                     |                       |                   | noga   |           |            |       |            |
| 🗹 Экспорт отчёта       |                   | 13:52:21                         | сканирование             | -                     | 0:00:00           | -      | -         |            |       |            |
| Сравнение сканирований |                   | 3/4 14.04.2021<br>13:52:04 i     | Идет<br>сканирование 46% | -                     | 0:00:00           | -      | -         | -          |       | -          |
| Настройки >            |                   | 2/4 01.07.2020<br>18:05:46       | Завершено ()             | T/SQL VBS             | 0:11:03           | 60169  | 7         | 43         |       | 72         |

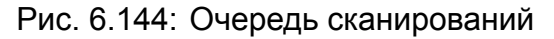

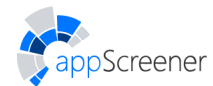

### 6.7.3.4. Экспорт отчёта

В разделе **Экспорт отчёта** можно выгрузить результаты сканирования в отчёт в формате PDF, CSV или DOCX. Выберите один из готовых шаблонов настроек или задайте информацию для экспорта вручную.

Настройки отчёта включают следующие блоки:

- сканирования;
- сравнить со сканированием;
- информация о проекте;
- информация о сканировании;
- фильтр уязвимостей;
- список уязвимостей;
- подробные результаты;
- общие настройки отчёта.

#### Сканирования

Для экспорта отчёта выберите одно или несколько сканирований. Чтобы получить только сводную информацию по проекту, удалите все сканирования из списка.

#### Сравнить со сканированием

Выберите одно сканирование, чтобы опция **Сравнить со сканированием** стала доступна. В отчёт будут включены таблица сравнения, график и статистика по новым, сохранившимся и устранённым уязвимостям.

Выберите статусы уязвимостей (новые, сохранившиеся и/или устранённые) и укажите количество вхождений каждой уязвимости.

#### Информация о проекте

В отчёт можно включить динамику уровня безопасности и историю сканирований.

#### Информация о сканировании

По умолчанию будет добавлена статистика сканирования: статус, рейтинг, продолжительность, количество компонент и уязвимостей.

Выберите дополнительную информацию о сканировании:

- диаграмма найденных уязвимостей;
- диаграмма уязвимых компонент;
- настройки запуска сканирования.

#### Фильтр уязвимостей

Выберите уязвимости по уровню критичности и типу, а также компоненты для отображения.

#### Список уязвимостей

Выберите статусы уязвимостей и задайте количество их вхождений.

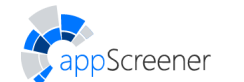

| Список уязвимостей      | 🚫 Скрыть настройки               |
|-------------------------|----------------------------------|
| Уязвимости со статусами | Список вхождений уязвимостей     |
| Не обработано           | Ие выгружать вхождения           |
| 🗹 Подтверждено          | • Выгрузить все вхождения        |
| Отклонено               | Выгрузить вхождений не более _1_ |
|                         |                                  |

Рис. 6.145: Список уязвимостей

#### Подробные результаты

По умолчанию для уязвимостей будут добавлены описание, рекомендации по устранению, ссылки. Также можно настроить:

- статусы уязвимостей: Не обработано, Подтверждено, Отклонено (подробнее в разделе Подробные результаты);
- количество уязвимостей компоненты;
- отображение комментариев.

#### Общие настройки отчёта

Выберите язык, формат отчёта и при необходимости включите в него настройки экспорта и оглавление. Также можно настроить отображение статусов уязвимостей в отчёте и установить пользовательский логотип.

Обратите внимание:

Для корректного отображения данных CSV-отчёта в **Microsoft Excel** необходимо вручную выбрать в выпадающем списке **Обнаружение типов данных** опцию **Не обнаруживать типы данных** во время импорта файла. Настройка отображения статусов уязвимостей недоступна для этого формата.

| ОБЩИЕ НАСТРОЙКИ ОТЧЁТА           | 0             | 🔿 Скрыть настройки |
|----------------------------------|---------------|--------------------|
| Дополнительные настройки         | Язык отчёта   |                    |
| Оглавление                       | • Русский     |                    |
| ✓ Настройки экспорта отчёта      | 🔵 Английский  |                    |
| 🗸 Отображать статусы уязвимостей | Формат отчёта |                    |
|                                  | • PDF         |                    |
|                                  | ◯ CSV         |                    |
|                                  | ODOCX         |                    |
|                                  |               |                    |

Рис. 6.146: Общие настройки отчёта

Чтобы скачать отчёт, нажмите Скачать.

Чтобы отправить отчёт по почте, нажмите **Отправить по e-mail**. В открывшейся форме укажите список адресов получателей и при необходимости отредактируйте текст письма.

#### 6.7.3.5. Сравнение сканирований

В разделе **Сравнение сканирований** можно производить сравнение результатов сканирований. Чтобы сравнить результаты, выберите два сканирования в верхней части страницы. На странице отобразится количество устраненных, новых и сохранившихся уязвимостей на графике и в таблице. Также будет представлена таблица со сравнением

по дате сканирования, продолжительности, общему количеству и количеству уязвимых компонент, количеству уязвимостей с учётом уровня критичности и рейтингу.

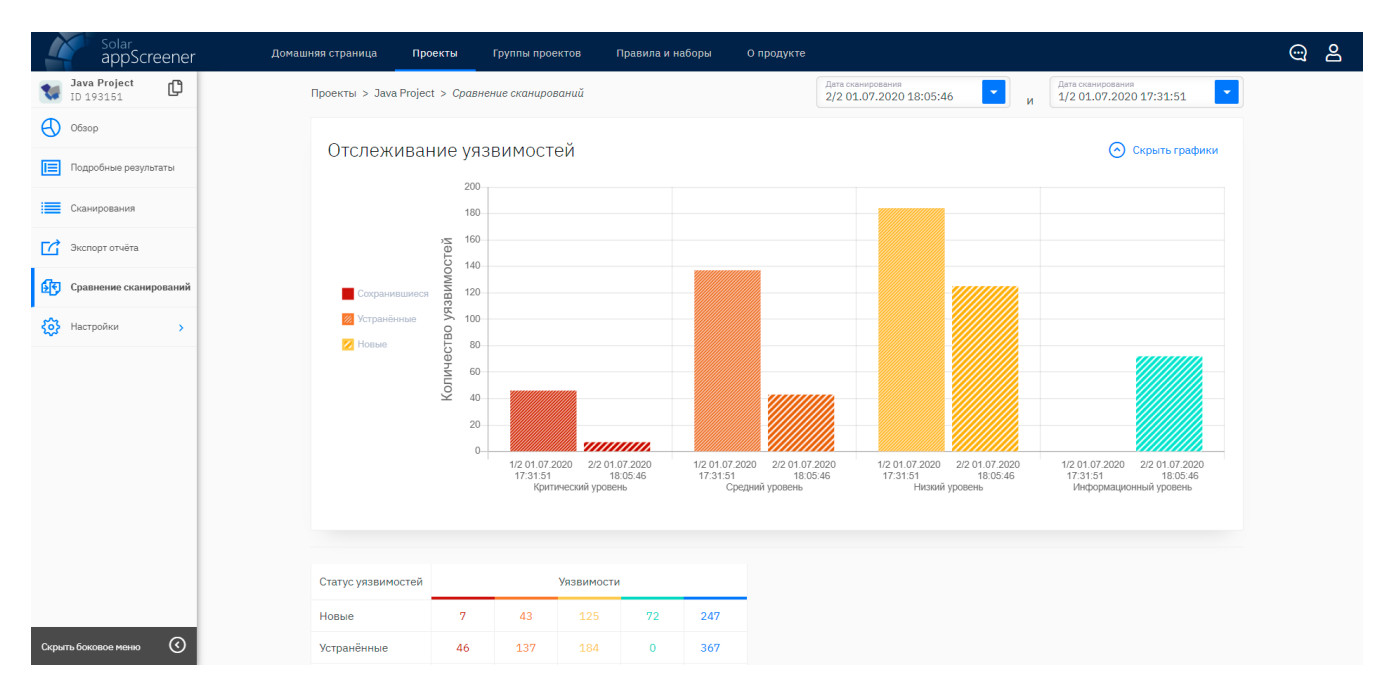

Рис. 6.147: Сравнение сканирований

#### 6.7.3.6. Настройки

Screener

В разделе **Настройки** отображаются настройки проекта. В этом разделе можно работать с сущностями: **Общие**, **Права пользователей**, **Автоматическое сканирование** и **Управление проектом**.

#### 6.7.3.6.1. Общие

В подразделе **Общие** (рис. 6.148) можно задать настройки для последующих сканирований:

- указать ссылку на репозиторий Git или Subversion;
- задать приоритет сканирования;
- выбрать способ авторизации и заполнить необходимые данные для ресурсов, требующих аутентификации;
- указать ветку для сканирования в Git-репозитории.

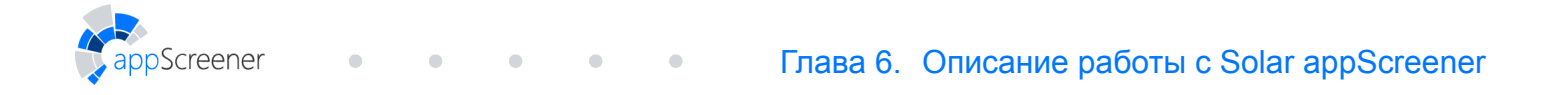

|                          | Донашняя страница Проекти Группи проектов Правила и набори О продукте                                                              | ු දු |
|--------------------------|----------------------------------------------------------------------------------------------------|------|
| SCA D 136                | Проекты SCA > SCA > Настройки > Общие                                                                                              |      |
| <del>Сбоор</del>         | проект                                                                                                    |      |
| Подробные результаты     | Weakerre country ha penosimopiki Git war Subversion.         Nytex consumption           https://github.com/SCA.git                |      |
| Сканирования             |                                                                                                    |      |
| Экспорт отчёта           | Плицичитст I<br>Настройте приоритет сканирования. Сканирования с более высоким                                                     |      |
| 😰 Сравнение сканирований | приоритетом внализатор возъмёт в работу в первую очередь. Низакий Эксклюзивный                                                     |      |
| { Настройки ~            | авторизация                                                                                                    |      |
| Общие                    | Если ресурс содяржит разделы, для которых трябуятся аутентификация,<br>выберите способ и введите данные для более полного анализа. |      |
| Права пользователей      | • Персональный токен                                                                                                    |      |
| Управление проектом      | Toolin ayrendyeaanin<br>mykey                                                                                                    |      |
|                          | - span                                                                                                    |      |
|                          | настройки репозитория GIT                                                                                                    |      |
|                          | Напринер, лу-Бтакон-лакк . По умолчание анализируется ветка наката . Ветка в репозитории Git                                       |      |
| Скрыть боковое менко     | Соранить                                                                                                    |      |

Рис. 6.148: Общие

В подразделе **Права пользователей** можно быстро выдать доступ к проекту другим пользователям системы и настроить их права в проекте.

#### 6.7.3.6.2. Управление проектом

В подразделе **Управление проектом** можно редактировать данные проекта, а также архивировать или удалить проект. Архивированные проекты продолжают храниться в системе. Чтобы удалить проект без возможности восстановления, нажмите **Удалить проект** и подтвердите действие.

|                                 | Домашняя страница Проекты Группы проектов Правила и набор                                                                                                    | ры О продукте                            | ා ස |
|---------------------------------|----------------------------------------------------------------------------------------------------|------------------------------------------|-----|
| <b>SCA</b><br>ID 136            | Проекты SCA > SCA > Настройки > Управление проектом                                                                                                    |                                          |     |
| Обзор                           | общие настройки                                                                                                    |                                          |     |
| Подробные результаты            | Укажите название проекта.                                                                                                    | название проекта<br>SCA                  |     |
| Сканирования                    | Логотип проекта (PNG, JPEG или SVG, <1M6)                                                                                                    | 🖞 Загрузить логотип                      |     |
| Экспорт отчёта                  | добавить в группу                                                                                                    |                                          |     |
| <b>Б</b> Сравнение сканирований | Добавьте проект в существующую группу или создайте новую на странице<br>Группы проектов. Используйте группы для удобной навигации, аналитики и                  | Группа проектов                          |     |
| <b>{ठें}</b> Настройки 🗸        | настройки прав сразу для нескольких проектов.                                                                                                    |                                          |     |
| Общие                           |                                                                                                    | Сохранить                                |     |
| Права пользователей             |                                                                                                    |                                          |     |
| Управление проектом             | АРХИВАЦИЯ                                                                                                    | удаление                                 |     |
|                                 | Архивированный проект хранится в системе, но недоступен для<br>работы. Чтобы найти проект, находящийся в архиве, нажмите<br>Показать архив на странице Проекты. | Удалённый проект невозможно восстановить |     |
|                                 | Архивировать проект                                                                                                    | Удалить проект                           |     |
| Скрыть боковое меню 🔇           |                                                                                                    |                                          |     |

Рис. 6.149: Управление проектом

# 7. СПИСОК СТАНДАРТНЫХ БИБЛИОТЕК И ФРЕЙМВОРКОВ

Таблица 7.1: Список поддерживаемых стандартных библиотек и фреймворков

| Язык                | Библиотеки                   |
|---------------------|------------------------------|
| Java, Scala, Kotlin | Android                      |
|                     | android.accessibilityservice |
|                     | android.accounts             |
|                     | android.animation            |
|                     | android.annotation           |
|                     | android.app                  |
|                     | android.bluetooth            |
|                     | android.companion            |
|                     | android.content              |
|                     | android.database             |
|                     | android.drm                  |
|                     | android.gesture              |
|                     | android.graphics             |
|                     | android.hardware             |
|                     | android.icu                  |
|                     | android.inputmethodservice   |
|                     | android.location             |
|                     | android.media                |
|                     | android.mtp                  |
|                     | android.net                  |
|                     | android.nfc                  |
|                     | android.opengl               |
|                     | android.os                   |
|                     | android.preference           |
|                     | android.print                |
|                     | android.printservice         |
|                     | android.provider             |
|                     | android.renderscript         |
|                     | android.sax                  |
|                     | android.security             |
|                     | android.service              |
|                     | android.speech               |
|                     | android.system               |

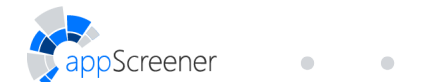

| Язык | Библиотеки                |
|------|---------------------------|
|      | android.telecom           |
|      | android.telephony         |
|      | android.test              |
|      | android.text              |
|      | android.transaction       |
|      | android.util              |
|      | android.view              |
|      | android.webkit            |
|      | android.widget            |
|      | com.android.internal.util |
|      | dalvik.annotation         |
|      | dalvik.bytecode           |
|      | dalvik.system             |
|      | Android Support Library   |
|      | Apache Ant                |
|      | org.apache.tools.mail     |
|      | org.apache.tools.bzip2    |
|      | org.apache.tools.tar      |
|      | org.apache.tools.zip      |
|      | Apache Camel              |
|      | Apache Commons            |
|      | Apache Groovy             |
|      | org.apache.groovy         |
|      | groovy                    |
|      | groovyjarjarantlr         |
|      | groovyjarjarantlr4        |
|      | groovyjarjarasm.asm       |
|      | groovyjarjarcommonscli    |
|      | Apache HttpComponents     |
|      | Apache Log4j              |
|      | org.apache.logging.log4j  |
|      | Apache Struts             |
|      | Apache Tomcat API         |
|      | org.apache.jasper         |
|      | org.apache.tomcat         |
|      | org.apache.juli           |
|      | org.apache.naming         |
|      | org.apache.el             |
|      | org.apache.coyote         |

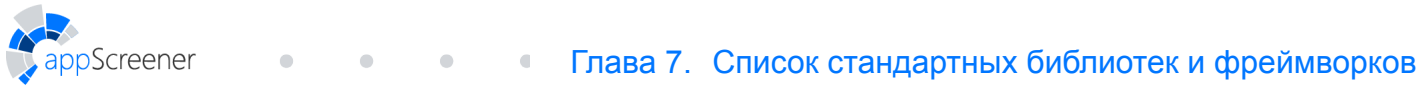

| Язык | Библиотеки                                           |
|------|------------------------------------------------------|
|      | Apache Xalan Java                                    |
|      | org.apache.xml                                       |
|      | org.apache.xpath                                     |
|      | Apache Xerces                                        |
|      | ASM                                                  |
|      | AssertJ                                              |
|      | Bean Validation API                                  |
|      | CDI(Contexts and Dependency Injection for Java) APIs |
|      | javax.decorator                                      |
|      | Clojure                                              |
|      | ClojureScript                                        |
|      | cljs                                                 |
|      | cognitect                                            |
|      | Codehaus Jackson                                     |
|      | Crashlytics                                          |
|      | Dom4J                                                |
|      | EasyMock                                             |
|      | EclipseLink                                          |
|      | FindBugs                                             |
|      | Firebase Messaging                                   |
|      | Google                                               |
|      | Google APIs for Android                              |
|      | com.google.android.vending                           |
|      | Google Cloud Messaging                               |
|      | Google Guice                                         |
|      | Gson                                                 |
|      | Guava: Google Core Libraries for Java                |
|      | com.google.thirdparty                                |
|      | GWT                                                  |
|      | ccom.google.web                                      |
|      | H2 Database Engine                                   |
|      | Hamcrest                                             |
|      | Hibernate API                                        |
|      | HttpClient API                                       |
|      | HyperSQL Database                                    |
|      | Jackson                                              |
|      | Java Servlet                                         |
|      | JavaMail API                                         |
|      | com.sun.mail                                         |

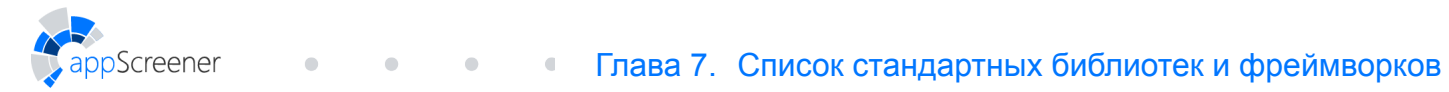

| Язык | Библиотеки               |
|------|--------------------------|
|      | Javassist                |
|      | Javax Annotation API     |
|      | Javax Inject             |
|      | Jetty                    |
|      | Joda Time                |
|      | JSOUP                    |
|      | OpenStreetMap            |
|      | JUnit                    |
|      | org.junit                |
|      | Logback                  |
|      | Maven Plugin API         |
|      | Mockito                  |
|      | MySQL java connector API |
|      | com.mysql.cj             |
|      | OpenStreetMap            |
|      | OOXML Schemas            |
|      | OSGi Core                |
|      | Play Framework           |
|      | Plexus Common Utilities  |
|      | PowerMock                |
|      | Project Lombok           |
|      | Reflections API          |
|      | SAX API                  |
|      | Vaadin                   |
|      | ScalaCheck               |
|      | Scala JS                 |
|      | Scala Library            |
|      | scala.annotation         |
|      | scala.beans              |
|      | scala.collection         |
|      | scala.compat             |
|      | scala.concurrent         |
|      | scala.io                 |
|      | scala.math               |
|      | scala.ref                |
|      | scala.reflect            |
|      | scala.runtime            |
|      | scale.sys                |
|      | scala.text               |

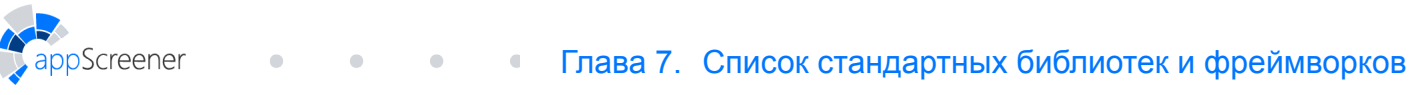

| Язык   | Библиотеки              |  |
|--------|-------------------------|--|
|        | scala.util              |  |
|        | Scalac SCoverage Plugin |  |
|        | Scala Test              |  |
|        | Simple XML Framework    |  |
|        | SLF4J                   |  |
|        | Spock Framework API     |  |
|        | org.spockframework      |  |
|        | SpringFramework         |  |
|        | Sun Org Apache XML      |  |
|        | TestNG                  |  |
|        | com.beust.testng        |  |
|        | W3C DOM                 |  |
| JS     | Bootstrap               |  |
|        | jQuery mobile           |  |
|        | Node Express            |  |
|        | Node.js                 |  |
|        | Preact                  |  |
|        | React                   |  |
|        | React Native            |  |
|        | vue.js                  |  |
| C#     | ASP.NET                 |  |
|        | ASP.NET Core            |  |
|        | Entity Framework        |  |
| Go     | Gin                     |  |
| Swift  | Network Framework       |  |
| PHP    | Symphony                |  |
| Python | Flask                   |  |
|        | Django                  |  |
|        | SQLAIchemy platform     |  |

# 8. СПИСОК ПОДДЕРЖИВАЕМЫХ РАСШИРЕНИЙ ФАЙЛОВ

| Язык                | Расширение                                                                                     |  |
|---------------------|------------------------------------------------------------------------------------------------|--|
| 1C                  | .bsl, .os                                                                                      |  |
| ABAP                | .abap                                                                                          |  |
| Apex                | .cls                                                                                           |  |
| C#                  | .cs                                                                                            |  |
| C/C++               | .cpp, .cc, .c++, .c                                                                            |  |
| COBOL               | .cbl, .cob, .cpy                                                                               |  |
| Config files        | .config,.xml,.properties,.policy,.aspx,.ini,.plist                                             |  |
| Dart                | .dart                                                                                          |  |
| Delphi              | .pas, .dpr, .dpk, .pp                                                                          |  |
| GO                  | .go                                                                                            |  |
| Groovy              | .groovy, .gsh, .gvy, .gy                                                                       |  |
| HTML                | .aspx,.cshtml,.js,.jsf,.jsm,.jsp,.jspx,.htm,.html,<br>.phtml,.php,.ts,.vbhtml,.vue,.xht,.xhtml |  |
| Java, Scala, Kotlin | .java,.scala,.kt,.class                                                                        |  |
| JavaScript          | .cshtml,.js,.jsf,.jsm,.jsp,.jspx,.htm,.html,.phtml,<br>.php,.ts,.vbhtml,.xht,.xhtml            |  |
| LotusScript         | .lsl,.lss                                                                                      |  |
| Objective-C, Swift  | .m, .mm                                                                                        |  |
| Pascal              | .pas                                                                                           |  |
| PHP                 | .php, .php3, .php4, .php5, .phps, .phpt, .phtml                                                |  |
| PL/SQL              | .pck, .pkb, .pkh, .pks, .plsql, .prc, .sp, .spb, .spp, .sps, .sql, .st, .trg                   |  |
| Python              | • PY                                                                                           |  |
| Perl                | .pl, .pm, .cgi, .plx                                                                           |  |
| Ruby                | .rb                                                                                            |  |
| Rust                | .rs                                                                                            |  |
| Solidity            | .sol                                                                                           |  |
| T-SQL               | .sp, .sql, .tsql                                                                               |  |
| TypeScript          | .ts, .tsx                                                                                      |  |
| VB.NET              | .vb                                                                                            |  |
| VBA                 | .vba                                                                                           |  |
| VBScript            | .asp, .hta, .htm, .html, .vbe, .vbs, .wsc, .wsf                                                |  |
| Visual Basic 6      | .vb, .bas, .cls, .frm                                                                          |  |
| Vyper               | •VY                                                                                            |  |
| Config              | .config, .plist, .wsdl, .xml, .xsd, .properties, .policy                                       |  |

# Таблица 8.1: Список поддерживаемых расширений файлов

# 9. ОБОЗНАЧЕНИЯ ЯЗЫКОВ ПРОГРАММИРОВАНИЯ В СПЕЦИФИКАЦИИ АРІ

Таблица 9.1: Обозначения языков программирования в спецификации API

| Оригинальное название языка   | Обозначение в спецификации АРІ |  |
|-------------------------------|--------------------------------|--|
| 1C                            | ONES                           |  |
| ABAP                          | ABAP                           |  |
| Java for Android              | ANDROID                        |  |
| Арех                          | APEX                           |  |
| C#                            | CS                             |  |
| C/C++                         | CCPP                           |  |
| COBOL                         | COBOL                          |  |
| Config                        | CONFIG                         |  |
| Dart                          | DART                           |  |
| Delphi                        | DELPHI                         |  |
| GO                            | GO                             |  |
| Groovy                        | GROOVY                         |  |
| HTML5                         | HTML5                          |  |
| Java                          | JAVA                           |  |
| JavaScript                    | JAVASCRIPT                     |  |
| Kotlin                        | KOTLIN                         |  |
| LotusScript                   | LOTUS                          |  |
| Objective-C                   | OBJC                           |  |
| Pascal                        | PASCAL                         |  |
| PHP                           | PHP                            |  |
| PL/SQL                        | PLSQL                          |  |
| Python                        | PYTHON                         |  |
| Perl                          | PERL                           |  |
| Ruby                          | RUBY                           |  |
| Rust                          | RUST                           |  |
| Scala                         | SCALA                          |  |
| Solidity                      | SOLIDITY                       |  |
| Swift                         | SWIFT                          |  |
| T-SQL                         | TSQL                           |  |
| TypeScript                    | TYPESCRIPT                     |  |
| Visual Basic.NET              | VBNET                          |  |
| Visual Basic for Applications | VBA                            |  |
| Visual Basic Script           | VBSCRIPT                       |  |

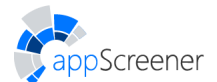

| Оригинальное название языка | Обозначение в спецификации АРІ |
|-----------------------------|--------------------------------|
| Visual Basic                | VB                             |
| Vyper                       | VYPER                          |